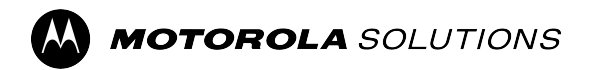

MOTOTRBO<sup>™</sup> CPS 2.0

# Tuner, AirTracer, and RDAC Applications Installation Guide

System Release M2024.02

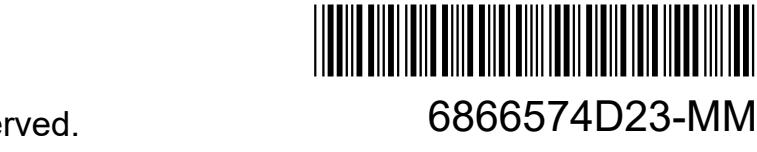

© 2024 Motorola Solutions, Inc. All Rights Reserved.

## Intellectual Property and Regulatory Notices

## Copyrights

The Motorola Solutions products described in this document may include copyrighted Motorola Solutions computer programs. Laws in the United States and other countries preserve for Motorola Solutions certain exclusive rights for copyrighted computer programs. Accordingly, any copyrighted Motorola Solutions computer programs contained in the Motorola Solutions products described in this document may not be copied or reproduced in any manner without the express written permission of Motorola Solutions.

No part of this document may be reproduced, transmitted, stored in a retrieval system, or translated into any language or computer language, in any form or by any means, without the prior written permission of Motorola Solutions, Inc.

## Trademarks

MOTOROLA, MOTO, MOTOROLA SOLUTIONS, and the Stylized M Logo are trademarks or registered trademarks of Motorola Trademark Holdings, LLC and are used under license. All other trademarks are the property of their respective owners.

## **License Rights**

The purchase of Motorola Solutions products shall not be deemed to grant either directly or by implication, estoppel or otherwise, any license under the copyrights, patents or patent applications of Motorola Solutions, except for the normal nonexclusive, royalty-free license to use that arises by operation of law in the sale of a product.

## **Open Source Content**

This product may contain Open Source software used under license. Refer to the product installation media for full Open Source Legal Notices and Attribution content.

## European Union (EU) and United Kingdom (UK) Waste of Electrical and Electronic Equipment (WEEE) Directive

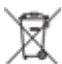

The European Union's WEEE directive and the UK's WEEE regulation require that products sold into EU countries and the UK must have the crossed-out wheelie bin label on the product (or the package in some cases). As defined by the WEEE directive, this crossed-out wheelie bin label means that customers and end users in EU and UK countries should not dispose of electronic and electrical equipment or accessories in household waste.

Customers or end users in EU and UK countries should contact their local equipment supplier representative or service center for information about the waste collection system in their country.

## Disclaimer

Please note that certain features, facilities, and capabilities described in this document may not be applicable to or licensed for use on a specific system, or may be dependent upon the characteristics of a specific mobile subscriber unit or configuration of certain parameters. Please refer to your Motorola Solutions contact for further information.

© 2024 Motorola Solutions, Inc. All Rights Reserved

# **Contact Us**

The Centralized Managed Support Operations (CMSO) is the primary contact for technical support included in your organization's service agreement with Motorola Solutions. To enable faster response time to customer issues, Motorola Solutions provides support from multiple countries around the world.

Service agreement customers should be sure to call the CMSO in all situations listed under Customer Responsibilities in their agreement, such as:

• To confirm troubleshooting results and analysis before taking action

Your organization received support phone numbers and other contact information appropriate for your geographic region and service agreement. Use that contact information for the most efficient response. However, if needed, you can also find general support contact information on the Motorola Solutions website, by following these steps:

- 1. Enter motorolasolutions.com in your browser.
- 2. Ensure that your organization's country or region is displayed on the page. Clicking or tapping the name of the region provides a way to change it.
- 3. Select "Support" on the motorolasolutions.com page.

## Comments

Send questions and comments regarding user documentation to documentation@motorolasolutions.com.

Provide the following information when reporting a documentation error:

- The document title and part number
- The page number or title of the section with the error
- A description of the error

Motorola Solutions offers various courses designed to assist in learning about the system. For information, go to https://learning.motorolasolutions.com to view the current course offerings and technology paths.

# **Document History**

| Version       | Description                                                                                                    | Date          |
|---------------|----------------------------------------------------------------------------------------------------|---------------|
| 6866574D23-MC | Changes made for this revision are as follows:                                                                                                    | November 2016 |
|               | New layout.                                                                                                    |               |
|               | • System Release 2.7 of the MOTOTRBO CPS, Tuner, Air-<br>Tracer, and RDAC Applications Installation Guide.                                                       |               |
| 6866574D23-MD | System Release 2.8 of the MOTOTRBO CPS, Tuner, AirTrac-<br>er, and RDAC Applications Installation Guide.                                                         | July 2017     |
| 6866574D23-ME | Added front matter elements and figure titles. Updates for the System Release 2.10.0. Updates include changing CPS to CPS 2.0 and added Application Log section. | January 2020  |
| 6866574D23-MG | Updated sections:                                                                                                    | April 2020    |
|               | System Installation Requirements on page 11                                                                                                    |               |
| 6866574D23-MH | Updated sections:                                                                                                    | November 2021 |
|               | System Installation Requirements on page 11                                                                                                    |               |
| 6866574D23-MJ | Minor updates.                                                                                                    | June 2022     |
| 6866574D23-MK | Minor updates.                                                                                                    | June 2023     |
| 6866574D23-ML | The following sections were updated:                                                                                                    | January 2024  |
|               | System Installation Requirements on page 11                                                                                                    |               |
|               | Installing Radio Management Applications on page 17                                                                                                    |               |
|               | Installing Tuner Application on page 20                                                                                                    |               |
|               | Installing AirTracer Application on page 22                                                                                                    |               |
|               | Installing Repeater Diagnostics and Control Application on<br>page 24                                                                                            |               |
|               | Installing MOTOTRBO Driver on page 28                                                                                                    |               |
|               | Installing FlashZap Driver on page 28                                                                                                    |               |
|               | The following sections were removed:                                                                                                    |               |
|               | <ul> <li>Enabling .NET Framework 3.5 Windows Feature by Using<br/>the Internet</li> </ul>                                                                        |               |
|               | <ul> <li>Enabling .NET Framework 3.5 Windows Feature by Using<br/>the Windows 8 DVD</li> </ul>                                                                   |               |
| 6866574D23-MM | The following sections were updated:                                                                                                    | August 2024   |
|               | System Installation Requirements on page 11                                                                                                    |               |
|               | <ul> <li>Installing Customer Programming Software Application on<br/>page 14</li> </ul>                                                                          |               |
|               | Installing Radio Management Applications on page 17                                                                                                    |               |
|               | Installing Tuner Application on page 20                                                                                                    |               |

#### 6866574D23-MM Document History

| Version | Description                                                                            | Date |
|---------|----------------------------------------------------------------------------------------|------|
|         | Installing AirTracer Application on page 22                                            |      |
|         | <ul> <li>Installing Repeater Diagnostics and Control Application on page 24</li> </ul> |      |

# Contents

| Intellectual Property and Regulatory Notices                | 2  |
|-------------------------------------------------------------|----|
| Contact Us                                                  | 3  |
| Document History                                            | 4  |
| List of Figures                                             | 7  |
| List of Tables                                              | 8  |
| List of Procedures                                          | 9  |
| About This Manual                                           | 10 |
| Helpful Background Information                              |    |
| Chapter 1: Introduction                                     | 11 |
| 1.1 System Installation Requirements.                       |    |
| 1.2 Programming Cables Description                          | 12 |
| 1.3 Access Rights                                           | 12 |
| 1.4 Application Log                                         | 12 |
| Chapter 2: Operations                                       | 14 |
| 2.1 Installing Customer Programming Software Application    | 14 |
| 2.2 Installing Radio Management Applications                | 17 |
| 2.3 Installing Tuner Application                            | 20 |
| 2.4 Installing AirTracer Application                        | 22 |
| 2.5 Installing Repeater Diagnostics and Control Application | 24 |
| 2.6 Installing Applications in Silent Mode                  | 26 |
| 2.7 Installing MOTOTRBO Driver                              | 28 |
| 2.8 Installing FlashZap Driver                              | 28 |
| 2.9 Setting User Privileges for Hardened Operating Systems  |    |
| 2.10 Checking the Job Status                                | 29 |
| 2.11 Setting Up MOTOTRBO Local Area Connection              | 30 |
| 2.12 Retrieving Firmware and Codeplug Update Package        | 31 |
| Chapter 3: Troubleshooting                                  | 33 |
| 3.1 Troubleshooting Windows Installer Issues                | 33 |
| 3.2 Troubleshooting Windows Update Issues                   | 33 |

# **List of Figures**

| Figure 1: Language Option Window                      |    |
|-------------------------------------------------------|----|
| Figure 2: Feature Options Window – CPS 2.0            | 16 |
| Figure 3: InstallShield Wizard Completed Window       | 17 |
| Figure 4: Language Option Window                      |    |
| Figure 5: Feature Options Window – Radio Management   | 19 |
| Figure 6: InstallShield Wizard Completed Window       | 20 |
| Figure 7: Language Option Window                      | 21 |
| Figure 8: Feature Options Window – Tuner              | 22 |
| Figure 9: Language Option Window                      |    |
| Figure 10: Feature Options Window – AirTracer         |    |
| Figure 11: Language Option Window                     | 25 |
| Figure 12: Feature Options Window – RDAC              | 26 |
| Figure 13: Driver Software Installation Window        |    |
| Figure 14: Driver Software Installation Window        | 29 |
| Figure 15: Local Area Connection Status Window        |    |
| Figure 16: Local Area Connection 11 Properties Window |    |
| Figure 17: InstallShield Dialog Box                   | 33 |

# **List of Tables**

| Table 1: Cables for Radio Programming, Data Applications, Testing or Alignment | 12 |
|--------------------------------------------------------------------------------|----|
| Table 2: Permission Requirements for Microsoft SQL Server Installation         | 29 |

# **List of Procedures**

| Installing Customer Programming Software Application    | 14 |
|---------------------------------------------------------|----|
| Installing Radio Management Applications                | 17 |
| Installing Tuner Application                            | 20 |
| Installing AirTracer Application                        |    |
| Installing Repeater Diagnostics and Control Application | 24 |
| Installing Applications in Silent Mode                  |    |
| Installing MOTOTRBO Driver                              |    |
| Installing FlashZap Driver                              |    |
| Setting User Privileges for Hardened Operating Systems  | 29 |
| Checking the Job Status                                 | 29 |
| Setting Up MOTOTRBO Local Area Connection               |    |
| Retrieving Firmware and Codeplug Update Package         |    |
| Troubleshooting Windows Installer Issues                |    |
| Troubleshooting Windows Update Issues                   |    |
|                                                         |    |

# **About This Manual**

This manual provides installation instructions for MOTOTRBO<sup>TM</sup> Customer Programming Software (CPS) 2.0, Tuner, AirTracer, and Repeater Diagnostics and Control (RDAC) applications.

## **Helpful Background Information**

| Related Information                                                                    | Purpose                                                                                                    |
|----------------------------------------------------------------------------------------|----------------------------------------------------------------------------------------------------|
| Radio Management Deployment<br>Guide                                                   | Distributed on the MOTOTRBO CPS 2.0 and tools CD.                                                                                                    |
| MOTOTRBO CPS 2.0, Tuner, Air-<br>Tracer, and RDAC Applications In-<br>stallation Guide | Provides installation, operations, and troubleshooting information<br>for the CPS 2.0 and its tools.<br>Distributed on the CPS 2.0 and tools CD.                           |
| MOTOTRBO CPS 2.0 and AirTrac-<br>er Applications Installation Guide                    | Provides installation, operations, and troubleshooting information<br>for the CPS 2.0 and its tools. Only for selected region.<br>Distributed on the CPS 2.0 and tools CD. |
| MOTOTRBO Tuner Application In-<br>stallation Guide                                     | Provides installation, operations, and troubleshooting information<br>for the Tuner application. Only for selected region.<br>Distributed on the CPS 2.0 and tools CD.     |
| MOTOTRBO RDAC Application In-<br>stallation Guide                                      | Provides installation, operations, and troubleshooting information<br>for the RDAC application.<br>Only for selected region. Distributed on the CPS 2.0 and tools CD.      |
| MOTOTRBBO Radio Management<br>User Guide                                               | Provides introduction, common tasks, and description on each fea-<br>ture in Radio Management Configuration Mode.<br>Also available in online help version.                |
| MOTOTRBBO CPS Radio Man-<br>agement User Guide                                         | Provides introduction, common tasks, and description on each fea-<br>ture in CPS 2.0 and Radio Management Template Mode.<br>Also available in online help version.         |
| MOTOTRBBO Tuner Online Help                                                            | Provides introduction, common tasks, and description on each fea-<br>ture in Tuner.                                                                                        |
| MOTOTRBBO RDAC User Guide                                                              | Provides introduction, common tasks, and description on each fea-<br>ture in RDAC.<br>Also available in online help version.                                               |

## **Chapter 1**

## Introduction

The following information is important before proceeding with the installation package. Read all the instructions carefully during the installation.

The CPS 2.0, Tuner, and AirTracer software CD (GMVN5141\_) is available for purchase, and the software applications and relevant upgrades are available for free downloads on Motorola Online web site. The RDAC software CD (GMVN5520\_) is only available for purchase on Motorola Online web site.

- Visit Motorola Online web site, https://emeaonline.motorolasolutions.com for Europe, the Middle East, and Africa (EMEA) region.
- Visit Motorola Online web site, https://asiaonline.motorolasolutions.com for Australia, and New Zealand (ANZ) region.

## <sup>1.1</sup> System Installation Requirements

All computer systems must adhere to the following minimum requirements before proceeding with the installation.

**Operating Systems Requirements** for installing MOTOTRBO Customer Programming Software (CPS) 2.0, Tuner, AirTracer, or Repeater Diagnostics and Control (RDAC) without Radio Management Server or Radio Management Device Programmer:

• Windows 11

**Operating Systems Requirements** for installing MOTOTRBO CPS 2.0 with Radio Management Server and Radio Management Device Programmer:

- Windows 11
- Windows Server 2016, 64-bit
- Windows Server 2019
- Windows Server 2022

#### **Recommended Hardware Requirements**

- CPU: 6 Cores, 1.80 GHz Base Frequency
- 8 GB RAM
- Aero-capable graphics card with 128 MB graphics memory
- SSD disk
- 50 GB free hard disk space

**NOTE:** This configuration is required when working with large codeplugs.

#### **Minimum Hardware Requirements**

- 1.6 GHz Pentium grade processor
- 2 GB RAM free memory, excluding onboard graphics card memory usage
- DirectX 9-class graphics
- 35 GB free hard disk space on a 5400 RPM hard disk drive

- USB port for radio communication
- DVD-ROM for software installation

**NOTE:** If the PC does not meet the recommended configuration, the CPS 2.0 performance may be degraded.

## **Minimum Software Requirements**

• Microsoft Edge web browser

**NOTE:** Refer to *RM System Planner* for more information on the recommended hardware requirement for Radio Management applications.

## 1.2

## **Programming Cables Description**

The following table shows the programming cables used to connect a radio to a USB port.

| Motorola Solutions<br>Part Number | Cable Name                                                              | Description                                                                                                    |
|-----------------------------------|-------------------------------------------------------------------------|----------------------------------------------------------------------------------------------------|
| PMKN4012B**                       | Portable Programming Cable                                              | This cable connects the radio to a USB port for radio programming and data applications.                                          |
| PMKN4013C*                        | Portable Programming, Test-<br>ing and Alignment Cable                  | This cable connects the radio to a USB port for radio programming, data applications, testing and alignment.                      |
| HKN6184_                          | Mobile Front Programming<br>Cable                                       | This cable connects the radio front connector<br>to a USB port for radio programming and da-<br>ta applications.                  |
| PMKN4010_                         | Mobile and Repeater Rear<br>Programming Cable                           | This cable connects the radio rear connector<br>to a USB port for radio programming and da-<br>ta applications.                   |
| PMKN4016_                         | Mobile and Repeater Rear<br>Programming, Testing and<br>Alignment Cable | This cable connects the radio rear connector<br>to a USB port for radio programming, data<br>applications, testing and alignment. |

#### Table 1: Cables for Radio Programming, Data Applications, Testing or Alignment

## <sup>1.3</sup> Access Rights

You need to have Administrator rights on the target computer in order to proceed with any of the installations.

## 1.4

## **Application Log**

Customer Programming Software (CPS 2.0) creates a log of operations peformed, errors that occurred, and performance issues. The log is saved locally in %programdata%\Motorola\MOTOTRBO CPS 2.0\Log. The log contains errors such as failing to import a voice announcement file, failure during any device operation, or a failure with the application itself. To help characterize and resolve issues, you can enable

<sup>\*</sup> Earlier versions of programming cables do not work with DP4000 radios.

upload of the log to a remote server for Customer Support and engineers to view. The log is uploaded for the following events:

- An error occurs.
- The application is launched.
- The application is closed.
- You are prompted at the launch of the CPS 2.0 to enable upload of the application log.
- You can also enable or disable upload of the log in the menu bar by selecting **Tools**  $\rightarrow$  **Settings**  $\rightarrow$  **Log**.

## Chapter 2

# **Operations**

The following operations are required for installation to be successful.

## <sup>2.1</sup> Installing Customer Programming Software Application

**Prerequisites:** You have to be logged on as a user with local administration rights to the computer, or enable User Account Control.

## Procedure:

- 1. Unplug all devices connected to the computer.
- 2. Exit all programs running on the computer.
- 3. Insert the DVD into the DVD drive.

If you have more than one DVD drive, use the primary DVD drive.

- 4. Wait for the auto-install program to start, and follow the instructions on the screen. If the program fails, navigate to Setup.exe on the DVD, and double-click the file. The screen shows the language options.
- 5. Select a language to be used for the installation, and click Next to proceed.

## Figure 1: Language Option Window

MOTOTRBO CPS Radio Management 2.146.122

 $\times$ 

## Choose Setup Language

| English (United States) |  | ~ |
|-------------------------|--|---|
|                         |  |   |
|                         |  |   |
|                         |  |   |
|                         |  |   |
|                         |  |   |
|                         |  |   |
|                         |  |   |
|                         |  |   |
|                         |  |   |
|                         |  |   |
|                         |  |   |
|                         |  |   |
|                         |  |   |
|                         |  |   |
|                         |  |   |
|                         |  |   |
|                         |  |   |

The screen shows the feature options.

6. Select MOTOTRBO Customer Programming Software, and click Next to proceed.

## Figure

| 2: I     | Feature Options Window – CPS 2.0                                               |    |
|----------|--------------------------------------------------------------------------------|----|
| <u>@</u> | MOTOTRBO CPS Radio Management 2.146.122                                        | ×  |
|          |                                                                                |    |
| S        | Select the program features to install.                                        |    |
|          |                                                                                |    |
|          | MOTOTRBO CPS 2.0 (Version 2.146.122)                                           |    |
|          | Radio Management Client (Version 2.146.122)                                    |    |
|          | □ Radio Management Server (Version 2.146.122)                                  |    |
|          | AutoUpdate Enable                                                              |    |
|          | Radio Management Device Programmer (Version 2.146.122)                         |    |
|          | Radio Management Job Processor (Version 2.146.122)                             |    |
|          | □MOTOTRBO AirTracer (Version 11.0 Build 39)                                    |    |
|          | MOTOTRBO Tuner (Version 24.1 Build 2)                                          |    |
|          |                                                                                |    |
| <u>[</u> | Documentation Additional Applications                                          |    |
| Γ.       | This feature installs the MOTOTRBO CPS 2.0 which is used to program individual |    |
|          | MOTOTRBO radios.                                                               |    |
|          | NOTE: Please make sure no CPS 2.0 instance is open before proceeding with the  |    |
|          | install.                                                                       |    |
|          |                                                                                |    |
| L        |                                                                                |    |
| la       | Next > Canc                                                                    | el |

7. Follow the instructions on the screen to complete the installation.

Reboot the computer if prompted during the installation process.

Click **OK** to proceed if security-related messages appear during the installation process.

8. Click Finish to exit.

#### Figure 3: InstallShield Wizard Completed Window

 InstallShield Wizard Completed

 The InstallShield Wizard has successfully installed MOTOTRBO CPS Radio Management. Click Finish to exit the wizard.

 RM Migration Analysis Tool

## <sup>2.2</sup> Installing Radio Management Applications

**Prerequisites:** You have to be logged on as a user with local administration rights to the computer, or enable User Account Control.

Do any of the following:

- If you are using a hardened operating system and have not set the required user privileges, see Setting User Privileges for Hardened Operating Systems on page 29 before you proceed.
- If you want to make sure there are no pending jobs in Radio Management before you proceed, see Checking the Job Status on page 29.

#### **Procedure:**

- 1. Unplug all devices connected to the computer.
- 2. Exit all programs running on the computer.
- 3. Insert the DVD into the DVD drive.

If you have more than one DVD drive, use the primary DVD drive.

4. Wait for the auto-install program to start, and follow the instructions on the screen.

If the program fails, navigate to Setup.exe on the DVD, and double-click the file. The screen shows the language options.

5. Select a language to be used for the installation, and click **Next** to proceed.

## Figure 4: Language Option Window

MOTOTRBO CPS Radio Management 2.146.122

## Choose Setup Language

| English (United States) |  | <br>~ |
|-------------------------|--|-------|
|                         |  |       |
|                         |  |       |
|                         |  |       |
|                         |  |       |
|                         |  |       |
|                         |  |       |
|                         |  |       |
|                         |  |       |
|                         |  |       |
|                         |  |       |
|                         |  |       |
|                         |  |       |
|                         |  |       |
|                         |  |       |
|                         |  |       |

 $\times$ 

The screen shows the feature options.

6. Select Radio Management Client  $\rightarrow$  Radio Management Server  $\rightarrow$  Radio Management Device Programmer  $\rightarrow$  Radio Management Job Processor and click Next to proceed.

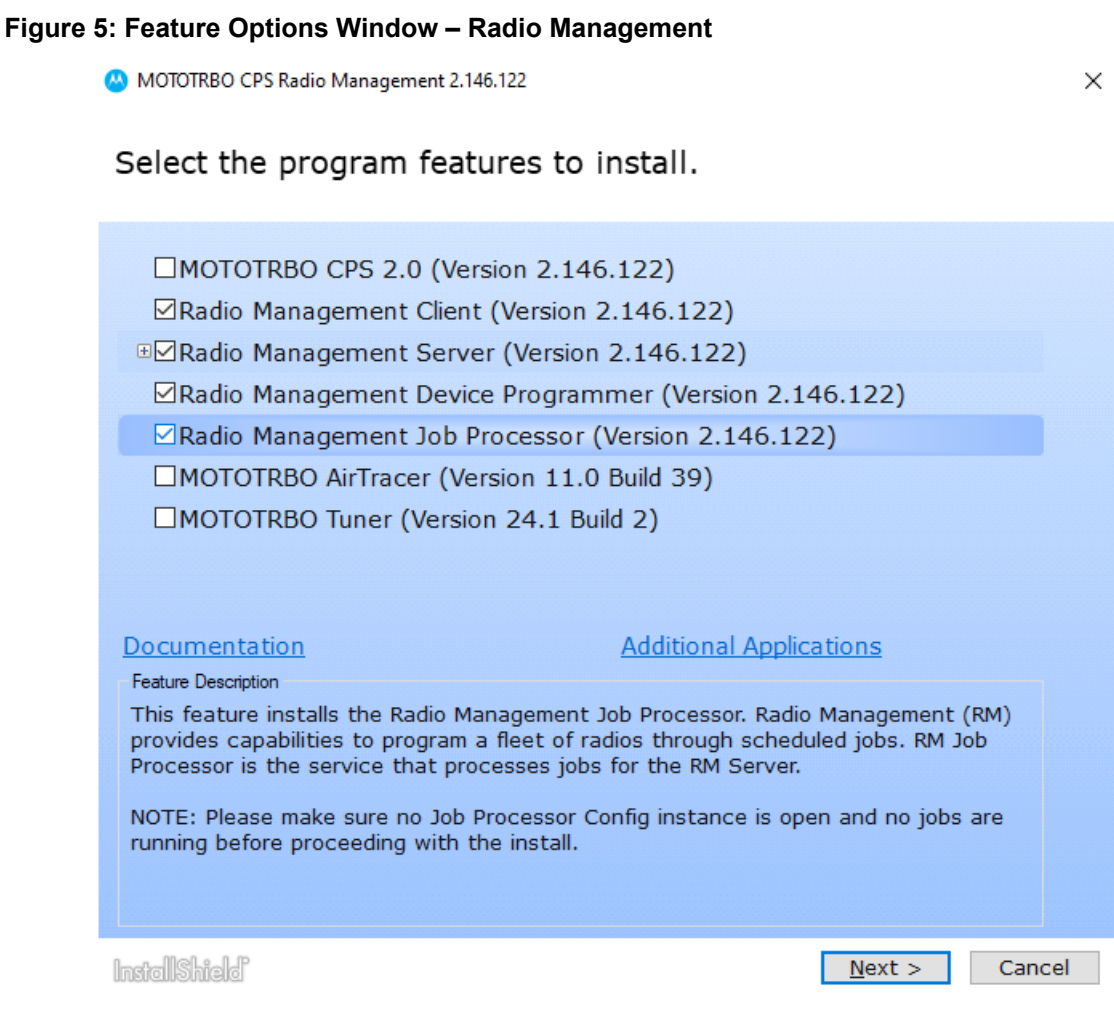

7. Follow the instructions on the screen to complete the installation.

Reboot the computer if prompted during the installation process.

Click **OK** to proceed if security-related messages appear during the installation process.

8. Click Finish to exit.

### Figure 6: InstallShield Wizard Completed Window

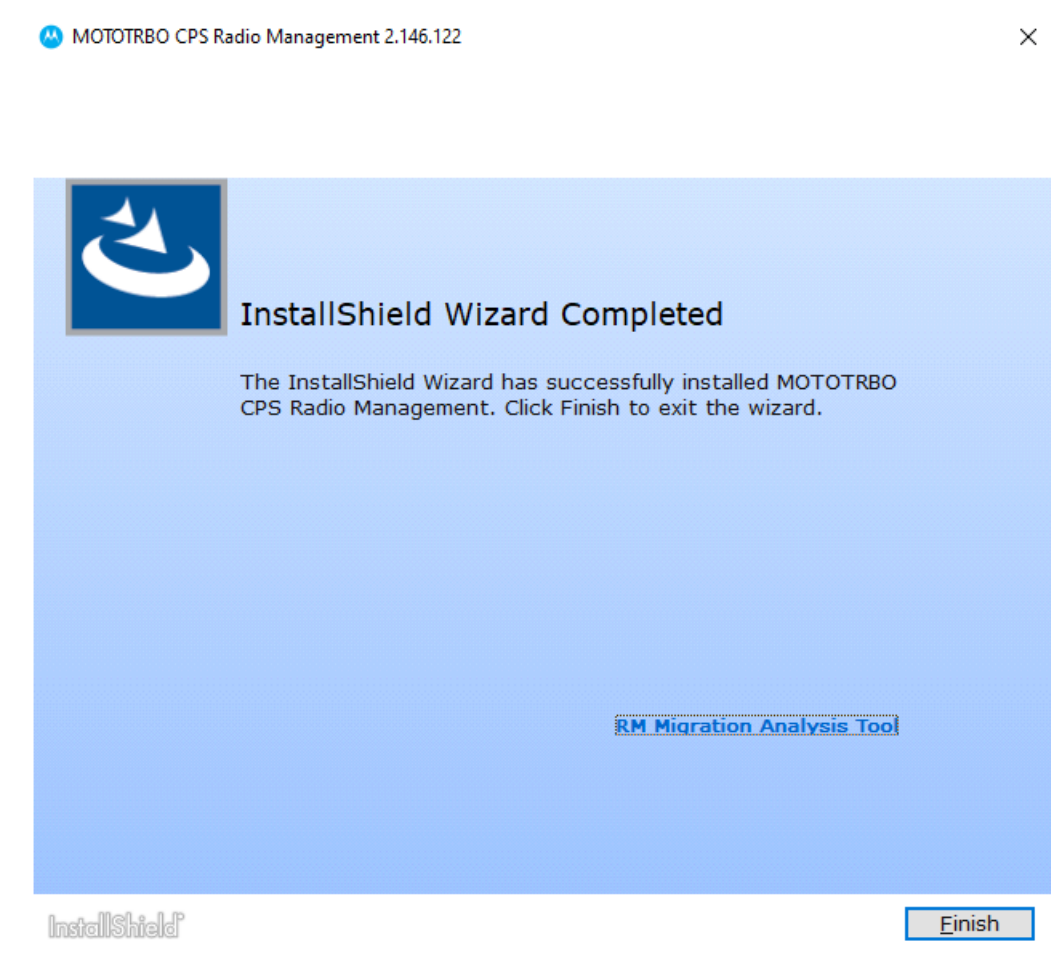

## <sup>2.3</sup> Installing Tuner Application

- 1. Unplug all devices connected to the computer.
- 2. Exit all programs running on the computer.
- **3.** Insert the CD into the CD drive.
- 4. Wait for the auto-install program to start, and follow the instructions on the screen. If the program fails, navigate to Autorun.exe on the CD, and double-click the file. The screen shows the language options.
- Select a language to be used for the installation, and click Next to proceed. The screen shows the feature options.

#### Figure 7: Language Option Window

MOTOTRBO CPS Radio Management 2.146.122

 $\times$ 

## Choose Setup Language

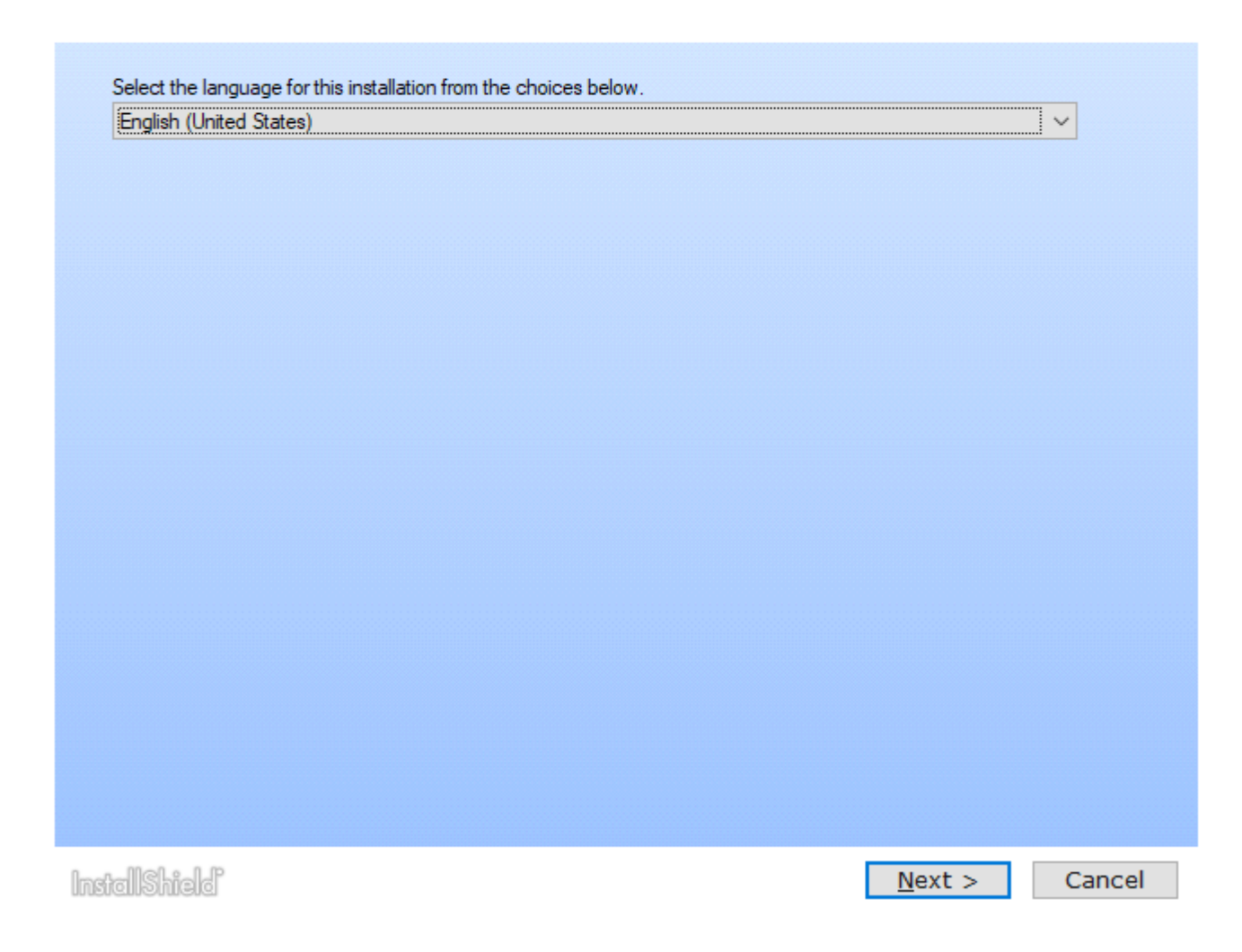

6. Select MOTOTRBO Tuner, and click Next to proceed.

## Figure 8: Feature Options Window – Tuner

| 😬 MOTOTRBO CPS Radio Management 2.146.122                                                                                                    |                                                                                                    |                |        |
|----------------------------------------------------------------------------------------------------|----------------------------------------------------------------------------------------------------|----------------|--------|
| Select the program feat                                                                                                    | ures to install.                                                                                                    |                |        |
| □ MOTOTRBO CPS 2.0 (Ver<br>□ Radio Management Client<br>□ Radio Management Serve<br>□ AutoUpdate Enable<br>□ Radio Management Devic<br>□ Radio Management Job P<br>□ MOTOTRBO AirTracer (Versio | rsion 2.146.122)<br>: (Version 2.146.122)<br>er (Version 2.146.122)<br>ee Programmer (Version 2.1<br>Processor (Version 2.146.12<br>rsion 11.0 Build 39)<br>on 24.1 Build 2) | 46.122)<br>22) |        |
| Documentation<br>Feature Description<br>This feature installs the MOTOTR<br>parameters as a service tool.                                                                                       | Additional Applic                                                                                                    | ations         |        |
| InstallShield                                                                                                    |                                                                                                    | <u>N</u> ext > | Cancel |

- 7. Read and accept the Software License Agreement.
- 8. Follow the instructions on the screen to complete the installation.

Reboot the computer if prompted during the installation process.

Click **OK** to proceed if security-related messages appear during the installation process.

9. Click Finish to exit.

**Postrequisites:** You can proceed to install MOTOTRBO driver, and set up MOTOTRBO Local Area Connection. See Installing MOTOTRBO Driver on page 28 and Setting Up MOTOTRBO Local Area Connection on page 30.

## <sup>2.4</sup> Installing AirTracer Application

- 1. Unplug all devices connected to the computer.
- 2. Exit all programs running on the computer.
- **3.** Insert the CD into the CD drive.
- 4. Wait for the auto-install program to start, and follow the instructions on the screen.

 $\times$ 

If the program fails, navigate to Autorun.exe on the CD, and double-click the file. The screen shows the language options.

 Select a language to be used for the installation, and click Next to proceed. The screen shows the feature options.

## Figure 9: Language Option Window

MOTOTRBO CPS Radio Management 2.146.122

## Choose Setup Language

| English (United States) |  |  | ~ |
|-------------------------|--|--|---|
| 2100                    |  |  |   |
|                         |  |  |   |
|                         |  |  |   |
|                         |  |  |   |
|                         |  |  |   |
|                         |  |  |   |
|                         |  |  |   |
|                         |  |  |   |
|                         |  |  |   |
|                         |  |  |   |
|                         |  |  |   |
|                         |  |  |   |
|                         |  |  |   |
|                         |  |  |   |
|                         |  |  |   |
|                         |  |  |   |
|                         |  |  |   |
|                         |  |  |   |
|                         |  |  |   |
|                         |  |  |   |
|                         |  |  |   |
|                         |  |  |   |
|                         |  |  |   |

6. Select MOTOTRBO AirTracer, and click Next to proceed.

## Figure 10: Feature Options Window – AirTracer

| Select the program features to install.                                                                                                    |  |
|----------------------------------------------------------------------------------------------------|--|
|                                                                                                    |  |
| <ul> <li>MOTOTRBO CPS 2.0 (Version 2.146.122)</li> <li>Radio Management Client (Version 2.146.122)</li> <li>Radio Management Server (Version 2.146.122)</li> <li>AutoUpdate Enable</li> <li>Radio Management Device Programmer (Version 2.146.122)</li> <li>Radio Management Job Processor (Version 2.146.122)</li> <li>MOTOTRBO AirTracer (Version 11.0 Build 39)</li> <li>MOTOTRBO Tuner (Version 24.1 Build 2)</li> </ul> |  |
| Documentation       Additional Applications         Feature Description       This feature installs the MOTOTRBO AirTracer utility, which can be used to capture over- the-air digital traffic or to retrieve the internal log files from the radios for diagnostic purposes.                                                                                                    |  |

- 7. Read and accept the Software License Agreement.
- 8. Follow the instructions on the screen to complete the installation.

Reboot the computer if prompted during the installation process.

Click OK to proceed if security-related messages appear during the installation process.

9. Click Finish to exit.

**Postrequisites:** You can proceed to install MOTOTRBO driver, and set up MOTOTRBO Local Area Connection. See Installing MOTOTRBO Driver on page 28 and Setting Up MOTOTRBO Local Area Connection on page 30.

## 2.5

# Installing Repeater Diagnostics and Control Application

- 1. Unplug all devices connected to the computer.
- 2. Exit all programs running on the computer.
- 3. Insert the CD into the CD drive.

 $\times$ 

- 4. Wait for the auto-install program to start, and follow the instructions on the screen. If the program fails, navigate to Autorun.exe on the CD, and double-click the file. The screen shows the language options.
- Select a language to be used for the installation, and click Next to proceed. The screen shows the feature options.

Figure 11: Language Option Window

OTOTRBO CPS Radio Management 2.146.122

## Choose Setup Language

| English (United States) | <br> |        | ~ |
|-------------------------|------|--------|---|
| ٠۴.                     |      |        |   |
|                         |      |        |   |
|                         |      |        |   |
|                         |      |        |   |
|                         |      |        |   |
|                         |      |        |   |
|                         |      |        |   |
|                         |      |        |   |
|                         |      |        |   |
|                         |      |        |   |
|                         |      |        |   |
|                         |      |        |   |
|                         |      |        |   |
|                         |      |        |   |
|                         |      |        |   |
|                         |      |        |   |
|                         |      |        |   |
|                         |      |        |   |
|                         |      |        |   |
|                         |      |        |   |
|                         |      |        |   |
|                         |      |        |   |
|                         |      |        |   |
|                         |      |        |   |
| allebiold               |      | Next > | C |

6. Check the box for MOTOTRBO RDAC, and click Next to proceed.

## Figure 12: Feature Options Window – RDAC

| 0 | MOTOTRBO    | CPS Radio  | Management | 2,146,122  |
|---|-------------|------------|------------|------------|
|   | 11101011100 | er o nadro | management | ELL TOTTEE |

 $\times$ 

| MOTOTRBO RDAC (Version 2                                                    | 24.1 Build 2)                                                                       |
|-----------------------------------------------------------------------------|-------------------------------------------------------------------------------------|
|                                                                             |                                                                                     |
|                                                                             |                                                                                     |
|                                                                             |                                                                                     |
|                                                                             |                                                                                     |
|                                                                             |                                                                                     |
|                                                                             |                                                                                     |
|                                                                             |                                                                                     |
|                                                                             |                                                                                     |
| Documentation                                                               | Additional Applications                                                             |
| Feature Description                                                         |                                                                                     |
| This feature installs the MOTOTRBO<br>application, which is used to monitor | Repeater Diagnostics and Controls (RDAC)<br>r and support IP Site Connect features. |
|                                                                             |                                                                                     |
|                                                                             |                                                                                     |
|                                                                             |                                                                                     |
|                                                                             |                                                                                     |
|                                                                             |                                                                                     |

- 7. Read and accept the Software License Agreement.
- 8. Follow the instructions on the screen to complete the installation.

Reboot the computer if prompted during the installation process.

Click OK to proceed if security-related messages appear during the installation process.

9. Click Finish to exit.

**Postrequisites:** You can proceed to install MOTOTRBO driver, and set up MOTOTRBO Local Area Connection. See Installing MOTOTRBO Driver on page 28 and Setting Up MOTOTRBO Local Area Connection on page 30.

If RDAC application is required to connect to an IP backbone by using the Ethernet port, set up the Local Area Connection on the computer with the correct IP address, and subnet parameters.

## **Installing Applications in Silent Mode**

You can use silent installation instead of standard installation when you install the MOTOTRBO Customer Programming Software (CPS) 2.0, Tuner, AirTracer, or Repeater Diagnostics and Control (RDAC), or Radio Management Server, Device Programmer, or Job Processor application. Silent installation allows you to install the applications without user interaction, and makes the installation easier when you deploy the applications to large numbers of workstations.

<sup>2.6</sup> 

- 1. Right-click the command prompt and select Run as administrator.
- 2. To navigate to the location of the installer, type cd and press ENTER.
- 3. Type the appropriate command for the features you want to install.

| Installer            | MOTOTRBO Customer Programming 2.0 Soft-<br>ware<br>cps2_ <version>_standalone.zip</version> |  |
|----------------------|---------------------------------------------------------------------------------------------|--|
| Command              | Setup.exe /s /v" /qn"                                                                       |  |
| Command with Logging | Setup.exe /s /v"/qn /l*vx<br>\"C:\log.txt\""                                                |  |

| Installer            | MOTOTRBO Radio Management<br>RM_ <version>.zip</version>          |
|----------------------|-------------------------------------------------------------------|
| Command              | Setup.exe /silent<br>ISFeatureInstall=Feature1,Feature2           |
| Command with Logging | Setup.exe /silent /debuglog<br>ISFeatureInstall=Feature1,Feature2 |

| Installer            | DVD MOTOTRBO Radio Management Job<br>Processor    |  |
|----------------------|---------------------------------------------------|--|
| Command              | MOTOTRBO_RMJobProcessor.exe /silent               |  |
| Command with Logging | MOTOTRBO_RMJobProcessor.exe /<br>silent /debuglog |  |

| Installer            | DVD Full                                                          |
|----------------------|-------------------------------------------------------------------|
| Command              | Setup.exe /silent<br>ISFeatureInstall=Feature1,Feature2           |
| Command with Logging | Setup.exe /silent /debuglog<br>ISFeatureInstall=Feature1,Feature2 |

- 4. Replace Feature1 and Feature2 with the appropriate command.
  - MOTOTRBO\_Customer\_Programming\_Software
  - RM\_Server
  - RM Device Programmer
  - MOTOTRBO AirTracer
  - MOTOTRBO RDAC
  - MOTOTRBO Tuner
- 5. Replace C: \log.txt with the full path of the location you want to save the log file.
- 6. Press Enter to run the command.

## 2.7 Installing MOTOTRBO Driver

The MOTOTRBO driver is installed once to enable communication between MOTOTRBO devices and the USB port by using any of the applications.

#### Procedure:

- 1. Exit all MOTOTRBO programs running on the computer.
- 2. Connect the programming cable to the radio or repeater, and the USB port on the computer.
- **3.** Turn on the radio.

The Driver Software Installation window appears.

4. Click Close when the installation is complete.

#### Figure 13: Driver Software Installation Window

| MOTOTRBO Radio instal | led          |  |
|-----------------------|--------------|--|
| MOTOTRBO Radio        | Ready to use |  |
|                       |              |  |

## 2.8 Installing FlashZap Driver

The FlashZap driver is installed to enable the Customer Programming Software (CPS) 2.0 device update or recover feature to communicate with the radio in FlashZap or boot mode. The driver installation starts automatically the first time the device update or recover feature is used.

#### **Procedure:**

- 1. Exit all MOTOTRBO programs running on the computer.
- 2. Connect the programming cable to the radio, and the USB port on the computer.
- 3. Turn on the radio.

The Driver Software Installation window appears.

4. Click Close when the installation is complete.

#### Figure 14: Driver Software Installation Window

| J Driver Software Installation |              | ×     |
|--------------------------------|--------------|-------|
| MOTOTRBO Radio installed       | ł            |       |
| MOTOTRBO Radio                 | Ready to use |       |
|                                |              | Close |

2.9

# Setting User Privileges for Hardened Operating Systems

Follow the procedure to set user privileges on a computer running on hardened operating system.

#### **Procedure:**

Set the following privileges to the user running the installer.

The user running the installer needs to have Administrator rights, and the following privileges to install Microsoft SQL Server, which is required for the Radio Management Server to function.

#### Table 2: Permission Requirements for Microsoft SQL Server Installation

| Local Policy Object Display Name | User Right          |
|----------------------------------|---------------------|
| Backup files and directories     | SeBackupPrivilege   |
| Debug Programs                   | SeDebugPrivilege    |
| Manage auditing and security log | SeSecurityPrivilege |

**Postrequisites:** When the user no longer needs these privileges, revert the permissions to the initial secure settings.

## 2.10 Checking the Job Status

- 1. On the menu, click File.
- 2. Click Radio Management.
- 3. Check the job status column in the radio view table.

## 2.11

## Setting Up MOTOTRBO Local Area Connection

Follow the procedure to set up MOTOTRBO Local Area Connection on the computer.

## Procedure:

- 1. Perform one of the following actions:
  - Click Start  $\rightarrow$  Settings  $\rightarrow$  Network Connection and select Open.
  - Click Start  $\rightarrow$  Control Panel  $\rightarrow$  Network Connection and select Open.
- **2.** From the main menu, select **View**  $\rightarrow$  **Details**.
- 3. Double-click the network connection Local Area Connection with the device name MOTOTRBO Radio.

If you have more than one active Local Area Connection on the computer, make sure you selected the right one.

4. Click Properties.

## Figure 15: Local Area Connection Status Window

| 🚣 Local Area Connection Status               | ? ×                                 |
|----------------------------------------------|-------------------------------------|
| General Support                              |                                     |
| Connection<br>Status:<br>Duration:<br>Speed: | Connected<br>01:40:13<br>100.0 Mbps |
| Activity Sent —                              | Received                            |
| Packets: 11,789                              | 14,229                              |
| Properties Disable                           |                                     |
|                                              | <u>C</u> lose                       |

5. Uncheck all the checkboxes except the checkbox for Internet Protocol (TCP/IP).

| 🚣 Local Area Connection 11 Properties 🛛 😫 🗙                                                                                              |  |  |
|----------------------------------------------------------------------------------------------------|--|--|
| General Authentication Advanced                                                                                                    |  |  |
| Connect using:                                                                                                    |  |  |
| MOTOTRBO Radio #2                                                                                                    |  |  |
| This connection uses the following items:                                                                                                |  |  |
| 🗆 📮 File and Printer Sharing for Microsoft Networks 🛛 🔺                                                                                  |  |  |
| Retwork Monitor Driver                                                                                                    |  |  |
| Internet Protocol (TCP/IP)                                                                                                    |  |  |
|                                                                                                    |  |  |
| I <u>n</u> stall <u>U</u> ninstall P <u>r</u> operties                                                                                   |  |  |
| Description                                                                                                    |  |  |
| Allows your computer to access resources on a Microsoft<br>network.                                                                      |  |  |
| <ul> <li>Show icon in notification area when connected</li> <li>Notify me when this connection has limited or no connectivity</li> </ul> |  |  |
| OK Cancel                                                                                                    |  |  |

#### Figure 16: Local Area Connection 11 Properties Window

6. Select Show icon in notification area when connected and Notify me when this connection has limited or no connectivity.

The **Notify me when this connection has limited or no connectivity** option may not be available on all computers.

7. To complete the setup, click OK.

**NOTE:** If you are unable to access Radio Management from CPS 2.0, please refer to the *Radio Management Deployment* guide which is distributed on the CD image, for additional information.

# Retrieving Firmware and Codeplug Update Package

Follow the procedure to retrieve the latest firmware and codeplug update package for installation.

- 1. Launch a web browser.
- **2.** Do one of the following:
  - Log on to Motorola Online web site, https://emeaonline.motorolasolutions.com for Europe, the Middle East, and Africa (EMEA) region.

- Log on to Motorola Online web site, https://asiaonline.motorolasolutions.com for Australia, and New Zealand (ANZ) region.
- 3. Search for the latest firmware and codeplug update package.
- **4.** Download the latest firmware and codeplug update package.

The update packages on Motorola Online web sites are executable files. The **Hardware Installation Wizard** shows the instructions to install the update packages.

## **Chapter 3**

## **Troubleshooting**

The following troubleshooting steps are performed to resolve Windows installer and update issues in order to have successful installations.

3.1

## **Troubleshooting Windows Installer Issues**

Follow the procedure to troubleshoot Windows installer issues on a computer with Windows operating system.

When and where to use: If the Windows installer is not present on the computer, an error message appears.

#### Figure 17: InstallShield Dialog Box

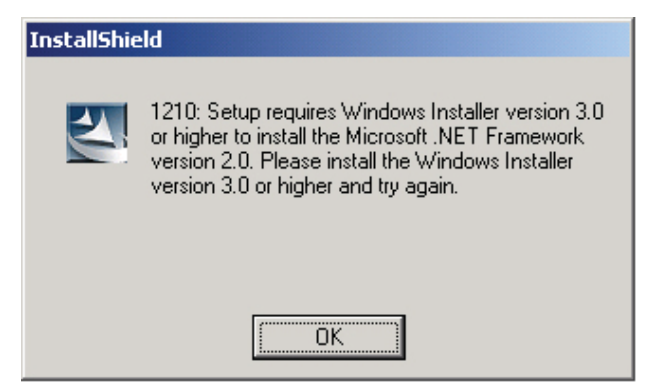

#### **Procedure:**

- 1. Exit the installation.
- 2. Ensure the computer has the minimum system requirements.

See System Installation Requirements on page 11 for more information.

- **3.** If the computer system is not running Service Pack 2 or Service Pack 3, download and install Service Pack 3 from Microsoft.
- 4. Run the installation.

#### 3.2

## **Troubleshooting Windows Update Issues**

Follow the procedure to troubleshoot Windows update issues on a computer running on a computer with Windows 7 or later operating system.

When and where to use: If the Windows update is not enabled on the computer, the Radio Management Server installation is not able to install Windows Identity Foundation, and this causes the installation to fail.

- 1. Exit the installation.
- 2. Go to Control Panel  $\rightarrow$  System and Security  $\rightarrow$  Windows Update.

- 3. Select one of the options except Never check for updates.
- **4.** Follow the steps on Microsoft web site, https://support.microsoft.com/en-us/kb/958043, to enable Windows update.
- 5. Run the installation.

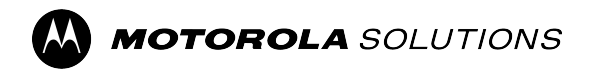

MOTOTRBO<sup>™</sup> CPS 2.0

# Tuner, AirTracer und RDAC – Installationshandbuch

Systemversion M2024.02

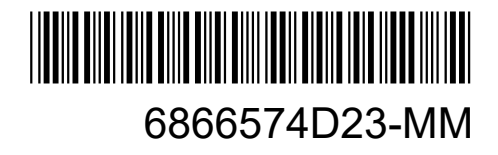

© 2024 Motorola Solutions, Inc. All Rights Reserved.

# Hinweise zu geistigem Eigentum und gesetzlichen Bestimmungen

## Copyright

Die im vorliegenden Dokument beschriebenen Motorola Solutions-Produkte können durch Copyright geschützte Computerprogramme von Motorola Solutions enthalten. Nach dem Recht der USA und anderer Staaten sind bestimmte exklusive Rechte an der urheberrechtlich geschützten Software der Firma Motorola Solutions vorbehalten. Demzufolge dürfen urheberrechtlich geschützte Computerprogramme von Motorola Solutions, die zusammen mit den in diesem Dokument beschriebenen Motorola Solutions-Produkten ausgeliefert werden, ohne die vorherige schriftliche Genehmigung von Motorola Solutions weder kopiert noch in jeglicher Form reproduziert werden.

Die Vervielfältigung, Übertragung, Speicherung in einem Abrufsystem oder Übersetzung in eine Sprache oder Computersprache ist ohne vorherige schriftliche Genehmigung von Motorola Solutions Inc. für keinen Teil dieses Dokuments in keiner Form und durch keinerlei Methode gestattet.

## Marken

MOTOROLA, MOTO, MOTOROLA SOLUTIONS, and the Stylized M Logo are trademarks or registered trademarks of Motorola Trademark Holdings, LLC and are used under license. All other trademarks are the property of their respective owners.

## Lizenzrechte

Mit dem Kauf von Produkten von Motorola Solutions werden weder ausdrücklich noch stillschweigend, durch Rechtsverzicht oder auf andere Weise Lizenzen unter dem Copyright, dem Patent oder den Patentanwendungen von Software von Motorola Solutions eingeräumt, mit Ausnahme der Nutzung von normalen, nicht ausschließlich erteilten, lizenzgebührenfreien Lizenzen, die sich aus der Anwendung geltenden Rechts beim Verkauf eines Produkts ergeben.

## **Open-Source-Inhalte**

Dieses Produkt kann Open-Source-Software enthalten, die unter Lizenz verwendet wird. Vollständige rechtliche Hinweise und Attributionsinformationen zu Open Source finden Sie in den Produktinstallationsmedien.

## Richtlinie zu Elektro- und Elektronik-Altgeräten (WEEE) der Europäischen Union (EU) und des Vereinigten Königreichs (UK)

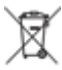

Gemäß WEEE-Richtlinie (Waste of Electrical and Electronic Equipment, deutsch Elektro- und Elektronikaltgeräte) der EU und des Vereinigten Königreichs besteht für Elektro- und Elektronikgeräte, die in den Mitgliedsländern der Europäischen Union und dem Vereinigten Königreich in Verkehr gebracht werden, Kennzeichnungspflicht. Die Kennzeichnung erfolgt durch ein Etikett mit einer durchgestrichenen Mülltonne, das am Produkt selbst oder an der Verpackung angebracht wird. Wie in der WEEE-Richtlinie festgelegt, bedeutet diese Kennzeichnung, dass Kunden und Endverbraucher in Ländern der EU und des Vereinigten Königreichs elektrische und elektronische Geräte und Zubehör nicht mit dem Haushaltsmüll entsorgen sollten.

Endverbraucher in den Mitgliedsländern der Europäischen Union und dem Vereinigten Königreich sind angehalten, bei ihrem lokalen Händler oder beim Kundendienst des Herstellers Informationen zum Rücknahmesystem ihres Landes einzuholen.
#### Haftungsausschluss

Beachten Sie, dass bestimmte Funktionen, Eigenschaften und Möglichkeiten, die in diesem Dokument beschrieben werden, für ein bestimmtes System möglicherweise nicht gelten oder nicht lizenziert sind oder von den Eigenschaften bestimmter mobiler Endgeräte (Funkgeräte) oder von der Konfiguration bestimmter Parameter abhängen können. Wenden Sie sich für weitere Informationen an Ihren Ansprechpartner von Motorola Solutions.

© 2024 Motorola Solutions, Inc. All Rights Reserved

## Kontakt

Centralized Managed Support Operations (CMSO) ist der primäre Ansprechpartner für den technischen Support, wie im Servicevertrag Ihres Unternehmens mit Motorola Solutions festgelegt. Um eine schnellere Reaktion auf Kundenprobleme zu ermöglichen, bietet Motorola Solutions Support aus mehreren Ländern auf der ganzen Welt an.

Kunden mit Serviceverträgen sollten in allen Situationen, die unter "Verantwortlichkeiten des Kunden" in ihrem Vertrag aufgeführt sind, zunächst das CMSO kontaktieren. Zum Beispiel:

• um Ergebnisse von Fehlersuchen und -analysen zu bestätigen, bevor Maßnahmen ergriffen werden.

Ihr Unternehmen hat Telefonnummern für den Support und weitere Kontaktinformationen erhalten, die für Ihre geografische Region und Ihren Servicevertrag maßgeblich sind. Verwenden Sie diese Kontaktinformationen, um schnellstmöglich Antworten zu erhalten. Wenn es jedoch erforderlich ist, können Sie auch allgemeine Kontaktinformationen zum Support auf der Website von Motorola Solutions finden. Dazu gehen Sie wie folgt vor:

- 1. Geben Sie motorolasolutions.com in Ihren Browser ein.
- 2. Vergewissern Sie sich, dass das Land oder die Region für Ihr Unternehmen auf der Seite angezeigt wird. Klicken oder tippen Sie auf den Namen der jeweiligen Region, wenn Sie diese ändern möchten.
- 3. Wählen Sie dann auf der Seite motorolasolutions.com den Eintrag "Support" aus.

#### Kommentare

Senden Sie Fragen und Kommentare zur Benutzerdokumentation an documentation@motorolasolutions.com.

Geben Sie die folgenden Informationen beim Melden eines Dokumentfehlers an:

- den Dokumenttitel und die Teilenummer
- die Seitennummer oder den Titel des Abschnitts mit dem Fehler
- eine Beschreibung des Fehlers

Motorola Solutions bietet verschiedene Kurse an, die Ihnen dabei helfen, sich mit dem System vertraut zu machen. Informationen zu aktuellen Kursangeboten und Technologiepfaden finden Sie unter https://learning.motorolasolutions.com.

## **Dokumentverlauf**

| Version       | Beschreibung                                                                                                    | Datum         |
|---------------|----------------------------------------------------------------------------------------------------|---------------|
| 6866574D23-MC | Änderungen für diese Revision lauten wie folgt:                                                                                                    | November 2016 |
|               | Neues Layout.                                                                                                    |               |
|               | <ul> <li>Systemversion 2.7 der MOTOTRBO CPS, Tuner,<br/>AirTracer und RDAC – Installationshandbuch.</li> </ul>                                                                                                    |               |
| 6866574D23-MD | Systemversion 2.8 der MOTOTRBO CPS, Tuner, AirTracer und RDAC – Installationshandbuch.                                                                                                    | Juli 2017     |
| 6866574D23-ME | Titelelemente und Abbildungstitel hinzugefügt.<br>Aktualisierungen für die Systemversion 2.10.0.<br>Aktualisierungen beinhalten die Änderung von CPS<br>zu CPS 2.0 und einen zusätzlichen Abschnitt im<br>Anwendungsprotokoll. | Januar 2020   |
| 6866574D23-MG | Aktualisierte Abschnitte:                                                                                                    | April 2020    |
|               | Systemanforderungen für die Installation auf Seite 12                                                                                                    |               |
| 6866574D23-MH | Aktualisierte Abschnitte:                                                                                                    | November 2021 |
|               | Systemanforderungen für die Installation auf Seite 12                                                                                                    |               |
| 6866574D23-MJ | Kleinere Aktualisierungen.                                                                                                    | Juni 2022     |
| 6866574D23-MK | Kleinere Aktualisierungen.                                                                                                    | Juni 2023     |
| 6866574D23-ML | Die folgenden Abschnitte wurden aktualisiert:                                                                                                    | Januar 2024   |
|               | Systemanforderungen für die Installation auf Seite 12                                                                                                    |               |
|               | <ul> <li>Installation der Radio Management-Anwendungen auf<br/>Seite 18</li> </ul>                                                                                                    |               |
|               | Installieren der Tuner-Anwendung auf Seite 21                                                                                                    |               |
|               | Installieren der Anwendung AirTracer auf Seite 23                                                                                                    |               |
|               | <ul> <li>Installation der Repeater Diagnostics and Control-<br/>Anwendung auf Seite 25</li> </ul>                                                                                                    |               |
|               | Installieren des MOTOTRBO Treibers auf Seite 29                                                                                                    |               |
|               | Installieren des FlashZap-Treibers auf Seite 29                                                                                                    |               |
|               | Die folgenden Abschnitte wurden entfernt:                                                                                                    |               |
|               | Aktivieren von .NET Framework 3.5 über das Internet                                                                                                    |               |
|               | <ul> <li>Aktivieren von .NET Framework 3.5 anhand der<br/>Windows 8-DVD</li> </ul>                                                                                                    |               |
| 6866574D23-MM | Die folgenden Abschnitte wurden aktualisiert:                                                                                                    | August 2024   |
|               | Systemanforderungen für die Installation auf Seite 12                                                                                                    |               |
|               | <ul> <li>Installieren der Kunden-Programmiersoftwareanwendung<br/>auf Seite 15</li> </ul>                                                                                                    |               |

| Version | Beschreibung                                                                                      | Datum |
|---------|---------------------------------------------------------------------------------------------------|-------|
|         | <ul> <li>Installation der Radio Management-Anwendungen auf<br/>Seite 18</li> </ul>                |       |
|         | Installieren der Tuner-Anwendung auf Seite 21                                                     |       |
|         | Installieren der Anwendung AirTracer auf Seite 23                                                 |       |
|         | <ul> <li>Installation der Repeater Diagnostics and Control-<br/>Anwendung auf Seite 25</li> </ul> |       |

## Inhalt

| Hinweise zu geistigem Eigentum und gesetzlichen Bestimmungen      | 2          |
|-------------------------------------------------------------------|------------|
| Kontakt                                                           | 4          |
| Dokumentverlauf                                                   | 5          |
| Verzeichnis der Abbildungen                                       |            |
| Verzeichnis der Tabellen                                          | 9          |
| l iste der Vorgehensweisen                                        | 10         |
| Informationen zu diesem Handbuch                                  | 11         |
|                                                                   |            |
|                                                                   |            |
| 1.1 Systemanforderungen für die Installation                      | ۲ <b>۲</b> |
| 1.2 Beschreibung der Programmierkabel                             | 12         |
| 1.3 Zugriffsrechte                                                | 13         |
| 1.4 Anwendunaslog                                                 |            |
| Kapitel 2: Vorgänge                                               |            |
| 2 1 Installieren der Kunden-Programmiersoftwareanwendung          | 15         |
| 2.2 Installation der Radio Management-Anwendungen                 |            |
| 2.3 Installieren der Tuner-Anwendung                              |            |
| 2.4 Installieren der Anwendung AirTracer                          | 23         |
| 2.5 Installation der Repeater Diagnostics and Control-Anwendung   | 25         |
| 2.6 Installieren von Anwendungen im Hintergrundmodus              |            |
| 2.7 Installieren des MOTOTRBO Treibers                            | 29         |
| 2.8 Installieren des FlashZap-Treibers                            | 29         |
| 2.9 Festlegen der Benutzerrechte für abgesicherte Betriebssysteme | 30         |
| 2.10 Überprüfen des Auftragsstatus                                | 31         |
| 2.11 Einrichten der MOTOTRBO LAN-Verbindung                       | 31         |
| 2.12 Abrufen von Firmware und des Codeplug-Update-Pakets          | 33         |
| Kapitel 3: Fehlerbehebung                                         | 35         |
| 3.1 Fehlerbehebung bei Problemen mit dem Windows Installer        | 35         |
| 3.2 Fehlerbehebung bei Problemen mit Windows-Update               | 35         |

## Verzeichnis der Abbildungen

| Abbildung 1: Fenster "Sprachoptionen"                       | 16 |
|-------------------------------------------------------------|----|
| Abbildung 2: Fenster "Funktionsoptionen" – CPS 2.0          | 17 |
| Abbildung 3: Fenster "InstallShield Wizard Completed"       | 18 |
| Abbildung 4: Fenster "Sprachoptionen"                       | 19 |
| Abbildung 5: Fenster "Funktionsoptionen" – Radio Management | 20 |
| Abbildung 6: Fenster "InstallShield Wizard Completed"       | 21 |
| Abbildung 7: Fenster "Sprachoptionen"                       | 22 |
| Abbildung 8: Fenster "Funktionsoptionen" – Tuner            | 23 |
| Abbildung 9: Fenster "Sprachoptionen"                       | 24 |
| Abbildung 10: Fenster "Funktionsoptionen" – AirTracer       | 25 |
| Abbildung 11: Fenster "Sprachoptionen"                      |    |
| Abbildung 12: Fenster "Funktionsoptionen" – RDAC            | 27 |
| Abbildung 13: Fenster "Treibersoftware-Installation"        | 29 |
| Abbildung 14: Fenster "Treibersoftware-Installation"        |    |
| Abbildung 15: Fenster "LAN-Verbindungsstatus"               | 32 |
| Abbildung 16: Fenster "Eigenschaften von LAN-Verbindung 11" | 33 |
| Abbildung 17: Dialogfeld "InstallShield"                    |    |

## Verzeichnis der Tabellen

| Tabelle 1: Kabel zum Programmieren, Testen und Abstimmen von Funkgeräten            | 13 |
|-------------------------------------------------------------------------------------|----|
| Tabelle 2: Berechtigungsanforderungen für die Installation von Microsoft SQL Server | 30 |

## Liste der Vorgehensweisen

| 15   |
|------|
| 18   |
| 21   |
| 23   |
| . 25 |
| . 28 |
| 29   |
| . 29 |
| 30   |
| 31   |
| 31   |
| . 33 |
| . 35 |
| . 35 |
|      |

## **Informationen zu diesem Handbuch**

Dieses Handbuch enthält Installationsanweisungen für die MOTOTRBO<sup>TM</sup> Kunden-Programmiersoftware (CPS) 2.0, Tuner, AirTracer und Repeater Diagnostics and Control (RDAC)-Anwendungen.

### Nützliche Hintergrundinformationen

| Verwandte Informationen                                                   | Verwendungszweck                                                                                                    |
|---------------------------------------------------------------------------|----------------------------------------------------------------------------------------------------|
| Handbuch für die Bereitstellung<br>von Radio Management                   | Bereitgestellt über die CD "MOTOTRBO CPS 2.0 und Tools".                                                                                                    |
| MOTOTRBO CPS 2.0, Tuner,<br>AirTracer und RDAC –<br>Installationshandbuch | Enthält Informationen zu Installation, Betrieb und Fehlerbehebung<br>für CPS 2.0 und die zugehörigen Tools.<br>Bereitgestellt über die CD "CPS 2.0 und Tools".                                                |
| MOTOTRBO CPS 2.0 und<br>AirTracer – Installationshandbuch                 | Enthält Informationen zu Installation, Betrieb und Fehlerbehebung<br>für CPS 2.0 und die zugehörigen Tools. Nur für die ausgewählte<br>Region.<br>Bereitgestellt über die CD "CPS 2.0 und Tools".             |
| MOTOTRBO Tuner-Anwendung –<br>Installationshandbuch                       | Enthält Informationen zu Installation, Betrieb und Fehlerbehebung<br>für die Tuner-Anwendung und die zugehörigen Tools. Nur für die<br>ausgewählte Region.<br>Bereitgestellt über die CD "CPS 2.0 und Tools". |
| MOTOTRBO RDAC-Anwendung –<br>Installationshandbuch                        | Enthält Informationen zu Installation, Betrieb und Fehlerbehebung<br>für die RDAC-Anwendung und die zugehörigen Tools.<br>Nur für die ausgewählte Region. Bereitgestellt über die CD "CPS<br>2.0 und Tools".  |
| MOTOTRBO Radio Management –<br>Benutzerhandbuch                           | Enthält eine Einführung, gängige Aufgaben und<br>Beschreibungen der einzelnen Funktionen im Radio Management-<br>Konfigurationsmodus.<br>Auch als Online-Hilfe-Version erhältlich.                            |
| MOTOTRBO CPS Radio<br>Management – Benutzerhandbuch                       | Enthält eine Einführung, gängige Aufgaben und Beschreibungen<br>der einzelnen Funktionen in CPS 2.0 und im Radio Management-<br>Vorlagenmodus.<br>Auch als Online-Hilfe-Version erhältlich.                   |
| Online-Hilfe für MOTOTRBO Tuner                                           | Enthält eine Einführung, gängige Aufgaben und Beschreibungen der einzelnen Funktionen in der Tuner-Anwendung.                                                                                                 |
| MOTOTRBO RDAC –<br>Benutzerhandbuch                                       | Enthält eine Einführung, gängige Aufgaben und Beschreibungen der einzelnen Funktionen in der RDAC-Anwendung. Auch als Online-Hilfe-Version erhältlich.                                                        |

#### Kapitel 1

## Einführung

Beachten Sie vor dem Öffnen des Installationspakets unbedingt die folgenden Informationen. Lesen Sie während der Installation alle Anweisungen sorgfältig durch.

Die CD mit der CPS 2.0-, Tuner- und der AirTracer-Software (GMVN5141\_) ist im Handel erhältlich, und die Softwareanwendungen und relevanten Upgrades stehen als kostenlose Downloads auf der Motorola Online-Website zur Verfügung. Die CD für die RDAC-Software (GMVN5520\_) kann nur über die Motorola Online-Website erworben werden.

- Besuchen Sie die Motorola Online-Website https://emeaonline.motorolasolutions.com f
  ür Europa, den Nahen Osten und Afrika (EMEA).

### <sup>1.1</sup> Systemanforderungen für die Installation

Alle Computersysteme müssen die folgenden Mindestanforderungen erfüllen, bevor Sie mit der Installation fortfahren.

**Betriebssystem-Anforderungen** für die Installation von MOTOTRBO Kunden-Programmiersoftware (CPS) 2.0, Tuner, AirTracer oder Repeater Diagnostics and Control (RDAC) ohne Radio Management Server oder Radio Management Device Programmer:

Windows 11

**Betriebssystem-Anforderungen** für die Installation von MOTOTRBO CPS 2.0 mit Radio Management Server und Radio Management Device Programmer:

- Windows 11
- Windows Server 2016, 64-Bit
- Windows Server 2019
- Windows Server 2022

#### Empfohlene Hardwareanforderungen

- CPU: 6 Kerne, 1,80 GHz Grundfrequenz
- 8 GB RAM
- Aero-fähige Grafikkarte mit 128 MB Grafikspeicher
- SSD-Festplatte
- 50 GB freier Festplattenspeicher
- >> NOTIZ:

Diese Konfiguration ist bei der Arbeit mit größeren Codeplugs erforderlich.

#### Hardware-Mindestanforderungen

- 1,6 GHz Pentium-Prozessor oder vergleichbar
- 2 GB RAM freier Speicher, ohne Onboard-Grafikkarte
- DirectX 9-Grafikkarte

- 35 GB freier Festplattenspeicher auf einer Festplatte mit 5400 U/min.
- USB-Anschluss für Funkverbindungen
- DVD-ROM für die Installation der Software

#### NOTIZ:

Wenn der PC nicht der empfohlenen Konfiguration entspricht, kann sich das negativ auf die CPS 2.0-Leistung auswirken.

#### Software-Mindestanforderungen

• Webbrowser Microsoft Edge

#### > NOTIZ:

Weitere Informationen zu den empfohlenen Hardware-Anforderungen für Radio Management-Anwendungen finden Sie im *RM Systemplaner*.

#### 1.2

### Beschreibung der Programmierkabel

Die folgende Tabelle zeigt die Programmierkabel zur Verbindung eines Funkgeräts an einen USB-Anschluss.

| Motorola Solutions-<br>Teilenummer | Kabelname                                                                                 | Beschreibung                                                                                                    |
|------------------------------------|-------------------------------------------------------------------------------------------|----------------------------------------------------------------------------------------------------|
| PMKN4012B**                        | Tragbares Programmierkabel<br>für Handsprechfunkgeräte                                    | Verbindet das Funkgerät mit einem USB-<br>Anschluss; dient zur Programmierung des<br>Funkgeräts und für Datenanwendungen.                                                      |
| PMKN4013C*                         | Programmier-, Prüf- und<br>Ausrichtungskabel für<br>Handsprechfunkgeräte                  | Dieses Kabel verbindet das Funkgerät mit<br>einem USB-Anschluss zum Programmieren,<br>Testen und Ausrichten.                                                                   |
| HKN6184_                           | KFZ-Funkgeräte,<br>Programmierkabel<br>vorderseitig                                       | Dieses Kabel verbindet die vorderseitige<br>Schnittstelle des Funkgeräts mit<br>einem USB-Anschluss für die Funkgerät-<br>Programmierung und Datenanwendungen.                 |
| PMKN4010_                          | Hinteres Programmierkabel<br>für Mobilfunkgeräte und<br>Repeater                          | Dieses Kabel verbindet den Anschluss<br>auf der Rückseite des Funkgeräts mit<br>einem USB-Anschluss für die Funkgerät-<br>Programmierung und Datenanwendungen.                 |
| PMKN4016_                          | Hinteres Programmier-, Prüf-<br>und Ausrichtungskabel für<br>Mobilfunkgeräte und Repeater | Dieses Kabel verbindet den Anschluss<br>auf der Rückseite des Funkgeräts mit<br>einem USB-Anschluss für die Funkgerät-<br>Programmierung, Datenanwendungen und<br>Ausrichtung. |

#### Tabelle 1: Kabel zum Programmieren, Testen und Abstimmen von Funkgeräten

## <sup>1.3</sup> Zugriffsrechte

Sie benötigen Administratorrechte auf dem Zielcomputer, um mit allen vorgesehenen Installationen fortzufahren.

<sup>\*</sup> Frühere Versionen von Programmierkabeln funktionieren nicht mit DP4000-Funkgeräten.

## <sup>1.4</sup> Anwendungslog

Kunden-Programmiersoftware (CPS 2.0) erstellt eine Protokolldatei von durchgeführten Vorgängen, aufgetretenen Fehlern und Leistungsproblemen. Das Protokoll wird lokal gespeichert in %programdata% \Motorola\MOTOTRBO CPS 2.0\Log. Das Protokoll enthält Fehler, wie z. B. fehlgeschlagene Importe einer Sprachankündigungsdatei, Fehler bei Verwendung jeglicher Geräte oder Fehler der Anwendung selbst. Um bei der Bestimmung und Lösung von Problemen zu helfen, kann eingestellt werden, dass die Protokolldatei für Kundendienst und Techniker auf einen externen Server hochgeladen wird. Das Protokoll wird in den folgenden Fällen hochgeladen:

- Ein Fehler tritt auf.
- Die Anwendung wird gestartet.
- Die Anwendung wird geschlossen.
- Sie werden aufgefordert, den Upload des Anwendungsprotokolls beim Start von CPS 2.0 Upload zu aktivieren.
- Sie können den Upload des Protokolls in der Menüleiste aktivieren oder deaktivieren, indem Sie auf Extras → Einstellungen → Protokoll gehen.

#### Kapitel 2

## Vorgänge

Für eine erfolgreiche Installation sind die folgenden Vorgänge erforderlich.

### <sup>2.1</sup> Installieren der Kunden-Programmiersoftwareanwendung

#### Voraussetzungen:

Sie müssen auf dem Computer als Benutzer mit lokalen Administratorrechten angemeldet sein oder die Benutzerkontensteuerung aktivieren.

#### Vorgehensweise:

- 1. Trennen Sie alle an den Computer angeschlossenen Geräte.
- 2. Beenden Sie alle momentan auf dem Computer ausgeführten Programme.
- 3. Legen Sie die DVD in das DVD-Laufwerk ein.

Wenn Sie über mehr als ein DVD-Laufwerk verfügen, muss das primäre DVD-Laufwerk verwendet werden.

**4.** Warten Sie, bis die automatische Installation startet. Befolgen Sie dann die Anweisungen auf dem Bildschirm.

Wenn die automatische Installation fehlschlägt, navigieren Sie zu Setup.exe auf der DVD, und doppelklicken Sie auf die Datei.

Der Bildschirm zeigt die Sprachoptionen.

5. Wählen Sie eine Sprache für die Installation aus, und klicken Sie auf Weiter um fortzufahren.

#### Abbildung 1: Fenster "Sprachoptionen"

😬 MOTOTRBO CPS Radio Management 2.146.122

#### Setup-Sprache auswählen

| Deutsch |  | <br> | ~ |
|---------|--|------|---|
|         |  |      |   |
|         |  |      |   |
|         |  |      |   |
|         |  |      |   |
|         |  |      |   |
|         |  |      |   |
|         |  |      |   |
|         |  |      |   |
|         |  |      |   |
|         |  |      |   |
|         |  |      |   |
|         |  |      |   |
|         |  |      |   |
|         |  |      |   |
|         |  |      |   |
|         |  |      |   |
|         |  |      |   |
|         |  |      |   |
|         |  |      |   |

Der Bildschirm zeigt die Optionen für die Funktionen.

6. Wählen Sie MOTOTRBO Kunden-Programmiersoftware aus, und klicken Sie zum Fortfahren auf Weiter.

| Abbildung | 2: Fenster | "Funktionsoptionen" - | - CPS 2.0 |
|-----------|------------|-----------------------|-----------|
|-----------|------------|-----------------------|-----------|

A MOTOTRBO CPS Radio Management 2.146.122

 $\times$ 

| function of a lot frogramma inclose a lot inotamore mora della | Wählen Sie die | Programmfunktionen au | ıs, die i | installiert werden |
|----------------------------------------------------------------|----------------|-----------------------|-----------|--------------------|
|----------------------------------------------------------------|----------------|-----------------------|-----------|--------------------|

| MOTOTRBO CPS 2.0 (Version 2.146.122)                                                                                                    |
|----------------------------------------------------------------------------------------------------|
| Radio Management Client (Version 2.146.122)                                                                                                    |
| □□Radio Management Server (Version 2.146.122)                                                                                                    |
| Automatische Aktualisierung aktivieren                                                                                                    |
| Radio Management Device Programmer (Version 2.146.122)                                                                                                    |
| Radio Management Job Processor (Version 2.146.122)                                                                                                    |
| MOTOTRBO AirTracer (Version 11.0 Build 39)                                                                                                    |
| MOTOTRBO Tuner (Version 24.1 Build 2)                                                                                                    |
|                                                                                                    |
| Dokumentation Zusätzliche Anwendungen                                                                                                    |
|                                                                                                    |
| Feature-Beschreibung                                                                                                    |
| Feature-Beschreibung<br>This feature installs the MOTOTRBO CPS 2.0 which is used to program individual<br>MOTOTRBO radios.                                                                                              |
| Feature-Beschreibung<br>This feature installs the MOTOTRBO CPS 2.0 which is used to program individual<br>MOTOTRBO radios.<br>NOTE: Please make sure no CPS 2.0 instance is open before proceeding with the<br>install. |
| Feature-Beschreibung<br>This feature installs the MOTOTRBO CPS 2.0 which is used to program individual<br>MOTOTRBO radios.<br>NOTE: Please make sure no CPS 2.0 instance is open before proceeding with the<br>install. |
| Feature-Beschreibung<br>This feature installs the MOTOTRBO CPS 2.0 which is used to program individual<br>MOTOTRBO radios.<br>NOTE: Please make sure no CPS 2.0 instance is open before proceeding with the<br>install. |

7. Folgen Sie den Anweisungen auf dem Bildschirm, um die Installation abzuschließen.

Starten Sie den Computer neu, wenn Sie während des Installationsvorgangs dazu aufgefordert werden.

Wenn während der Installation sicherheitsrelevante Meldungen angezeigt werden, klicken Sie zum Fortfahren auf **OK**.

8. Klicken Sie auf Fertigstellen, um den Vorgang zu beenden.

#### Abbildung 3: Fenster "InstallShield Wizard Completed"

| uuliy 5. Felister " | instanometu wizaru completeu                                                                                                    |
|---------------------|----------------------------------------------------------------------------------------------------|
| 😬 MOTOTRBO CPS Ra   | idio Management 2.146.122                                                                                                    |
| 2                   |                                                                                                    |
|                     | InstallShield Wizard abgeschlossen                                                                                                    |
|                     | Der InstallShield Wizard hat MOTOTRBO CPS Radio Management<br>erfolgreich installiert. Klicken Sie auf "Fertig stellen", um den<br>Assistenten zu verlassen. |
|                     |                                                                                                    |

InstallShield

<u>F</u>ertig stellen

**RM Migration Analysis Tool** 

 $\times$ 

#### 2.2

### Installation der Radio Management-Anwendungen

#### Voraussetzungen:

Sie müssen auf dem Computer als Benutzer mit lokalen Administratorrechten angemeldet sein oder die Benutzerkontensteuerung aktivieren.

Führen Sie eine der folgenden Optionen aus:

- Wenn Sie ein abgesichertes Betriebssystem nutzen und die erforderlichen Benutzerberechtigungen nicht festgelegt haben, lesen Sie vor dem Fortfahren die Anweisungen unter Festlegen der Benutzerrechte für abgesicherte Betriebssysteme auf Seite 30.
- Wenn Sie sich vor dem Fortfahren vergewissern wollen, dass keine ausstehenden Aufträge in Radio Management vorhanden sind, lesen Sie die Anweisungen unter Überprüfen des Auftragsstatus auf Seite 31.

#### Vorgehensweise:

- 1. Trennen Sie alle an den Computer angeschlossenen Geräte.
- 2. Beenden Sie alle momentan auf dem Computer ausgeführten Programme.
- 3. Legen Sie die DVD in das DVD-Laufwerk ein.

Wenn Sie über mehr als ein DVD-Laufwerk verfügen, muss das primäre DVD-Laufwerk verwendet werden.

**4.** Warten Sie, bis die automatische Installation startet. Befolgen Sie dann die Anweisungen auf dem Bildschirm.

Wenn die automatische Installation fehlschlägt, navigieren Sie zu Setup.exe auf der DVD, und doppelklicken Sie auf die Datei.

Der Bildschirm zeigt die Sprachoptionen.

5. Wählen Sie eine Sprache für die Installation aus, und klicken Sie auf Weiter um fortzufahren.

#### Abbildung 4: Fenster "Sprachoptionen"

😬 MOTOTRBO CPS Radio Management 2.146.122

 $\times$ 

#### Setup-Sprache auswählen

| Deutsch |  |  | ~ |
|---------|--|--|---|
|         |  |  |   |
|         |  |  |   |
|         |  |  |   |
|         |  |  |   |
|         |  |  |   |
|         |  |  |   |
|         |  |  |   |
|         |  |  |   |
|         |  |  |   |
|         |  |  |   |
|         |  |  |   |
|         |  |  |   |
|         |  |  |   |
|         |  |  |   |
|         |  |  |   |
|         |  |  |   |
|         |  |  |   |
|         |  |  |   |
|         |  |  |   |
|         |  |  |   |
|         |  |  |   |
|         |  |  |   |
|         |  |  |   |

Der Bildschirm zeigt die Optionen für die Funktionen.

6. Wählen Sie Radio Management Client → Radio Management Server → Radio Management Geräteprogrammierer → Radio Management Auftragsverarbeitung aus, und klicken Sie auf Weiter, um fortzufahren.

#### Abbildung 5: Fenster "Funktionsoptionen" – Radio Management

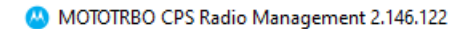

 $\times$ 

Wählen Sie die Programmfunktionen aus, die installiert werden

| MOTOTRBO CPS 2.0 (Version 2,146,122)                                                                                                    |   |
|----------------------------------------------------------------------------------------------------|---|
|                                                                                                    |   |
| ☑Radio Management Client (Version 2.146.122)                                                                                                    |   |
| ⊡     ✓     Radio Management Server (Version 2.146.122)                                                                                                    |   |
| ☑Radio Management Device Programmer (Version 2.146.122)                                                                                                    |   |
| Radio Management Job Processor (Version 2.146.122)                                                                                                    |   |
| MOTOTRBO AirTracer (Version 11.0 Build 39)                                                                                                    |   |
| MOTOTRBO Tuner (Version 24.1 Build 2)                                                                                                    |   |
|                                                                                                    |   |
|                                                                                                    |   |
|                                                                                                    |   |
| Dokumentation Zusätzliche Anwendungen                                                                                                    |   |
| Dokumentation         Zusätzliche Anwendungen           Feature-Beschreibung                                                                                                    |   |
| Dokumentation         Zusätzliche Anwendungen           Feature-Beschreibung         This feature installs the Radio Management Job Processor. Radio Management (RM)                                                                                                    |   |
| Dokumentation         Zusätzliche Anwendungen           Feature-Beschreibung         This feature installs the Radio Management Job Processor. Radio Management (RM) provides capabilities to program a fleet of radios through scheduled jobs. RM Job Processor is the service that processes jobs for the RM Server.                                                                                                    |   |
| Dokumentation         Zusätzliche Anwendungen           Feature-Beschreibung         This feature installs the Radio Management Job Processor. Radio Management (RM) provides capabilities to program a fleet of radios through scheduled jobs. RM Job Processor is the service that processes jobs for the RM Server.           NOTE: Please make sure pe Job Processor Copfig instance is open and pe jobs are                                                     |   |
| Dokumentation       Zusätzliche Anwendungen         Feature-Beschreibung       This feature installs the Radio Management Job Processor. Radio Management (RM) provides capabilities to program a fleet of radios through scheduled jobs. RM Job Processor is the service that processes jobs for the RM Server.         NOTE: Please make sure no Job Processor Config instance is open and no jobs are running before proceeding with the install.                 |   |
| Dokumentation         Zusätzliche Anwendungen           Feature-Beschreibung         Feature installs the Radio Management Job Processor. Radio Management (RM) provides capabilities to program a fleet of radios through scheduled jobs. RM Job Processor is the service that processes jobs for the RM Server.           NOTE: Please make sure no Job Processor Config instance is open and no jobs are running before proceeding with the install.              |   |
| Dokumentation         Zusätzliche Anwendungen           Feature-Beschreibung         Feature installs the Radio Management Job Processor. Radio Management (RM) provides capabilities to program a fleet of radios through scheduled jobs. RM Job Processor is the service that processes jobs for the RM Server.           NOTE: Please make sure no Job Processor Config instance is open and no jobs are running before proceeding with the install.              |   |
| Dokumentation       Zusätzliche Anwendungen         Feature-Beschreibung       This feature installs the Radio Management Job Processor. Radio Management (RM) provides capabilities to program a fleet of radios through scheduled jobs. RM Job Processor is the service that processes jobs for the RM Server.         NOTE: Please make sure no Job Processor Config instance is open and no jobs are running before proceeding with the install.         Meter > | n |

7. Folgen Sie den Anweisungen auf dem Bildschirm, um die Installation abzuschließen.

Starten Sie den Computer neu, wenn Sie während des Installationsvorgangs dazu aufgefordert werden.

Wenn während der Installation sicherheitsrelevante Meldungen angezeigt werden, klicken Sie zum Fortfahren auf **OK**.

8. Klicken Sie auf Fertigstellen, um den Vorgang zu beenden.

😬 MOTOTRBO CPS Radio Management 2.146.122

 $\times$ 

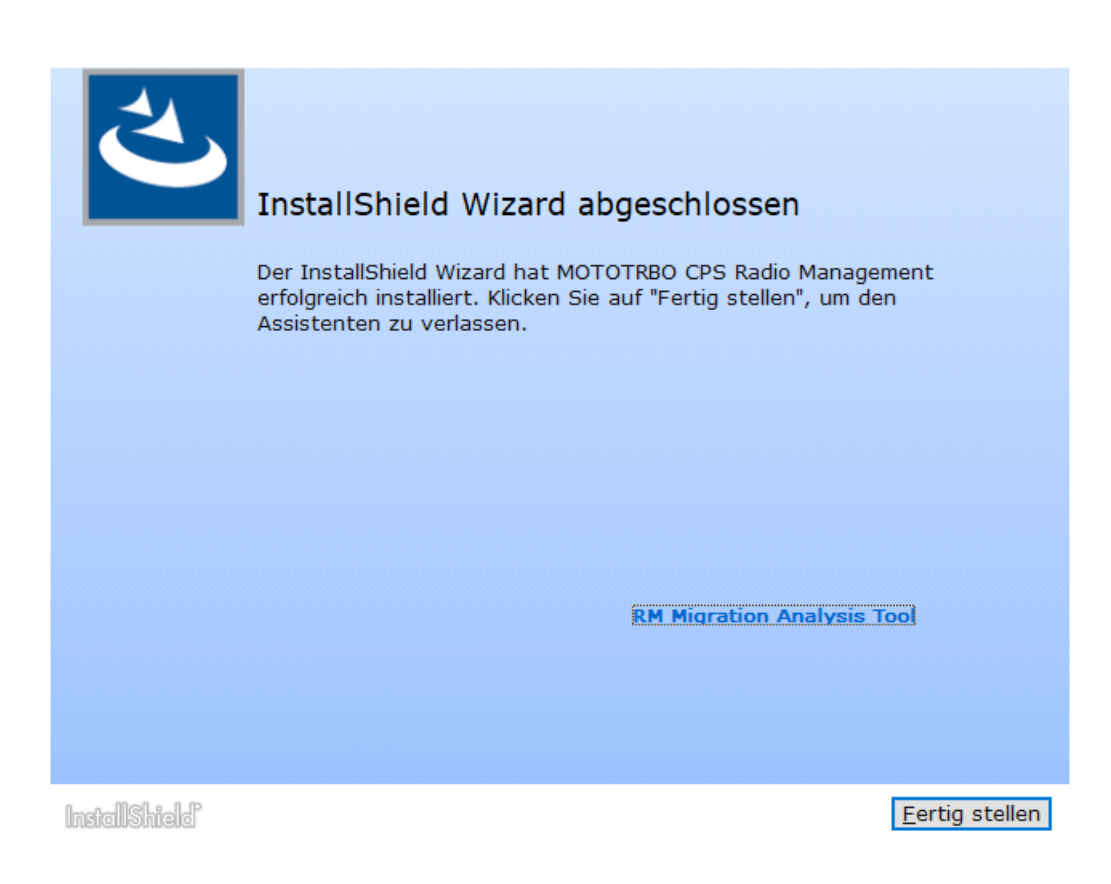

### 2.3 Installieren der Tuner-Anwendung

#### Vorgehensweise:

- 1. Trennen Sie alle an den Computer angeschlossenen Geräte.
- 2. Beenden Sie alle momentan auf dem Computer ausgeführten Programme.
- 3. Legen Sie die CD in das CD-Laufwerk ein.
- **4.** Warten Sie, bis die automatische Installation startet. Befolgen Sie dann die Anweisungen auf dem Bildschirm.

Wenn das Programm fehlschlägt, navigieren Sie zu  ${\tt Autorun.exe}$  auf der CD, und doppelklicken Sie auf die Datei.

Der Bildschirm zeigt die Sprachoptionen.

 Wählen Sie eine Sprache für die Installation aus, und klicken Sie auf Weiter um fortzufahren. Der Bildschirm zeigt die Optionen für die Funktionen.

#### Abbildung 7: Fenster "Sprachoptionen"

😬 MOTOTRBO CPS Radio Management 2.146.122

#### Setup-Sprache auswählen

| Deutsch | <br> |  | ~ |
|---------|------|--|---|
|         |      |  |   |
|         |      |  |   |
|         |      |  |   |
|         |      |  |   |
|         |      |  |   |
|         |      |  |   |
|         |      |  |   |
|         |      |  |   |
|         |      |  |   |
|         |      |  |   |
|         |      |  |   |
|         |      |  |   |
|         |      |  |   |
|         |      |  |   |
|         |      |  |   |
|         |      |  |   |
|         |      |  |   |
|         |      |  |   |
|         |      |  |   |
|         |      |  |   |
|         |      |  |   |

6. Wählen Sie MOTOTRBO Tuner, und klicken Sie auf Weiter, um fortzufahren.

| Abbildung | 8: Fenster | "Funktionso | ptionen" – Tuner |
|-----------|------------|-------------|------------------|
|-----------|------------|-------------|------------------|

MOTOTRBO CPS Radio Management 2.146.122

 $\times$ 

| Wählen S | ie die | Programmfun | ktionen aus, | die | installiert | werden |
|----------|--------|-------------|--------------|-----|-------------|--------|
|          |        |             | ,            |     |             |        |

| MOTOTRBO CPS 2.0 (Version                                        | on 2.146.122)                              |
|------------------------------------------------------------------|--------------------------------------------|
| 🗌 Radio Management Client (                                      | Version 2.146.122)                         |
| □□Radio Management Server                                        | (Version 2.146.122)                        |
| Automatische Aktualisien                                         | ung aktivieren                             |
| Radio Management Device                                          | Programmer (Version 2.146.122)             |
| □Radio Management Job Pro                                        | cessor (Version 2.146.122)                 |
| □MOTOTRBO AirTracer (Versi                                       | on 11.0 Build 39)                          |
| MOTOTRBO Tuner (Version                                          | 24.1 Build 2)                              |
|                                                                  |                                            |
| Dokumentation                                                    | Zusätzliche Anwendungen                    |
| Feature-Beschreibung                                             |                                            |
| This feature installs the MOTOTRBC parameters as a service tool. | ) Tuner, which is used to test and tune RF |
|                                                                  |                                            |
|                                                                  |                                            |
|                                                                  |                                            |
|                                                                  |                                            |
|                                                                  |                                            |
|                                                                  |                                            |

- 7. Lesen und akzeptieren Sie die Software-Lizenzvereinbarung.
- 8. Folgen Sie den Anweisungen auf dem Bildschirm, um die Installation abzuschließen.

Starten Sie den Computer neu, wenn Sie während des Installationsvorgangs dazu aufgefordert werden.

Wenn während der Installation sicherheitsrelevante Meldungen angezeigt werden, klicken Sie zum Fortfahren auf **OK**.

9. Klicken Sie auf Fertigstellen, um den Vorgang zu beenden.

#### Folgemaßnahmen:

Sie können mit der Installation des MOTOTRBO-Treibers fortfahren und die MOTOTRBO LAN-Verbindung einrichten. Siehe Installieren des MOTOTRBO Treibers auf Seite 29 und Einrichten der MOTOTRBO LAN-Verbindung auf Seite 31.

#### 2.4

### Installieren der Anwendung AirTracer

#### Vorgehensweise:

- 1. Trennen Sie alle an den Computer angeschlossenen Geräte.
- 2. Beenden Sie alle momentan auf dem Computer ausgeführten Programme.
- 3. Legen Sie die CD in das CD-Laufwerk ein.

**4.** Warten Sie, bis die automatische Installation startet. Befolgen Sie dann die Anweisungen auf dem Bildschirm.

Wenn das Programm fehlschlägt, navigieren Sie zu Autorun.exe auf der CD, und doppelklicken Sie auf die Datei.

Der Bildschirm zeigt die Sprachoptionen.

 Wählen Sie eine Sprache für die Installation aus, und klicken Sie auf Weiter um fortzufahren. Der Bildschirm zeigt die Optionen für die Funktionen.

#### Abbildung 9: Fenster "Sprachoptionen"

😬 MOTOTRBO CPS Radio Management 2.146.122

 $\times$ 

#### Setup-Sprache auswählen

| Deutsch      |  |      | ~ |
|--------------|--|------|---|
|              |  |      |   |
|              |  |      |   |
|              |  |      |   |
|              |  |      |   |
|              |  |      |   |
|              |  |      |   |
|              |  |      |   |
|              |  |      |   |
|              |  |      |   |
|              |  |      |   |
|              |  |      |   |
|              |  |      |   |
|              |  |      |   |
|              |  |      |   |
|              |  |      |   |
|              |  |      |   |
|              |  |      |   |
|              |  |      |   |
|              |  |      |   |
| 00000 0 0 00 |  | <br> |   |

6. Wählen Sie MOTOTRBO AirTracer, und klicken Sie auf Weiter um fortzufahren.

| Abbildung | 10: Fenster "Funkti                                                                                                    | onsoptionen" – A                                                                                                    | irTracer                                                                                                    |                                  |           |
|-----------|----------------------------------------------------------------------------------------------------|----------------------------------------------------------------------------------------------------|----------------------------------------------------------------------------------------------------|----------------------------------|-----------|
| <b>()</b> | MOTOTRBO CPS Radio Manag                                                                                                    | ement 2.146.122                                                                                                    |                                                                                                    |                                  | ×         |
| W         | /ählen Sie die Pr                                                                                                    | ogrammfunktio                                                                                                    | onen aus, die                                                                                                    | installier                       | t werden  |
|           | MOTOTRBO CPS 2<br>Radio Management<br>Automatische A<br>Radio Management<br>Radio Management<br>Radio Management<br>MOTOTRBO AirTra<br>MOTOTRBO Tunert<br>NOTOTRBO Tunert<br>Cokumentation<br>Feature-Beschreibung<br>This feature installs the | 2.0 (Version 2.146<br>nt Client (Version 2<br>nt Server (Version<br>Aktualisierung aktiv<br>nt Device Program<br>nt Job Processor (V<br>ncer (Version 11.0<br>r (Version 24.1 Buil | .122)<br>.146.122)<br>2.146.122)<br>ieren<br>mer (Version 2.14<br>Version 2.146.122<br>Build 39)<br>d 2)<br><u>Zusätzliche Anw</u> | 46.122)<br>2)<br><u>endungen</u> | anture    |
|           | and the air digital traffi<br>liagnostic purposes.                                                                                                    | ic or to retrieve the i                                                                                                    | nternal log files fror                                                                                                    | weiter >                         | Abbrechen |

- 7. Lesen und akzeptieren Sie die Software-Lizenzvereinbarung.
- 8. Folgen Sie den Anweisungen auf dem Bildschirm, um die Installation abzuschließen.

Starten Sie den Computer neu, wenn Sie während des Installationsvorgangs dazu aufgefordert werden.

Wenn während der Installation sicherheitsrelevante Meldungen angezeigt werden, klicken Sie zum Fortfahren auf **OK**.

9. Klicken Sie auf Fertigstellen, um den Vorgang zu beenden.

#### Folgemaßnahmen:

Sie können mit der Installation des MOTOTRBO-Treibers fortfahren und die MOTOTRBO LAN-Verbindung einrichten. Siehe Installieren des MOTOTRBO Treibers auf Seite 29 und Einrichten der MOTOTRBO LAN-Verbindung auf Seite 31.

#### 2.5

## Installation der Repeater Diagnostics and Control-Anwendung

#### Vorgehensweise:

1. Trennen Sie alle an den Computer angeschlossenen Geräte.

- 2. Beenden Sie alle momentan auf dem Computer ausgeführten Programme.
- 3. Legen Sie die CD in das CD-Laufwerk ein.
- **4.** Warten Sie, bis die automatische Installation startet. Befolgen Sie dann die Anweisungen auf dem Bildschirm.

Wenn das Programm fehlschlägt, navigieren Sie zu Autorun.exe auf der CD, und doppelklicken Sie auf die Datei.

Der Bildschirm zeigt die Sprachoptionen.

 Wählen Sie eine Sprache für die Installation aus, und klicken Sie auf Weiter um fortzufahren. Der Bildschirm zeigt die Optionen für die Funktionen.

#### Abbildung 11: Fenster "Sprachoptionen"

MOTOTRBO CPS Radio Management 2.146.122

Х

#### Setup-Sprache auswählen

| Deutsch    |                   | ~  |
|------------|-------------------|----|
|            |                   |    |
|            |                   |    |
|            |                   |    |
|            |                   |    |
|            |                   |    |
|            |                   |    |
|            |                   |    |
|            |                   |    |
|            |                   |    |
|            |                   |    |
|            |                   |    |
|            |                   |    |
|            |                   |    |
|            |                   |    |
|            |                   |    |
|            |                   |    |
|            |                   |    |
|            |                   |    |
|            |                   |    |
|            |                   |    |
|            |                   |    |
|            |                   |    |
|            | Maihan -          |    |
| iallShield | <u>vv</u> eiter > | AD |

6. Aktivieren Sie das Kontrollkästchen MOTOTRBO RDAC, und klicken Sie auf Weiter, um fortzufahren.

#### Abbildung 12: Fenster "Funktionsoptionen" – RDAC

MOTOTRBO CPS Radio Management 2.146.122

 $\times$ 

#### Wählen Sie die Programmfunktionen aus, die installiert werden

| MOTOTRBO RDAC (Version 2                                                      | 4.1 Build 2)                                                                      |
|-------------------------------------------------------------------------------|-----------------------------------------------------------------------------------|
|                                                                               |                                                                                   |
|                                                                               |                                                                                   |
|                                                                               |                                                                                   |
|                                                                               |                                                                                   |
|                                                                               |                                                                                   |
|                                                                               |                                                                                   |
|                                                                               |                                                                                   |
|                                                                               |                                                                                   |
|                                                                               |                                                                                   |
|                                                                               |                                                                                   |
| Dokumentation                                                                 | Zusätzliche Anwendungen                                                           |
| Eesture Reachraibung                                                          |                                                                                   |
| I COLUIC-DESCHICIDUIIU                                                        |                                                                                   |
| This feature installs the MOTOTRBO                                            | Repeater Diagnostics and Controls (RDAC)                                          |
| This feature installs the MOTOTRBO F<br>application, which is used to monitor | Repeater Diagnostics and Controls (RDAC)<br>and support IP Site Connect features. |
| This feature installs the MOTOTRBO F<br>application, which is used to monitor | Repeater Diagnostics and Controls (RDAC)<br>and support IP Site Connect features. |
| This feature installs the MOTOTRBO I<br>application, which is used to monitor | Repeater Diagnostics and Controls (RDAC)<br>and support IP Site Connect features. |
| This feature installs the MOTOTRBO F<br>application, which is used to monitor | Repeater Diagnostics and Controls (RDAC)<br>and support IP Site Connect features. |
| This feature installs the MOTOTRBO F<br>application, which is used to monitor | Repeater Diagnostics and Controls (RDAC)<br>and support IP Site Connect features. |
| This feature installs the MOTOTRBO F<br>application, which is used to monitor | Repeater Diagnostics and Controls (RDAC)<br>and support IP Site Connect features. |
| This feature installs the MOTOTRBO I<br>application, which is used to monitor | Repeater Diagnostics and Controls (RDAC)<br>and support IP Site Connect features. |

- 7. Lesen und akzeptieren Sie die Software-Lizenzvereinbarung.
- 8. Folgen Sie den Anweisungen auf dem Bildschirm, um die Installation abzuschließen.

Starten Sie den Computer neu, wenn Sie während des Installationsvorgangs dazu aufgefordert werden.

Wenn während der Installation sicherheitsrelevante Meldungen angezeigt werden, klicken Sie zum Fortfahren auf **OK**.

9. Klicken Sie auf Fertigstellen, um den Vorgang zu beenden.

#### Folgemaßnahmen:

Sie können mit der Installation des MOTOTRBO-Treibers fortfahren und die MOTOTRBO LAN-Verbindung einrichten. Siehe Installieren des MOTOTRBO Treibers auf Seite 29 und Einrichten der MOTOTRBO LAN-Verbindung auf Seite 31.

Wenn die RDAC-Anwendung über einen Ethernet-Port eine Verbindung zu einem IP-Backbone herstellen soll, richten Sie die LAN-Verbindung auf dem Computer mit der richtigen IP-Adresse und den entsprechenden Subnetz-Parametern ein.

### <sup>2.6</sup> Installieren von Anwendungen im Hintergrundmodus

Anstelle der standardmäßigen Installation können Sie die MOTOTRBO Kunden-Programmiersoftware (CPS) 2.0, Tuner, AirTracer oder Repeater Diagnostics and Control (RDAC) sowie den Radio Management Server, Device Programmer oder die Job Processor-Anwendung auch im Hintergrundmodus installieren. Eine Installation im Hintergrundmodus ermöglicht die Installation der Anwendungen ohne Eingreifen des Benutzers und vereinfacht den Vorgang, wenn Sie die Anwendungen auf einer großen Anzahl von Workstations bereitstellen.

#### Vorgehensweise:

- 1. Klicken Sie mit der rechten Maustaste auf Eingabeaufforderung, und wählen Sie Als Administrator ausführen aus.
- 2. Um zum Speicherort des Installationsprogramms zu navigieren, geben Sie cd ein und drücken Sie die EINGABETASTE.
- 3. Geben Sie den entsprechenden Befehl für die Funktionen ein, die installiert werden sollen.

| Installer                      | MOTOTRBO Kunden-Programmiersoftware 2.0 cps2_ <version>_standalone.zip</version> |
|--------------------------------|----------------------------------------------------------------------------------|
| Befehl                         | Setup.exe /s /v" /qn"                                                            |
| Befehl für die Protokollierung | Setup.exe /s /v"/qn /l*vx<br>\"C:\log.txt\""                                     |

| Installer                      | MOTOTRBO Radio Management<br>RM_ <version>.zip</version>          |
|--------------------------------|-------------------------------------------------------------------|
| Befehl                         | Setup.exe /silent<br>ISFeatureInstall=Feature1,Feature2           |
| Befehl für die Protokollierung | Setup.exe /silent /debuglog<br>ISFeatureInstall=Feature1,Feature2 |

| Installer                      | DVD MOTOTRBO Radio Management Job<br>Processor    |
|--------------------------------|---------------------------------------------------|
| Befehl                         | MOTOTRBO_RMJobProcessor.exe /silent               |
| Befehl für die Protokollierung | MOTOTRBO_RMJobProcessor.exe /<br>silent /debuglog |

| Installer                      | DVD Full                                                          |
|--------------------------------|-------------------------------------------------------------------|
| Befehl                         | Setup.exe /silent<br>ISFeatureInstall=Feature1,Feature2           |
| Befehl für die Protokollierung | Setup.exe /silent /debuglog<br>ISFeatureInstall=Feature1,Feature2 |

4. Ersetzen Sie Feature1 und Feature2 durch den entsprechenden Befehl.

- MOTOTRBO\_Customer\_Programming\_Software
- RM\_Server
- RM\_Device\_Programmer
- MOTOTRBO\_AirTracer
- MOTOTRBO\_RDAC
- MOTOTRBO\_Tuner
- 5. Ersetzen Sie C: \log.txt durch den vollständigen Pfad zum Speicherort, an dem die Protokolldatei gespeichert werden soll.
- 6. Drücken Sie die Eingabetaste, um den Befehl auszuführen.

#### 2.7

## Installieren des MOTOTRBO Treibers

Der MOTOTRBO-Treiber wird einmal installiert, um die Kommunikation zwischen den MOTOTRBO-Geräten und dem USB-Anschluss anhand einer der Anwendungen zu ermöglichen.

#### Vorgehensweise:

- 1. Beenden Sie alle MOTOTRBO-Programme, die momentan auf dem Computer ausgeführt werden.
- 2. Verbinden Sie das Programmierkabel mit dem Funkgerät oder dem Repeater und dem USB-Anschluss des Computers.
- 3. Schalten Sie das Funkgerät ein.

Das Fenster Treibersoftware-Installation wird automatisch angezeigt.

4. Klicken Sie auf Schließen, wenn die Installation abgeschlossen ist.

Abbildung 13: Fenster "Treibersoftware-Installation"

| Driver Software Installation |              |       |
|------------------------------|--------------|-------|
| MOTOTRBO Radio installe      | d            |       |
| MOTOTRBO Radio               | Ready to use |       |
|                              |              | Close |

#### 2.8

### Installieren des FlashZap-Treibers

Der FlashZap-Treiber wird installiert, damit die Funktion zum Geräte-Update oder zur Wiederherstellung der Kunden-Programmiersoftware (CPS) 2.0 mit dem Funkgerät im FlashZap- oder Startmodus kommunizieren kann. Die Installation des Treibers beginnt automatisch beim ersten Aufruf der Funktion zum Geräte-Update oder zur Wiederherstellung.

#### Vorgehensweise:

1. Beenden Sie alle MOTOTRBO-Programme, die momentan auf dem Computer ausgeführt werden.

- 2. Verbinden Sie das Programmierkabel mit dem Funkgerät und dem USB-Anschluss des Computers.
- Schalten Sie das Funkgerät ein.
   Das Fenster Treibersoftware-Installation wird automatisch angezeigt.
- 4. Klicken Sie auf Schließen, wenn die Installation abgeschlossen ist.

Abbildung 14: Fenster "Treibersoftware-Installation"

| J Driver Software Installation |              | X     |
|--------------------------------|--------------|-------|
| MOTOTRBO Radio installe        | ed           |       |
| MOTOTRBO Radio                 | Ready to use |       |
|                                |              | Close |

### <sup>2.9</sup> Festlegen der Benutzerrechte für abgesicherte Betriebssysteme

Befolgen Sie die Schritte zum Festlegen der Benutzerrechte auf einem Computer mit abgesichertem Betriebssystem.

#### Vorgehensweise:

Legen Sie die folgenden Berechtigungen für den Benutzer fest, der das Installationsprogramm ausführt.

Der Benutzer, der das Installationsprogramm ausführt, muss über Administratorrechte und die folgenden Berechtigungen zum Installieren von Microsoft SQL Server verfügen, damit der Radio Management Server funktioniert.

| Anzeigename des lokalen Richtlinienobjekts                   | Benutzerberechtigung |
|--------------------------------------------------------------|----------------------|
| Sicherungskopien von Dateien und<br>Verzeichnissen erstellen | SeBackupPrivilege    |
| Debugging von Programmen                                     | SeDebugPrivilege     |
| Verwalten von Überwachungs- und<br>Sicherheitsprotokollen    | SeSecurityPrivilege  |

#### Folgemaßnahmen:

Wenn der Benutzer diese Berechtigungen nicht länger benötigt, setzen Sie die Berechtigungen auf die anfänglichen sicheren Einstellungen zurück.

### <sup>2.10</sup> Überprüfen des Auftragsstatus

#### Vorgehensweise:

- 1. Klicken Sie im Menü auf Datei.
- 2. Klicken Sie auf Radio Management.
- 3. Überprüfen Sie die Spalte "Auftragsstatus" in der Tabelle für die Funkgerät-Anzeige.

## Einrichten der MOTOTRBO LAN-Verbindung

Befolgen Sie die Schritte zum Einrichten der MOTOTRBO LAN-Verbindung auf dem Computer.

#### Vorgehensweise:

- 1. Führen Sie eine der folgenden Aktionen aus:
  - Klicken Sie auf Start  $\rightarrow$  Einstellungen  $\rightarrow$  Netzwerkverbindung, und wählen Sie Öffnen aus.
  - Klicken Sie auf **Start** → **Systemsteuerung** → **Netzwerkverbindung**, und wählen Sie **Öffnen** aus.
- **2.** Wählen Sie im Hauptmenü die Option **Ansicht**  $\rightarrow$  **Details** aus.
- 3. Doppelklicken Sie auf die Netzwerkverbindung LAN-Verbindung mit dem Gerätenamen MOTOTRBO Funkgerät.

Wenn Sie über mehr als eine aktive LAN-Verbindung auf dem Computer verfügen, stellen Sie sicher, dass Sie die richtige ausgewählt haben.

4. Klicken Sie auf Eigenschaften.

| Local Area Connection Status | <u>? ×</u> |
|------------------------------|------------|
| General Support              |            |
| Connection                   |            |
| Status:                      | Connected  |
| Duration:                    | 01:40:13   |
| Speed:                       | 100.0 Mbps |
|                              |            |
| Activity                     |            |
| Sent —                       | Received   |
| Packets: 11,789              | 14,229     |
| Properties Disable           |            |
|                              | Close      |

#### Abbildung 15: Fenster "LAN-Verbindungsstatus"

5. Deaktivieren Sie alle Optionen mit Ausnahme von Internetprotokoll (TCP/IP).

| Local Area Connection 11 Properties                                                                                                    | × |
|----------------------------------------------------------------------------------------------------|---|
| General Authentication Advanced                                                                                                    |   |
| Connect using:                                                                                                    |   |
| MOTOTRBO Radio #2                                                                                                    |   |
| This connection uses the following items:                                                                                                |   |
| 🔲 🚚 File and Printer Sharing for Microsoft Networks 📃 📕                                                                                  |   |
| Network Monitor Driver                                                                                                    |   |
| Internet Protocol (TCP/IP)                                                                                                    |   |
|                                                                                                    |   |
|                                                                                                    |   |
| Install Uninstall Properties                                                                                                    |   |
| Description                                                                                                    |   |
| Allows your computer to access resources on a Microsoft<br>network.                                                                      |   |
| <ul> <li>Show icon in notification area when connected</li> <li>Notify me when this connection has limited or no connectivity</li> </ul> |   |
|                                                                                                    |   |
| OK Cancel                                                                                                    |   |

#### Abbildung 16: Fenster "Eigenschaften von LAN-Verbindung 11"

6. Wählen Sie Symbol bei Verbindung im Infobereich anzeigen und Benachrichtigen, wenn diese Verbindung eingeschränkte oder keine Konnektivität besitzt aus.

Die Option **Benachrichtigen, wenn diese Verbindung eingeschränkte oder keine Konnektivität besitzt** ist möglicherweise nicht auf allen Computern verfügbar.

 $\textbf{7.} \quad \text{Um die Einrichtung abzuschließen, klicken Sie auf \textbf{OK}.}$ 

### NOTIZ:

Wenn Sie über CPS 2.0 nicht auf das Radio Management zugreifen können, finden Sie im Handbuch für die *Bereitstellung von Radio Management* auf dem CD-Image zusätzliche Informationen.

#### 2.12

### Abrufen von Firmware und des Codeplug-Update-Pakets

Befolgen Sie die Schritte zum Abrufen der neuesten Firmware und des Codeplug-Update-Pakets für die Installation.

#### Vorgehensweise:

- 1. Starten Sie einen Webbrowser.
- 2. Führen Sie einen der folgenden Schritte aus:

- Melden Sie sich bei der Motorola Online-Website https://emeaonline.motorolasolutions.com für Europa, den Nahen Osten und Afrika (EMEA) an.
- Melden Sie sich bei der Motorola Online-Website https://asiaonline.motorolasolutions.com für Australien und Neuseeland (ANZ) an.
- 3. Suchen Sie nach der aktuellen Firmware und dem Codeplug Update-Paket.
- 4. Laden Sie die aktuelle Firmware und das Codeplug-Update-Paket herunter.

Die Update-Pakete auf den Motorola Online-Websites sind ausführbare Dateien. Der **Hardware-Installationsassistent** zeigt die Anweisungen zur Installation der Update-Pakete an.

#### Kapitel 3

## Fehlerbehebung

Die folgenden Schritte zur Fehlerbehebung dienen zur Fehlerbehebung bei Problemen mit Windows Installer und Windows Update bei der Installation.

### <sup>3.1</sup> Fehlerbehebung bei Problemen mit dem Windows Installer

Befolgen Sie die Schritte zur Fehlerbehebung bei Problemen mit Windows Installer auf einem Computer mit Windows-Betriebssystem.

#### Wann und wo zu verwenden:

Wenn Windows Installer nicht auf dem Computer vorhanden ist, wird eine Fehlermeldung angezeigt.

#### Abbildung 17: Dialogfeld "InstallShield"

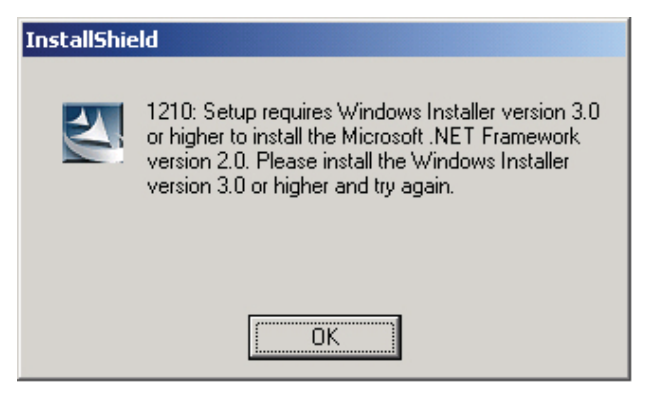

#### Vorgehensweise:

- 1. Beenden Sie die Installation.
- 2. Stellen Sie sicher, dass der Computer die Mindestsystemanforderungen erfüllt.
  - Weitere Informationen finden Sie unter Systemanforderungen für die Installation auf Seite 12.
- **3.** Wenn Service Pack 2 oder Service Pack 3 nicht auf dem System ausgeführt werden, laden Sie Service Pack 3 von Microsoft herunter, und installieren Sie es.
- 4. Führen Sie die Installation aus.

#### 3.2

## Fehlerbehebung bei Problemen mit Windows-Update

Befolgen Sie die Schritte zur Fehlerbehebung von Problemen mit Windows-Update auf einem Computer mit dem Betriebssystem Windows 7 oder höher.

#### Wann und wo zu verwenden:

Wenn Windows Updates nicht auf dem Computer aktiviert ist, kann bei Installation von Radio Management Server die Windows Identity Foundation nicht installiert werden. Dies führt zum Fehlschlagen der Installation.

#### Vorgehensweise:

- 1. Beenden Sie die Installation.
- 2. Gehen Sie zu Systemsteuerung  $\rightarrow$  System und Sicherheit  $\rightarrow$  Windows-Update.
- 3. Wählen Sie eine der Optionen außer Nie nach Updates suchen.
- **4.** Befolgen Sie die Schritte auf der Microsoft-Website https://support.microsoft.com/en-us/kb/958043, um Windows Update zu aktivieren.
- 5. Führen Sie die Installation aus.

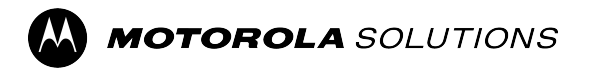

MOTOTRBO<sup>™</sup> CPS 2.0

# Guía de instalación de las aplicaciones Tuner, AirTracer y RDAC

Versión del sistema M2024.02

© 2024 Motorola Solutions, Inc. All Rights Reserved.

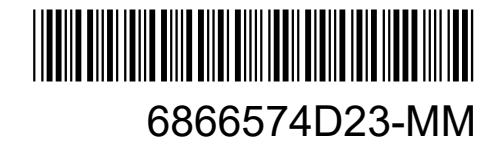

# Propiedad intelectual y avisos normativos

#### Copyright

Los productos de Motorola Solutions descritos en el presente documento pueden incluir programas informáticos de Motorola Solutions protegidos por derechos de copyright. Las leyes de Estados Unidos y otros países garantizan determinados derechos exclusivos a Motorola Solutions sobre los programas informáticos protegidos por copyright. Por consiguiente, ningún programa informático de Motorola Solutions protegido por copyright incluido en los productos de Motorola Solutions descritos en este documento podrá copiarse ni reproducirse de ninguna forma sin el consentimiento expreso por escrito de Motorola Solutions.

Este documento no se podrá reproducir, transmitir, almacenar en un sistema de recuperación o traducir a ningún idioma o lenguaje informático, independientemente del formato o el medio, en su totalidad o en parte, sin el consentimiento previo por escrito de Motorola Solutions, Inc.

#### Marcas comerciales

MOTOROLA, MOTO, MOTOROLA SOLUTIONS, and the Stylized M Logo are trademarks or registered trademarks of Motorola Trademark Holdings, LLC and are used under license. All other trademarks are the property of their respective owners.

#### Derechos de licencia

La adquisición de los productos de Motorola Solutions no garantiza, ya sea de forma implícita o explícita, por impedimento legal o de la forma que fuese, ningún tipo de licencia con respecto a los derechos de autor, las patentes o las solicitudes de patentes de Motorola Solutions, excepto en los casos de uso de licencias normales no excluyentes sin regalías derivados de la aplicación de la ley en la venta de un producto.

#### Contenido de código abierto

Este producto puede contener software de código abierto utilizado bajo licencia. Consulte los medios de instalación del producto para ver el contenido completo sobre avisos legales de código abierto y atribución.

## Directiva sobre residuos de aparatos eléctricos y electrónicos (RAEE) de la Unión Europea (UE) y el Reino Unido (UK)

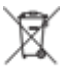

La directiva de la Unión Europea y la regulación de Reino Unido sobre residuos de aparatos eléctricos y electrónicos (RAEE) requieren que los productos que se vendan en los países de la UE y el Reino Unido tengan el símbolo de la papelera tachada en la etiqueta del producto y, en algunos casos, en el embalaje. De acuerdo con lo establecido en la directiva RAEE, el símbolo de la papelera tachada significa que los clientes y los usuarios finales residentes en la UE y el Reino Unido no deben desechar equipos ni accesorios eléctricos o electrónicos como residuos domésticos.

Los clientes o los usuarios finales de los países de la UE y el Reino Unido deben ponerse en contacto con el representante del proveedor o centro de servicio local del equipo para obtener información sobre el sistema de recogida de residuos de su país.

#### Descargo de responsabilidad

Tenga en cuenta que determinadas características, funciones y prestaciones descritas en este documento podrían no ser aplicables a un sistema específico o incluirse en la licencia de uso de este; también pueden depender de las características particulares de la unidad de abonado móvil específica o de la configuración
de ciertos parámetros. Póngase en contacto con su distribuidor o representante de Motorola Solutions para obtener más información.

#### © 2024 Motorola Solutions, Inc. All Rights Reserved

## Contacto

El servicio de operaciones de soporte gestionadas centralizadas (CMSO) es el principal contacto para la asistencia técnica que incluye el acuerdo de servicio de su empresa con Motorola Solutions. Para agilizar el tiempo de respuesta a los problemas de los clientes, Motorola Solutions proporciona asistencia desde varios países de todo el mundo.

Los clientes con acuerdo de servicio deben llamar al CMSO en todas las situaciones indicadas en la sección de responsabilidades del cliente del acuerdo como, por ejemplo:

• Para confirmar los análisis y los resultados de la resolución de problemas antes de realizar una acción

Su organización habrá recibido los números de teléfono de asistencia y otra información de contacto correspondiente a su región geográfica y su acuerdo de servicio. Utilice esta información de contacto para obtener la respuesta más eficiente. Si fuera necesario, también puede encontrar información general de contacto con el centro de asistencia en el sitio web de Motorola Solutions. Para acceder a este, siga estos pasos:

- 1. Introduzca motorolasolutions.com en su navegador.
- **2.** Asegúrese de que el país o la región de su empresa se muestran en la página. Para cambiarla, solo tiene que seleccionar el nombre de la región.
- 3. Seleccione "Support" (Asistencia) en la página motorolasolutions.com.

#### Comentarios

Envíe las preguntas y comentarios relacionados con la documentación de usuario a documentation@motorolasolutions.com.

Si desea notificar un error en la documentación, proporcione la siguiente información:

- El título del documento y el número de pieza
- El número de página o el título de la sección con el error
- Una descripción del error

Motorola Solutions ofrece varios cursos diseñados para ayudarle a aprender más sobre el sistema. Si desea obtener más información, vaya a https://learning.motorolasolutions.com para consultar la oferta de cursos y trayectorias tecnológicas actuales.

## Historial de la documentación

| Versión       | Descripción                                                                                                    | Fecha             |
|---------------|----------------------------------------------------------------------------------------------------|-------------------|
| 6866574D23-MC | Los cambios que se han realizado para esta revisión son los siguientes:                                                                                                    | Noviembre de 2016 |
|               | Nuevo diseño.                                                                                                    |                   |
|               | <ul> <li>Versión 2.7 del sistema de la guía de instalación de las<br/>aplicaciones MOTOTRBO CPS, Tuner, AirTracer y RDAC.</li> </ul>                                                                                                   |                   |
| 6866574D23-MD | Versión 2.8 del sistema de la guía de instalación de las aplicaciones MOTOTRBO CPS, Tuner, AirTracer y RDAC.                                                                                                    | Julio de 2017     |
| 6866574D23-ME | Se han añadido elementos frontales y títulos de figuras.<br>Actualizaciones para la versión 2.10.0 del sistema. Las<br>actualizaciones incluyen el cambio de CPS a CPS 2.0 y la<br>incorporación de la sección Registro de aplicación. | Enero de 2020     |
| 6866574D23-MG | Secciones actualizadas:                                                                                                    | Abril de 2020     |
|               | Requisitos de instalación del sistema en la página 12                                                                                                    |                   |
| 6866574D23-MH | Secciones actualizadas:                                                                                                    | Noviembre de      |
|               | Requisitos de instalación del sistema en la página 12                                                                                                    | 2021              |
| 6866574D23-MJ | Actualizaciones secundarias.                                                                                                    | Junio de 2022     |
| 6866574D23-MK | Actualizaciones secundarias.                                                                                                    | Junio de 2023     |
| 6866574D23 ML | Se han actualizado las siguientes secciones:                                                                                                    | Enero de 2024     |
|               | Requisitos de instalación del sistema en la página 12                                                                                                    |                   |
|               | <ul> <li>Instalación de las aplicaciones Radio Management en la<br/>página 18</li> </ul>                                                                                                    |                   |
|               | Instalación de la aplicación Tuner en la página 21                                                                                                    |                   |
|               | Instalación de la aplicación AirTracer en la página 23                                                                                                    |                   |
|               | <ul> <li>Instalación de la aplicación de diagnóstico y control de<br/>repetidor en la página 25</li> </ul>                                                                                                    |                   |
|               | <ul> <li>Instalación del controlador de MOTOTRBO en la página<br/>29</li> </ul>                                                                                                    |                   |
|               | Instalación del controlador de FlashZap en la página 29                                                                                                    |                   |
|               | Se han eliminado las siguientes secciones:                                                                                                    |                   |
|               | <ul> <li>Activación de la función .NET Framework 3.5 en Windows<br/>utilizando Internet</li> </ul>                                                                                                    |                   |
|               | <ul> <li>Activación de la función .NET Framework 3.5 en Windows<br/>utilizando el DVD de Windows 8</li> </ul>                                                                                                    |                   |
| 6866574D23-MM | Se han actualizado las siguientes secciones:                                                                                                    | Agosto de 2024    |
|               | Requisitos de instalación del sistema en la página 12                                                                                                    |                   |
|               | <ul> <li>Instalación de la aplicación del software de programación<br/>del cliente en la página 15</li> </ul>                                                                                                    |                   |

| Versión | Descripción                                                                                                | Fecha |
|---------|----------------------------------------------------------------------------------------------------|-------|
|         | <ul> <li>Instalación de las aplicaciones Radio Management en la<br/>página 18</li> </ul>                   |       |
|         | Instalación de la aplicación Tuner en la página 21                                                         |       |
|         | Instalación de la aplicación AirTracer en la página 23                                                     |       |
|         | <ul> <li>Instalación de la aplicación de diagnóstico y control de<br/>repetidor en la página 25</li> </ul> |       |

## Contenido

| Propiedad intelectual y avisos normativos                                         | 2                                     |
|-----------------------------------------------------------------------------------|---------------------------------------|
| Contacto                                                                          | 4                                     |
| Historial de la documentación                                                     | 5                                     |
| Lista de figuras                                                                  | 8                                     |
| Lista de tablas                                                                   | 9                                     |
| Lista de procedimientos                                                           | 10                                    |
| Acorca de este manual                                                             |                                       |
|                                                                                   | ····· · · · · · · · · · · · · · · · · |
|                                                                                   |                                       |
|                                                                                   |                                       |
| 1.1 Requisitos de instalación del sistema                                         |                                       |
| 1.2 Descripción de los cables de programación                                     |                                       |
| 1.3 Derechos de acceso                                                            | 13                                    |
| 1.4 Registro de aplicación                                                        | 14                                    |
| Capítulo 2: Operaciones                                                           | 15                                    |
| 2.1 Instalación de la aplicación del software de programación del cliente         | 15                                    |
| 2.2 Instalación de las aplicaciones Radio Management                              | 18                                    |
| 2.3 Instalación de la aplicación Tuner                                            | 21                                    |
| 2.4 Instalación de la aplicación AirTracer                                        | 23                                    |
| 2.5 Instalación de la aplicación de diagnóstico y control de repetidor            | 25                                    |
| 2.6 Instalación de las aplicaciones en el modo silencio                           | 27                                    |
| 2.7 Instalación del controlador de MOTOTRBO                                       | 29                                    |
| 2.8 Instalación del controlador de FlashZap                                       | 29                                    |
| 2.9 Configuración de los privilegios de usuario en sistemas operativos reforzados |                                       |
| 2.10 Comprobación del estado de las tareas                                        | 30                                    |
| 2.11 Configuración de la conexión de área local de MOTOTRBO                       | 31                                    |
| 2.12 Recuperación del paquete de actualización del firmware y codeplug            | 32                                    |
| Capítulo 3: Solución de problemas                                                 |                                       |
| 3.1 Solución de problemas de Windows Installer                                    |                                       |
| 3.2 Solución de problemas de Windows Update                                       |                                       |
|                                                                                   |                                       |

## Lista de figuras

| Figura 1: Ventana Opciones de idioma                        | 16 |
|-------------------------------------------------------------|----|
| Figura 2: Ventana Opciones de funciones: CPS 2.0            | 17 |
| Figura 3: Ventana Asistente InstallShield completado        | 18 |
| Figura 4: Ventana Opciones de idioma                        | 19 |
| Figura 5: Ventana Opciones de funciones: Radio Management   | 20 |
| Figura 6: Ventana Asistente InstallShield completado        | 21 |
| Figura 7: Ventana Opciones de idioma                        | 22 |
| Figura 8: Ventana Opciones de funciones: Tuner              | 23 |
| Figura 9: Ventana Opciones de idioma                        | 24 |
| Figura 10: Ventana Opciones de funciones: AirTracer         | 25 |
| Figura 11: Ventana Opciones de idioma                       | 26 |
| Figura 12: Ventana Opciones de funciones: RDAC              | 27 |
| Figura 13: Ventana Instalación del software del controlador | 29 |
| Figura 14: Ventana Instalación del software del controlador |    |
| Figura 15: Ventana Estado de la conexión de área local      | 31 |
| Figura 16: Ventana Propiedades de conexión de área local 11 | 32 |
| Figura 17: Cuadro de diálogo InstallShield                  | 34 |

## Lista de tablas

| Tabla 1: Cables para la programación de la radio, las aplicaciones de datos y la realización de pruebas |    |
|----------------------------------------------------------------------------------------------------|----|
| o alineaciones                                                                                          | 13 |
| Tabla 2: Requisitos de permiso para instalar Microsoft SQL Server                                       | 30 |

## Lista de procedimientos

| 15 |
|----|
| 18 |
| 21 |
| 23 |
| 25 |
| 27 |
| 29 |
| 29 |
| 30 |
| 30 |
| 31 |
| 32 |
| 34 |
| 34 |
|    |

## Acerca de este manual

Este manual proporciona instrucciones de instalación para el software de programación del cliente (CPS) 2.0, Tuner, AirTracer y el diagnóstico y control del repetidor (RDAC) de MOTOTRBO<sup>TM</sup>.

### Información práctica básica

| Información relacionada                                                                    | Finalidad                                                                                                    |  |  |  |  |
|--------------------------------------------------------------------------------------------|----------------------------------------------------------------------------------------------------|--|--|--|--|
| Guía de implementación de Radio<br>Management                                              | Se distribuye en MOTOTRBO CPS 2.0 y el CD de herramientas.                                                                                                    |  |  |  |  |
| Guía de instalación de las<br>aplicaciones CPS 2.0, Tuner,<br>AirTracer y RDAC de MOTOTRBO | Proporciona la información de instalación, operaciones y solución<br>de problemas para el CPS 2.0 y sus herramientas.<br>Se distribuye en el CPS 2.0 y el CD de herramientas.                                           |  |  |  |  |
| Guía de instalación de las<br>aplicaciones CPS 2.0 y AirTracer<br>de MOTOTRBO              | Proporciona la información de instalación, operaciones y solución<br>de problemas para el CPS 2.0 y sus herramientas. Solo para la<br>región seleccionada.<br>Se distribuye en el CPS 2.0 y el CD de herramientas.      |  |  |  |  |
| Guía de instalación de la aplicación<br>Tuner de MOTOTRBO                                  | Proporciona la información de instalación, operaciones y solución<br>de problemas para la aplicación Tuner. Solo para la región<br>seleccionada.<br>Se distribuye en el CPS 2.0 y el CD de herramientas.                |  |  |  |  |
| <i>Guía de instalación de la aplicación<br/>RDAC de MOTOTRBO</i>                           | Proporciona la información de instalación, operaciones y solución<br>de problemas para la aplicación RDAC.<br>Solo para la región seleccionada. Se distribuye en el CPS 2.0 y el<br>CD de herramientas.                 |  |  |  |  |
| <i>Guía de usuario de Radio<br/>Management de MOTOTRBO</i>                                 | Proporciona una introducción, las tareas comunes y una<br>descripción de cada función en el modo de configuración de Radio<br>Management.<br>También está disponible en la versión de ayuda online.                     |  |  |  |  |
| <i>Guía de usuario de CPS Radio<br/>Management de MOTOTRBO</i>                             | Ofrece una introducción, una explicación de las tareas comunes y<br>una descripción de cada función en CPS 2.0 y el modo de plantilla<br>de Radio Management.<br>También está disponible en la versión de ayuda online. |  |  |  |  |
| Ayuda online de Tuner de<br>MOTOTRBO                                                       | Proporciona una introducción, tareas comunes y una descripción de cada función de Tuner.                                                                                                    |  |  |  |  |
| Guía de usuario de RDAC de<br>MOTOTRBO                                                     | Proporciona una introducción, tareas comunes y una descripción<br>de cada función en RDAC.<br>También está disponible en la versión de ayuda online.                                                                    |  |  |  |  |

#### Capítulo 1

## Introducción

Es importante tener en cuenta la información que aparece a continuación antes de continuar con el paquete de instalación. Lea todas las instrucciones atentamente durante la instalación.

El CD de software de CPS 2.0, Tuner y AirTracer (GMVN5141\_) está disponible para su compra, y las aplicaciones de software y las actualizaciones correspondientes pueden descargarse de forma gratuita desde el sitio web de Motorola Online. El CD de software de RDAC (GMVN5520\_) solo puede adquirirse en el sitio web de Motorola Online.

- Visite el sitio web de Motorola Online, https://emeaonline.motorolasolutions.com, para la región de Europa, Oriente Medio y África (EMEA).
- Visite el sitio web de Motorola Online, https://asiaonline.motorolasolutions.com, para la región de Australia y Nueva Zelanda (ANZ).

## Requisitos de instalación del sistema

Todos los sistemas informáticos deben ajustarse a los siguientes requisitos mínimos antes de continuar con la instalación.

**Requisitos para los sistemas operativos** que instalen el software de programación del cliente (CPS) 2.0, Tuner, AirTracer o el diagnóstico y control del repetidor (RDAC) MOTOTRBO sin servidor Radio Management ni Radio Management Device Programmer:

Windows 11

**Requisitos para los sistemas operativos** que instalen MOTOTRBO CPS 2.0 con servidor Radio Management y Radio Management Device Programmer:

- Windows 11
- Windows Server 2016, 64 bits
- Windows Server 2019
- Windows Server 2022

#### Requisitos de hardware recomendados

- CPU: 6 núcleos, frecuencia base de 1,80 GHz
- 8 GB DE RAM
- Tarjeta gráfica compatible con Aero de 128 MB de memoria gráfica
- Disco SSD
- 50 GB de espacio libre en el disco duro
- NOTA:

<sup>1</sup> Debe realizar esta configuración al trabajar con codeplugs grandes.

#### Requisitos mínimos del hardware

- Procesador Pentium de 1,6 GHz
- 2 GB de memoria RAM disponible, sin incluir la memoria que utiliza la tarjeta gráfica integrada
- Gráficos DirectX 9

- 35 GB de espacio libre en el disco duro en una unidad de disco duro de 5400 RPM
- Puerto USB para comunicación por radio
- DVD-ROM para la instalación del software

#### NOTA:

Si el equipo no cumple con la configuración recomendada, el rendimiento del CPS 2.0 podría disminuir.

#### Requisitos mínimos del software

• Navegador web Microsoft Edge

#### NOTA:

Consulte el *planificador de sistemas de RM* para obtener más información sobre los requisitos de hardware recomendados para las aplicaciones Radio Management.

#### 1.2

## Descripción de los cables de programación

La siguiente tabla muestra los cables de programación utilizados para conectar una radio a un puerto USB.

| Número de referencia<br>de Motorola<br>Solutions | Nombre del cable                                                                | Descripción                                                                                                    |
|--------------------------------------------------|---------------------------------------------------------------------------------|----------------------------------------------------------------------------------------------------|
| PMKN4012B**                                      | Cable de programación<br>portátil                                               | Conecta la radio a un puerto USB para la<br>programación de la radio y las aplicaciones<br>de datos.                                                                       |
| PMKN4013C*                                       | Cable de programación,<br>prueba y alineación portátil                          | Conecta la radio a un puerto USB para la<br>programación de la radio, las aplicaciones<br>de datos, la realización de pruebas y la<br>alineación.                          |
| HKN6184_                                         | Cable de programación<br>delantero móvil                                        | Conecta el conector frontal de la radio a un<br>puerto USB para la programación de la radio<br>y las aplicaciones de datos.                                                |
| PMKN4010_                                        | Cable de programación<br>posterior de repetidor y móvil                         | Conecta el conector posterior de la radio a<br>un puerto USB para la programación de la<br>radio y las aplicaciones de datos.                                              |
| PMKN4016_                                        | Cable de programación,<br>prueba y alineación posterior<br>de repetidor y móvil | Conecta el conector posterior de la radio<br>a un puerto USB para la programación<br>de la radio, las aplicaciones de datos, la<br>realización de pruebas y la alineación. |

## Tabla 1: Cables para la programación de la radio, las aplicaciones de datos y la realización de pruebas o alineaciones

#### 1.3

### Derechos de acceso

Debe tener derechos de administrador en el equipo de destino para llevar a cabo cualquiera de las instalaciones.

<sup>\*</sup> Las versiones anteriores de cables de programación no funcionan con las radios DP4000.

#### <sup>1.4</sup> Registro de aplicación

El software de programación del cliente (CPS 2.0) crea un registro de operaciones realizadas, errores detectados y problemas de rendimiento. El registro se guarda de forma local en %programdata% \Motorola\MOTOTRBO CPS 2.0\Log. El registro contiene errores como fallos al importar un archivo de anuncio de voz, fallos durante el funcionamiento del dispositivo o fallos con la propia aplicación. Para ayudar a detectar y solucionar problemas, puede activar la carga del registro a un servidor remoto para solicitar asistencia al cliente y que lo vean los ingenieros. El registro se carga a raíz de alguno de los siguientes eventos:

- Se produce un error.
- Se inicia la aplicación.
- Se cierra la aplicación.
- Cuando se inicia el CPS 2.0, se le solicita que active la carga del registro de aplicación.
- También puede activar o desactivar la carga del registro en la barra de menús seleccionando Herramientas → Configuración → Registro.

#### Capítulo 2

## **Operaciones**

Es necesario llevar a cabo las siguientes operaciones para poder realizar una instalación correcta.

#### 2.1

## Instalación de la aplicación del software de programación del cliente

#### **Requisitos previos:**

debe haber iniciado sesión como usuario con derechos de administración en el equipo, o debe de habilitar el control de la cuenta de usuario.

#### **Procedimiento:**

- 1. Desconecte todos los dispositivos conectados al equipo.
- 2. Cierre todos los programas que se estén ejecutando en el equipo.
- 3. Introduzca el DVD en la unidad de DVD.

Si tiene más de una unidad de DVD, utilice la unidad de DVD principal.

**4.** Espere a que se inicie el programa de instalación automática y siga las instrucciones que aparezcan en pantalla.

Si el programa no se inicia, busque Setup.exe en el DVD y haga doble clic en el archivo.

En la pantalla se muestran las opciones de idiomas.

5. Seleccione un idioma para la instalación y haga clic en Siguiente para continuar.

#### Figura 1: Ventana Opciones de idioma

😬 MOTOTRBO CPS Radio Management 2.146.122

#### Elegir idioma de instalación

| Español |  | <br> | ~ |
|---------|--|------|---|
|         |  |      |   |
|         |  |      |   |
|         |  |      |   |
|         |  |      |   |
|         |  |      |   |
|         |  |      |   |
|         |  |      |   |
|         |  |      |   |
|         |  |      |   |
|         |  |      |   |
|         |  |      |   |
|         |  |      |   |
|         |  |      |   |
|         |  |      |   |
|         |  |      |   |
|         |  |      |   |
|         |  |      |   |
|         |  |      |   |
|         |  |      |   |
|         |  |      |   |
|         |  |      |   |
|         |  |      |   |

En la pantalla se muestran las opciones de funciones.

6. Seleccione Software de programación del cliente MOTOTRBO y, a continuación, haga clic en Siguiente para continuar.

#### Figura 2: Ventana Opciones de funciones: CPS 2.0

A MOTOTRBO CPS Radio Management 2.146.122

 $\times$ 

| <ul> <li>MOTOTRBO CPS 2.0 (Version 2.146.122)</li> <li>Radio Management Client (versión 2.146.122)</li> <li>Radio Management Server (versión 2.146.122)</li> <li>Activación de la actualización automática</li> <li>Radio Management Device Programmer (versión 2.146.122)</li> <li>Radio Management Job Processor (Versión 2.146.122)</li> <li>MOTOTRBO AirTracer (versión 11.0, compilación 39)</li> <li>MOTOTRBO Tuner (versión 24.1, compilación 2)</li> </ul> |   |
|----------------------------------------------------------------------------------------------------|---|
| Documentación       Aplicaciones adicionales         Descripción del componente       This feature installs the MOTOTRBO CPS 2.0 which is used to program individual MOTOTRBO radios.         NOTE: Please make sure no CPS 2.0 instance is open before proceeding with the install.                                                                                                    |   |
| Cancela                                                                                                    | r |

Seleccione las funciones del programa que desea instalar.

7. Siga las instrucciones que aparecen en pantalla para completar la instalación.

Reinicie el equipo si se le solicita durante el proceso de instalación.

Haga clic en **Aceptar** para continuar si aparecen mensajes relacionados con la seguridad durante el proceso de instalación.

8. Haga clic en Finalizar para salir.

#### Figura 3: Ventana Asistente InstallShield completado

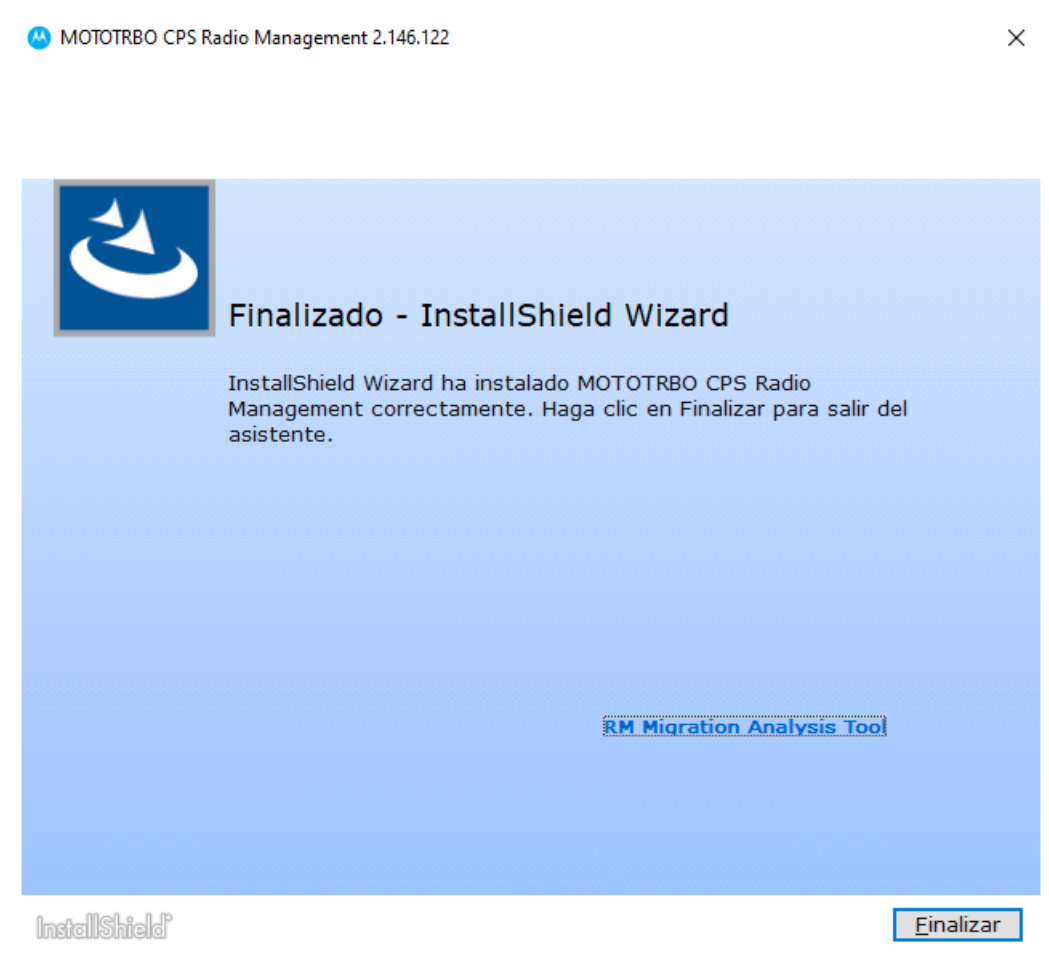

#### 2.2

## Instalación de las aplicaciones Radio Management

#### **Requisitos previos:**

debe haber iniciado sesión como usuario con derechos de administración en el equipo, o debe de habilitar el control de la cuenta de usuario.

Lleve a cabo alguna de las siguientes acciones:

- Si utiliza un equipo con sistema operativo reforzado y no ha configurado los privilegios de usuario necesarios, consulte Configuración de los privilegios de usuario en sistemas operativos reforzados en la página 30 antes de continuar.
- Si desea asegurarse de que no hay tareas pendientes en Radio Management antes de continuar, consulte Comprobación del estado de las tareas en la página 30.

#### **Procedimiento:**

- 1. Desconecte todos los dispositivos conectados al equipo.
- 2. Cierre todos los programas que se estén ejecutando en el equipo.
- 3. Introduzca el DVD en la unidad de DVD.

Si tiene más de una unidad de DVD, utilice la unidad de DVD principal.

**4.** Espere a que se inicie el programa de instalación automática y siga las instrucciones que aparezcan en pantalla.

Si el programa no se inicia, busque Setup.exe en el DVD y haga doble clic en el archivo.

En la pantalla se muestran las opciones de idiomas.

5. Seleccione un idioma para la instalación y haga clic en Siguiente para continuar.

#### Figura 4: Ventana Opciones de idioma

MOTOTRBO CPS Radio Management 2.146.122

 $\times$ 

#### Elegir idioma de instalación

| Español | <br> | <br> | ~ |
|---------|------|------|---|
|         |      |      |   |
|         |      |      |   |
|         |      |      |   |
|         |      |      |   |
|         |      |      |   |
|         |      |      |   |
|         |      |      |   |
|         |      |      |   |
|         |      |      |   |
|         |      |      |   |
|         |      |      |   |
|         |      |      |   |
|         |      |      |   |
|         |      |      |   |
|         |      |      |   |
|         |      |      |   |
|         |      |      |   |
|         |      |      |   |

En la pantalla se muestran las opciones de funciones.

6. Seleccione Cliente de Radio Management → Servidor de Radio Management → Programador del dispositivo de Radio Management → Procesador de tareas de Radio Management y haga clic en Siguiente para continuar.

#### Figura 5: Ventana Opciones de funciones: Radio Management

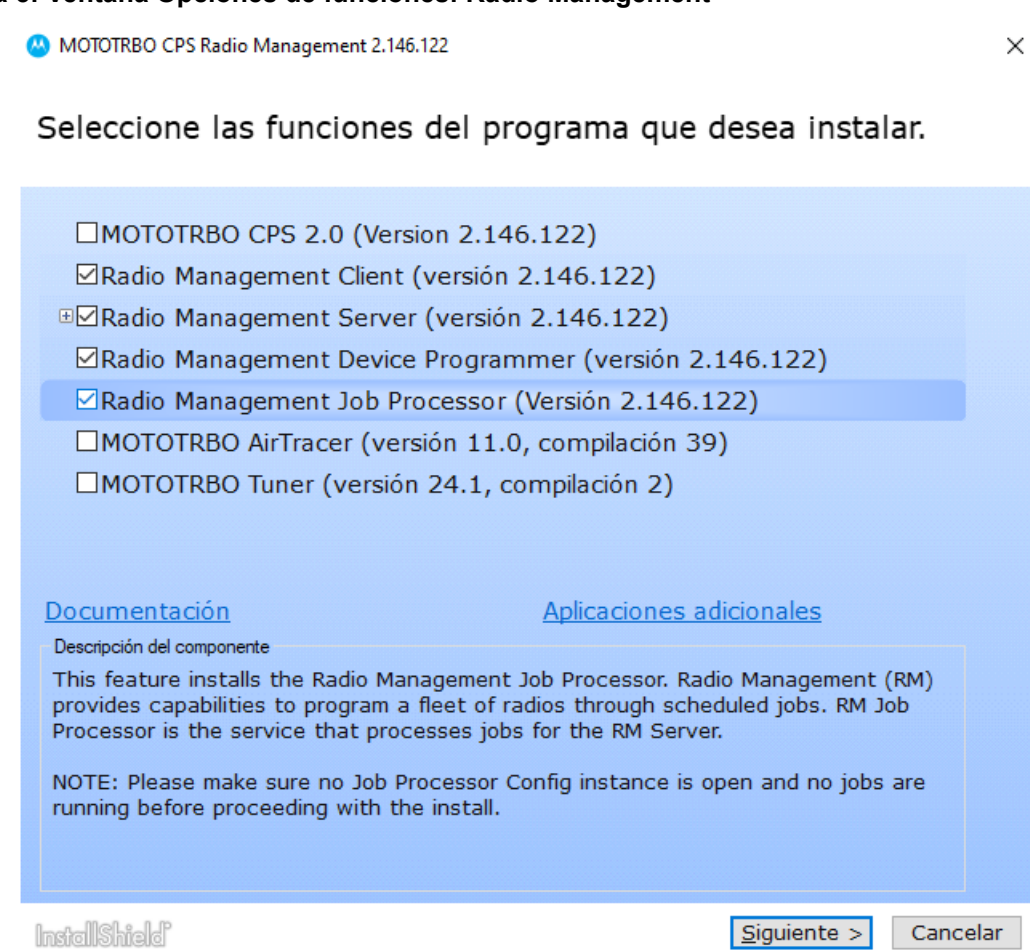

7. Siga las instrucciones que aparecen en pantalla para completar la instalación.

Reinicie el equipo si se le solicita durante el proceso de instalación.

Haga clic en **Aceptar** para continuar si aparecen mensajes relacionados con la seguridad durante el proceso de instalación.

8. Haga clic en Finalizar para salir.

#### Figura 6: Ventana Asistente InstallShield completado

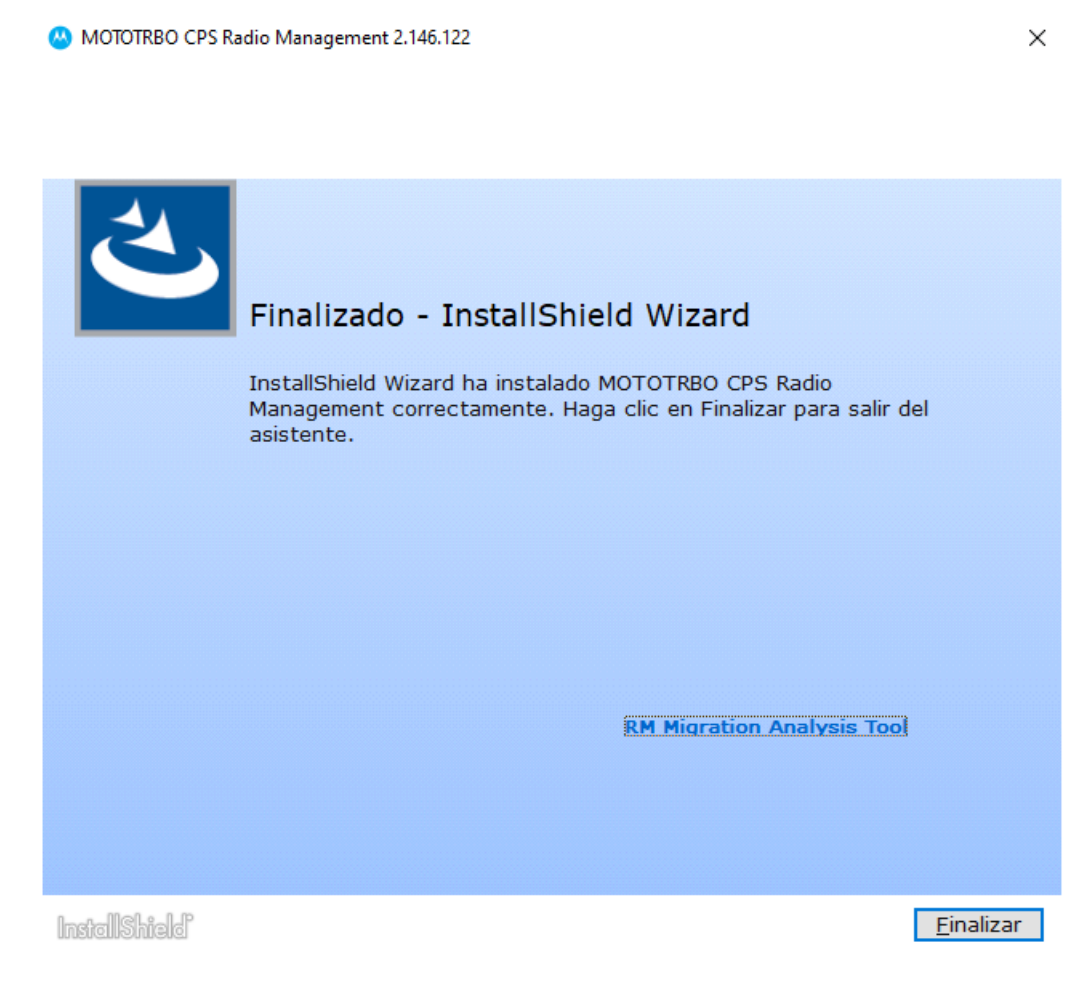

#### 2.3 Instalación de la aplicación Tuner

#### **Procedimiento:**

- 1. Desconecte todos los dispositivos conectados al equipo.
- 2. Cierre todos los programas que se estén ejecutando en el equipo.
- 3. Introduzca el CD en la unidad de CD.
- **4.** Espere a que se inicie el programa de instalación automática y siga las instrucciones que aparezcan en pantalla.

Si el programa no se inicia, busque Autorun.exe en el CD y haga doble clic en el archivo.

En la pantalla se muestran las opciones de idiomas.

Seleccione un idioma para la instalación y haga clic en Siguiente para continuar.
 En la pantalla se muestran las opciones de funciones.

#### Figura 7: Ventana Opciones de idioma

😬 MOTOTRBO CPS Radio Management 2.146.122

 $\times$ 

#### Elegir idioma de instalación

| Español    |  |             | ~      |
|------------|--|-------------|--------|
|            |  |             |        |
|            |  |             |        |
|            |  |             |        |
|            |  |             |        |
|            |  |             |        |
|            |  |             |        |
|            |  |             |        |
|            |  |             |        |
|            |  |             |        |
|            |  |             |        |
|            |  |             |        |
|            |  |             |        |
|            |  |             |        |
|            |  |             |        |
|            |  |             |        |
|            |  |             |        |
|            |  |             |        |
|            |  |             |        |
|            |  |             |        |
|            |  |             |        |
|            |  |             |        |
|            |  |             |        |
|            |  |             |        |
|            |  |             |        |
| -lleh:-l-P |  | Siguiente > | Cancol |

6. Seleccione MOTOTRBO Tuner y, a continuación, haga clic en Siguiente para continuar.

#### Figura 8: Ventana Opciones de funciones: Tuner

MOTOTRBO CPS Radio Management 2.146.122

 $\times$ 

| Sel | eccione | las | funciones | del | programa | que | desea | instalar. |
|-----|---------|-----|-----------|-----|----------|-----|-------|-----------|
|-----|---------|-----|-----------|-----|----------|-----|-------|-----------|

| MOTOTRBO CPS 2.0 (Version 2.146.122)                                        |
|-----------------------------------------------------------------------------|
| Radio Management Client (versión 2.146.122)                                 |
| □□Radio Management Server (versión 2.146.122)                               |
| Activación de la actualización automática                                   |
| Radio Management Device Programmer (versión 2.146.122)                      |
| Radio Management Job Processor (Versión 2.146.122)                          |
| MOTOTRBO AirTracer (versión 11.0, compilación 39)                           |
| MOTOTRBO Tuner (versión 24.1, compilación 2)                                |
|                                                                             |
| Documentación Aplicaciones adicionales                                      |
| Descripción del componente                                                  |
| This feature installs the MOTOTRBO Tuner, which is used to test and tune RF |
| parameters as a service tooi.                                               |
|                                                                             |
|                                                                             |
|                                                                             |
|                                                                             |
|                                                                             |

- 7. Lea y acepte los términos del acuerdo de licencia de software.
- 8. Siga las instrucciones que aparecen en pantalla para completar la instalación.

Reinicie el equipo si se le solicita durante el proceso de instalación.

Haga clic en **Aceptar** para continuar si aparecen mensajes relacionados con la seguridad durante el proceso de instalación.

9. Haga clic en Finalizar para salir.

#### **Posrequisitos:**

continúe con la instalación del controlador de MOTOTRBO y la configuración de la conexión de área local de MOTOTRBO. Consulte Instalación del controlador de MOTOTRBO en la página 29 y Configuración de la conexión de área local de MOTOTRBO en la página 31.

#### 2.4 Instalación de la aplicación AirTracer

#### **Procedimiento:**

- **1.** Desconecte todos los dispositivos conectados al equipo.
- 2. Cierre todos los programas que se estén ejecutando en el equipo.
- 3. Introduzca el CD en la unidad de CD.

**4.** Espere a que se inicie el programa de instalación automática y siga las instrucciones que aparezcan en pantalla.

Si el programa no se inicia, busque Autorun.exe en el CD y haga doble clic en el archivo.

En la pantalla se muestran las opciones de idiomas.

5. Seleccione un idioma para la instalación y haga clic en Siguiente para continuar.

En la pantalla se muestran las opciones de funciones.

#### Figura 9: Ventana Opciones de idioma

MOTOTRBO CPS Radio Management 2.146.122

 $\times$ 

#### Elegir idioma de instalación

| Español | <br> | ~ |
|---------|------|---|
|         |      |   |
|         |      |   |
|         |      |   |
|         |      |   |
|         |      |   |
|         |      |   |
|         |      |   |
|         |      |   |
|         |      |   |
|         |      |   |
|         |      |   |
|         |      |   |
|         |      |   |
|         |      |   |
|         |      |   |
|         |      |   |
|         |      |   |
|         |      |   |
|         |      |   |
|         |      |   |
|         |      |   |

6. Seleccione MOTOTRBO AirTracer y, a continuación, haga clic en Siguiente para continuar.

#### Figura 10: Ventana Opciones de funciones: AirTracer

MOTOTRBO CPS Radio Management 2.146.122

 $\times$ 

| Seleccione las funciones d | lel | programa | que | desea | instalar. |
|----------------------------|-----|----------|-----|-------|-----------|
|----------------------------|-----|----------|-----|-------|-----------|

| MOTOTRBO CPS 2.0 (Version 2.146.122)                                                                                                    |
|----------------------------------------------------------------------------------------------------|
| Radio Management Client (versión 2.146.122)                                                                                                    |
| □□Radio Management Server (versión 2.146.122)                                                                                                    |
| Activación de la actualización automática                                                                                                    |
| Radio Management Device Programmer (versión 2.146.122)                                                                                                    |
| Radio Management Job Processor (Versión 2.146.122)                                                                                                    |
| MOTOTRBO AirTracer (versión 11.0, compilación 39)                                                                                                    |
| MOTOTRBO Tuner (versión 24.1, compilación 2)                                                                                                    |
|                                                                                                    |
| Documentación Aplicaciones adicionales                                                                                                    |
| Descripción del componente                                                                                                    |
| This feature installs the MOTOTRBO AirTracer utility, which can be used to capture over-the-air digital traffic or to retrieve the internal log files from the radios for diagnostic purposes. |
|                                                                                                    |
|                                                                                                    |
|                                                                                                    |
|                                                                                                    |

- 7. Lea y acepte los términos del acuerdo de licencia de software.
- 8. Siga las instrucciones que aparecen en pantalla para completar la instalación.

Reinicie el equipo si se le solicita durante el proceso de instalación.

Haga clic en **Aceptar** para continuar si aparecen mensajes relacionados con la seguridad durante el proceso de instalación.

9. Haga clic en Finalizar para salir.

#### **Posrequisitos:**

continúe con la instalación del controlador de MOTOTRBO y la configuración de la conexión de área local de MOTOTRBO. Consulte Instalación del controlador de MOTOTRBO en la página 29 y Configuración de la conexión de área local de MOTOTRBO en la página 31.

#### 2.5

## Instalación de la aplicación de diagnóstico y control de repetidor

#### **Procedimiento:**

- 1. Desconecte todos los dispositivos conectados al equipo.
- 2. Cierre todos los programas que se estén ejecutando en el equipo.

- 3. Introduzca el CD en la unidad de CD.
- **4.** Espere a que se inicie el programa de instalación automática y siga las instrucciones que aparezcan en pantalla.

Si el programa no se inicia, busque Autorun.exe en el CD y haga doble clic en el archivo.

En la pantalla se muestran las opciones de idiomas.

5. Seleccione un idioma para la instalación y haga clic en Siguiente para continuar.

En la pantalla se muestran las opciones de funciones.

#### Figura 11: Ventana Opciones de idioma

A MOTOTRBO CPS Radio Management 2.146.122

 $\times$ 

#### Elegir idioma de instalación

| Español     | <br> |                   | ~       |
|-------------|------|-------------------|---------|
|             |      |                   |         |
|             |      |                   |         |
|             |      |                   |         |
|             |      |                   |         |
|             |      |                   |         |
|             |      |                   |         |
|             |      |                   |         |
|             |      |                   |         |
|             |      |                   |         |
|             |      |                   |         |
|             |      |                   |         |
|             |      |                   |         |
|             |      |                   |         |
|             |      |                   |         |
|             |      |                   |         |
|             |      |                   |         |
|             |      |                   |         |
|             |      |                   |         |
|             |      |                   |         |
|             |      |                   |         |
| _Male_I_P   |      | Siguianta a       | Canada  |
| 10113111810 |      | <u>signence</u> > | Cancela |

6. Marque la casilla MOTOTRBO RDAC y haga clic en Siguiente para continuar.

#### Figura 12: Ventana Opciones de funciones: RDAC

MOTOTRBO CPS Radio Management 2.146.122

 $\times$ 

#### Seleccione las funciones del programa que desea instalar.

| MOTOTRBO RDAC (versión                                                                                   | 24.1, compilación 2)                                                                 |
|----------------------------------------------------------------------------------------------------|--------------------------------------------------------------------------------------|
|                                                                                                    |                                                                                      |
|                                                                                                    |                                                                                      |
|                                                                                                    |                                                                                      |
| Documentación                                                                                            | Aplicaciones adicionales                                                             |
| Descripcion del componente<br>This feature installs the MOTOTRBO<br>application, which is used to monito | Repeater Diagnostics and Controls (RDAC)<br>or and support IP Site Connect features. |
| lastallShield                                                                                            | <u>S</u> iguiente > Cancelar                                                         |

- 7. Lea y acepte los términos del acuerdo de licencia de software.
- 8. Siga las instrucciones que aparecen en pantalla para completar la instalación.

Reinicie el equipo si se le solicita durante el proceso de instalación.

Haga clic en **Aceptar** para continuar si aparecen mensajes relacionados con la seguridad durante el proceso de instalación.

9. Haga clic en Finalizar para salir.

#### **Posrequisitos:**

continúe con la instalación del controlador de MOTOTRBO y la configuración de la conexión de área local de MOTOTRBO. Consulte Instalación del controlador de MOTOTRBO en la página 29 y Configuración de la conexión de área local de MOTOTRBO en la página 31.

Si necesita la aplicación RDAC para conectarse a una infraestructura IP utilizando un puerto Ethernet, configure una conexión de área local en el equipo con la dirección IP y los parámetros de subred adecuados.

### Instalación de las aplicaciones en el modo silencio

Puede optar por utilizar la instalación silenciosa en lugar de la instalación estándar cuando instale el software de programación del cliente (CPS) 2.0, Tuner, AirTracer o el diagnóstico y control del repetidor (RDAC), o Radio Management Device Programmer, el servidor Radio Management o la aplicación Procesador de tareas de MOTOTRBO. La instalación silenciosa le permite instalar las aplicaciones sin interacción del

<sup>2.6</sup> 

usuario, lo que facilita la instalación al implementar las aplicaciones en un gran número de estaciones de trabajo.

#### **Procedimiento:**

- 1. Haga clic con el botón derecho en la línea de comandos y seleccione Ejecutar como administrador.
- 2. Para navegar a la ubicación del instalador, escriba cd y pulse INTRO.
- **3.** Introduzca el comando correspondiente para las funciones que quiere instalar.

| Instalador           | Software de programación del cliente 2.0 de<br>MOTOTRBO<br>cps2_ <version>_standalone.zip</version> |  |  |
|----------------------|----------------------------------------------------------------------------------------------------|--|--|
| Comando              | Setup.exe /s /v" /qn"                                                                               |  |  |
| Comando con registro | Setup.exe /s /v"/qn /l*vx<br>\"C:\log.txt\""                                                        |  |  |

| Instalador           | Radio Management de MOTOTRBO<br>RM_ <version>.zip</version>       |
|----------------------|-------------------------------------------------------------------|
| Comando              | Setup.exe /silent<br>ISFeatureInstall=Feature1,Feature2           |
| Comando con registro | Setup.exe /silent /debuglog<br>ISFeatureInstall=Feature1,Feature2 |

| Instalador Procesador de tareas de Radio Manag<br>para DVD de MOTOTRBO |                                                   |
|------------------------------------------------------------------------|---------------------------------------------------|
| Comando                                                                | MOTOTRBO_RMJobProcessor.exe /silent               |
| Comando con registro                                                   | MOTOTRBO_RMJobProcessor.exe /<br>silent /debuglog |

| Instalador Completo de DVD |                                                                   |  |  |
|----------------------------|-------------------------------------------------------------------|--|--|
| Comando                    | Setup.exe /silent<br>ISFeatureInstall=Feature1,Feature2           |  |  |
| Comando con registro       | Setup.exe /silent /debuglog<br>ISFeatureInstall=Feature1,Feature2 |  |  |

- 4. Sustituya Feature1 y Feature2 por el comando correspondiente.
  - MOTOTRBO\_Customer\_Programming\_Software
  - RM Server
  - RM Device Programmer
  - MOTOTRBO AirTracer
  - MOTOTRBO\_RDAC
  - MOTOTRBO\_Tuner
- 5. Sustituya C:\log.txt por la ruta completa de la ubicación en la que quiere guardar el archivo de registro.

6. Pulse Intro para ejecutar el comando.

#### 2.7

## Instalación del controlador de MOTOTRBO

El controlador MOTOTRBO se instala una vez, utilizando cualquiera de las aplicaciones, para permitir la comunicación entre los dispositivos MOTOTRBO y el puerto USB.

#### **Procedimiento:**

- 1. Cierre todos los programas de MOTOTRBO que se estén ejecutando en el equipo.
- 2. Conecte el cable de programación al repetidor o la radio, y el puerto USB al equipo.
- 3. Encienda la radio.

Aparece la ventana Instalación del software del controlador.

4. Haga clic en Cerrar una vez se haya completado la instalación.

Figura 13: Ventana Instalación del software del controlador

| Driver Software Installation |              | ×     |
|------------------------------|--------------|-------|
| MOTOTRBO Radio installe      | d            |       |
| MOTOTRBO Radio               | Ready to use |       |
|                              |              | Close |

#### 2.8

## Instalación del controlador de FlashZap

El controlador de FlashZap instalado permite activar la función de actualización o recuperación del dispositivo del software de programación del cliente (CPS) 2.0 para comunicarse con la radio en el modo FlashZap o de inicio. La instalación del controlador se inicia de forma automática la primera vez que se utiliza la función de actualización o recuperación del dispositivo.

#### **Procedimiento:**

- 1. Cierre todos los programas de MOTOTRBO que se estén ejecutando en el equipo.
- 2. Conecte el cable de programación a la radio y el puerto USB al equipo.
- 3. Encienda la radio.

#### Aparece la ventana Instalación del software del controlador.

4. Haga clic en Cerrar una vez se haya completado la instalación.

#### Figura 14: Ventana Instalación del software del controlador

| J Driver Software Installation |                | ×     |
|--------------------------------|----------------|-------|
| MOTOTRBO Radio installed       |                |       |
| MOTOTRBO Radio                 | ✓ Ready to use |       |
|                                |                | Close |

#### 2.9

## Configuración de los privilegios de usuario en sistemas operativos reforzados

Siga el procedimiento para configurar los privilegios de usuario en un equipo con sistema operativo reforzado.

#### **Procedimiento:**

Asigne los siguientes privilegios al usuario que ejecute el instalador.

El usuario que esté ejecutando el programa de instalación debe tener derechos de administrador y los siguientes privilegios para poder instalar Microsoft SQL Server, necesario para que funcione Radio Management Server.

#### Tabla 2: Requisitos de permiso para instalar Microsoft SQL Server

| Nombre de objeto para mostrar de política<br>local | Derecho de usuario  |
|----------------------------------------------------|---------------------|
| Archivos y directorios de copia de seguridad       | SeBackupPrivilege   |
| Programas de depuración                            | SeDebugPrivilege    |
| Gestión de registros de auditoría y seguridad      | SeSecurityPrivilege |

#### **Posrequisitos:**

cuando el usuario ya no necesite estos privilegios, revierta los permisos a la configuración segura inicial.

#### 2.10

## Comprobación del estado de las tareas

#### **Procedimiento:**

- 1. En el menú, haga clic en Archivo.
- 2. Haga clic en Radio Management.
- 3. Compruebe la columna del estado de las tareas en la tabla de la vista Radio.

# Configuración de la conexión de área local de MOTOTRBO

Siga el procedimiento para configurar la conexión de área local de MOTOTRBO en el equipo.

#### **Procedimiento:**

- 1. Realice una de las siguientes acciones:
  - Haga clic en Inicio -> Ajustes -> Conexiones de red y seleccione Abrir.
  - Haga clic en Inicio  $\rightarrow$  Panel de control  $\rightarrow$  Conexiones de red y seleccione Abrir.
- **2.** En el menú principal, seleccione Ver  $\rightarrow$  Detalles.
- 3. Haga doble clic en la conexión de red llamada **Conexión de área local** con el nombre de dispositivo **MOTOTRBO Radio**.

Si tiene más de una conexión de área local activa en el equipo, asegúrese de que ha seleccionado la correcta.

4. Haga clic en Propiedades.

Figura 15: Ventana Estado de la conexión de área local

| 🚣 Local Area Connection Status               | ? ×                                 |
|----------------------------------------------|-------------------------------------|
| General Support                              |                                     |
| Connection<br>Status:<br>Duration:<br>Speed: | Connected<br>01:40:13<br>100.0 Mbps |
| Activity<br>Sent — Sent —                    | - Received                          |
| Packets: 11,789                              | 14,229                              |
|                                              | Close                               |

5. Desactive todas las casillas de verificación, excepto la casilla de verificación Protocolo de Internet (TCP/IP).

| Local Area Connection 11 Properties                                                                                                    |  |  |
|----------------------------------------------------------------------------------------------------|--|--|
| General Authentication Advanced                                                                                                    |  |  |
| Connect using:                                                                                                    |  |  |
| MOTOTRBO Radio #2                                                                                                    |  |  |
| This connection uses the following items:                                                                                                    |  |  |
| □       Image: File and Printer Sharing for Microsoft Networks         □       Image: File and Printer Sharing for Microsoft Networks         □       Image: File and Printer Sharing for Microsoft Networks         □       Image: File and Printer Sharing for Microsoft Networks         □       Image: File and Printer Sharing for Microsoft Networks         □       Image: File and Printer Sharing for Microsoft Networks         □       Image: File and Printer Sharing for Microsoft Networks         Image: File and Printer Sharing for Microsoft Networks       Image: File and Printer Sharing for Microsoft Networks         Image: File and Printer Sharing for Microsoft Network Monitor Driver       Image: File and Printer Sharing for Microsoft Networks         Image: File and Printer Sharing for Microsoft Network Monitor Driver       Image: File and Printer Sharing for Microsoft Networks         Image: File and Printer Sharing for Microsoft Network Monitor Driver       Image: File and Printer Sharing for Microsoft Networks         Image: File and Printer Sharing for Microsoft Network Monitor Driver       Image: File and Printer Sharing for Microsoft Networks         Image: File and Printer Sharing for Microsoft Network Monitor Driver       Image: File and Printer Sharing for Microsoft Networks         Image: File and Printer Sharing for Microsoft Network Monitor Driver       Image: File and Printer Sharing for Microsoft Networks         Image: File and Printer Sharing for Microsoft Network Monitor Driver |  |  |
|                                                                                                    |  |  |
| Install Uninstall Properties                                                                                                    |  |  |
| Description<br>Allows your computer to access resources on a Microsoft<br>network.                                                                                                    |  |  |
| Show icon in notification area when connected Notify me when this connection has limited or no connectivity                                                                                                    |  |  |
| OK Cancel                                                                                                    |  |  |

#### Figura 16: Ventana Propiedades de conexión de área local 11

6. Seleccione Mostrar el icono en área de notificación cuando se conecta y Notificarme cuando esta conexión tenga conectividad limitada o nula.

La opción **Notificarme cuando esta conexión tenga conectividad limitada o nula** puede no estar disponible en todos los equipos.

7. Para completar la configuración, haga clic en Aceptar.

#### NOTA:

Si no puede acceder a Radio Management desde CPS 2.0, consulte la guía de *Implementación de Radio Management*, distribuida en la imagen del CD, para obtener información adicional.

#### 2.12

## Recuperación del paquete de actualización del firmware y codeplug

Siga el procedimiento para recuperar el paquete de actualización del firmware y codeplug más reciente para la instalación.

#### **Procedimiento:**

- 1. Abra un navegador web.
- 2. Lleve a cabo una de las siguientes acciones:
  - Inicie sesión en el sitio web de Motorola Online, https://emeaonline.motorolasolutions.com, para la región de Europa, Oriente Medio y África (EMEA).

- Inicie sesión en el sitio web de Motorola Online, https://asiaonline.motorolasolutions.com, para la región de Australia y Nueva Zelanda (ANZ).
- 3. Busque el paquete de actualización del firmware y codeplug más reciente.
- 4. Descargue el paquete de actualización del firmware y codeplug más reciente.

Los paquetes de actualización en los sitios web de Motorola Online son archivos ejecutables. El **asistente de instalación de hardware** muestra las instrucciones que tiene que seguir para instalar los paquetes de actualización.

#### Capítulo 3

## Solución de problemas

Siga los pasos de solución de problemas que se indican a continuación para resolver los problemas de instalación y actualización de Windows, así como para poder completar correctamente los procesos de instalación.

#### 3.1

### Solución de problemas de Windows Installer

Siga el procedimiento para solucionar los problemas de instalación en los equipos con sistema operativo Windows.

#### Cuándo y dónde se puede utilizar:

si Windows Installer no está presente en el equipo, aparecerá un mensaje de error.

#### Figura 17: Cuadro de diálogo InstallShield

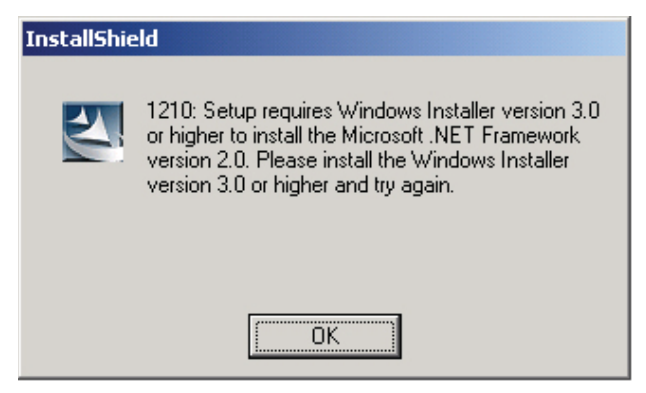

#### **Procedimiento:**

- 1. Salga de la instalación.
- **2.** Asegúrese de que el sistema se ajusta a los requisitos mínimos.

Consulte Requisitos de instalación del sistema en la página 12 para obtener más información.

- **3.** Si el sistema del equipo no dispone de Service Pack 2 o Service Pack 3, descargue e instale Service Pack 3 de Microsoft.
- 4. Ejecute la instalación.

#### 3.2

## Solución de problemas de Windows Update

Siga el procedimiento para solucionar los problemas de actualización en los equipos con sistema operativo Windows 7 o posterior.

#### Cuándo y dónde se puede utilizar:

si Windows Update no está habilitado en el equipo, la instalación de Radio Management Server no puede instalar Windows Identity Foundation, lo que ocasiona errores en la instalación.

#### **Procedimiento:**

- 1. Salga de la instalación.
- 2. Vaya a Panel de control  $\rightarrow$  Sistema y seguridad  $\rightarrow$  Windows Update.
- **3.** Seleccione una de las opciones, excepto **Never check for updates** (No buscar nunca actualizaciones).
- **4.** Siga los pasos en el sitio web de Microsoft, https://support.microsoft.com/en-us/kb/958043, para habilitar Windows Update.
- 5. Ejecute la instalación.

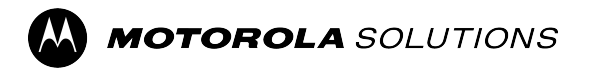

MOTOTRBO<sup>™</sup> CPS 2.0

## Guide d'installation des applications Tuner, AirTracer et RDAC

Version du système M2024.02

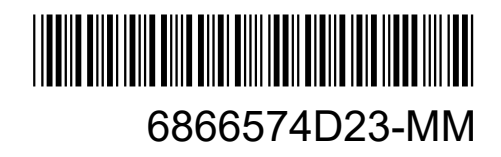

# Propriété intellectuelle et avis réglementaires

#### Copyrights

Les produits Motorola Solutions décrits dans ce document peuvent inclure des programmes informatiques Motorola Solutions protégés par un copyright. Les lois des États-Unis et d'autres pays garantissent certains droits exclusifs à Motorola Solutions pour ces programmes informatiques protégés par un copyright. En conséquence, il est interdit de copier ou de reproduire, de quelque manière que ce soit, les programmes informatiques Motorola Solutions protégés par un copyright contenus dans les produits Motorola Solutions décrits dans ce document sans l'autorisation expresse et écrite de Motorola Solutions.

Aucune partie du présent document ne peut être reproduite, transmise, stockée dans un système de récupération ou traduite dans toute autre langue ou tout autre langage informatique, sous quelque forme ou par quelque moyen que ce soit, sans l'autorisation écrite préalable de Motorola Solutions, Inc.

#### **Marques commerciales**

MOTOROLA, MOTO, MOTOROLA SOLUTIONS, and the Stylized M Logo are trademarks or registered trademarks of Motorola Trademark Holdings, LLC and are used under license. All other trademarks are the property of their respective owners.

#### Droits de licence

L'acquisition de produits Motorola Solutions ne saurait en aucun cas conférer de licence, directement, indirectement ou de toute autre manière, en vertu des droits d'auteur, brevets ou demandes de brevet appartenant à Motorola Solutions, autres que la licence habituelle d'utilisation non exclusive et libre de droit qui découle légalement de la vente du produit.

#### Contenu open source

Ce produit peut contenir un logiciel en open source utilisé sous licence. Reportez-vous au support d'installation du produit pour consulter les mentions légales et les informations d'attribution open source complètes.

## Directive relative aux déchets d'équipements électriques et électroniques (DEEE) pour l'Union européenne et pour le Royaume-Uni

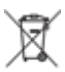

La directive DEEE de l'Union européenne et celle du Royaume-Uni indiquent que les produits vendus au sein de l'UE et du Royaume-Uni doivent présenter le symbole d'une poubelle barrée (directement sur le produit ou sur l'emballage dans certains cas). Comme indiqué par la directive DEEE, l'étiquette de la poubelle barrée signifie que les clients et les utilisateurs finaux au sein de l'UE et du Royaume-Uni ne doivent pas mettre au rebut les équipements et les accessoires électriques et électroniques avec les déchets ménagers.

Les clients ou les utilisateurs finaux au sein de l'UE et du Royaume-Uni doivent prendre contact avec le représentant local du fournisseur de leur équipement ou le centre de service pour obtenir des informations sur le système de collecte des déchets dans leur pays.

#### Limitation de responsabilité

Notez que certaines fonctionnalités, fonctions et caractéristiques décrites dans ce document peuvent ne pas s'appliquer ou faire l'objet d'une licence pour une utilisation sur un système spécifique, ou peuvent dépendre

des caractéristiques d'un terminal radio mobile spécifique ou de la configuration de certains paramètres. Contactez votre représentant Motorola Solutions pour en savoir plus.

#### © 2024 Motorola Solutions, Inc. All Rights Reserved
## **Nous contacter**

Le centre d'assistance centralisé (Centralized Managed Support Operations, CMSO) est le principal service d'assistance technique inclus dans le contrat de service que votre organisation a conclu avec Motorola Solutions. Pour accélérer les temps de réponse aux clients en cas de problème, Motorola Solutions offre une assistance dans plusieurs pays du monde entier.

Les clients disposant d'un contrat de service doivent appeler le centre CMSO dans toutes les situations répertoriées à la section Responsabilités du client de leur contrat, notamment :

• Pour confirmer les analyses et le résultat du dépannage avant d'intervenir

Votre organisation a reçu des numéros de téléphone d'assistance et d'autres informations de contact correspondant à votre région géographique et à votre contrat de service. Ces informations de contact vous permettent d'obtenir la réponse la plus efficace possible. Cependant, le cas échéant, vous pouvez également rechercher le numéro d'assistance générale sur le site Web de Motorola Solutions, en procédant comme suit :

- 1. Saisissez motorolasolutions.com dans votre navigateur.
- 2. Assurez-vous que le pays ou la région de votre entreprise s'affiche sur la page. Pour changer de région, il vous suffit de cliquer ou d'appuyer sur son nom.
- 3. Sélectionnez Assistance sur la page motorolasolutions.com.

#### Commentaires

Pour tout commentaire ou question concernant la documentation utilisateur, contactez-nous à l'adresse documentation@motorolasolutions.com.

Veuillez indiquer les informations suivantes lorsque vous signalez une erreur de documentation :

- Référence et titre du document
- Numéro de page ou titre de la section contenant l'erreur
- Description de l'erreur

Motorola Solutions propose plusieurs cours conçus pour approfondir la connaissance du système. Pour en savoir plus, rendez-vous sur https://learning.motorolasolutions.com pour découvrir les cours et parcours technologiques actuellement proposés.

## Historique du document

| Version       | Description                                                                                                    | Date          |
|---------------|----------------------------------------------------------------------------------------------------|---------------|
| 6866574D23-MC | Les modifications apportées à cette révision sont les suivantes :                                                                                                    | Novembre 2016 |
|               | Nouvelle configuration.                                                                                                    |               |
|               | <ul> <li>Version 2.7 du système du Guide d'installation des<br/>applications MOTOTRBO CPS, Tuner, AirTracer et RDAC.</li> </ul>                                                                                  |               |
| 6866574D23-MD | Version 2.8 du système du <i>Guide d'installation des</i> applications MOTOTRBO CPS, Tuner, AirTracer et RDAC.                                                                                                   | Juillet 2017  |
| 6866574D23-ME | Ajout d'éléments préliminaires et de titres de figures. Mises<br>à jour pour la version du système 2.10.0. Les mises à jour<br>incluent le passage de CPS à CPS 2.0 et l'ajout d'une section<br>Log application. | Janvier 2020  |
| 6866574D23-MG | Sections mises à jour :                                                                                                    | Avril 2020    |
|               | <ul> <li>Configuration système requise pour l'installation à la page<br/>12</li> </ul>                                                                                                    |               |
| 6866574D23-MH | Sections mises à jour :                                                                                                    | Novembre 2021 |
|               | <ul> <li>Configuration système requise pour l'installation à la page<br/>12</li> </ul>                                                                                                    |               |
| 6866574D23-MJ | Mises à jour mineures.                                                                                                    | Juin 2022     |
| 6866574D23-MK | Mises à jour mineures.                                                                                                    | Juin 2023     |
| 6866574D23-ML | Les sections suivantes ont été mises à jour :                                                                                                    | Janvier 2024  |
|               | <ul> <li>Configuration système requise pour l'installation à la page<br/>12</li> </ul>                                                                                                    |               |
|               | <ul> <li>Installation des applications Radio Management à la page<br/>18</li> </ul>                                                                                                    |               |
|               | Installation de l'application Tuner à la page 21                                                                                                    |               |
|               | Installation de l'application AirTracer à la page 23                                                                                                    |               |
|               | <ul> <li>Installation de l'application Repeater Diagnostics and<br/>Control à la page 25</li> </ul>                                                                                                    |               |
|               | Installation du pilote MOTOTRBO à la page 29                                                                                                    |               |
|               | Installation du pilote FlashZap à la page 29                                                                                                    |               |
|               | Les sections suivantes ont été supprimées :                                                                                                    |               |
|               | <ul> <li>Activation de la fonctionnalité .NET Framework 3.5<br/>Windows à l'aide d'Internet</li> </ul>                                                                                                    |               |
|               | <ul> <li>Activation de la fonctionnalité .NET Framework 3.5<br/>Windows à l'aide du DVD Windows 8</li> </ul>                                                                                                    |               |
| 6866574D23-MM | Les sections suivantes ont été mises à jour :                                                                                                    | Août 2024     |

| Version | Description Da                                                                                      | ite |
|---------|----------------------------------------------------------------------------------------------------|-----|
|         | <ul> <li>Configuration système requise pour l'installation à la page<br/>12</li> </ul>              |     |
|         | <ul> <li>Installation du Logiciel de programmation client à la page<br/>15</li> </ul>               |     |
|         | <ul> <li>Installation des applications Radio Management à la page<br/>18</li> </ul>                 |     |
|         | Installation de l'application Tuner à la page 21                                                    |     |
|         | Installation de l'application AirTracer à la page 23                                                |     |
|         | <ul> <li>Installation de l'application Repeater Diagnostics and<br/>Control à la page 25</li> </ul> |     |

## **Table des matières**

| Propriété intellectuelle et avis réglementaires                                        | 2  |
|----------------------------------------------------------------------------------------|----|
| Nous contacter                                                                         | 4  |
| Historique du document                                                                 | 5  |
| Liste des figures                                                                      |    |
| Liste des tableaux                                                                     | 9  |
| Liste des procédures                                                                   | 10 |
| À propos de ce manuel                                                                  | 11 |
| Informations générales utiles                                                          |    |
| Chapitre 1 : Introduction                                                              |    |
| 1.1 Configuration système requise pour l'installation                                  |    |
| 1.2 Description des câbles de programmation                                            |    |
| 1.3 Droits d'accès                                                                     | 14 |
| 1.4 Log application                                                                    | 14 |
| Chapitre 2 : Opérations                                                                | 15 |
| 2.1 Installation du Logiciel de programmation client                                   | 15 |
| 2.2 Installation des applications Radio Management                                     | 18 |
| 2.3 Installation de l'application Tuner                                                | 21 |
| 2.4 Installation de l'application AirTracer                                            | 23 |
| 2.5 Installation de l'application Repeater Diagnostics and Control                     |    |
| 2.6 Installation d'applications en mode silencieux                                     | 27 |
| 2.7 Installation du pilote MOTOTRBO                                                    | 29 |
| 2.8 Installation du pilote FlashZap                                                    |    |
| 2.9 Définition des privilèges utilisateur pour les systèmes d'exploitation renforcés   | 30 |
| 2.10 Vérification de l'état de la tâche                                                |    |
| 2.11 Configuration de la connexion au réseau local MOTOTRBO                            | 31 |
| 2.12 Récupération du package de mise à jour du micrologiciel (firmware) et du codeplug | 32 |
| Chapitre 3 : Dépannage                                                                 | 34 |
| 3.1 Résolution des problèmes relatifs à Windows Installer                              | 34 |
| 3.2 Résolution des problèmes relatifs à Windows Update                                 | 35 |

## Liste des figures

| Figure 1 : Fenêtre Options linguistiques                          |    |
|-------------------------------------------------------------------|----|
| Figure 2 : Fenêtre Options de fonction - CPS 2.0                  | 17 |
| Figure 3 : Fenêtre Assistant InstallShield terminé                | 18 |
| Figure 4 : Fenêtre Options linguistiques                          | 19 |
| Figure 5 : Fenêtre Options de fonction - Radio Management         | 20 |
| Figure 6 : Fenêtre Assistant InstallShield terminé                | 21 |
| Figure 7 : Fenêtre Options linguistiques                          | 22 |
| Figure 8 : Fenêtre Options de fonction - Tuner                    | 23 |
| Figure 9 : Fenêtre Options linguistiques                          | 24 |
| Figure 10 : Fenêtre Options de fonction - AirTracer               | 25 |
| Figure 11 : Fenêtre Options linguistiques                         |    |
| Figure 12 : Fenêtre Options de fonction - RDAC                    | 27 |
| Figure 13 : Fenêtre Installation du logiciel pilote               | 29 |
| Figure 14 : Fenêtre Installation du logiciel pilote               | 30 |
| Figure 15 : Fenêtre État de la connexion au réseau local          | 31 |
| Figure 16 : Fenêtre Propriétés de la connexion au réseau local 11 | 32 |
| Figure 17 : Boîte de dialogue InstallShield                       | 34 |

## Liste des tableaux

| Tableau 1 : câbles de programmation de la ra   | adio, d'applications de données     | , de tests ou d'alignements13 |
|------------------------------------------------|-------------------------------------|-------------------------------|
| Tableau 2 : spécifications en matière d'autori | isation pour l'installation de Micr | osoft SQL Server              |

## Liste des procédures

| Installation du Logiciel de programmation client                                  | 15 |
|-----------------------------------------------------------------------------------|----|
| Installation des applications Radio Management                                    | 18 |
| Installation de l'application Tuner                                               | 21 |
| Installation de l'application AirTracer                                           | 23 |
| Installation de l'application Repeater Diagnostics and Control                    | 25 |
| Installation d'applications en mode silencieux                                    | 27 |
| Installation du pilote MOTOTRBO                                                   | 29 |
| Installation du pilote FlashZap                                                   | 29 |
| Définition des privilèges utilisateur pour les systèmes d'exploitation renforcés  | 30 |
| Vérification de l'état de la tâche                                                | 30 |
| Configuration de la connexion au réseau local MOTOTRBO                            | 31 |
| Récupération du package de mise à jour du micrologiciel (firmware) et du codeplug | 32 |
| Résolution des problèmes relatifs à Windows Installer                             | 34 |
| Résolution des problèmes relatifs à Windows Update                                | 35 |

## À propos de ce manuel

Ce manuel contient les instructions d'installation des applications MOTOTRBO<sup>TM</sup> Logiciel de programmation client (CPS) 2.0, Tuner, AirTracer et Repeater Diagnostics and Control (RDAC).

### Informations générales utiles

| Informations associées                                                                          | Description                                                                                                    |
|-------------------------------------------------------------------------------------------------|----------------------------------------------------------------------------------------------------|
| Guide de déploiement de Radio<br>Management                                                     | Distribué sur le CD MOTOTRBO CPS 2.0 et outils.                                                                                                    |
| <i>Guide d'installation des<br/>applications MOTOTRBO CPS 2.0,<br/>Tuner, AirTracer et RDAC</i> | Décrit l'installation, les opérations et les informations de dépannage pour le logiciel CPS 2.0 et ses outils.<br>Distribué sur le CD CPS 2.0 et outils.                                               |
| Guide d'installation des<br>applications MOTOTRBO CPS 2.0<br>et AirTracer                       | Décrit l'installation, les opérations et les informations de<br>dépannage pour le logiciel CPS 2.0 et ses outils. Uniquement pour<br>la région sélectionnée.<br>Distribué sur le CD CPS 2.0 et outils. |
| <i>Guide d'installation de l'application<br/>MOTOTRBO Tuner</i>                                 | Décrit l'installation, les opérations et les informations de<br>dépannage pour l'application Tuner. Uniquement pour la région<br>sélectionnée.<br>Distribué sur le CD CPS 2.0 et outils.               |
| <i>Guide d'installation de l'application<br/>MOTOTRBO RDAC</i>                                  | Décrit l'installation, les opérations et les informations de dépannage de l'application RDAC.<br>Uniquement pour la région sélectionnée. Distribué sur le CD<br>CPS 2.0 et outils.                     |
| <i>Guide de l'utilisateur de<br/>MOTOTRBO Radio Management</i>                                  | Fournit une introduction, les tâches courantes et la description de chaque fonction du mode de configuration Radio Management.<br>Également disponible en version d'aide en ligne.                     |
| <i>Guide de l'utilisateur de<br/>MOTOTRBO CPS Radio<br/>Management</i>                          | Fournit une introduction, les tâches courantes et la description de<br>chaque fonction du CPS 2.0 et du mode de configuration Radio<br>Management.<br>Également disponible en version d'aide en ligne. |
| Aide en ligne MOTOTRBO Tuner                                                                    | Fournit une introduction, les tâches courantes et la description de chaque fonction du Tuner.                                                                                                    |
| Guide de l'utilisateur de<br>MOTOTRBBO RDAC                                                     | Fournit une introduction, les tâches courantes et la description de chaque fonction de l'application RDAC.<br>Également disponible en version d'aide en ligne.                                         |

#### **Chapitre 1**

## Introduction

Il est important de tenir compte des informations suivantes avant de procéder à l'installation. Lisez attentivement toutes les instructions lors de l'installation.

Le CD des logiciels CPS 2.0, Tuner et AirTracer (GMVN5141\_) est disponible à l'achat. Les applications logicielles et les mises à niveau correspondantes sont téléchargeables gratuitement sur le site Web Motorola Online. Le CD du logiciel RDAC (GMVN5520\_) est disponible à l'achat uniquement sur le site Web Motorola Online.

- Pour la région Europe, Moyen-Orient et Afrique (EMEA), rendez-vous sur site Web Motorola Online https://emeaonline.motorolasolutions.com.
- Pour la région Australie et Nouvelle-Zélande (ANZ), rendez-vous sur le site Web Motorola Online https:// asiaonline.motorolasolutions.com.

#### <sup>1.1</sup> Configuration système requise pour l'installation

Avant de procéder à l'installation, assurez-vous que tous les systèmes informatiques sont conformes à la configuration minimale suivante.

**Configuration système requise** pour l'installation des applications MOTOTRBO Logiciel de programmation client (CPS) 2.0, Tuner, AirTracer ou Repeater Diagnostics and Control (RDAC) sans Radio Management Server et Radio Management Device Programmer :

Windows 11

**Configuration système requise** pour l'installation de MOTOTRBO CPS 2.0 avec Radio Management Server et Radio Management Device Programmer :

- Windows 11
- Windows Server 2016, 64 bits
- Windows Server 2019
- Windows Server 2022

#### Configuration matérielle recommandée

- Processeur : 6 cœurs, fréquence de base 1,80 GHz
- 8 Go de RAM
- Carte graphique compatible Aero avec 128 Mo de mémoire graphique
- Disque SSD
- 50 Go d'espace libre sur le disque dur

#### > REMARQUE :

<sup>1</sup> Cette configuration est obligatoire pour l'utilisation de codeplugs importants.

#### Configuration matérielle minimale

- Processeur de type Pentium 1,6 GHz
- 2 Go de mémoire RAM libre, à l'exception de l'utilisation de mémoire par la carte graphique intégrée
- Carte graphique de type DirectX 9

- 35 Go d'espace libre sur un disque dur à 5 400 tr/min
- Port USB pour communication radio
- DVD-ROM pour l'installation du logiciel

#### REMARQUE :

Si l'ordinateur ne respecte pas la configuration recommandée, les performances du CPS 2.0 peuvent s'en trouver détériorées.

#### Configuration logicielle minimale

Navigateur Web Microsoft Edge

#### **REMARQUE** :

Reportez-vous à *RM System Planner* pour plus d'informations sur la configuration matérielle recommandée pour les applications Radio Management.

#### 1.2

### Description des câbles de programmation

Le tableau suivant présente les câbles de programmation utilisés pour connecter une radio à un port USB.

## Tableau 1 : câbles de programmation de la radio, d'applications de données, de tests ou d'alignements

| Numéro de référence<br>Motorola Solutions | Nom de câble                                                                                | Description                                                                                                    |
|-------------------------------------------|---------------------------------------------------------------------------------------------|----------------------------------------------------------------------------------------------------|
| PMKN4012B**                               | Câble de programmation<br>portatif                                                          | Ce câble raccorde la radio à un port USB<br>pour la programmation de la radio et les<br>applications de données.                                                |
| PMKN4013C <sup>*</sup>                    | Câble de programmation, de test et d'alignement pour radio portative                        | Ce câble raccorde la radio à un port USB<br>pour la programmation, le test et l'alignement<br>de la radio ainsi que pour les applications de<br>données.        |
| HKN6184_                                  | Câble de programmation<br>avant pour radios mobiles                                         | Ce câble raccorde le connecteur avant de la radio à un port USB pour la programmation de la radio et les applications de données.                               |
| PMKN4010_                                 | Câble de programmation<br>arrière pour radios mobiles et<br>relais                          | Ce câble raccorde le connecteur arrière de la radio à un port USB pour la programmation de la radio et les applications de données.                             |
| PMKN4016_                                 | Câble d'alimentation, de test<br>et de programmation arrière<br>pour radio mobile et relais | Ce câble raccorde le connecteur arrière de la radio à un port USB pour la programmation de la radio, les applications de données, les tests et les alignements. |

<sup>\*</sup> Les versions antérieures des câbles de programmation ne fonctionnent pas avec les radios DP4000.

#### <sup>1.3</sup> Droits d'accès

Vous devez disposer des droits d'administrateur sur l'ordinateur cible pour pouvoir continuer l'installation.

#### 1.4

## Log application

Le Logiciel de programmation client (CPS 2.0) crée un journal recensant les opérations exécutées, les erreurs et les problèmes de performances. Le journal est enregistré localement dans %programdata% \Motorola\MOTOTRBO CPS 2.0\Log. Le journal contient les erreurs survenues (échec de l'importation d'un fichier Annonce vocale, échec de fonctionnement d'un appareil ou échec de l'application elle-même). Pour identifier et résoudre les problèmes, vous pouvez activer le téléchargement du journal vers un serveur distant pour l'assistance client et les ingénieurs. Le journal est téléchargé pour les événements suivants :

- Une erreur se produit.
- L'application est lancée.
- L'application est fermée.
- Vous recevez une invitation au lancement de l'application CPS 2.0 pour activer le téléchargement du Log application.
- Vous pouvez également activer ou désactiver le chargement du journal dans la barre de menu en sélectionnant Tools (Outils) → Settings (Paramètres) → Log (Journal).

#### Chapitre 2

## **Opérations**

Pour que l'installation réussisse, les opérations suivantes sont nécessaires.

#### 2.1

## Installation du Logiciel de programmation client

#### Prérequis :

vous devez être connecté à l'ordinateur en tant qu'utilisateur disposant des droits d'administrateur locaux ou activer la fonction de contrôle de compte d'utilisateur.

- 1. Débranchez tous les terminaux connectés à l'ordinateur.
- 2. Fermez tous les programmes sur l'ordinateur.
- Insérez le DVD dans le lecteur de DVD.
   Si vous avez plusieurs lecteurs de DVD, utilisez le lecteur principal.
- Attendez que le programme d'installation automatique se lance, puis suivez les instructions à l'écran.
   Si le programme échoue, accédez à Setup.exe sur le DVD, puis double-cliquez sur le fichier.
   L'écran affiche les options de langue.
- 5. Sélectionnez une langue à utiliser pour l'installation, puis cliquez sur Next (Suivant) pour continuer.

#### Figure 1 : Fenêtre Options linguistiques

MOTOTRBO CPS Radio Management 2.146.122

#### Choisissez la langue d'installation

| Français (Standard) |  |  | ~ |
|---------------------|--|--|---|
|                     |  |  |   |
|                     |  |  |   |
|                     |  |  |   |
|                     |  |  |   |
|                     |  |  |   |
|                     |  |  |   |
|                     |  |  |   |
|                     |  |  |   |
|                     |  |  |   |
|                     |  |  |   |
|                     |  |  |   |
|                     |  |  |   |
|                     |  |  |   |
|                     |  |  |   |
|                     |  |  |   |
|                     |  |  |   |
|                     |  |  |   |
|                     |  |  |   |
|                     |  |  |   |
|                     |  |  |   |
|                     |  |  |   |

L'écran affiche les options de fonction.

6. Sélectionnez MOTOTRBO Customer Programming Software (Logiciel de programmation client MOTOTRBO), puis cliquez sur Next (Suivant) pour continuer.

#### Figure 2 : Fenêtre Options de fonction - CPS 2.0

MOTOTRBO CPS Radio Management 2.146.122

 $\times$ 

| MOTOTRBO CPS 2.0 (Version 2.146.122)                                                            |
|-------------------------------------------------------------------------------------------------|
| Radio Management Client (version 2.146.122)                                                     |
| □□Radio Management Server (Version 2.146.122)                                                   |
| Activation de la mise à jour automatique                                                        |
| Radio Management Device Programmer (Version 2.146.122)                                          |
| Radio Management Job Processor (Version 2.146.122)                                              |
| □MOTOTRBO AirTracer (Version 11.0 Build 39)                                                     |
| MOTOTRBO Tuner (Version 24.1 Build 2)                                                           |
|                                                                                                 |
| Documentation Applications supplémentaires                                                      |
| Description de la fonction                                                                      |
| This feature installs the MOTOTRBO CPS 2.0 which is used to program individual MOTOTRBO radios. |
| NOTE: Please make sure no CPS 2.0 instance is open before proceeding with the install.          |
|                                                                                                 |
|                                                                                                 |
| InstallShield Annuler                                                                           |

Sélectionnez les fonctions du programme à installer.

7. Suivez les instructions à l'écran pour terminer l'installation.

Redémarrez l'ordinateur si vous y êtes invité pendant le processus d'installation.

Cliquez sur **OK** pour continuer si des messages de sécurité s'affichent pendant le processus d'installation.

8. Cliquez sur Finish (Terminer) pour quitter.

#### Figure 3 : Fenêtre Assistant InstallShield terminé

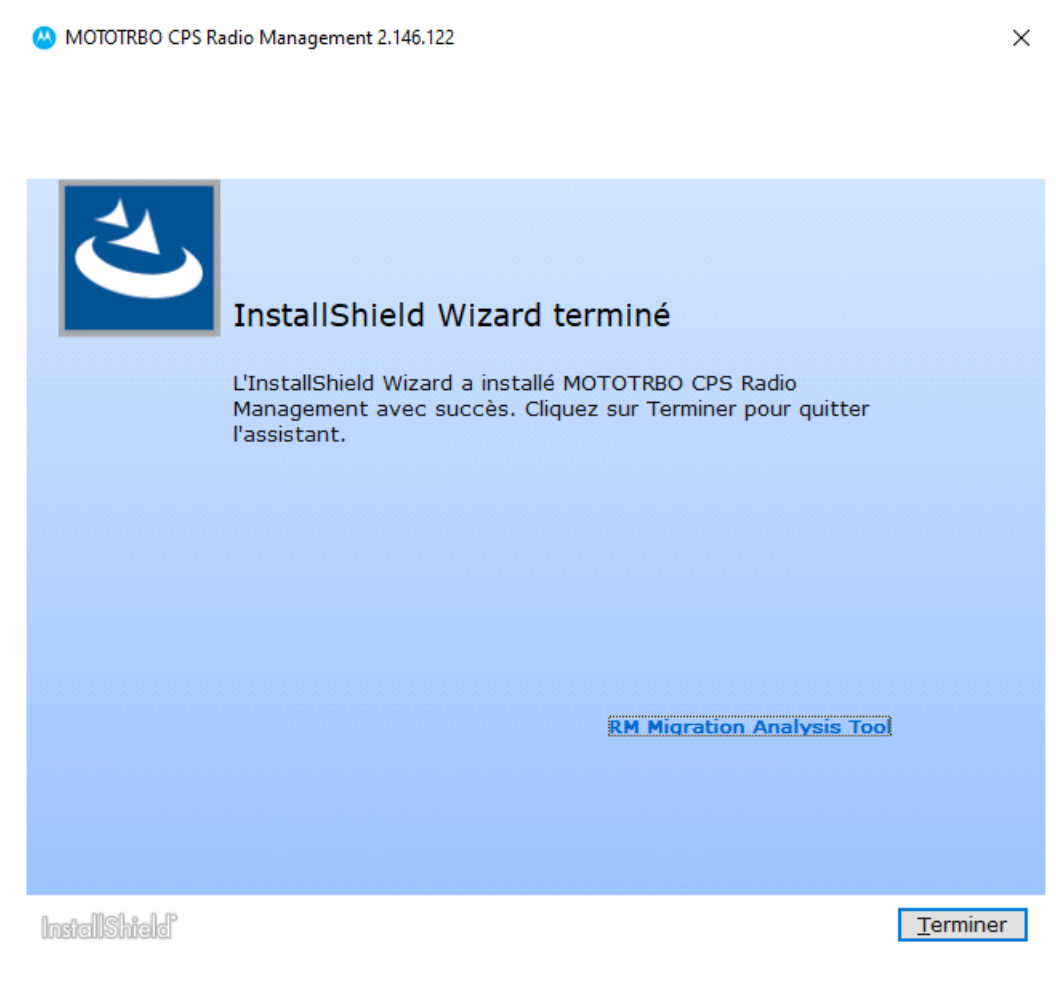

#### 2.2

## Installation des applications Radio Management

#### Prérequis :

vous devez être connecté à l'ordinateur en tant qu'utilisateur disposant des droits d'administrateur locaux ou activer la fonction de contrôle de compte d'utilisateur. Effectuez l'une des actions suivantes :

- Si vous utilisez un système d'exploitation solide et n'avez pas défini les privilèges utilisateur requis, reportez-vous à la section Définition des privilèges utilisateur pour les systèmes d'exploitation renforcés à la page 30 avant de continuer.
- Si vous souhaitez vous assurer qu'il n'y a aucun travail en attente dans Radio Management avant de poursuivre, reportez-vous à la section Vérification de l'état de la tâche à la page 30.

#### Procédure :

- 1. Débranchez tous les terminaux connectés à l'ordinateur.
- 2. Fermez tous les programmes sur l'ordinateur.
- 3. Insérez le DVD dans le lecteur de DVD.

Si vous avez plusieurs lecteurs de DVD, utilisez le lecteur principal.

4. Attendez que le programme d'installation automatique se lance, puis suivez les instructions à l'écran.

 $\times$ 

Si le programme échoue, accédez à Setup.exe sur le DVD, puis double-cliquez sur le fichier. L'écran affiche les options de langue.

Sélectionnez une langue à utiliser pour l'installation, puis cliquez sur Next (Suivant) pour continuer.
 Figure 4 : Fenêtre Options linguistiques

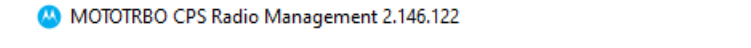

#### Choisissez la langue d'installation

| Français (Standard) |  |           | ~  |
|---------------------|--|-----------|----|
|                     |  |           |    |
|                     |  |           |    |
|                     |  |           |    |
|                     |  |           |    |
|                     |  |           |    |
|                     |  |           |    |
|                     |  |           |    |
|                     |  |           |    |
|                     |  |           |    |
|                     |  |           |    |
|                     |  |           |    |
|                     |  |           |    |
|                     |  |           |    |
|                     |  |           |    |
|                     |  |           |    |
|                     |  |           |    |
|                     |  |           |    |
|                     |  |           |    |
|                     |  |           |    |
|                     |  |           |    |
|                     |  |           |    |
|                     |  |           |    |
|                     |  |           |    |
| -Mehs-I-P           |  | Suivant N | An |

L'écran affiche les options de fonction.

6. Sélectionnez Client Gestion radio → Serveur de Gestion radio → Radio Management Device Programmer → Radio Management Job Processor et cliquez sur Suivant pour continuer.

#### Figure 5 : Fenêtre Options de fonction - Radio Management

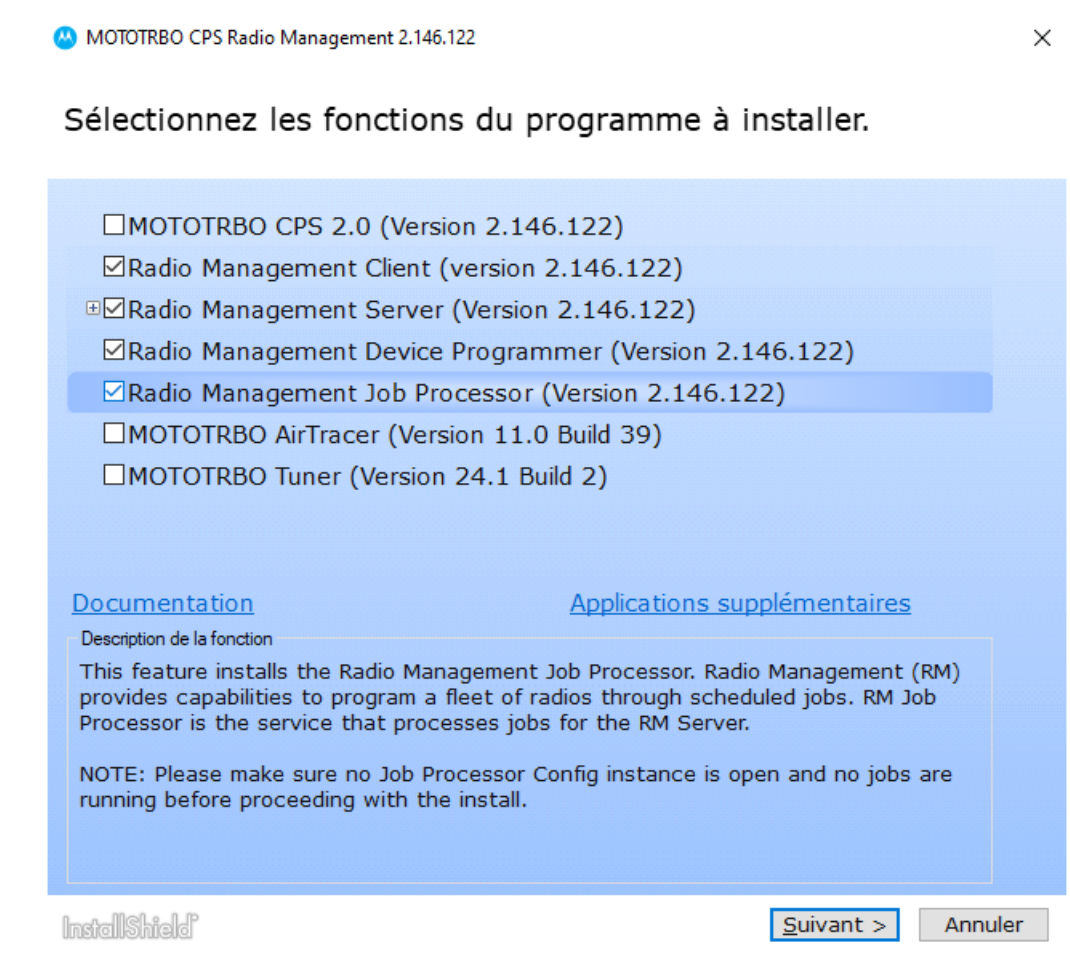

7. Suivez les instructions à l'écran pour terminer l'installation.

Redémarrez l'ordinateur si vous y êtes invité pendant le processus d'installation.

Cliquez sur **OK** pour continuer si des messages de sécurité s'affichent pendant le processus d'installation.

8. Cliquez sur Finish (Terminer) pour quitter.

#### Figure 6 : Fenêtre Assistant InstallShield terminé

MOTOTRBO CPS Radio Management 2.146.122

 $\times$ 

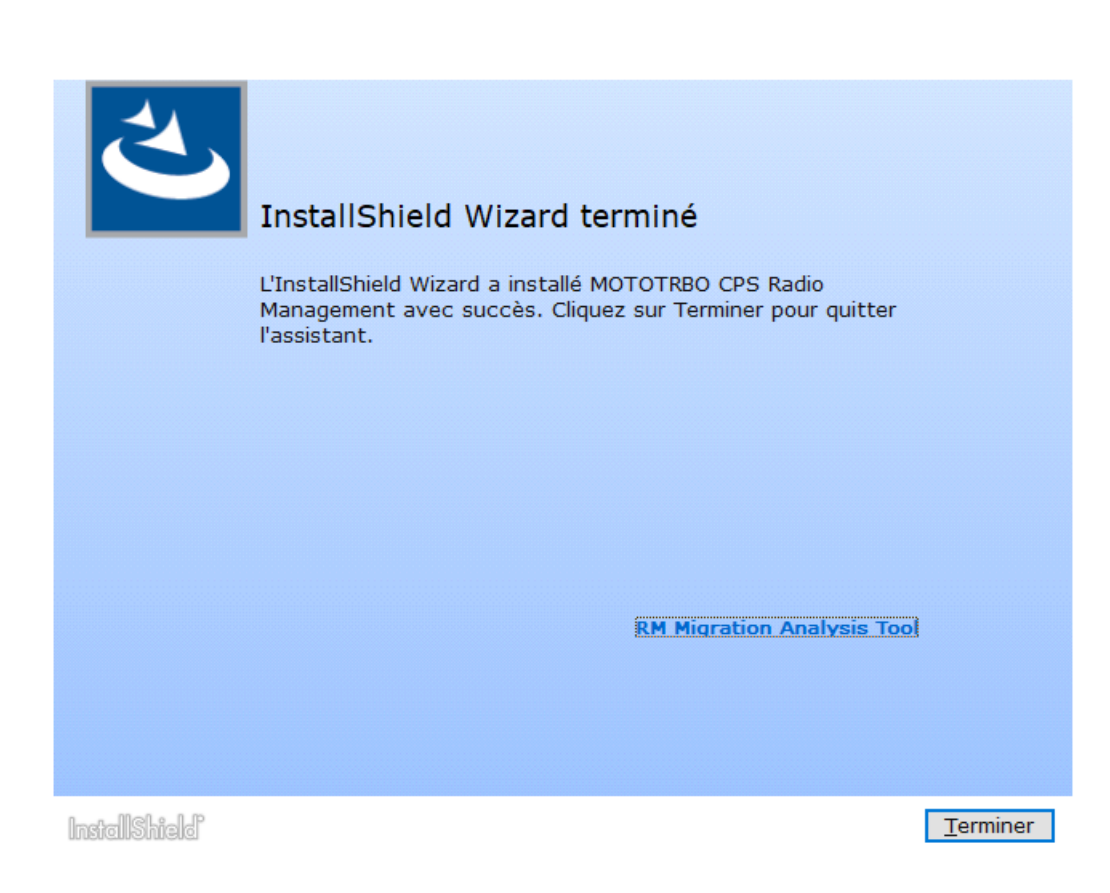

#### <sup>2.3</sup> Installation de l'application Tuner

- 1. Débranchez tous les terminaux connectés à l'ordinateur.
- 2. Fermez tous les programmes sur l'ordinateur.
- 3. Insérez le CD dans le lecteur de CD.
- Attendez que le programme d'installation automatique se lance, puis suivez les instructions à l'écran.
   Si le programme échoue, accédez à Autorun.exe sur le CD, puis double-cliquez sur le fichier.
   L'écran affiche les options de langue.
- **5.** Sélectionnez une langue à utiliser pour l'installation, puis cliquez sur **Next** (Suivant) pour continuer. L'écran affiche les options de fonction.

#### Figure 7 : Fenêtre Options linguistiques

A MOTOTRBO CPS Radio Management 2.146.122

#### Choisissez la langue d'installation

| Français (Standard) | <br> |                   | ~   |
|---------------------|------|-------------------|-----|
|                     |      |                   |     |
|                     |      |                   |     |
|                     |      |                   |     |
|                     |      |                   |     |
|                     |      |                   |     |
|                     |      |                   |     |
|                     |      |                   |     |
|                     |      |                   |     |
|                     |      |                   |     |
|                     |      |                   |     |
|                     |      |                   |     |
|                     |      |                   |     |
|                     |      |                   |     |
|                     |      |                   |     |
|                     |      |                   |     |
|                     |      |                   |     |
|                     |      |                   |     |
|                     |      |                   |     |
|                     |      |                   |     |
|                     |      |                   |     |
| fallShield          |      | <u>s</u> uivant > | Ann |

6. Sélectionnez MOTOTRBO Tuner, puis cliquez sur Next (Suivant) pour continuer.

#### Figure 8 : Fenêtre Options de fonction - Tuner

MOTOTRBO CPS Radio Management 2.146.122

 $\times$ 

#### Sélectionnez les fonctions du programme à installer.

| MOTOTRBO CPS 2.0 (Version 2.146.122)                                                                      |  |
|----------------------------------------------------------------------------------------------------|--|
| Radio Management Client (version 2.146.122)                                                               |  |
| □ Radio Management Server (Version 2.146.122)                                                             |  |
| Activation de la mise à jour automatique                                                                  |  |
| Radio Management Device Programmer (Version 2.146.122)                                                    |  |
| Radio Management Job Processor (Version 2.146.122)                                                        |  |
| MOTOTRBO AirTracer (Version 11.0 Build 39)                                                                |  |
| MOTOTRBO Tuner (Version 24.1 Build 2)                                                                     |  |
|                                                                                                    |  |
| Documentation Applications supplémentaires                                                                |  |
| Description de la fonction                                                                                |  |
| This feature installs the MOTOTRBO Tuner, which is used to test and tune RF parameters as a service tool. |  |
|                                                                                                    |  |
|                                                                                                    |  |
|                                                                                                    |  |
|                                                                                                    |  |
|                                                                                                    |  |

- 7. Lisez et acceptez le Contrat de licence logicielle.
- 8. Suivez les instructions à l'écran pour terminer l'installation.

Redémarrez l'ordinateur si vous y êtes invité pendant le processus d'installation.

Cliquez sur **OK** pour continuer si des messages de sécurité s'affichent pendant le processus d'installation.

9. Cliquez sur Finish (Terminer) pour quitter.

#### **Postrequis :**

vous pouvez passer à l'installation du pilote MOTOTRBO et configurer la connexion au réseau local MOTOTRBO. Voir Installation du pilote MOTOTRBO à la page 29 et Configuration de la connexion au réseau local MOTOTRBO à la page 31.

#### <sup>2.4</sup> Installation de l'application AirTracer

- 1. Débranchez tous les terminaux connectés à l'ordinateur.
- 2. Fermez tous les programmes sur l'ordinateur.
- 3. Insérez le CD dans le lecteur de CD.

- Attendez que le programme d'installation automatique se lance, puis suivez les instructions à l'écran.
   Si le programme échoue, accédez à Autorun.exe sur le CD, puis double-cliquez sur le fichier.
   L'écran affiche les options de langue.
- **5.** Sélectionnez une langue à utiliser pour l'installation, puis cliquez sur **Next** (Suivant) pour continuer. L'écran affiche les options de fonction.

#### Figure 9 : Fenêtre Options linguistiques

😬 MOTOTRBO CPS Radio Management 2.146.122

 $\times$ 

#### Choisissez la langue d'installation

| Français (Standard) |  | ~ |
|---------------------|--|---|
|                     |  |   |
|                     |  |   |
|                     |  |   |
|                     |  |   |
|                     |  |   |
|                     |  |   |
|                     |  |   |
|                     |  |   |
|                     |  |   |
|                     |  |   |
|                     |  |   |
|                     |  |   |
|                     |  |   |
|                     |  |   |
|                     |  |   |
|                     |  |   |
|                     |  |   |
|                     |  |   |
|                     |  |   |
|                     |  |   |

6. Sélectionnez MOTOTRBO AirTracer, puis cliquez sur Next (Suivant) pour continuer.

#### Figure 10 : Fenêtre Options de fonction - AirTracer

MOTOTRBO CPS Radio Management 2.146.122

 $\times$ 

| MOTOTRBO CPS 2.0 (Version 2.146.122)                                                                                                    |  |  |
|----------------------------------------------------------------------------------------------------|--|--|
| Radio Management Client (version 2.146.122)                                                                                                    |  |  |
| □Radio Management Server (Version 2.146.122)                                                                                                    |  |  |
| Activation de la mise à jour automatique                                                                                                    |  |  |
| Radio Management Device Programmer (Version 2.146.122)                                                                                                    |  |  |
| Radio Management Job Processor (Version 2.146.122)                                                                                                    |  |  |
| MOTOTRBO AirTracer (Version 11.0 Build 39)                                                                                                    |  |  |
| MOTOTRBO Tuner (Version 24.1 Build 2)                                                                                                    |  |  |
|                                                                                                    |  |  |
| Documentation Applications supplémentaires                                                                                                    |  |  |
| Description de la fonction                                                                                                    |  |  |
| This feature installs the MOTOTRBO AirTracer utility, which can be used to capture<br>over-the-air digital traffic or to retrieve the internal log files from the radios for<br>diagnostic purposes. |  |  |
|                                                                                                    |  |  |
|                                                                                                    |  |  |
|                                                                                                    |  |  |
|                                                                                                    |  |  |

Sélectionnez les fonctions du programme à installer.

- 7. Lisez et acceptez le Contrat de licence logicielle.
- 8. Suivez les instructions à l'écran pour terminer l'installation.

Redémarrez l'ordinateur si vous y êtes invité pendant le processus d'installation.

Cliquez sur **OK** pour continuer si des messages de sécurité s'affichent pendant le processus d'installation.

9. Cliquez sur Finish (Terminer) pour quitter.

#### **Postrequis :**

vous pouvez passer à l'installation du pilote MOTOTRBO et configurer la connexion au réseau local MOTOTRBO. Voir Installation du pilote MOTOTRBO à la page 29 et Configuration de la connexion au réseau local MOTOTRBO à la page 31.

2.5

## Installation de l'application Repeater Diagnostics and Control

- 1. Débranchez tous les terminaux connectés à l'ordinateur.
- 2. Fermez tous les programmes sur l'ordinateur.

- 3. Insérez le CD dans le lecteur de CD.
- Attendez que le programme d'installation automatique se lance, puis suivez les instructions à l'écran.
   Si le programme échoue, accédez à Autorun.exe sur le CD, puis double-cliquez sur le fichier.
   L'écran affiche les options de langue.
- **5.** Sélectionnez une langue à utiliser pour l'installation, puis cliquez sur **Next** (Suivant) pour continuer. L'écran affiche les options de fonction.

#### Figure 11 : Fenêtre Options linguistiques

😬 MOTOTRBO CPS Radio Management 2.146.122

 $\times$ 

#### Choisissez la langue d'installation

| Français (Standard) |  | <br>~ |
|---------------------|--|-------|
|                     |  |       |
|                     |  |       |
|                     |  |       |
|                     |  |       |
|                     |  |       |
|                     |  |       |
|                     |  |       |
|                     |  |       |
|                     |  |       |
|                     |  |       |
|                     |  |       |
|                     |  |       |
|                     |  |       |
|                     |  |       |
|                     |  |       |
|                     |  |       |
|                     |  |       |
|                     |  |       |
|                     |  |       |

6. Cochez la case MOTOTRBO RDAC, puis cliquez sur Next (Suivant) pour continuer.

#### Figure 12 : Fenêtre Options de fonction - RDAC

A MOTOTRBO CPS Radio Management 2.146.122

 $\times$ 

#### Sélectionnez les fonctions du programme à installer.

| MOTOTRBO RDAC (Version 2                                                    | 24.1 Build 2)                                                                       |  |
|-----------------------------------------------------------------------------|-------------------------------------------------------------------------------------|--|
|                                                                             |                                                                                     |  |
|                                                                             |                                                                                     |  |
|                                                                             |                                                                                     |  |
|                                                                             |                                                                                     |  |
|                                                                             |                                                                                     |  |
|                                                                             |                                                                                     |  |
|                                                                             |                                                                                     |  |
|                                                                             |                                                                                     |  |
|                                                                             |                                                                                     |  |
| Documentation                                                               | Applications supplémentaires                                                        |  |
| Description de la fanation                                                  |                                                                                     |  |
| Description de la fonction                                                  |                                                                                     |  |
| This feature installs the MOTOTRBO                                          | Repeater Diagnostics and Controls (RDAC)                                            |  |
| This feature installs the MOTOTRBO<br>application, which is used to monitor | Repeater Diagnostics and Controls (RDAC)<br>r and support IP Site Connect features. |  |
| This feature installs the MOTOTRBO<br>application, which is used to monitor | Repeater Diagnostics and Controls (RDAC)<br>r and support IP Site Connect features. |  |
| This feature installs the MOTOTRBO<br>application, which is used to monitor | Repeater Diagnostics and Controls (RDAC)<br>r and support IP Site Connect features. |  |
| This feature installs the MOTOTRBO<br>application, which is used to monitor | Repeater Diagnostics and Controls (RDAC)<br>r and support IP Site Connect features. |  |
| This feature installs the MOTOTRBO<br>application, which is used to monitor | Repeater Diagnostics and Controls (RDAC)<br>r and support IP Site Connect features. |  |
| This feature installs the MOTOTRBO<br>application, which is used to monitor | Repeater Diagnostics and Controls (RDAC)<br>r and support IP Site Connect features. |  |

- 7. Lisez et acceptez le Contrat de licence logicielle.
- 8. Suivez les instructions à l'écran pour terminer l'installation.

Redémarrez l'ordinateur si vous y êtes invité pendant le processus d'installation.

Cliquez sur **OK** pour continuer si des messages de sécurité s'affichent pendant le processus d'installation.

9. Cliquez sur Finish (Terminer) pour quitter.

#### Postrequis :

vous pouvez passer à l'installation du pilote MOTOTRBO et configurer la connexion au réseau local MOTOTRBO. Voir Installation du pilote MOTOTRBO à la page 29 et Configuration de la connexion au réseau local MOTOTRBO à la page 31.

Si l'application RDAC est requise pour la connexion à un réseau fédérateur IP en utilisant le port Ethernet, configurez la connexion au réseau local sur l'ordinateur avec l'adresse IP appropriée, ainsi que les paramètres de sous-réseau.

#### 2.6

### Installation d'applications en mode silencieux

Lors de l'installation des applications MOTOTRBO Logiciel de programmation client (CPS) 2.0, Tuner, AirTracer ou Repeater Diagnostics and Control (RDAC), ou Radio Management Server, Device Programmer ou Job Processor, vous pouvez procéder à une installation en mode silencieux au lieu d'une installation standard. Une installation en mode silencieux vous permet d'installer les applications sans intervention de l'utilisateur. L'installation s'en trouve ainsi facilitée lorsque vous déployez les applications sur un nombre important de postes de travail.

- 1. Cliquez avec le bouton droit de la souris sur l'invite de commandes et sélectionnez **Run as** administrator (Exécuter en tant qu'administrateur).
- 2. Pour accéder à l'emplacement du programme d'installation, saisissez cd et appuyez sur ENTRÉE.
- 3. Saisissez la commande appropriée pour les fonctions que vous souhaitez installer.

| Programme d'installation     | Logiciel de programmation client 2.0<br>MOTOTRBO<br>cps2_ <version>_standalone.zip</version> |  |
|------------------------------|----------------------------------------------------------------------------------------------|--|
| Commande                     | Setup.exe /s /v" /qn"                                                                        |  |
| Commande avec journalisation | Setup.exe /s /v"/qn /l*vx<br>\"C:\log.txt\""                                                 |  |

| Programme d'installation     | MOTOTRBO Radio Management<br>RM_ <version>.zip</version>          |
|------------------------------|-------------------------------------------------------------------|
| Commande                     | Setup.exe /silent<br>ISFeatureInstall=Feature1,Feature2           |
| Commande avec journalisation | Setup.exe /silent /debuglog<br>ISFeatureInstall=Feature1,Feature2 |

| Programme d'installation     | DVD MOTOTRBO Radio Management Job<br>Processor    |
|------------------------------|---------------------------------------------------|
| Commande                     | MOTOTRBO_RMJobProcessor.exe /silent               |
| Commande avec journalisation | MOTOTRBO_RMJobProcessor.exe /<br>silent /debuglog |

| Programme d'installation     | DVD Full                                                          |
|------------------------------|-------------------------------------------------------------------|
| Commande                     | Setup.exe /silent<br>ISFeatureInstall=Feature1,Feature2           |
| Commande avec journalisation | Setup.exe /silent /debuglog<br>ISFeatureInstall=Feature1,Feature2 |

- 4. Remplacez Feature1 et Feature2 par la commande appropriée.
  - MOTOTRBO\_Customer\_Programming\_Software
  - RM\_Server
  - RM\_Device\_Programmer
  - MOTOTRBO AirTracer
  - MOTOTRBO\_RDAC
  - MOTOTRBO\_Tuner

- 5. Remplacez C: \log.txt par le chemin complet de l'emplacement où vous souhaitez enregistrer le fichier journal.
- 6. Appuyez sur Entrée pour exécuter la commande.

#### <sup>2.7</sup> Installation du pilote MOTOTRBO

Le pilote MOTOTRBO doit être installé une fois pour activer la communication entre les appareils MOTOTRBO et le port USB, en utilisant l'une des applications.

#### Procédure :

- 1. Fermez tous les programmes MOTOTRBO sur l'ordinateur.
- 2. Connectez le câble de programmation à la radio ou au relais, ainsi qu'au port USB de l'ordinateur.
- **3.** Allumez la radio.

La fenêtre Driver Software Installation (Installation du logiciel pilote) s'ouvre automatiquement.

4. Cliquez sur Close (Fermer) lorsque l'installation est terminée.

#### Figure 13 : Fenêtre Installation du logiciel pilote

| J Driver Software Installation |              | ×     |
|--------------------------------|--------------|-------|
| MOTOTRBO Radio installed       |              |       |
| MOTOTRBO Radio                 | Ready to use |       |
|                                |              | Close |

#### <sup>2.8</sup> Installation du pilote FlashZap

Le pilote FlashZap est installé afin d'activer la fonction de mise à jour ou de récupération de l'appareil équipé du Logiciel de programmation client (CPS) 2.0 pour communiquer avec la radio en mode de démarrage ou FlashZap. L'installation du pilote se lance automatiquement la première fois que la fonction de mise à jour ou de récupération de l'appareil est utilisée.

#### Procédure :

- 1. Fermez tous les programmes MOTOTRBO sur l'ordinateur.
- 2. Connectez le câble de programmation à la radio et au port USB de l'ordinateur.
- 3. Allumez la radio.

La fenêtre Driver Software Installation (Installation du logiciel pilote) s'ouvre automatiquement.

4. Cliquez sur Close (Fermer) lorsque l'installation est terminée.

#### Figure 14 : Fenêtre Installation du logiciel pilote

| J Driver Software Installation |                | X     |
|--------------------------------|----------------|-------|
| MOTOTRBO Radio installed       |                |       |
| MOTOTRBO Radio                 | ✓ Ready to use |       |
|                                |                | Close |

#### 2.9

## Définition des privilèges utilisateur pour les systèmes d'exploitation renforcés

Suivez la procédure de définition des privilèges utilisateur sur un ordinateur fonctionnant sous un système d'exploitation solide.

#### Procédure :

Définissez les privilèges suivants pour l'utilisateur exécutant le programme d'installation.

L'utilisateur exécutant le programme d'installation doit disposer de droits d'administrateur, ainsi que des privilèges suivants pour installer Microsoft SQL Server, ce qui est requis pour le bon fonctionnement de Radio Management Server.

#### Tableau 2 : spécifications en matière d'autorisation pour l'installation de Microsoft SQL Server

| Nom d'affichage d'objet de stratégie locale | Droits d'utilisateur |
|---------------------------------------------|----------------------|
| Répertoires et fichiers de sauvegarde       | SeBackupPrivilege    |
| Programmes de débogage                      | SeDebugPrivilege     |
| Gestion des journaux d'audit et de sécurité | SeSecurityPrivilege  |

#### Postrequis :

lorsque l'utilisateur n'a plus besoin de ces privilèges, rétablissez les autorisations aux paramètres sécurisés initiaux.

## Vérification de l'état de la tâche

- 1. Dans le menu, cliquez sur File (Fichier).
- 2. Cliquez sur Radio Management.
- 3. Dans le tableau de vue Radio, vérifiez la colonne d'état de la tâche.

# Configuration de la connexion au réseau local MOTOTRBO

Suivez la procédure de configuration de la connexion au réseau local MOTOTRBO sur l'ordinateur.

#### Procédure :

- 1. Effectuez l'une des opérations suivantes :
  - Cliquez sur Start (Démarrer) → Settings (Paramètres) → Network Connection (Connexion réseau), puis sélectionnez Open (Ouvrir).
  - Cliquez sur Start (Démarrer) → Control Panel (Panneau de configuration) → Network Connection (Connexion réseau), puis sélectionnez Open (Ouvrir).
- 2. Dans le menu principal, sélectionnez View (Affichage)  $\rightarrow$  Details (Détails).
- 3. Double-cliquez sur la connexion réseau Local Area Connection (Connexion au réseau local) associée au nom d'appareil MOTOTRBO Radio.

Si plusieurs connexions au réseau local sont actives sur l'ordinateur, assurez-vous d'avoir sélectionné la connexion correcte.

4. Cliquez sur Propriétés.

#### Figure 15 : Fenêtre État de la connexion au réseau local

| 🚣 Local Area Connection Stat | us ? 🗙        |
|------------------------------|---------------|
| General Support              |               |
| Connection                   |               |
| Status:                      | Connected     |
| Duration:                    | 01:40:13      |
| Speed:                       | 100.0 Mbps    |
|                              |               |
| - Activity                   |               |
| Sent —                       | - Received    |
| Packets: 11,7                | 89   14,229   |
|                              |               |
|                              |               |
|                              | <u>C</u> lose |

5. Décochez toutes les cases sauf Internet Protocol (TCP/IP) (Protocole Internet (TCP/IP)).

| 🕹 Local Area Connection 11 Properties 🛛 🔹 🗙                                                                                                    |  |
|----------------------------------------------------------------------------------------------------|--|
| General Authentication Advanced                                                                                                    |  |
| Connect using:                                                                                                    |  |
| MOTOTRBO Radio #2                                                                                                    |  |
| This connection uses the following items:                                                                                                    |  |
| □       Image: File and Printer Sharing for Microsoft Networks         □       Image: File and Printer Sharing for Microsoft Networks         □       Image: File and Printer Sharing for Microsoft Networks         □       Image: File and Printer Sharing for Microsoft Networks         □       Image: File and Printer Sharing for Microsoft Networks         □       Image: File and Printer Sharing for Microsoft Networks         □       Image: File and Printer Sharing for Microsoft Networks         Image: File and Printer Sharing for Microsoft Networks       Image: File and Printer Sharing for Microsoft Networks         Image: File and Printer Sharing for Microsoft Networks       Image: File and Printer Sharing for Microsoft Networks         Image: File and Printer Sharing for Microsoft Networks       Image: File and Printer Sharing for Microsoft Networks         Image: File and Printer Sharing for Microsoft Networks       Image: File and Printer Sharing for Microsoft Networks         Image: File and Printer Sharing for Microsoft Networks       Image: File and Printer Sharing for Microsoft Networks         Image: File and Printer Sharing for Microsoft Networks       Image: File and Printer Sharing for Microsoft Networks         Image: File and Printer Sharing for Microsoft Networks       Image: File and Printer Sharing for Microsoft Networks         Image: File and Printer Sharing for Microsoft Networks       Image: File and Printer Sharing for Microsoft Networks |  |
|                                                                                                    |  |
| Install Uninstall Properties                                                                                                    |  |
| Description<br>Allows your computer to access resources on a Microsoft<br>network.                                                                                                    |  |
| <ul> <li>Show icon in notification area when connected</li> <li>Notify me when this connection has limited or no connectivity</li> </ul>                                                                                                    |  |
| OK Cancel                                                                                                    |  |

#### Figure 16 : Fenêtre Propriétés de la connexion au réseau local 11

6. Cochez les cases Show icon in notification area when connected (Afficher une icône dans la zone de notification une fois la connexion établie) et Notify me when this connection has limited or no connectivity (M'indiquer si cette connexion a une connectivité limitée ou inexistante).

L'option **Notify me when this connection has limited or no connectivity** (M'indiquer si cette connexion a une connectivité limitée ou inexistante) peut ne pas être disponible sur tous les ordinateurs.

7. Pour terminer la configuration, cliquez sur OK.

#### REMARQUE :

Si vous ne pouvez pas accéder à Radio Management à partir de CPS 2.0, reportez-vous au *Guide de déploiement de Radio Management* fourni sur l'image du CD pour plus d'informations.

# Récupération du package de mise à jour du micrologiciel (firmware) et du codeplug

Suivez la procédure de récupération du package de mise à jour du micrologiciel (firmware) et du codeplug le plus récent afin de l'installer.

- 1. Lancez un navigateur Web.
- 2. Effectuez l'une des opérations suivantes :

- Pour la région Europe, Moyen-Orient et Afrique (EMEA), connectez-vous au site Web Motorola Online https://emeaonline.motorolasolutions.com.
- Pour la région Australie et Nouvelle-Zélande (ANZ), connectez-vous au site Web Motorola Online https://asiaonline.motorolasolutions.com.
- 3. Recherchez le package de mise à jour du micrologiciel (firmware) et du codeplug le plus récent.
- 4. Téléchargez la dernière version du package de mise à jour du micrologiciel (firmware) et du codeplug.

Les packages de mise à jour sur le site Web Motorola Online sont des fichiers exécutables. L'**Assistant d'installation matérielle** affiche les instructions d'installation des packages de mise à jour.

#### **Chapitre 3**

## Dépannage

Les étapes de dépannage suivantes permettent de résoudre les problèmes relatifs à Windows Installer et Update afin de réaliser des installations correctes.

## Résolution des problèmes relatifs à Windows Installer

Suivez la procédure de résolution des problèmes relatifs à Windows Installer sur un ordinateur équipé d'un système d'exploitation Windows.

#### Quand et où l'utiliser :

si Windows Installer n'est pas présent sur l'ordinateur, un message d'erreur s'affiche.

#### Figure 17 : Boîte de dialogue InstallShield

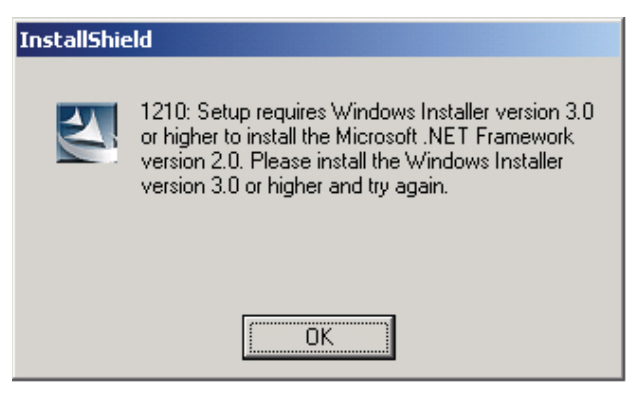

- 1. Quittez l'installation.
- Assurez-vous que l'ordinateur est conforme à la configuration système minimale requise.
   Consultez Configuration système requise pour l'installation à la page 12 pour plus d'informations.
- **3.** Si le système informatique ne comporte pas le Service Pack 2 ou le Service Pack 3, téléchargez et installez le Service Pack 3 depuis le site Web de Microsoft.
- 4. Exécutez l'installation.

## Résolution des problèmes relatifs à Windows Update

Suivez la procédure de résolution des problèmes relatifs à Windows Update sur un ordinateur équipé d'un système d'exploitation Windows 7 ou versions ultérieures.

#### Quand et où l'utiliser :

si Windows Update n'est pas activé sur l'ordinateur, l'installation de Radio Management Server peut ne pas être en mesure d'installer Windows Identity Foundation, ce qui peut provoquer l'échec de l'installation.

- 1. Quittez l'installation.
- 2. Accédez à Control Panel (Panneau de configuration) → System and Security (Systèmes et sécurité) → Windows Update.
- **3.** Sélectionnez l'une des options, à l'exception de **Never check for updates** (Ne jamais rechercher les mises à jour).
- **4.** Pour activer Windows Update, suivez les instructions indiquées sur le site Web de Microsoft https:// support.microsoft.com/en-us/kb/958043.
- 5. Exécutez l'installation.

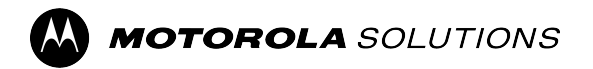

MOTOTRBO<sup>™</sup> CPS 2.0

## Guida all'installazione delle applicazioni Tuner, AirTracer e RDAC

Versione del sistema M2024.02

6866574D23-MM

© 2024 Motorola Solutions, Inc. All Rights Reserved.

# Proprietà intellettuale e avvisi sulle normative

#### Copyright

I prodotti Motorola Solutions descritti in questo documento possono includere programmi per computer Motorola Solutions protetti da copyright. Le leggi in vigore negli Stati Uniti e in altri Paesi garantiscono a Motorola Solutions determinati diritti esclusivi per i programmi per computer protetti da copyright. Pertanto, tutti i programmi per computer Motorola Solutions protetti da copyright e inclusi nei prodotti Motorola Solutions descritti nel presente documento non possono essere copiati o riprodotti in alcun modo senza l'espresso consenso scritto di Motorola Solutions.

Nessuna parte di questo documento può essere riprodotta, trasmessa, memorizzata in un sistema di riproduzione o tradotta in qualunque lingua o linguaggio informatico, in qualsiasi forma o con qualsiasi mezzo, senza il previo consenso scritto da parte di Motorola Solutions, Inc.

#### Marchi

MOTOROLA, MOTO, MOTOROLA SOLUTIONS, and the Stylized M Logo are trademarks or registered trademarks of Motorola Trademark Holdings, LLC and are used under license. All other trademarks are the property of their respective owners.

#### Diritti di licenza

L'acquisto di prodotti Motorola Solutions non garantirà in modo esplicito o implicito, per preclusione o altro, alcuna licenza nell'ambito dei diritti d'autore, dei brevetti o delle applicazioni di brevetti di Motorola Solutions, tranne la normale licenza d'uso non esclusiva e senza royalty, derivante per legge dalla vendita di un prodotto.

#### Contenuti open source

Questo prodotto può contenere software open source utilizzati su licenza. Fare riferimento al materiale di installazione del prodotto per consultare il testo completo delle attribuzioni e delle note legali sulle risorse open source.

## Direttiva dell'Unione europea (UE) e del Regno Unito (UK) sui rifiuti di apparecchiature elettriche ed elettroniche (RAEE/WEEE)

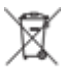

La direttiva RAEE dell'Unione europea e la normativa WEEE del Regno Unito richiedono che sui prodotti venduti nei Paesi dell'UE e nel Regno Unito sia presente l'etichetta di un cassonetto dei rifiuti con ruote barrato (o, in alcuni casi, sulla confezione). Come stabilito dalla direttiva RAEE/WEEE, l'etichetta di un cassonetto dei rifiuti con ruote barrato indica che i clienti e gli utenti finali dei Paesi dell'Unione europea e del Regno Unito non devono smaltire gli accessori o gli apparecchi elettronici ed elettrici insieme ai rifiuti domestici.

I clienti o gli utenti finali dei Paesi dell'Unione europea e del Regno Unito devono contattare il centro assistenza o il rappresentante del fornitore dell'apparecchiatura locale per ottenere informazioni sul sistema di raccolta dei rifiuti della zona.

#### Esclusione di responsabilità

Tenere presente che determinate funzioni, strutture e funzionalità descritte nel presente documento potrebbero non essere applicabili o non possedere la licenza per l'utilizzo su un determinato sistema oppure

potrebbero dipendere dalle caratteristiche di una specifica configurazione di determinati parametri o unità del terminale radio mobile. Per maggiori informazioni, contattare il proprio referente Motorola Solutions.

#### © 2024 Motorola Solutions, Inc. All Rights Reserved

## Contattaci

Il centro operazioni di supporto gestito centralizzato (CMSO, Centralized Managed Support Operations) rappresenta il contatto primario per l'assistenza tecnica compresa nel contratto di assistenza tra l'organizzazione dell'utente e Motorola Solutions. Per consentire tempi di risposta più rapidi ai problemi dei clienti, Motorola Solutions fornisce assistenza da diversi Paesi in tutto il mondo.

I clienti che hanno sottoscritto il contratto di assistenza devono assicurarsi di rivolgersi al CMSO in tutte le situazioni elencate alla voce Responsabilità del cliente del relativo contratto, ad esempio:

• Per confermare i risultati della risoluzione dei problemi e l'analisi prima di procedere.

L'organizzazione dell'utente ha ricevuto numeri di telefono dell'assistenza e altre informazioni di contatto appropriate per la propria area geografica e il proprio contratto di assistenza. Utilizzare tali informazioni di contatto per ottenere risposte nel modo più efficiente. Tuttavia, se necessario, è anche possibile individuare le informazioni di contatto per l'assistenza generica sul sito Web di Motorola Solutions, attenendosi alla seguente procedura:

- 1. Accedere al sito Web motorolasolutions.com dal browser in uso.
- 2. Verificare che vengano visualizzati sulla pagina il Paese o l'area geografica della propria organizzazione. Facendo clic sul nome dell'area geografica o toccandolo, è possibile modificarlo.
- 3. Selezionare "Supporto" nella pagina motorolasolutions.com.

#### Commenti

Inviare domande e commenti relativi alla documentazione per l'utente all'indirizzo documentation@motorolasolutions.com.

Quando si segnala un errore nella documentazione, è necessario fornire le seguenti informazioni:

- Titolo del documento e codice prodotto
- Numero di pagina o titolo della sezione con l'errore
- Descrizione dell'errore

Motorola Solutions offre vari corsi designati a promuovere la conoscenza del sistema. Per informazioni, visitare il sito https://learning.motorolasolutions.com e visualizzare i percorsi tecnologici e le offerte dei corsi in essere.
# Cronologia del documento

| Versione      | Descrizione                                                                                                    | Data          |
|---------------|----------------------------------------------------------------------------------------------------|---------------|
| 6866574D23-MC | Le modifiche apportate a questa revisione sono indicate di seguito:                                                                                                    | Novembre 2016 |
|               | Nuovo layout.                                                                                                    |               |
|               | • Versione del sistema 2.7 della Guida all'installazione delle applicazioni MOTOTRBO CPS, Tuner, AirTracer e RDAC.                                                                                                    |               |
| 6866574D23-MD | Versione del sistema 2.8 della <i>Guida all'installazione delle</i> applicazioni MOTOTRBO CPS, Tuner, AirTracer e RDAC.                                                                                                    | Luglio 2017   |
| 6866574D23-ME | Aggiunti elementi della parte introduttiva e titoli delle figure.<br>Aggiornamenti per la versione del sistema 2.10.0. Gli<br>aggiornamenti includono la modifica di CPS in CPS 2.0 e<br>l'aggiunta della sezione Registro applicazioni. | Gennaio 2020  |
| 6866574D23-MG | Sezioni aggiornate:                                                                                                    | Aprile 2020   |
|               | Requisiti di sistema per l'installazione a pagina 12                                                                                                    |               |
| 6866574D23-MH | Sezioni aggiornate:                                                                                                    | Novembre 2021 |
|               | Requisiti di sistema per l'installazione a pagina 12                                                                                                    |               |
| 6866574D23-MJ | Aggiornamenti secondari.                                                                                                    | Giugno 2022   |
| 6866574D23-MK | Aggiornamenti secondari.                                                                                                    | Giugno 2023   |
| 6866574D23-ML | Le sezioni seguenti sono state aggiornate:                                                                                                    | Gennaio 2024  |
|               | Requisiti di sistema per l'installazione a pagina 12                                                                                                    |               |
|               | <ul> <li>Installazione delle applicazioni Radio Management a<br/>pagina 18</li> </ul>                                                                                                    |               |
|               | Installazione dell'applicazione Tuner a pagina 21                                                                                                    |               |
|               | Installazione dell'applicazione AirTracer a pagina 23                                                                                                    |               |
|               | <ul> <li>Installazione dell'applicazione RDAC (Repeater<br/>Diagnostics and Control) a pagina 25</li> </ul>                                                                                                    |               |
|               | Installazione del driver MOTOTRBO a pagina 29                                                                                                    |               |
|               | Installazione del driver FlashZap a pagina 29                                                                                                    |               |
|               | Le sezioni seguenti sono state rimosse:                                                                                                    |               |
|               | <ul> <li>Abilitazione della funzionalità Windows .NET Framework<br/>3.5 tramite Internet</li> </ul>                                                                                                    |               |
|               | <ul> <li>Abilitazione della funzionalità Windows .NET Framework</li> <li>3.5 tramite il DVD di Windows 8</li> </ul>                                                                                                    |               |
| 6866574D23-MM | Le sezioni seguenti sono state aggiornate:                                                                                                    | Agosto 2024   |
|               | Requisiti di sistema per l'installazione a pagina 12                                                                                                    |               |
|               | <ul> <li>Installazione dell'applicazione Software di<br/>programmazione del cliente a pagina 15</li> </ul>                                                                                                    |               |

| Versione | Descrizione                                                                                                 | Data |
|----------|----------------------------------------------------------------------------------------------------|------|
|          | <ul> <li>Installazione delle applicazioni Radio Management a<br/>pagina 18</li> </ul>                       |      |
|          | Installazione dell'applicazione Tuner a pagina 21                                                           |      |
|          | Installazione dell'applicazione AirTracer a pagina 23                                                       |      |
|          | <ul> <li>Installazione dell'applicazione RDAC (Repeater<br/>Diagnostics and Control) a pagina 25</li> </ul> |      |

# Sommario

| Proprietà intellettuale e avvisi sulle normative                            | 2  |
|-----------------------------------------------------------------------------|----|
| Contattaci                                                                  | 4  |
| Cronologia del documento                                                    | 5  |
| Elenco delle figure                                                         | 8  |
| Elenco delle tabelle                                                        | 9  |
| Elenco procedure                                                            |    |
| Informazioni sul presente manuale                                           |    |
| Informazioni basilari utili                                                 | 11 |
| Capitolo 1: Introduzione                                                    | 12 |
| 1 1 Requisiti di sistema per l'installazione                                | 12 |
| 1.2 Descrizione cavi di programmazione                                      |    |
| 1.3 Diritti di accesso                                                      |    |
| 1.4 Registro applicazioni                                                   | 14 |
| Capitolo 2: Operazioni                                                      | 15 |
| 2.1 Installazione dell'applicazione Software di programmazione del cliente  | 15 |
| 2.2 Installazione delle applicazioni Radio Management                       |    |
| 2.3 Installazione dell'applicazione Tuner                                   | 21 |
| 2.4 Installazione dell'applicazione AirTracer                               | 23 |
| 2.5 Installazione dell'applicazione RDAC (Repeater Diagnostics and Control) | 25 |
| 2.6 Installazione delle applicazioni in modalità silenziosa                 | 27 |
| 2.7 Installazione del driver MOTOTRBO                                       | 29 |
| 2.8 Installazione del driver FlashZap                                       |    |
| 2.9 Impostazione dei privilegi dell'utente per sistemi operativi avanzati   |    |
| 2.10 Verifica dello stato dei processi                                      |    |
| 2.11 Impostazione della connessione alla rete locale MOTOTRBO               | 31 |
| 2.12 Recupero del pacchetto di aggiornamento del firmware e del codeplug    | 32 |
| Capitolo 3: Risoluzione dei problemi                                        | 34 |
| 3.1 Risoluzione dei problemi relativi a Windows Installer                   | 34 |
| 3.2 Risoluzione dei problemi relativi a Windows Update                      |    |

# **Elenco delle figure**

| Figura 1: Finestra Opzioni lingua                                 |    |
|-------------------------------------------------------------------|----|
| Figura 2: Finestra Opzioni funzioni - CPS 2.0                     | 17 |
| Figura 3: Finestra Installazione guidata InstallShield completata | 18 |
| Figura 4: Finestra Opzioni lingua                                 | 19 |
| Figura 5: Finestra Opzioni funzioni - Radio Management            | 20 |
| Figura 6: Finestra Installazione guidata InstallShield completata | 21 |
| Figura 7: Finestra Opzioni lingua                                 | 22 |
| Figura 8: Finestra Opzioni funzioni - Tuner                       | 23 |
| Figura 9: Finestra Opzioni lingua                                 | 24 |
| Figura 10: Finestra Opzioni funzioni - AirTracer                  |    |
| Figura 11: Finestra Opzioni lingua                                |    |
| Figura 12: Finestra Opzioni funzioni - RDAC                       | 27 |
| Figura 13: Finestra Installazione driver                          | 29 |
| Figura 14: Finestra Installazione driver                          | 30 |
| Figura 15: Finestra Stato connessione alla rete locale            | 31 |
| Figura 16: Finestra Proprietà connessione alla rete locale 11     | 32 |
| Figura 17: Finestra di dialogo InstallShield                      |    |

# **Elenco delle tabelle**

| Tabella 1: Cavi per la programmazione della radio, le applicazioni dati, il test o l'allineamento | 13 |
|---------------------------------------------------------------------------------------------------|----|
| Tabella 2: Requisiti di autorizzazione per l'installazione di Microsoft SQL Server                | 30 |

# **Elenco procedure**

| . 15    |
|---------|
| 18      |
| . 21    |
| 23      |
| 25      |
| . 27    |
| . 29    |
| 29      |
| 30      |
| . 30    |
| 31      |
| 32      |
| 34      |
| . 34    |
| · · · · |

# Informazioni sul presente manuale

Questo manuale fornisce le istruzioni per l'installazione delle applicazioni MOTOTRBO<sup>TM</sup> Software di programmazione del cliente (CPS) 2.0, Tuner, AirTracer e Repeater Diagnostics and Control (RDAC).

# Informazioni basilari utili

| Informazioni correlate                                                                     | Scopo                                                                                                    |
|--------------------------------------------------------------------------------------------|----------------------------------------------------------------------------------------------------|
| Guida all'implementazione di Radio<br>Management                                           | Distribuita con il CD di MOTOTRBO CPS 2.0 e degli strumenti.                                                                                                    |
| Guida all'installazione delle<br>applicazioni MOTOTRBO CPS 2.0,<br>Tuner, AirTracer e RDAC | Fornisce informazioni sull'installazione, il funzionamento e la<br>risoluzione dei problemi dell'applicazione CPS 2.0 e i relativi<br>strumenti.<br>Distribuita con il CD di CPS 2.0 e degli strumenti.                                  |
| Guida all'installazione delle<br>applicazioni MOTOTRBO CPS 2.0<br>e AirTracer              | Fornisce informazioni sull'installazione, il funzionamento e la<br>risoluzione dei problemi dell'applicazione CPS 2.0 e i relativi<br>strumenti. Solo per la regione selezionata.<br>Distribuita con il CD di CPS 2.0 e degli strumenti. |
| Guida all'installazione<br>dell'applicazione MOTOTRBO<br>Tuner                             | Fornisce informazioni sull'installazione, sulle operazioni e sulla<br>risoluzione dei problemi per l'applicazione Tuner. Solo per la<br>regione selezionata.<br>Distribuita con il CD di CPS 2.0 e degli strumenti.                      |
| <i>Guida all'installazione<br/>dell'applicazione MOTOTRBO<br/>RDAC</i>                     | Fornisce informazioni sull'installazione, sulle operazioni e sulla<br>risoluzione dei problemi per l'applicazione RDAC.<br>Solo per la regione selezionata. Distribuita con il CD di CPS 2.0 e<br>degli strumenti.                       |
| <i>Guida dell'utente di MOTOTRBO<br/>Radio Management</i>                                  | Fornisce l'introduzione, le operazioni comuni e la descrizione<br>di ciascuna funzione in modalità di configurazione di Radio<br>Management.<br>Disponibile anche in versione guida in linea.                                            |
| <i>Guida dell'utente di MOTOTRBO<br/>CPS Radio Management</i>                              | Fornisce l'introduzione, le operazioni comuni e la descrizione di<br>ciascuna funzione in CPS 2.0 e modalità Nome modello di Radio<br>Management.<br>Disponibile anche in versione guida in linea.                                       |
| Guida in linea di MOTOTRBO<br>Tuner                                                        | Fornisce l'introduzione, le operazioni comuni e la descrizione di ciascuna funzione in Tuner.                                                                                                    |
| <i>Guida dell'utente di MOTOTRBO<br/>RDAC</i>                                              | Fornisce l'introduzione, le operazioni comuni e la descrizione di<br>ciascuna funzione in RDAC.<br>Disponibile anche in versione guida in linea.                                                                                         |

# **Capitolo 1**

# Introduzione

Le seguenti informazioni sono importanti prima di procedere con il pacchetto di installazione. Leggere tutte le istruzioni con attenzione durante l'installazione.

Il CD del software CPS 2.0, Tuner e AirTracer (GMVN5141\_) è disponibile per l'acquisto e le applicazioni software e i relativi aggiornamenti possono essere scaricati gratuitamente dal sito Web Motorola Online. Il CD GMVN5520\_ del software RDAC è disponibile per l'acquisto sul sito Web Motorola Online.

- Visitare il sito Web Motorola online https://emeaonline.motorolasolutions.com per l'area Europa, Medio Oriente e Africa (EMEA).
- Visitare il sito Web Motorola online https://asiaonline.motorolasolutions.com per l'area Australia e Nuova Zelanda (ANZ).

# Requisiti di sistema per l'installazione

Tutti i computer devono soddisfare i seguenti requisiti minimi prima di procedere con l'installazione.

**Requisiti relativi al sistema operativo** per l'installazione delle applicazioni MOTOTRBO Software di programmazione del cliente (CPS) 2.0, Tuner, AirTracer o RDAC (Repeater Diagnostics and Control) senza Radio Management Server oppure Radio Management Device Programmer:

• Windows 11

**Requisiti relativi al sistema operativo** per l'installazione dell'applicazione MOTOTRBO CPS 2.0 con Radio Management Server e Radio Management Device Programmer:

- Windows 11
- Windows Server 2016 a 64 bit
- Windows Server 2019
- Windows Server 2022

## Requisiti hardware consigliati

- CPU: 6 core, 1,80 GHz di frequenza di base
- 8 GB di RAM
- Scheda grafica compatibile con Aero con 128 MB di memoria grafica
- Disco SSD
- 50 GB di spazio libero sul disco rigido

NOTA:

questa configurazione è richiesta per l'utilizzo di codeplug di grandi dimensioni.

## Requisiti hardware minimi

- Processore Pentium da 1,6 GHz
- 2 GB di memoria RAM disponibile, escluso l'uso della memoria per la scheda grafica integrata
- Grafica di classe DirectX 9
- 35 GB di spazio libero su disco rigido su un'unità 5400 RPM
- Porta USB per le comunicazioni radio

• DVD-ROM per l'installazione del software

## **NOTA**:

se il PC non soddisfa la configurazione consigliata, le prestazioni dell'applicazione CPS 2.0 potrebbero risultare ridotte.

## Requisiti software minimi

- Browser Web Microsoft Edge
- - Fare riferimento a *RM System Planner* per ulteriori informazioni sui requisiti hardware consigliati per le applicazioni Radio Management.

## 1.2

# Descrizione cavi di programmazione

La tabella riportata di seguito mostra i cavi di programmazione da utilizzare per collegare una radio a una porta USB.

| Codice prodotto<br>Motorola Solutions | Nome cavo                                                                                 | Descrizione                                                                                                    |
|---------------------------------------|-------------------------------------------------------------------------------------------|----------------------------------------------------------------------------------------------------|
| PMKN4012B**                           | Cavo di programmazione<br>portatile                                                       | Il cavo collega la radio a una porta USB<br>per la programmazione della radio e le<br>applicazioni dati.                                                         |
| PMKN4013C*                            | Cavo per la programmazione,<br>il test e l'allineamento della<br>radio portatile          | Il cavo collega la radio a una porta USB<br>per la programmazione, le applicazioni dati,<br>il test e l'allineamento della radio.                                |
| HKN6184_                              | Cavo di programmazione<br>anteriore per radiomobile                                       | Il cavo collega il connettore anteriore<br>della radio a una porta USB per la<br>programmazione della radio e le applicazioni<br>dati.                           |
| PMKN4010_                             | Cavo di programmazione<br>posteriore per radiomobile e<br>ripetitore                      | Il cavo collega il connettore posteriore<br>della radio a una porta USB per la<br>programmazione e le applicazioni dati della<br>radio.                          |
| PMKN4016_                             | Cavo di programmazione, test<br>e allineamento posteriore per<br>radiomobile e ripetitore | Il cavo collega il connettore posteriore<br>della radio a una porta USB per la<br>programmazione, le applicazioni dati, il test<br>e l'allineamento della radio. |

#### Tabella 1: Cavi per la programmazione della radio, le applicazioni dati, il test o l'allineamento

# <sup>1.3</sup> Diritti di accesso

Per poter procedere con una qualsiasi delle installazioni, è necessario disporre dei diritti di amministratore sul computer di destinazione.

<sup>\*</sup> Le versioni precedenti dei cavi di programmazione non funzionano con le radio DP4000.

# <sup>1.4</sup> Registro applicazioni

Software di programmazione del cliente (CPS) 2.0 crea un registro delle operazioni eseguite, degli errori che si verificano e dei problemi relativi alle prestazioni. Il registro viene salvato in locale nel percorso %programdata%\Motorola\MOTOTRBO CPS 2.0\Log. Nel registro vengono riportati errori quali la mancata importazione di un file di annuncio vocale, gli errori che si verificano durante le operazioni con il dispositivo oppure gli errori dell'applicazione stessa. Per facilitare la definizione e la risoluzione degli errori, è possibile attivare il caricamento del registro su un server remoto per renderlo disponibile all'assistenza clienti e ai tecnici. Il registro viene caricato per gli eventi riportati di seguito:

- Si verifica un errore.
- L'applicazione viene avviata.
- L'applicazione viene chiusa.
- Viene richiesto di avviare CPS 2.0 per attivare il caricamento del Registro applicazioni.
- È anche possibile attivare o disattivare il caricamento del registro nella barra dei menu selezionando Strumenti → Impostazioni → Registro.

# **Capitolo 2**

# Operazioni

Per completare l'installazione, è necessario eseguire le seguenti operazioni.

## 2.1

# Installazione dell'applicazione Software di programmazione del cliente

## Prerequisiti:

È necessario aver eseguito l'accesso al computer come utente con diritti di amministrazione locale, altrimenti abilitare Controllo account utenti.

#### Procedura:

- 1. Scollegare tutti i dispositivi collegati al computer.
- 2. Chiudere tutti i programmi aperti nel computer.
- 3. Inserire il DVD nell'apposita unità.

Se si dispone di più unità DVD, utilizzare quella primaria.

- Attendere l'avvio dell'installazione automatica e seguire le istruzioni visualizzate sullo schermo.
   Se il programma non si avvia, selezionare Setup.exe sul DVD e fare doppio clic sul file.
   La schermata visualizza le opzioni della lingua.
- 5. Selezionare una lingua da utilizzare per l'installazione, quindi fare clic su Avanti per continuare.

## Figura 1: Finestra Opzioni lingua

😬 MOTOTRBO CPS Radio Management 2.146.122

# Seleziona la lingua dell'installazione

| Italiano |      |  | ~ |
|----------|------|--|---|
|          | <br> |  | : |
|          |      |  |   |
|          |      |  |   |
|          |      |  |   |
|          |      |  |   |
|          |      |  |   |
|          |      |  |   |
|          |      |  |   |
|          |      |  |   |
|          |      |  |   |
|          |      |  |   |
|          |      |  |   |
|          |      |  |   |
|          |      |  |   |
|          |      |  |   |
|          |      |  |   |
|          |      |  |   |
|          |      |  |   |
|          |      |  |   |
|          |      |  |   |
|          |      |  |   |
|          |      |  |   |
|          |      |  |   |
|          |      |  |   |

La schermata visualizza le opzioni relative alle funzionalità.

6. Selezionare MOTOTRBO Software di programmazione del cliente, quindi fare clic su Avanti per continuare.

#### Figura 2: Finestra Opzioni funzioni - CPS 2.0

A MOTOTRBO CPS Radio Management 2.146.122

 $\times$ 

| Selezionare le funzionalità d | del programma da instal | lare. |
|-------------------------------|-------------------------|-------|
|-------------------------------|-------------------------|-------|

| MOTOTRBO CPS 2.0 (Version 2.146.122)                                                            |
|-------------------------------------------------------------------------------------------------|
| Radio Management Client (Versione 2.146.122)                                                    |
| Radio Management Server (Versione 2.146.122)                                                    |
| Abilitazione aggiornamento automatico                                                           |
| Radio Management Device Programmer (Versione 2.146.122)                                         |
| Radio Management Job Processor (Versione 2.146.122)                                             |
| MOTOTRBO AirTracer (Versione 11.0 Build 39)                                                     |
| MOTOTRBO Tuner (Versione 24.1 Build 2)                                                          |
|                                                                                                 |
| Documentazione Applicazioni aggiuntive                                                          |
| Descrizione della caratteristica                                                                |
| This feature installs the MOTOTRBO CPS 2.0 which is used to program individual MOTOTRBO radios. |
| NOTE: Please make sure no CPS 2.0 instance is open before proceeding with the install.          |
|                                                                                                 |
|                                                                                                 |
| InstallSheld Avanti > Annulla                                                                   |

7. Seguire le istruzioni sulla schermata per completare l'installazione.

Riavviare il computer se richiesto durante il processo di installazione.

Fare clic su **OK** per procedere se vengono visualizzati dei messaggi relativi alla sicurezza durante il processo di installazione.

8. Fare clic su Fine per uscire.

## Figura 3: Finestra Installazione guidata InstallShield completata

| MOTOTRBO CPS R | adio Management 2.146.122                                                                                                    | × |
|----------------|----------------------------------------------------------------------------------------------------|---|
| ん              | InstallShield Wizard completata                                                                                                    |   |
|                | InstallShield Wizard ha completato l'installazione di MOTOTRBO<br>CPS Radio Management. Fare clic su Fine per uscire dalla<br>procedura guidata. |   |
|                |                                                                                                    |   |
|                | RM Migration Analysis Tool                                                                                                    |   |
|                |                                                                                                    |   |
| InstallShield  | <u> </u>                                                                                                    |   |

## 2.2

# Installazione delle applicazioni Radio Management

#### Prerequisiti:

È necessario aver eseguito l'accesso al computer come utente con diritti di amministrazione locale, altrimenti abilitare Controllo account utenti.

Eseguire una delle seguenti operazioni:

- Se si utilizza un sistema operativo avanzato e non sono stati impostati i privilegi utente necessari, vedere Impostazione dei privilegi dell'utente per sistemi operativi avanzati a pagina 30 prima di procedere.
- Se si desidera assicurarsi che non vi siano processi in sospeso in Radio Management prima di procedere, vedere Verifica dello stato dei processi a pagina 30.

## Procedura:

- 1. Scollegare tutti i dispositivi collegati al computer.
- 2. Chiudere tutti i programmi aperti nel computer.
- **3.** Inserire il DVD nell'apposita unità.

Se si dispone di più unità DVD, utilizzare quella primaria.

4. Attendere l'avvio dell'installazione automatica e seguire le istruzioni visualizzate sullo schermo.

 $\times$ 

Se il programma non si avvia, selezionare Setup.exe sul DVD e fare doppio clic sul file. La schermata visualizza le opzioni della lingua.

Selezionare una lingua da utilizzare per l'installazione, quindi fare clic su Avanti per continuare.
 Figura 4: Finestra Opzioni lingua

😬 MOTOTRBO CPS Radio Management 2.146.122

Seleziona la lingua dell'installazione

| Italiano | <br> |      |   |
|----------|------|------|---|
|          | <br> | <br> | ! |
|          |      |      |   |
|          |      |      |   |
|          |      |      |   |
|          |      |      |   |
|          |      |      |   |
|          |      |      |   |
|          |      |      |   |
|          |      |      |   |
|          |      |      |   |
|          |      |      |   |
|          |      |      |   |
|          |      |      |   |
|          |      |      |   |
|          |      |      |   |
|          |      |      |   |
|          |      |      |   |
|          |      |      |   |
|          |      |      |   |
|          |      |      |   |
|          |      |      |   |
|          |      |      |   |
|          |      |      |   |
|          |      |      |   |
|          |      |      |   |
|          |      |      |   |
|          |      |      |   |

La schermata visualizza le opzioni relative alle funzionalità.

6. Selezionare Radio Management Client → Radio Management Server → Programmatore dispositivi Radio Management → Sistema di elaborazione processi Radio Management e fare clic su Avanti per continuare.

## Figura 5: Finestra Opzioni funzioni - Radio Management

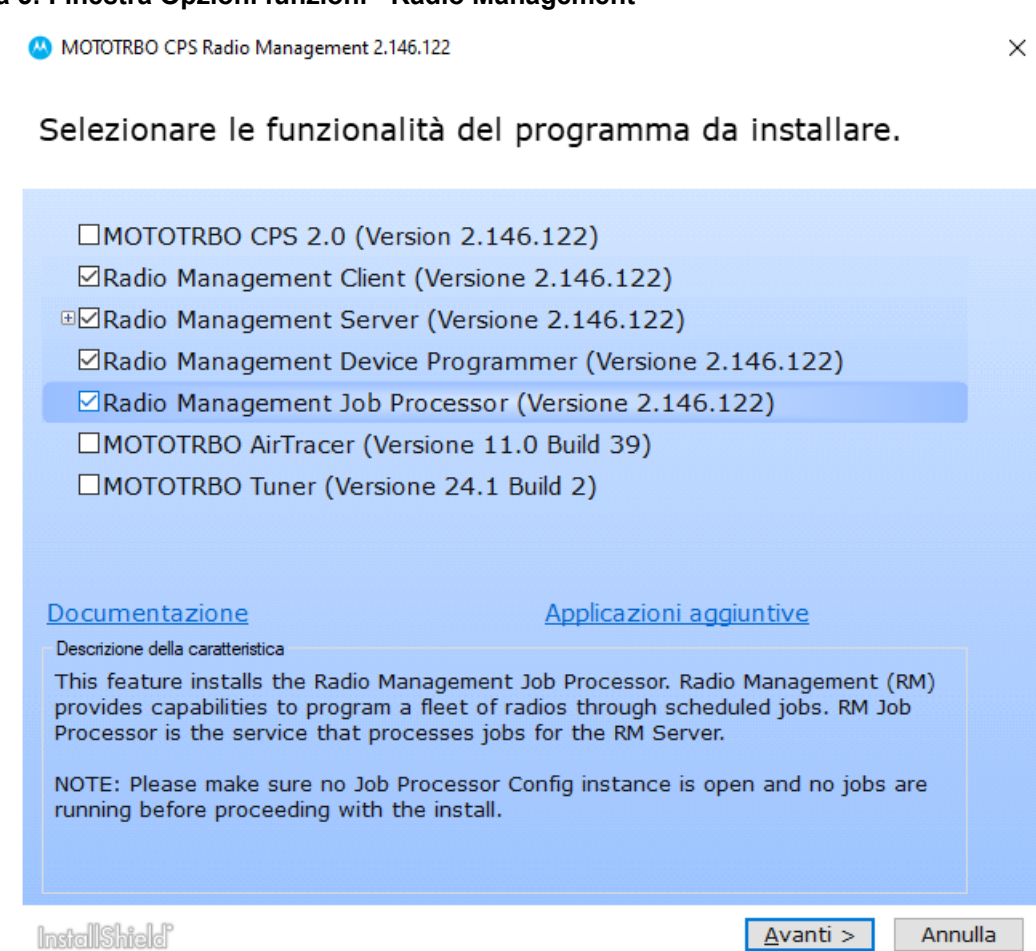

7. Seguire le istruzioni sulla schermata per completare l'installazione.

Riavviare il computer se richiesto durante il processo di installazione.

Fare clic su **OK** per procedere se vengono visualizzati dei messaggi relativi alla sicurezza durante il processo di installazione.

8. Fare clic su Fine per uscire.

#### Figura 6: Finestra Installazione guidata InstallShield completata

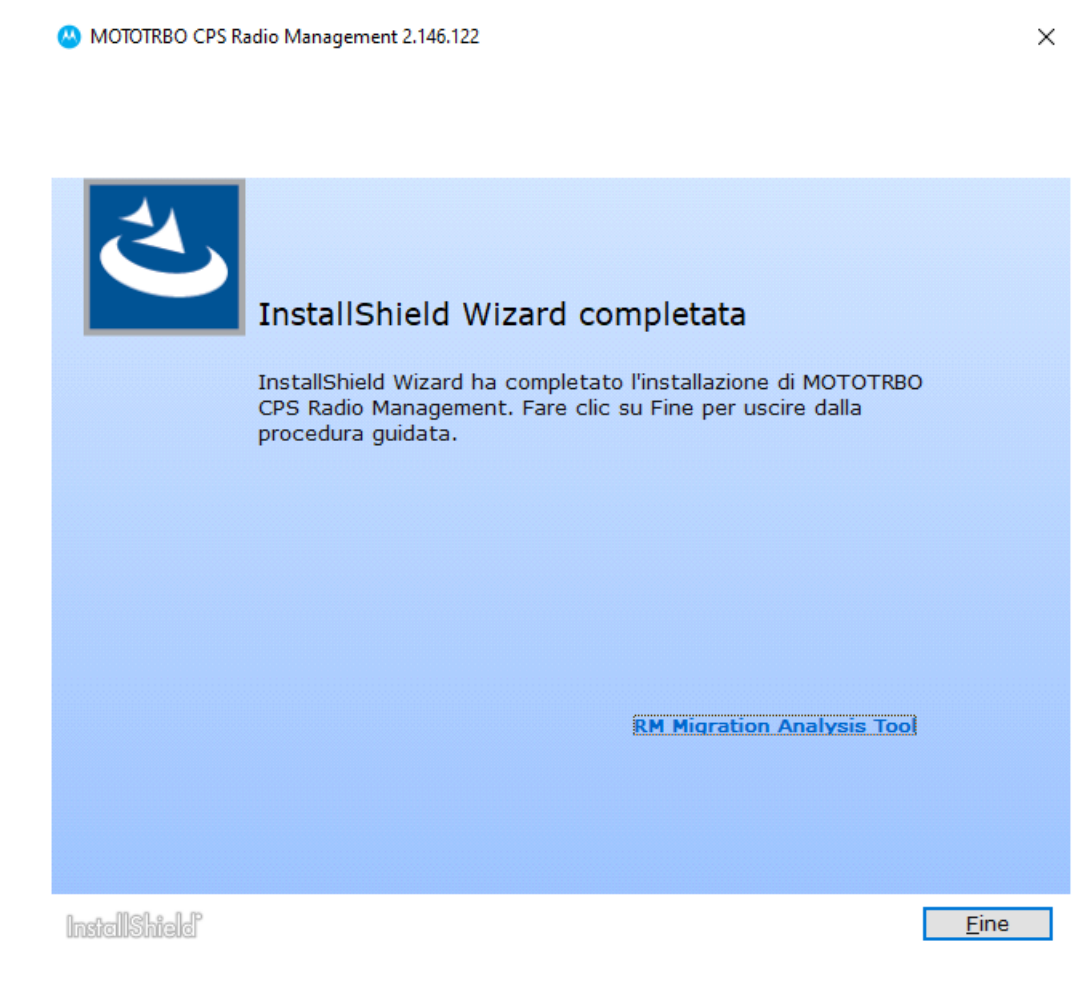

# <sup>2.3</sup> Installazione dell'applicazione Tuner

## Procedura:

- 1. Scollegare tutti i dispositivi collegati al computer.
- 2. Chiudere tutti i programmi aperti nel computer.
- 3. Inserire il CD di installazione nell'apposita unità.
- Attendere l'avvio dell'installazione automatica e seguire le istruzioni visualizzate sullo schermo.
   Se il programma non si avvia, selezionare Autorun.exe sul CD e fare doppio clic sul file.
   La schermata visualizza le opzioni della lingua.
- Selezionare una lingua da utilizzare per l'installazione, quindi fare clic su Avanti per continuare. La schermata visualizza le opzioni relative alle funzionalità.

## Figura 7: Finestra Opzioni lingua

A MOTOTRBO CPS Radio Management 2.146.122

#### $\times$

# Seleziona la lingua dell'installazione

| Italiano |  |  | ~ |
|----------|--|--|---|
|          |  |  |   |
|          |  |  |   |
|          |  |  |   |
|          |  |  |   |
|          |  |  |   |
|          |  |  |   |
|          |  |  |   |
|          |  |  |   |
|          |  |  |   |
|          |  |  |   |
|          |  |  |   |
|          |  |  |   |
|          |  |  |   |
|          |  |  |   |
|          |  |  |   |
|          |  |  |   |
|          |  |  |   |
|          |  |  |   |
|          |  |  |   |
|          |  |  |   |
|          |  |  |   |
|          |  |  |   |
|          |  |  |   |
|          |  |  |   |
|          |  |  |   |

6. Selezionare MOTOTRBO Tuner, quindi fare clic su Avanti per continuare.

#### Figura 8: Finestra Opzioni funzioni - Tuner

MOTOTRBO CPS Radio Management 2.146.122

 $\times$ 

# Selezionare le funzionalità del programma da installare.

| MOTOTRBO CPS 2.0 (Version 2.146.122)                                                                      |
|----------------------------------------------------------------------------------------------------|
| Radio Management Client (Versione 2.146.122)                                                              |
| □□Radio Management Server (Versione 2.146.122)                                                            |
| Abilitazione aggiornamento automatico                                                                     |
| Radio Management Device Programmer (Versione 2.146.122)                                                   |
| Radio Management Job Processor (Versione 2.146.122)                                                       |
| MOTOTRBO AirTracer (Versione 11.0 Build 39)                                                               |
| MOTOTRBO Tuner (Versione 24.1 Build 2)                                                                    |
|                                                                                                    |
| Documentazione <u>Applicazioni aggiuntive</u>                                                             |
| Descrizione della caratteristica                                                                          |
| This feature installs the MOTOTRBO Tuner, which is used to test and tune RF parameters as a service tool. |
|                                                                                                    |
|                                                                                                    |
|                                                                                                    |
|                                                                                                    |
|                                                                                                    |

- 7. Leggere e accettare il Contratto di licenza del software.
- 8. Seguire le istruzioni sulla schermata per completare l'installazione.

Riavviare il computer se richiesto durante il processo di installazione.

Fare clic su **OK** per procedere se vengono visualizzati dei messaggi relativi alla sicurezza durante il processo di installazione.

9. Fare clic su Fine per uscire.

#### Postrequisiti:

È possibile procedere all'installazione e del driver MOTOTRBO e alla configurazione della connessione alla rete locale MOTOTRBO. Vedere Installazione del driver MOTOTRBO a pagina 29 e Impostazione della connessione alla rete locale MOTOTRBO a pagina 31.

# <sup>2.4</sup> Installazione dell'applicazione AirTracer

#### Procedura:

- 1. Scollegare tutti i dispositivi collegati al computer.
- 2. Chiudere tutti i programmi aperti nel computer.
- 3. Inserire il CD di installazione nell'apposita unità.

- Attendere l'avvio dell'installazione automatica e seguire le istruzioni visualizzate sullo schermo.
   Se il programma non si avvia, selezionare Autorun.exe sul CD e fare doppio clic sul file.
   La schermata visualizza le opzioni della lingua.
- Selezionare una lingua da utilizzare per l'installazione, quindi fare clic su Avanti per continuare. La schermata visualizza le opzioni relative alle funzionalità.

#### Figura 9: Finestra Opzioni lingua

A MOTOTRBO CPS Radio Management 2.146.122

 $\times$ 

# Seleziona la lingua dell'installazione

| Italiano |  |  | ~        |
|----------|--|--|----------|
|          |  |  | <u> </u> |
|          |  |  |          |
|          |  |  |          |
|          |  |  |          |
|          |  |  |          |
|          |  |  |          |
|          |  |  |          |
|          |  |  |          |
|          |  |  |          |
|          |  |  |          |
|          |  |  |          |
|          |  |  |          |
|          |  |  |          |
|          |  |  |          |
|          |  |  |          |
|          |  |  |          |
|          |  |  |          |
|          |  |  |          |
|          |  |  |          |
|          |  |  |          |
|          |  |  |          |
|          |  |  |          |
|          |  |  |          |

6. Selezionare MOTOTRBO AirTracer, quindi fare clic su Avanti per continuare.

#### Figura 10: Finestra Opzioni funzioni - AirTracer

MOTOTRBO CPS Radio Management 2.146.122

 $\times$ 

# Selezionare le funzionalità del programma da installare.

| MOTOTRBO CPS 2.0 (Version 2.146.122)                                                                                                    |
|----------------------------------------------------------------------------------------------------|
| Radio Management Client (Versione 2.146.122)                                                                                                    |
| □□Radio Management Server (Versione 2.146.122)                                                                                                    |
| Abilitazione aggiornamento automatico                                                                                                    |
| Radio Management Device Programmer (Versione 2.146.122)                                                                                                    |
| Radio Management Job Processor (Versione 2.146.122)                                                                                                    |
| MOTOTRBO AirTracer (Versione 11.0 Build 39)                                                                                                    |
| MOTOTRBO Tuner (Versione 24.1 Build 2)                                                                                                    |
|                                                                                                    |
| Documentazione <u>Applicazioni aggiuntive</u>                                                                                                    |
| Descrizione della caratteristica                                                                                                    |
| This feature installs the MOTOTRBO AirTracer utility, which can be used to capture<br>over-the-air digital traffic or to retrieve the internal log files from the radios for<br>diagnostic purposes. |
|                                                                                                    |
|                                                                                                    |

- 7. Leggere e accettare il Contratto di licenza del software.
- 8. Seguire le istruzioni sulla schermata per completare l'installazione.

Riavviare il computer se richiesto durante il processo di installazione.

Fare clic su **OK** per procedere se vengono visualizzati dei messaggi relativi alla sicurezza durante il processo di installazione.

9. Fare clic su Fine per uscire.

#### Postrequisiti:

È possibile procedere all'installazione e del driver MOTOTRBO e alla configurazione della connessione alla rete locale MOTOTRBO. Vedere Installazione del driver MOTOTRBO a pagina 29 e Impostazione della connessione alla rete locale MOTOTRBO a pagina 31.

# Installazione dell'applicazione RDAC (Repeater Diagnostics and Control)

#### Procedura:

- 1. Scollegare tutti i dispositivi collegati al computer.
- 2. Chiudere tutti i programmi aperti nel computer.

<sup>2.5</sup> 

- 3. Inserire il CD di installazione nell'apposita unità.
- Attendere l'avvio dell'installazione automatica e seguire le istruzioni visualizzate sullo schermo.
   Se il programma non si avvia, selezionare Autorun.exe sul CD e fare doppio clic sul file.
   La schermata visualizza le opzioni della lingua.
- Selezionare una lingua da utilizzare per l'installazione, quindi fare clic su Avanti per continuare. La schermata visualizza le opzioni relative alle funzionalità.

#### Figura 11: Finestra Opzioni lingua

A MOTOTRBO CPS Radio Management 2.146.122

 $\times$ 

# Seleziona la lingua dell'installazione

| Italiano   | ~                   |
|------------|---------------------|
|            |                     |
|            |                     |
|            |                     |
|            |                     |
|            |                     |
|            |                     |
|            |                     |
|            |                     |
|            |                     |
|            |                     |
|            |                     |
|            |                     |
|            |                     |
|            |                     |
|            |                     |
|            |                     |
|            |                     |
|            |                     |
|            |                     |
|            |                     |
| allShield' | <u>A</u> vanti > Ar |

6. Selezionare la casella relativa a MOTOTRBO RDAC, quindi fare clic su Avanti per continuare.

#### Figura 12: Finestra Opzioni funzioni - RDAC

MOTOTRBO CPS Radio Management 2.146.122

 $\times$ 

# Selezionare le funzionalità del programma da installare.

|                                                                                                    | 24 1 Build 2)                                                                                                |  |
|----------------------------------------------------------------------------------------------------|----------------------------------------------------------------------------------------------------|--|
|                                                                                                    | 24.1 Duilu 2)                                                                                                |  |
|                                                                                                    |                                                                                                    |  |
|                                                                                                    |                                                                                                    |  |
|                                                                                                    |                                                                                                    |  |
|                                                                                                    |                                                                                                    |  |
|                                                                                                    |                                                                                                    |  |
|                                                                                                    |                                                                                                    |  |
|                                                                                                    |                                                                                                    |  |
|                                                                                                    |                                                                                                    |  |
| Documentazione                                                                                                    | Applicazioni aggiuntive                                                                                      |  |
| Documentazione<br>Descrizione della caratterística                                                                                  | Applicazioni aggiuntive                                                                                      |  |
| Documentazione<br>Descrizione della caratteristica<br>This feature installs the MOTOTRBO I<br>application, which is used to monitor | Applicazioni aggiuntive<br>Repeater Diagnostics and Controls (RDAC)                                          |  |
| Documentazione<br>Descrizione della caratteristica<br>This feature installs the MOTOTRBO R<br>application, which is used to monitor | Applicazioni aggiuntive<br>Repeater Diagnostics and Controls (RDAC)<br>and support IP Site Connect features. |  |
| Documentazione<br>Descrizione della caratteristica<br>This feature installs the MOTOTRBO I<br>application, which is used to monitor | Applicazioni aggiuntive<br>Repeater Diagnostics and Controls (RDAC)<br>and support IP Site Connect features. |  |
| Documentazione<br>Descrizione della caratteristica<br>This feature installs the MOTOTRBO I<br>application, which is used to monitor | Applicazioni aggiuntive<br>Repeater Diagnostics and Controls (RDAC)<br>and support IP Site Connect features. |  |
| Documentazione<br>Descrizione della caratteristica<br>This feature installs the MOTOTRBO I<br>application, which is used to monitor | Applicazioni aggiuntive<br>Repeater Diagnostics and Controls (RDAC)<br>and support IP Site Connect features. |  |
| Documentazione<br>Descrizione della caratteristica<br>This feature installs the MOTOTRBO I<br>application, which is used to monitor | Applicazioni aggiuntive<br>Repeater Diagnostics and Controls (RDAC)<br>and support IP Site Connect features. |  |

- 7. Leggere e accettare il Contratto di licenza del software.
- 8. Seguire le istruzioni sulla schermata per completare l'installazione.

Riavviare il computer se richiesto durante il processo di installazione.

Fare clic su **OK** per procedere se vengono visualizzati dei messaggi relativi alla sicurezza durante il processo di installazione.

9. Fare clic su Fine per uscire.

#### Postrequisiti:

È possibile procedere all'installazione e del driver MOTOTRBO e alla configurazione della connessione alla rete locale MOTOTRBO. Vedere Installazione del driver MOTOTRBO a pagina 29 e Impostazione della connessione alla rete locale MOTOTRBO a pagina 31.

Se l'applicazione RDAC deve collegarsi a un backbone IP utilizzando la porta Ethernet, configurare la connessione alla rete locale sul computer con l'indirizzo IP e i parametri di sottorete corretti.

# Installazione delle applicazioni in modalità silenziosa

È possibile utilizzare l'installazione invisibile all'utente invece di quella standard per installare le applicazioni MOTOTRBO Software di programmazione del cliente (CPS) 2.0, Tuner, AirTracer o RDAC (Repeater

<sup>2.6</sup> 

Diagnostics and Control) o Radio Management Server, Device Programmer o Job Processor. L'installazione invisibile all'utente consente di installare le applicazioni senza l'intervento dell'utente e facilita l'installazione quando si implementano le applicazioni in un numero elevato di workstation.

## Procedura:

- 1. Fare clic con il pulsante destro del mouse sul prompt dei comandi e selezionare **Esegui come amministratore**.
- 2. Per accedere alla posizione del programma di installazione, digitare cd e premere INVIO.
- 3. Digitare il comando appropriato per le funzionalità che si desidera installare.

| Programma di installazione | Software di programmazione del cliente 2.0<br>MOTOTRBO<br>cps2_ <version>_standalone.zip</version> |
|----------------------------|----------------------------------------------------------------------------------------------------|
| Comando                    | Setup.exe /s /v" /qn"                                                                              |
| Comando con registrazione  | Setup.exe /s /v"/qn /l*vx<br>\"C:\log.txt\""                                                       |

| Programma di installazione | MOTOTRBO Radio Management<br>RM_ <version>.zip</version>          |
|----------------------------|-------------------------------------------------------------------|
| Comando                    | Setup.exe /silent<br>ISFeatureInstall=Feature1,Feature2           |
| Comando con registrazione  | Setup.exe /silent /debuglog<br>ISFeatureInstall=Feature1,Feature2 |

| Programma di installazione | DVD MOTOTRBO Radio Management Job<br>Processor    |
|----------------------------|---------------------------------------------------|
| Comando                    | MOTOTRBO_RMJobProcessor.exe /silent               |
| Comando con registrazione  | MOTOTRBO_RMJobProcessor.exe /<br>silent /debuglog |

| Programma di installazione | DVD completo                                                      |
|----------------------------|-------------------------------------------------------------------|
| Comando                    | Setup.exe /silent<br>ISFeatureInstall=Feature1,Feature2           |
| Comando con registrazione  | Setup.exe /silent /debuglog<br>ISFeatureInstall=Feature1,Feature2 |

4. Sostituire Feature1 e Feature2 con il comando appropriato.

- MOTOTRBO\_Customer\_Programming\_Software
- RM\_Server
- RM\_Device\_Programmer
- MOTOTRBO\_AirTracer
- MOTOTRBO RDAC
- MOTOTRBO\_Tuner

- 5. Sostituire C:\log.txt con il percorso completo della posizione in cui si desidera salvare il file di registro.
- 6. Premere Invio per eseguire il comando.

# <sup>2.7</sup> Installazione del driver MOTOTRBO

Il driver MOTOTRBO viene installato una volta sola per abilitare la comunicazione tra i dispositivi MOTOTRBO e la porta USB utilizzando una di queste applicazioni.

## Procedura:

- 1. Chiudere tutti i programmi MOTOTRBO aperti nel computer.
- 2. Collegare il cavo di programmazione alla radio o al ripetitore e alla porta USB del computer.
- 3. Accendere la radio.

Viene visualizzata automaticamente la finestra Installazione driver.

4. Fare clic su Chiudi una volta completata l'installazione.

## Figura 13: Finestra Installazione driver

| Uriver Software Installation |              | ×     |
|------------------------------|--------------|-------|
| MOTOTRBO Radio installed     |              |       |
| MOTOTRBO Radio               | Ready to use |       |
|                              |              | Close |

# <sup>2.8</sup> Installazione del driver FlashZap

Per consentire alla funzione di aggiornamento o ripristino del dispositivo Software di programmazione del cliente (CPS) 2.0 di comunicare con la radio in modalità FlashZap/avvio, è necessario installare questo driver. L'installazione del driver si avvia automaticamente al primo utilizzo della funzione di aggiornamento o ripristino del dispositivo.

## Procedura:

- 1. Chiudere tutti i programmi MOTOTRBO aperti nel computer.
- 2. Collegare il cavo di programmazione alla radio e alla porta USB del computer.
- 3. Accendere la radio.

Viene visualizzata automaticamente la finestra Installazione driver.

4. Fare clic su Chiudi una volta completata l'installazione.

#### Figura 14: Finestra Installazione driver

| J Driver Software Installation |              | ×     |
|--------------------------------|--------------|-------|
| MOTOTRBO Radio installed       |              |       |
| MOTOTRBO Radio                 | Ready to use |       |
|                                |              | Close |

#### 2.9

# Impostazione dei privilegi dell'utente per sistemi operativi avanzati

Attenersi alla procedura descritta di seguito per impostare i privilegi dell'utente su computer in cui è in esecuzione un sistema operativo avanzato.

#### Procedura:

Impostare i seguenti privilegi per l'utente che esegue il programma di installazione.

L'utente che esegue il programma di installazione deve disporre dei diritti di amministratore e dei seguenti privilegi per installare Microsoft SQL Server, necessario per il corretto funzionamento di Radio Management Server.

## Tabella 2: Requisiti di autorizzazione per l'installazione di Microsoft SQL Server

| Nome visualizzato dell'oggetto Criterio locale      | Diritto dell'utente |
|-----------------------------------------------------|---------------------|
| Directory e file di backup                          | SeBackupPrivilege   |
| Debug di programmi                                  | SeDebugPrivilege    |
| Gestione file registro di controllo e di protezione | SeSecurityPrivilege |

## Postrequisiti:

Quando l'utente non necessita più di questi privilegi, ripristinare le autorizzazioni sulle impostazioni di sicurezza iniziali.

# Verifica dello stato dei processi

#### Procedura:

- 1. Nel menu, fare clic su File.
- 2. Fare clic su Radio Management.
- 3. Controllare la colonna relativa allo stato del processo nella tabella Visualizzazione radio.

# Impostazione della connessione alla rete locale MOTOTRBO

Seguire la procedura per configurare la rete locale MOTOTRBO sul computer.

## Procedura:

- 1. Effettuare una delle seguenti operazioni:
  - Fare clic su Start -> Impostazioni -> Connessione di rete, quindi selezionare Apri.
  - Fare clic su Start -> Pannello di controllo -> Connessione di rete, quindi selezionare Apri.
- 2. Nel menu principale, selezionare Visualizza  $\rightarrow$  Dettagli.
- 3. Fare doppio clic sulla connessione di rete **Connessione alla rete locale** con il nome del dispositivo **Radio MOTOTRBO**.

Se sul computer sono disponibili più connessioni alla rete locale attive, assicurarsi di selezionare quella corretta.

4. Fare clic su Proprietà.

Figura 15: Finestra Stato connessione alla rete locale

| 🚣 Local Area Connection Status               | ? ×                                 |
|----------------------------------------------|-------------------------------------|
| General Support                              |                                     |
| Connection<br>Status:<br>Duration:<br>Speed: | Connected<br>01:40:13<br>100.0 Mbps |
| Activity Sent —                              | Received                            |
| Packets: 11,789                              | 14,229                              |
| Properties Disable                           |                                     |
|                                              | <u>C</u> lose                       |

5. Deselezionare tutte le caselle di controllo tranne Protocollo Internet (TCP/IP).

| 🚣 Local Area Connection 11 Properties 🛛 🕐 🗙                                                                                                    |  |  |
|----------------------------------------------------------------------------------------------------|--|--|
| General Authentication Advanced                                                                                                    |  |  |
| Connect using:                                                                                                    |  |  |
| MOTOTRBO Radio #2                                                                                                    |  |  |
| This connection uses the following items:                                                                                                    |  |  |
| File and Printer Sharing for Microsoft Networks      The structure of the structure of the structure of |  |  |
|                                                                                                    |  |  |
| Install Uninstall Properties                                                                                                    |  |  |
| Description<br>Allows your computer to access resources on a Microsoft<br>network.                                                                                                    |  |  |
| <ul> <li>Show icon in notification area when connected</li> <li>Notify me when this connection has limited or no connectivity</li> </ul>                                                                                                    |  |  |
| OK Cancel                                                                                                    |  |  |

## Figura 16: Finestra Proprietà connessione alla rete locale 11

6. Selezionare Mostra un'icona nell'area di notifica quando connesso e Invia notifica quando la connettività è limitata o assente.

L'opzione **Invia notifica quando la connettività è limitata o assente** potrebbe non essere disponibile su tutti i computer.

7. Per completare la configurazione, fare clic su OK.

# NOTA:

Se non è possibile accedere a Radio Management dal CPS 2.0, vedere la *Guida all'implementazione di Radio Management* disponibile nel CD di installazione per ulteriori informazioni.

## 2.12

# Recupero del pacchetto di aggiornamento del firmware e del codeplug

Seguire la procedura indicata per recuperare il pacchetto di aggiornamento del firmware e del codeplug più recente per l'installazione.

## Procedura:

- **1.** Avviare il browser Web.
- 2. Eseguire una delle seguenti operazioni:

- Accedere al sito web Motorola online, https://emeaonline.motorolasolutions.com per l'area Europa, Medio Oriente e Africa (EMEA).
- Accedere al sito web Motorola online, https://asiaonline.motorolasolutions.com per l'area Australia e Nuova Zelanda (ANZ).
- 3. Cercare il pacchetto di aggiornamento del firmware e del codeplug più recente.
- 4. Scaricare il pacchetto di aggiornamento del firmware e del codeplug più recente.

I pacchetti di aggiornamento sui siti Web Motorola sono file eseguibili. L'**Installazione guidata dell'hardware** visualizzerà le istruzioni per installare i pacchetti di aggiornamento.

# Capitolo 3

# **Risoluzione dei problemi**

Per eseguire un'installazione corretta, seguire i seguenti passaggi per la risoluzione dei problemi relativi a Windows Installer e Windows Update.

# Risoluzione dei problemi relativi a Windows Installer

Seguire questa procedura per la risoluzione dei problemi relativi a Windows Installer su un computer con sistema operativo Windows.

#### Casi di utilizzo:

Se Windows Installer non è presente sul computer, viene visualizzato un messaggio di errore.

## Figura 17: Finestra di dialogo InstallShield

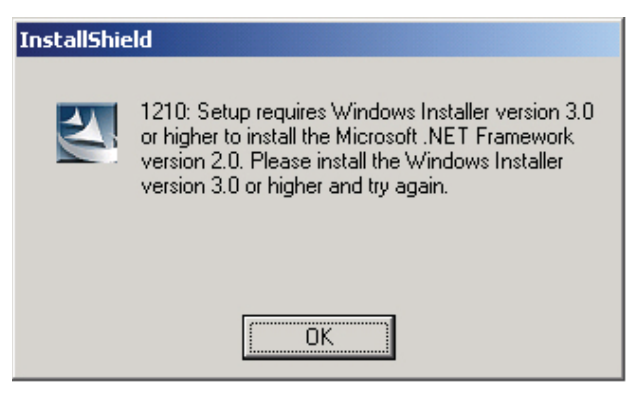

## Procedura:

- 1. Uscire dall'installazione.
- 2. Assicurarsi che il computer disponga dei requisiti minimi di sistema.

Per ulteriori informazioni, vedere Requisiti di sistema per l'installazione a pagina 12.

- **3.** Se sul sistema non è installato il Service Pack 2 o il Service Pack 3, scaricare e installare il Service Pack 3 di Microsoft.
- 4. Eseguire l'installazione.

## 3.2

# Risoluzione dei problemi relativi a Windows Update

Seguire questa procedura per la risoluzione dei problemi relativi a Windows Update su un computer in cui è in esecuzione il sistema operativo Windows 7 o versioni successive.

## Casi di utilizzo:

Se non è stata attivata la funzione Windows Update sul computer, l'installazione di Radio Management Server potrebbe non installare Windows Identity Foundation e ciò potrebbe compromettere la riuscita dell'installazione.

## Procedura:

- 1. Uscire dall'installazione.
- 2. Accedere a Pannello di controllo  $\rightarrow$  Sistema e sicurezza  $\rightarrow$  Windows Update.
- 3. Scegliere una delle opzioni che non sia Non verificare mai disponibilità aggiornamenti.
- **4.** Seguire i passaggi indicati sul sito Web di Microsoft, https://support.microsoft.com/en-us/kb/958043, per abilitare Windows Update.
- 5. Eseguire l'installazione.

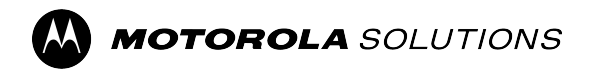

MOTOTRBO<sup>™</sup> CPS 2.0

# Podręcznik instalacji aplikacji AirTracer i RDAC

Wersja systemu M2024.02

ghts Reserved. 6866574D23-MM

SIERPIEŃ 2024 R.

© 2024 Motorola Solutions, Inc. All Rights Reserved.

# Własność intelektualna i noty prawne

# Prawa autorskie

Produkty firmy Motorola Solutions opisane w tym dokumencie mogą obejmować autorskie programy komputerowe firmy Motorola Solutions. Prawo w Stanach Zjednoczonych i innych krajach zapewnia firmie Motorola Solutions pewne wyłączne prawa do programów komputerowych chronionych prawem autorskim. Wszelkie chronione prawem autorskim programy firmy Motorola Solutions zawarte w produktach Motorola opisanych w tym dokumencie nie mogą być kopiowane ani reprodukowane w jakikolwiek sposób bez wyraźnej pisemnej zgody firmy Motorola Solutions.

Żadna część niniejszego dokumentu nie może być powielana, przesyłana, przechowywana w systemie wyszukiwania danych ani tłumaczona na żaden język lub język komputerowy, w jakiejkolwiek formie i w jakikolwiek sposób, bez uprzedniej pisemnej zgody firmy Motorola Solutions, Inc.

# Znaki towarowe

MOTOROLA, MOTO, MOTOROLA SOLUTIONS, and the Stylized M Logo are trademarks or registered trademarks of Motorola Trademark Holdings, LLC and are used under license. All other trademarks are the property of their respective owners.

# Prawa licencyjne

Zakup produktów firmy Motorola Solutions nie może być uważany za przekazanie — w sposób bezpośredni, dorozumiany, na podstawie wcześniejszych oświadczeń lub w jakikolwiek inny — licencji chronionych prawami autorskimi, patentami lub zgłoszeniami patentowymi, należących do firmy Motorola Solutions. Wyjątek stanowi zwykła, niewyłączna, wolna od opłat licencja, jaka zgodnie z prawem jest skutkiem transakcji sprzedaży produktu.

# Zawartość Open Source

Niniejszy produkt może zawierać oprogramowanie typu Open Source. Korzystanie z niego jest objęte licencją. Pełną zawartość not prawnych dotyczących oprogramowania Open Source oraz kwestii przypisania własności można znaleźć na nośniku instalacyjnym produktu.

# Dyrektywa Unii Europejskiej (UE) i Wielkiej Brytanii (UK) dotycząca zużytego sprzętu elektrycznego i elektronicznego (WEEE)

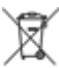

Dyrektywa WEEE Unii Europejskiej i przepisy brytyjskie WEEE wymagają, aby produkty sprzedawane do krajów Unii Europejskiej i Wielkiej Brytanii były oznaczone etykietą z symbolem przekreślonego kosza, umieszczoną na urządzeniu (lub, w niektórych przypadkach, na opakowaniu). Zgodnie z definicją dyrektywy WEEE etykieta z symbolem przekreślonego kosza oznacza, że klienci i użytkownicy końcowi w krajach Unii Europejskiej i Wielkiej Brytanii nie mogą wyrzucać sprzętu ani akcesoriów elektrycznych i elektronicznych wraz z odpadami gospodarczymi.

Klienci i użytkownicy końcowi w krajach Unii Europejskiej i Wielkiej Brytanii powinni uzyskać informacje na temat zbiórki odpadów w danym państwie u miejscowego sprzedawcy urządzeń lub w centrum serwisowym.

# Zastrzeżenie

Należy pamiętać, że niektóre funkcje, instalacje i możliwości opisane w tym dokumencie mogą nie mieć zastosowania do lub nie być licencjonowane do użytku z określonym systemem lub mogą być zależne od cech określonej przewoźnej jednostki abonenckiej lub konfiguracji niektórych parametrów. Aby uzyskać więcej informacji, należy zwrócić się do osoby kontaktowej firmy Motorola Solutions.

# © 2024 Motorola Solutions, Inc. All Rights Reserved

# Kontakt

Scentralizowane zarządzane operacje wsparcia (CMSO) są głównym punktem kontaktowym w zakresie wsparcia technicznego zawartego w umowie serwisowej Twojej organizacji z firmą Motorola Solutions. Aby umożliwić szybszą reakcję na problemy klientów, Motorola Solutions zapewnia wsparcie z wielu krajów na całym świecie.

Klienci, którzy zawarli umowę o świadczenie usług, powinni skontaktować się z CMSO we wszystkich sytuacjach wymienionych w ramach Obowiązków klienta zawartych w ich umowie, np:

• W celu potwierdzenia wyników rozwiązywania problemów i analizy przed podjęciem działań

Twoja organizacja otrzymała numery telefonów wsparcia i inne dane kontaktowe odpowiednie dla Twojego regionu geograficznego i umowy serwisowej. Skorzystaj z tych informacji kontaktowych, aby uzyskać jak najbardziej efektywną odpowiedź. Jednakże w razie potrzeby można również znaleźć ogólne informacje kontaktowe dotyczące pomocy technicznej na stronie internetowej firmy Motorola Solutions, postępując zgodnie z poniższymi wskazówkami:

- 1. Wprowadź motorolasolutions.com w przeglądarce.
- **2.** Upewnij się, że kraj lub region Twojej organizacji zostały wyświetlone na stronie. Klikając lub dotykając nazwę regionu, można go zmienić.
- 3. Wybierz opcję "Support" na stronie motorolasolutions.com.

# Komentarze

Pytania i komentarze dotyczące dokumentacji użytkownika można przesyłać na adres documentation@motorolasolutions.com.

Podczas zgłaszania błędu w dokumentacji należy podać następujące informacje:

- tytuł dokumentu i numer katalogowy;
- numer strony lub tytuł sekcji z błędem;
- opis błędu.

Firma Motorola Solutions oferuje różnorodne kursy mające na celu pomoc w pozyskiwaniu wiedzy na temat systemu. Aby uzyskać więcej informacji, przejdź pod adres https://learning.motorolasolutions.com, aby wyświetlić bieżącą ofertę kursów i ścieżki technologiczne.

# Historia dokumentu

| Wersja        | Opis                                                                                                    | Data             |
|---------------|----------------------------------------------------------------------------------------------------|------------------|
| 6866574D23-MC | W tej wersji wprowadzono następujące zmiany:                                                                                                    | Listopad 2016 r. |
|               | Nowy układ.                                                                                                    |                  |
|               | <ul> <li>Wersja systemu 2.7 Podręcznika instalacji aplikacji<br/>MOTOTRBO CPS, Tuner, AirTracer i RDAC.</li> </ul>                                                                     |                  |
| 6866574D23-MD | Wersja systemu 2.8 <i>Podręcznika instalacji aplikacji</i><br>MOTOTRBO CPS, Tuner, AirTracer i RDAC.                                                                                   | Lipiec 2017      |
| 6866574D23-ME | Dodano elementy informacji wstępnych i tytuły ilustracji.<br>Aktualizacje dla wersji systemu 2.10.0 Aktualizacje obejmują<br>zmianę CPS w CPS 2.0 i dodanie sekcji Dziennik aplikacji. | Styczeń 2020 r.  |
| 6866574D23-MG | Zaktualizowane sekcje:                                                                                                    | Kwiecień 2020 r. |
|               | <ul> <li>Wymagania dla instalacji systemu na str. 12</li> </ul>                                                                                                    |                  |
| 6866574D23-MH | Zaktualizowane sekcje:                                                                                                    | Listopad 2021 r. |
|               | Wymagania dla instalacji systemu na str. 12                                                                                                    |                  |
| 6866574D23-MJ | Drobne zmiany.                                                                                                    | Czerwiec 2022 r. |
| 6866574D23-MK | Drobne zmiany.                                                                                                    | Czerwiec 2023 r. |
| 6866574D23-ML | Zaktualizowane zostały następujące sekcje:                                                                                                    | Styczeń 2024 r.  |
|               | Wymagania dla instalacji systemu na str. 12                                                                                                    |                  |
|               | Instalacja aplikacji Zarządzanie radiotelefonem na str. 18                                                                                                    |                  |
|               | <ul> <li>Instalacja aplikacji Tuner na str. 21</li> </ul>                                                                                                    |                  |
|               | <ul> <li>Instalacja aplikacji AirTracer na str. 23</li> </ul>                                                                                                    |                  |
|               | <ul> <li>Instalacja aplikacji Repeater Diagnostics and Control na str. 25</li> </ul>                                                                                                   |                  |
|               | Instalacja sterownika MOTOTRBO na str. 29                                                                                                    |                  |
|               | <ul> <li>Instalacja sterownika FlashZap na str. 29</li> </ul>                                                                                                    |                  |
|               | Usunięte zostały następujące sekcje:                                                                                                    |                  |
|               | <ul> <li>Włączanie funkcji .NET Framework 3.5 systemu Windows<br/>za pomocą Internetu</li> </ul>                                                                                       |                  |
|               | <ul> <li>Włączanie funkcji .NET Framework 3.5 systemu Windows<br/>za pomocą dysku instalacyjnego systemu Windows 8</li> </ul>                                                          |                  |
| 6866574D23-MM | Zaktualizowane zostały następujące sekcje:                                                                                                    | Sierpień 2024 r. |
|               | Wymagania dla instalacji systemu na str. 12                                                                                                    |                  |
|               | <ul> <li>Instalacja Customer Programming Software<br/>(Oprogramowanie do samodzielnego programowania<br/>radiotelefonu) (CPS) na str. 15</li> </ul>                                    |                  |
|               | Instalacja aplikacji Zarządzanie radiotelefonem na str. 18                                                                                                    |                  |
|               | Instalacja aplikacji Tuner na str. 21                                                                                                    |                  |
| Wersja | Opis                                                                                 | Data |
|--------|--------------------------------------------------------------------------------------|------|
|        | Instalacja aplikacji AirTracer na str. 23                                            |      |
|        | <ul> <li>Instalacja aplikacji Repeater Diagnostics and Control na str. 25</li> </ul> |      |

# Spis treści

| Własność intelektualna i noty prawne                                                                                | 2    |
|----------------------------------------------------------------------------------------------------|------|
| Kontakt                                                                                                    | 4    |
| Historia dokumentu                                                                                                  | 5    |
| Lista ilustracji                                                                                                    | 8    |
| Lista tabel                                                                                                    | 9    |
| Lista procedur                                                                                                    | 10   |
| Informacje o niniejszym podręczniku                                                                                 | 11   |
| Przydatne informacje uzupełniające                                                                                  | 11   |
| Rozdział 1: Wprowadzenie                                                                                            | . 12 |
| 1.1 Wymagania dla instalacji systemu                                                                                | 12   |
| 1.2 Opis kabli do programowania                                                                                     | 13   |
| 1.3 Prawa dostępu                                                                                                   | 13   |
| 1.4 Dziennik aplikacji                                                                                              | 14   |
| Rozdział 2: Czynności                                                                                               | 15   |
| 2.1 Instalacja Customer Programming Software (Oprogramowanie do samodzielnego<br>programowania radiotelefonu) (CPS) | 15   |
| 2.2 Instalacja aplikacji Zarządzanie radiotelefonem                                                                 | 18   |
| 2.3 Instalacja aplikacji Tuner                                                                                      | 21   |
| 2.4 Instalacja aplikacji AirTracer                                                                                  | 23   |
| 2.5 Instalacja aplikacji Repeater Diagnostics and Control                                                           | 25   |
| 2.6 Instalacja aplikacji w trybie cichym                                                                            | 27   |
| 2.7 Instalacja sterownika MOTOTRBO                                                                                  | 29   |
| 2.8 Instalacja sterownika FlashZap                                                                                  | 29   |
| 2.9 Ustawianie uprawnień użytkowników w przypadku zabezpieczonych systemów operacyjnych                             | 30   |
| 2.10 Sprawdzanie stanu zadania                                                                                      | 30   |
| 2.11 Konfigurowanie połączenia lokalnego MOTOTRBO                                                                   | 31   |
| 2.12 Pobieranie oprogramowania sprzętowego i pakietu aktualizacji Codeplug                                          | 32   |
| Rozdział 3: Rozwiązywanie problemów                                                                                 | . 34 |
| 3.1 Rozwiązywanie problemów z instalatorem systemu Windows                                                          | 34   |
| 3.2 Rozwiązywanie problemów z usługą Windows Update                                                                 | 34   |

# Lista ilustracji

| Rysunek 1: Okno opcji języka                              | 16 |
|-----------------------------------------------------------|----|
| Rysunek 2: Okno opcji funkcji – CPS 2.0                   | 17 |
| Rysunek 3: Okno zakończenia pracy kreatora InstallShield  | 18 |
| Rysunek 4: Okno opcji języka                              | 19 |
| Rysunek 5: Okno opcji funkcji – Radio Management          | 20 |
| Rysunek 6: Okno zakończenia pracy kreatora InstallShield  | 21 |
| Rysunek 7: Okno opcji języka                              | 22 |
| Rysunek 8: Okno opcji funkcji – Tuner                     |    |
| Rysunek 9: Okno opcji języka                              | 24 |
| Rysunek 10: Okno opcji funkcji – AirTracer                | 25 |
| Rysunek 11: Okno opcji języka                             | 26 |
| Rysunek 12: Okno opcji funkcji – RDAC                     |    |
| Rysunek 13: Okno instalacji oprogramowania sterownika     |    |
| Rysunek 14: Okno instalacji oprogramowania sterownika     | 30 |
| Rysunek 15: Okno stanu połączenia sieci lokalnej          | 31 |
| Rysunek 16: Okno właściwości połączenia sieci lokalnej 11 |    |
| Rysunek 17: Okno dialogowe kreatora InstallShield         |    |

# Lista tabel

| Tabela 1: Kable do programowania, testowania i regulacji oraz przesyłania danych do radiotelefonu | 13 |
|---------------------------------------------------------------------------------------------------|----|
| Tabela 2: Uprawnienia wymagane do instalacji oprogramowania Microsoft SQL Server                  | 30 |

# Lista procedur

| Instalacja Customer Programming Software (Oprogramowanie do samodzielnego programowania |    |
|-----------------------------------------------------------------------------------------|----|
| radiotelefonu) (CPS)                                                                    | 15 |
| Instalacja aplikacji Zarządzanie radiotelefonem                                         | 18 |
| Instalacja aplikacji Tuner                                                              | 21 |
| Instalacja aplikacji AirTracer                                                          |    |
| Instalacja aplikacji Repeater Diagnostics and Control                                   | 25 |
| Instalacja aplikacji w trybie cichym                                                    | 27 |
| Instalacja sterownika MOTOTRBO                                                          | 29 |
| Instalacja sterownika FlashZap                                                          | 29 |
| Ustawianie uprawnień użytkowników w przypadku zabezpieczonych systemów operacyjnych     | 30 |
| Sprawdzanie stanu zadania                                                               |    |
| Konfigurowanie połączenia lokalnego MOTOTRBO                                            | 31 |
| Pobieranie oprogramowania sprzętowego i pakietu aktualizacji Codeplug                   |    |
| Rozwiązywanie problemów z instalatorem systemu Windows                                  | 34 |
| Rozwiązywanie problemów z usługą Windows Update                                         | 34 |
|                                                                                         |    |

# Informacje o niniejszym podręczniku

Niniejszy podręcznik zawiera wskazówki dotyczące instalacji aplikacji MOTOTRBO<sup>TM</sup> Oprogramowanie do samodzielnego programowania radiotelefonu (CPS) 2.0, Tuner, AirTracer oraz Repeater Diagnostics and Control (RDAC).

# Przydatne informacje uzupełniające

| Informacje pokrewne                                                             | Przeznaczenie                                                                                                    |
|---------------------------------------------------------------------------------|----------------------------------------------------------------------------------------------------|
| Podręcznik wdrażania aplikacji<br>Zarządzanie radiotelefonem                    | Rozpowszechniany na płytach CD zawierających oprogramowanie MOTOTRBO CPS 2.0 i narzędzia.                                                                                                    |
| Podręcznik instalacji aplikacji<br>MOTOTRBO CPS 2.0, Tuner,<br>AirTracer i RDAC | Obejmuje instalację, działanie i informacje dotyczące<br>rozwiązywania problemów z aplikacją CPS 2.0 i jej narzędziami.<br>Rozpowszechniana na płytach CD zawierających oprogramowanie<br>CPS 2.0 i narzędzia.                                 |
| Podręcznik instalacji aplikacji<br>MOTOTRBO CPS 2.0 i AirTracer                 | Obejmuje instalację, działanie i informacje dotyczące<br>rozwiązywania problemów z aplikacją CPS 2.0 i jej narzędziami.<br>Tylko dla wybranego regionu.<br>Rozpowszechniana na płytach CD zawierających oprogramowanie<br>CPS 2.0 i narzędzia. |
| Podręcznik instalacji aplikacji<br>MOTOTRBO Tuner                               | Obejmuje instalację, działanie i informacje dotyczące<br>rozwiązywania problemów dotyczących aplikacji Tuner. Tylko dla<br>wybranego regionu.<br>Rozpowszechniana na płytach CD zawierających oprogramowanie<br>CPS 2.0 i narzędzia.           |
| Podręcznik instalacji aplikacji<br>MOTOTRBO RDAC                                | Obejmuje instalację, operacje i informacje dotyczące<br>rozwiązywania problemów dotyczących aplikacji RDAC.<br>Tylko dla wybranego regionu. Rozpowszechniana na płytach CD<br>zawierających oprogramowanie CPS 2.0 i narzędzia.                |
| Instrukcja obsługi aplikacji<br>MOTOTRBBO Zarządzanie<br>radiotelefonem         | Obejmuje wprowadzenie, często wykonywane zadania oraz<br>opis każdej funkcji trybu konfiguracji aplikacji Zarządzanie<br>radiotelefonem.<br>Dostępny również w wersji pomocy online.                                                           |
| Instrukcja obsługi aplikacji<br>MOTOTRBBO Zarządzanie<br>radiotelefonem CPS     | Obejmuje wprowadzenie, często wykonywane zadania oraz opis<br>każdej funkcji oprogramowania CPS 2.0 i trybu szablonu aplikacji<br>Zarządzanie radiotelefonem.<br>Dostępny również w wersji pomocy online.                                      |
| Pomoc online aplikacji<br>MOTOTRBO Tuner                                        | Obejmuje wprowadzenie, często wykonywane zadania oraz opis<br>każdej funkcji aplikacji Tuner.                                                                                                    |
| Instrukcja obsługi MOTOTRBBO<br>RDAC                                            | Obejmuje wprowadzenie, często wykonywane zadania oraz opis<br>każdej funkcji aplikacji RDAC.<br>Dostępny również w wersji pomocy online.                                                                                                    |

#### Rozdział 1

# Wprowadzenie

Poniższe informacje są ważne i należy zapoznać się z nimi przed instalacją pakietu. Podczas instalacji uważnie czytaj wszystkie instrukcje.

Płyta CD (GMVN5141\_) z oprogramowaniem CPS 2.0, Tuner i AirTracer jest dostępna do zakupu, natomiast aplikacje i odpowiednie aktualizacje są dostępne do bezpłatnego pobrania ze strony internetowej Motorola Online. Dysk CD z oprogramowaniem RDAC (GMVN5520\_) jest dostępny tylko w przypadku dokonania zakupu za pośrednictwem strony internetowej Motorola Online.

- Odwiedź stronę Motorola Online, https://emeaonline.motorolasolutions.com dla regionu Europy, Bliskiego Wschodu oraz Afryki (EMEA).
- Odwiedź stronę Motorola Online, https://asiaonline.motorolasolutions.com dla Australii i Nowej Zelandii (ANZ) region.

#### <sup>1.1</sup> Wymagania dla instalacji systemu

Wszystkie systemy komputerowe muszą spełniać poniższe minimalne wymagania przed kontynuowaniem instalacji.

**Wymagania systemu operacyjnego** dla instalacji aplikacji MOTOTRBO Customer Programming Software (Oprogramowanie do samodzielnego programowania radiotelefonu) (CPS) 2.0, Tuner, AirTracer, Repeater Diagnostics and Control (RDAC) bez aplikacji Serwer zarządzania radiotelefonem lub Programator urządzenia zarządzania radiotelefonem:

Windows 11

**Wymagania systemów operacyjnych** (dla instalacji MOTOTRBO CPS 2.0 z aplikacjami Serwer zarządzania radiotelefonem i Programator urządzenia zarządzania radiotelefonem)

- Windows 11
- Windows Server 2016 w wersji 64-bitowej
- Windows Server 2019
- Windows Server 2022

#### Zalecane wymagania sprzętowe

- Procesor: 6 rdzeni, częstotliwość podstawowa 1,80 GHz
- 8 GB RAM
- Karta graficzna z obsługą interfejsu Aero z 128 MB pamięci graficznej
- Dysk SSD
- 50 GB wolnej przestrzeni dyskowej

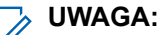

Ta konfiguracja jest wymagana przy pracy z dużymi wtyczkami kodowymi.

#### Minimalne wymagania sprzętowe

- Procesor 1,6 GHz klasy Pentium
- 2 GB wolnej pamięci RAM, z wyłączeniem wykorzystania pamięci przez zintegrowaną kartę graficzną
- Obsługa grafiki klasy DirectX 9

- 35 GB wolnej przestrzeni na dysku twardym o prędkości 5400 obr./min
- Port USB do komunikacji radiowej
- Napęd DVD do instalacji oprogramowania.

#### UWAGA:

Jeśli komputer nie spełnia rekomendowanych wymagań sprzętowych, wydajność CPS 2.0 może być obniżona.

#### Minimalne wymagania dotyczące oprogramowania

• Przeglądarka internetowa Microsoft Edge

#### 🏹 UWAGA:

Szczegółowe informacje o zalecanych wymaganiach sprzętowych aplikacji Radio Management znajdują się w *Planerze systemu RM*.

#### 1.2

# Opis kabli do programowania

Poniższa tabela przedstawia Kable do programowania służące do połączenia radiotelefonu z portem USB.

| Numer katalogowy<br>Motorola Solutions | Nazwa kabla                                                                           | Opis                                                                                                    |
|----------------------------------------|---------------------------------------------------------------------------------------|----------------------------------------------------------------------------------------------------|
| PMKN4012B**                            | Przenośny kabel do<br>programowania                                                   | Pozwala podłączyć radiotelefon do portu<br>USB na potrzeby programowania i obsługi<br>danych.                                             |
| PMKN4013C*                             | Kabel do programowania,<br>testowania i regulacji                                     | Ten kabel pozwala podłączyć radiotelefon<br>do portu USB podczas programowania,<br>testowania i regulacji radiotelefonu.                  |
| HKN6184_                               | Przedni przewód<br>do programowania<br>radiotelefonów przenośnych                     | Ten kabel pozwala podłączyć przednie<br>złącze radiotelefonu do portu USB<br>podczas programowania i obsługi danych<br>radiotelefonu.     |
| PMKN4010_                              | Tylny kabel do<br>programowania telefonu i<br>przemiennika                            | Ten kabel pozwala podłączyć tylne<br>złącze radiotelefonu do portu USB<br>podczas programowania i obsługi danych<br>radiotelefonu.        |
| PMKN4016_                              | Tylny kabel do<br>programowania, testowania<br>i regulacji telefonu i<br>przemiennika | Ten kabel pozwala podłączyć tylne złącze<br>radiotelefonu do portu USB podczas<br>programowania, testowania i regulacji<br>radiotelefonu. |

#### Tabela 1: Kable do programowania, testowania i regulacji oraz przesyłania danych do radiotelefonu

#### 1.3

## Prawa dostępu

Aby wykonać jedną z instalacji, na komputerze docelowym należy mieć uprawnienia administratora.

<sup>\*</sup> Wcześniejsze wersje kabli do programowania nie działają z radiotelefonami DP4000.

#### <sup>1.4</sup> Dziennik aplikacji

Oprogramowanie do samodzielnego programowania radiotelefonu (CPS 2.0) tworzy dziennik przeprowadzonych operacji, błędów, które wystąpiły oraz problemów z wydajnością. Rejestr ten jest zapisywane lokalnie w folderze <code>%programdata%\Motorola\MOTOTRBO CPS 2.0\Log.</code> Plik dziennika zawiera błędy takie jak niepowodzenie importowania pliku zapowiedzi głosowej, niepowodzenie podczas pracy urządzenia lub niepowodzenia działania aplikacji. Aby pomóc scharakteryzować i rozwiązać problemy, można włączyć wysyłanie wpisów dziennika do zdalnego serwera, gdzie inżynierowie i pracownicy działu pomocy będą mieć do nich wgląd. Wysyłane będą wpisy dziennika dla następujących zdarzeń:

- Wystąpienie błędu.
- Uruchomienie aplikacji.
- Zamknięcie aplikacji.
- Przy uruchomieniu CPS 2.0 zostanie wyświetlony monit o włączenie wysyłania wpisów Dziennika aplikacji.
- Można także włączyć lub wyłączyć wysyłanie wpisów dziennika na pasku menu, wybierając kolejno Narzędzia → Ustawienia → Dziennik.

#### Rozdział 2

# Czynności

Do pomyślnej instalacji wymagane jest wykonanie następujących czynności.

### <sup>2.1</sup> Instalacja Customer Programming Software (Oprogramowanie do samodzielnego programowania radiotelefonu) (CPS)

#### Wymagania wstępne:

Musisz być zalogowany jako użytkownik posiadający uprawnienia lokalnego administratora komputera lub włączyć funkcję Kontrola konta użytkownika.

#### Procedura:

- 1. Odłącz wszystkie urządzenia podłączone do komputera.
- 2. Zakończ wszystkie działające programy.
- 3. Umieść płytę DVD w napędzie.

Jeśli posiadasz więcej niż jeden napęd DVD, skorzystaj z głównego napędu DVD.

- 4. Poczekaj, aż uruchomi się automatyczny instalator i wykonuj polecenia wyświetlane na ekranie. Jeśli program nie uruchomi się, znajdź plik Setup.exe na płycie DVD i kliknij go dwukrotnie. Na ekranie zostaną wyświetlone opcje językowe.
- 5. Wybierz język, który ma zostać użyty do instalacji i kliknij przycisk Dalej, aby kontynuować.

#### Rysunek 1: Okno opcji języka

A MOTOTRBO CPS Radio Management 2.146.122

#### $\times$

#### Wybierz język instalacji

| polski | <br> | <br><b>~</b> |
|--------|------|--------------|
|        |      |              |
|        |      |              |
|        |      |              |
|        |      |              |
|        |      |              |
|        |      |              |
|        |      |              |
|        |      |              |
|        |      |              |
|        |      |              |
|        |      |              |
|        |      |              |
|        |      |              |
|        |      |              |
|        |      |              |
|        |      |              |
|        |      |              |
|        |      |              |

Na ekranie zostaną wyświetlone opcje funkcji.

6. Wybierz MOTOTRBO Customer Programming Software (Oprogramowanie do samodzielnego programowania radiotelefonu) (CPS), a następnie kliknij przycisk Dalej, aby kontynuować.

#### Rysunek 2: Okno opcji funkcji – CPS 2.0

A MOTOTRBO CPS Radio Management 2.146.122

Wybierz funkcję programu do zainstalowania.

 $\times$ 

| MOTOTRBO CPS 2.0 (Version 2.146.122)                                                            |
|-------------------------------------------------------------------------------------------------|
| 🗌 Radio Management Client (Wersja 2.146.122)                                                    |
| 🗆 🗌 Radio Management Server (Wersja 2.146.122)                                                  |
| 🗆 Włącz autom. aktualizacje                                                                     |
| Radio Management Device Programmer (Wersja 2.146.122)                                           |
| 🗌 Radio Management Job Processor (Wersja 2.146.122)                                             |
| □MOTOTRBO AirTracer (Wersja 11.0 kompilacja 39)                                                 |
| □MOTOTRBO Tuner (Wersja 24.1 kompilacja 2)                                                      |
|                                                                                                 |
| Dokumentacja Dodatkowe aplikacje                                                                |
| Opis składnika                                                                                  |
| This feature installs the MOTOTRBO CPS 2.0 which is used to program individual MOTOTRBO radios. |
| NOTE: Please make sure no CPS 2.0 instance is open before proceeding with the install.          |
|                                                                                                 |
|                                                                                                 |
| InstallShield Dalej > Anuluj                                                                    |

7. Wykonaj instrukcje na ekranie, by zakończyć proces instalacji.

Uruchom komputer ponownie, gdy podczas instalacji zostanie wyświetlony monit.

Kliknij przycisk **OK**, aby kontynuować, jeżeli podczas procesu instalacji zostaną wyświetlone komunikaty związane z bezpieczeństwem.

8. Kliknij przycisk Zakończ, aby wyjść.

#### Rysunek 3: Okno zakończenia pracy kreatora InstallShield

| 😬 MOTOTRBO CPS Radio Management 2.146.122                                                                                                    | ×               |
|----------------------------------------------------------------------------------------------------|-----------------|
|                                                                                                    |                 |
| InstallShield Wizard zakończył instalację                                                                                                    |                 |
| InstallShield Wizard pomyślnie zainstalował program MOTOT<br>CPS Radio Management. Kliknij przycisk Zakończ, aby zakor<br>pracę z kreatorem. | RBO<br>ńczyć    |
| RM Migration Analysis T                                                                                                    | 00              |
| InstallShield                                                                                                    | <u>Z</u> akończ |

#### 2.2

# Instalacja aplikacji Zarządzanie radiotelefonem

#### Wymagania wstępne:

Musisz być zalogowany jako użytkownik posiadający uprawnienia lokalnego administratora komputera lub włączyć funkcję Kontrola konta użytkownika.

Wykonaj dowolną z następujących czynności:

- W przypadku korzystania z zabezpieczonego systemu operacyjnego i braku wymaganych uprawnień użytkowników, przed kontynuacją patrz Ustawianie uprawnień użytkowników w przypadku zabezpieczonych systemów operacyjnych na str. 30.
- Jeżeli przed wykonaniem jakichkolwiek czynności chcesz upewnić się, czy w aplikacji Zarządzanie radiotelefonem nie ma żadnych zadań oczekujących, patrz Sprawdzanie stanu zadania na str. 30.

#### Procedura:

- 1. Odłącz wszystkie urządzenia podłączone do komputera.
- 2. Zakończ wszystkie działające programy.
- 3. Umieść płytę DVD w napędzie.

Jeśli posiadasz więcej niż jeden napęd DVD, skorzystaj z głównego napędu DVD.

4. Poczekaj, aż uruchomi się automatyczny instalator i wykonuj polecenia wyświetlane na ekranie.

 $\times$ 

Jeśli program nie uruchomi się, znajdź plik Setup.exe na płycie DVD i kliknij go dwukrotnie. Na ekranie zostaną wyświetlone opcje językowe.

5. Wybierz język, który ma zostać użyty do instalacji i kliknij przycisk **Dalej**, aby kontynuować.

#### Rysunek 4: Okno opcji języka

😬 MOTOTRBO CPS Radio Management 2.146.122

#### Wybierz język instalacji

| polski | <br> | <br> | ~ |
|--------|------|------|---|
|        |      |      |   |
|        |      |      |   |
|        |      |      |   |
|        |      |      |   |
|        |      |      |   |
|        |      |      |   |
|        |      |      |   |
|        |      |      |   |
|        |      |      |   |
|        |      |      |   |
|        |      |      |   |
|        |      |      |   |
|        |      |      |   |
|        |      |      |   |
|        |      |      |   |
|        |      |      |   |
|        |      |      |   |
|        |      |      |   |
|        |      |      |   |
|        |      |      |   |
|        |      |      |   |

Na ekranie zostaną wyświetlone opcje funkcji.

6. Wybierz opcje Klient Radio Management → Serwer Radio Management → Programator urządzeń Radio Management → Procesor zadań Radio Management i kliknij opcję Dalej, aby kontynuować.

#### Rysunek 5: Okno opcji funkcji – Radio Management

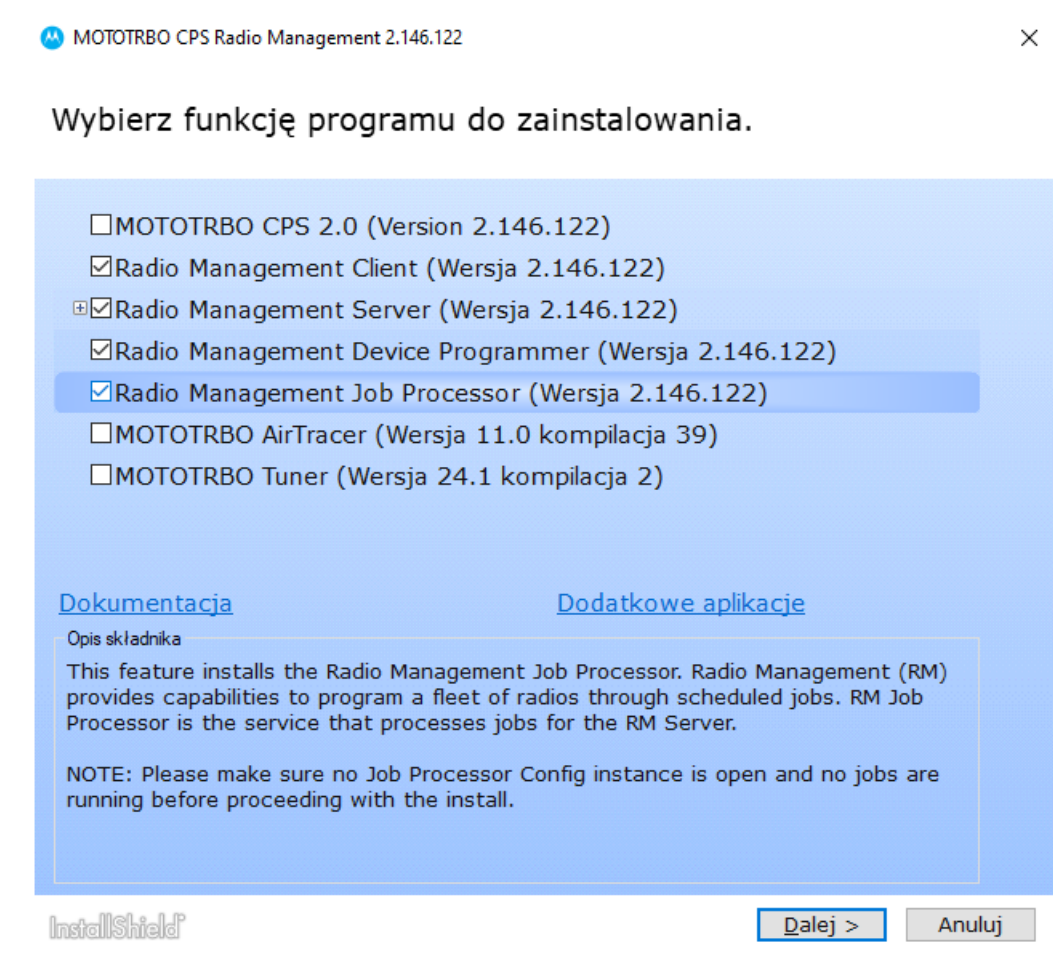

7. Wykonaj instrukcje na ekranie, by zakończyć proces instalacji.

Uruchom komputer ponownie, gdy podczas instalacji zostanie wyświetlony monit.

Kliknij przycisk **OK**, aby kontynuować, jeżeli podczas procesu instalacji zostaną wyświetlone komunikaty związane z bezpieczeństwem.

8. Kliknij przycisk Zakończ, aby wyjść.

#### Rysunek 6: Okno zakończenia pracy kreatora InstallShield

MOTOTRBO CPS Radio Management 2.146.122

 $\times$ 

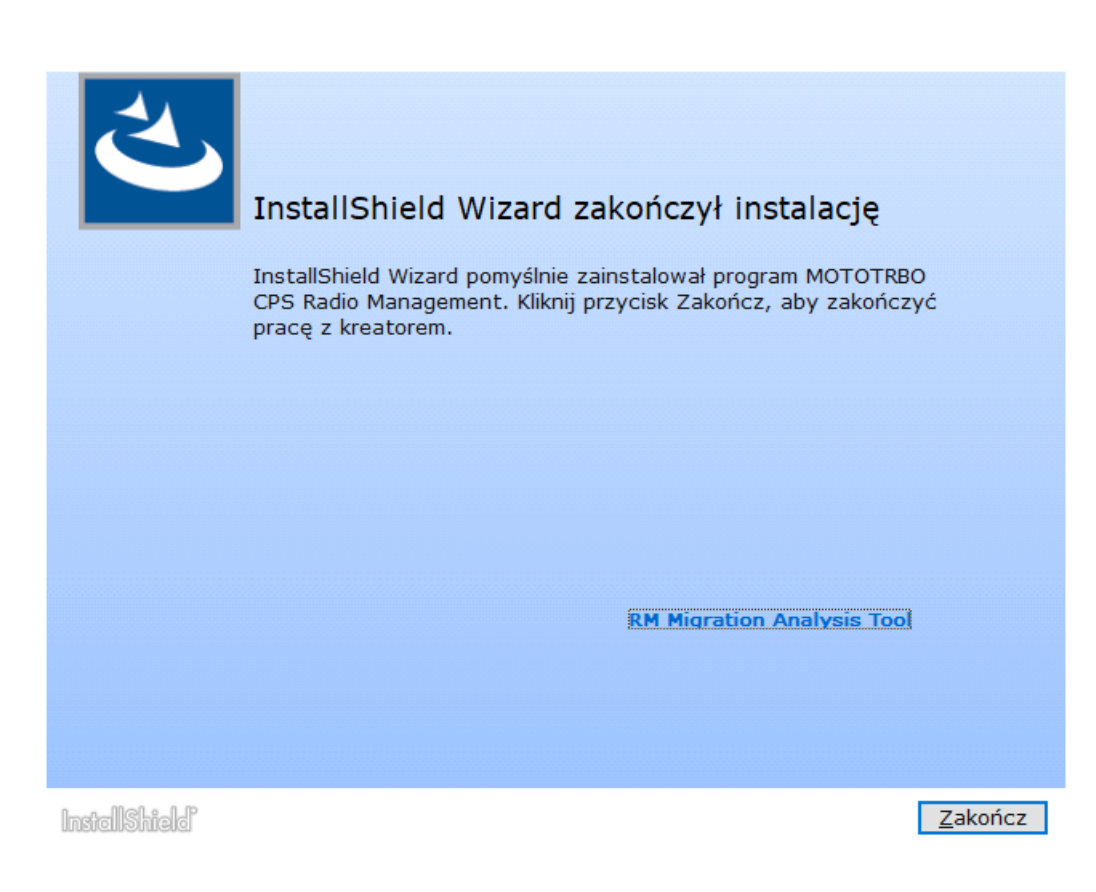

#### 2.3 Instalacja aplikacji Tuner

- 1. Odłącz wszystkie urządzenia podłączone do komputera.
- 2. Zakończ wszystkie działające programy.
- 3. Włóż płytę CD do napędu CD-ROM.
- Poczekaj, aż uruchomi się automatyczny instalator i wykonuj polecenia wyświetlane na ekranie. Jeśli program nie uruchomi się, znajdź plik Autorun.exe na płycie CD i kliknij go dwukrotnie. Na ekranie zostaną wyświetlone opcje językowe.
- Wybierz język, który ma zostać użyty do instalacji i kliknij przycisk Dalej, aby kontynuować. Na ekranie zostaną wyświetlone opcje funkcji.

#### Rysunek 7: Okno opcji języka

A MOTOTRBO CPS Radio Management 2.146.122

#### $\times$

#### Wybierz język instalacji

| polski |  | ~ |
|--------|--|---|
|        |  |   |
|        |  |   |
|        |  |   |
|        |  |   |
|        |  |   |
|        |  |   |
|        |  |   |
|        |  |   |
|        |  |   |
|        |  |   |
|        |  |   |
|        |  |   |
|        |  |   |
|        |  |   |
|        |  |   |
|        |  |   |
|        |  |   |

6. Wybierz MOTOTRBO Tuner, a następnie kliknij przycisk Dalej, aby kontynuować.

#### Rysunek 8: Okno opcji funkcji – Tuner

😬 MOTOTRBO CPS Radio Management 2.146.122  $\times$ Wybierz funkcję programu do zainstalowania. MOTOTRBO CPS 2.0 (Version 2.146.122) Radio Management Client (Wersja 2.146.122) □ Radio Management Server (Wersja 2.146.122) Włącz autom. aktualizacje Radio Management Device Programmer (Wersja 2.146.122) Radio Management Job Processor (Wersja 2.146.122) MOTOTRBO AirTracer (Wersja 11.0 kompilacja 39) MOTOTRBO Tuner (Wersja 24.1 kompilacja 2) Dodatkowe aplikacje **Dokumentacja** Opis składnika This feature installs the MOTOTRBO Tuner, which is used to test and tune RF parameters as a service tool. InstallShield <u>D</u>alej > Anuluj

- 7. Przeczytaj i zaakceptuj warunki umowy licencyjnej.
- 8. Wykonaj instrukcje na ekranie, by zakończyć proces instalacji.

Uruchom komputer ponownie, gdy podczas instalacji zostanie wyświetlony monit.

Kliknij przycisk **OK**, aby kontynuować, jeżeli podczas procesu instalacji zostaną wyświetlone komunikaty związane z bezpieczeństwem.

9. Kliknij przycisk Zakończ, aby wyjść.

#### Wymagania końcowe:

Możesz przejść do instalacji sterownika MOTOTRBO i skonfigurować połączenie lokalnego MOTOTRBO. Patrz Instalacja sterownika MOTOTRBO na str. 29 i Konfigurowanie połączenia lokalnego MOTOTRBO na str. 31.

#### 2.4 Instalacja aplikacji AirTracer

- 1. Odłącz wszystkie urządzenia podłączone do komputera.
- 2. Zakończ wszystkie działające programy.
- **3.** Włóż płytę CD do napędu CD-ROM.

- 4. Poczekaj, aż uruchomi się automatyczny instalator i wykonuj polecenia wyświetlane na ekranie. Jeśli program nie uruchomi się, znajdź plik Autorun.exe na płycie CD i kliknij go dwukrotnie. Na ekranie zostaną wyświetlone opcje językowe.
- Wybierz język, który ma zostać użyty do instalacji i kliknij przycisk Dalej, aby kontynuować. Na ekranie zostaną wyświetlone opcje funkcji.

#### Rysunek 9: Okno opcji języka

| MOTOTRBO CPS Radio Management 2.146.122 |
|-----------------------------------------|
|                                         |

 $\times$ 

## Wybierz język instalacji

| polski |  |  | ~ |
|--------|--|--|---|
|        |  |  |   |
|        |  |  |   |
|        |  |  |   |
|        |  |  |   |
|        |  |  |   |
|        |  |  |   |
|        |  |  |   |
|        |  |  |   |
|        |  |  |   |
|        |  |  |   |
|        |  |  |   |
|        |  |  |   |
|        |  |  |   |
|        |  |  |   |
|        |  |  |   |
|        |  |  |   |
|        |  |  |   |
|        |  |  |   |
|        |  |  |   |
|        |  |  |   |
|        |  |  |   |
|        |  |  |   |
|        |  |  |   |

6. Wybierz MOTOTRBO AirTracer, a następnie kliknij przycisk Dalej, aby kontynuować.

#### Rysunek 10: Okno opcji funkcji – AirTracer

MOTOTRBO CPS Radio Management 2.146.122

×

| <ul> <li>MOTOTRBO CPS 2.0 (Version 2.146.122)</li> <li>Radio Management Client (Wersja 2.146.122)</li> <li>Radio Management Server (Wersja 2.146.122)</li> <li>Włącz autom. aktualizacje</li> <li>Radio Management Device Programmer (Wersja 2.146.122)</li> <li>Radio Management Job Processor (Wersja 2.146.122)</li> <li>MOTOTRBO AirTracer (Wersja 11.0 kompilacja 39)</li> <li>MOTOTRBO Tuner (Wersja 24.1 kompilacja 2)</li> </ul> |                                                |  |  |  |  |
|----------------------------------------------------------------------------------------------------|------------------------------------------------|--|--|--|--|
| <ul> <li>Radio Management Client (Wersja 2.146.122)</li> <li>Radio Management Server (Wersja 2.146.122)         <ul> <li>Włącz autom. aktualizacje</li> <li>Radio Management Device Programmer (Wersja 2.146.122)</li> <li>Radio Management Job Processor (Wersja 2.146.122)</li> <li>MOTOTRBO AirTracer (Wersja 11.0 kompilacja 39)</li> <li>MOTOTRBO Tuner (Wersja 24.1 kompilacja 2)</li> </ul> </li> </ul>                           |                                                |  |  |  |  |
| <ul> <li>Radio Management Server (Wersja 2.146.122)</li> <li>Włącz autom. aktualizacje</li> <li>Radio Management Device Programmer (Wersja 2.146.122)</li> <li>Radio Management Job Processor (Wersja 2.146.122)</li> <li>MOTOTRBO AirTracer (Wersja 11.0 kompilacja 39)</li> <li>MOTOTRBO Tuner (Wersja 24.1 kompilacja 2)</li> </ul>                                                                                                   |                                                |  |  |  |  |
| <ul> <li>Włącz autom. aktualizacje</li> <li>Radio Management Device Programmer (Wersja 2.146.122)</li> <li>Radio Management Job Processor (Wersja 2.146.122)</li> <li>MOTOTRBO AirTracer (Wersja 11.0 kompilacja 39)</li> <li>MOTOTRBO Tuner (Wersja 24.1 kompilacja 2)</li> </ul>                                                                                                    |                                                |  |  |  |  |
| <ul> <li>Radio Management Device Programmer (Wersja 2.146.122)</li> <li>Radio Management Job Processor (Wersja 2.146.122)</li> <li>MOTOTRBO AirTracer (Wersja 11.0 kompilacja 39)</li> <li>MOTOTRBO Tuner (Wersja 24.1 kompilacja 2)</li> </ul>                                                                                                    |                                                |  |  |  |  |
| <ul> <li>Radio Management Job Processor (Wersja 2.146.122)</li> <li>MOTOTRBO AirTracer (Wersja 11.0 kompilacja 39)</li> <li>MOTOTRBO Tuner (Wersja 24.1 kompilacja 2)</li> </ul>                                                                                                    |                                                |  |  |  |  |
| MOTOTRBO AirTracer (Wersja 11.0 kompilacja 39)                                                                                                    |                                                |  |  |  |  |
| □MOTOTRBO Tuner (Wersja 24.1 kompilacja 2)                                                                                                    | MOTOTRBO AirTracer (Wersja 11.0 kompilacja 39) |  |  |  |  |
|                                                                                                    | □MOTOTRBO Tuner (Wersja 24.1 kompilacja 2)     |  |  |  |  |
|                                                                                                    |                                                |  |  |  |  |
| Dokumentacja Dodatkowe aplikacje                                                                                                    |                                                |  |  |  |  |
| Opis składnika                                                                                                    |                                                |  |  |  |  |
| This feature installs the MOTOTRBO AirTracer utility, which can be used to capture<br>over-the-air digital traffic or to retrieve the internal log files from the radios for<br>diagnostic purposes.                                                                                                    |                                                |  |  |  |  |
|                                                                                                    |                                                |  |  |  |  |

- 7. Przeczytaj i zaakceptuj warunki umowy licencyjnej.
- 8. Wykonaj instrukcje na ekranie, by zakończyć proces instalacji.

Uruchom komputer ponownie, gdy podczas instalacji zostanie wyświetlony monit.

Kliknij przycisk **OK**, aby kontynuować, jeżeli podczas procesu instalacji zostaną wyświetlone komunikaty związane z bezpieczeństwem.

9. Kliknij przycisk Zakończ, aby wyjść.

#### Wymagania końcowe:

Możesz przejść do instalacji sterownika MOTOTRBO i skonfigurować połączenie lokalnego MOTOTRBO. Patrz Instalacja sterownika MOTOTRBO na str. 29 i Konfigurowanie połączenia lokalnego MOTOTRBO na str. 31.

# Instalacja aplikacji Repeater Diagnostics and Control

- 1. Odłącz wszystkie urządzenia podłączone do komputera.
- 2. Zakończ wszystkie działające programy.

<sup>2.5</sup> 

- 3. Włóż płytę CD do napędu CD-ROM.
- 4. Poczekaj, aż uruchomi się automatyczny instalator i wykonuj polecenia wyświetlane na ekranie. Jeśli program nie uruchomi się, znajdź plik Autorun.exe na płycie CD i kliknij go dwukrotnie. Na ekranie zostaną wyświetlone opcje językowe.
- **5.** Wybierz język, który ma zostać użyty do instalacji i kliknij przycisk **Dalej**, aby kontynuować. Na ekranie zostaną wyświetlone opcje funkcji.

#### Rysunek 11: Okno opcji języka

A MOTOTRBO CPS Radio Management 2.146.122

 $\times$ 

#### Wybierz język instalacji

| polski |  | <br>~ |
|--------|--|-------|
|        |  |       |
|        |  |       |
|        |  |       |
|        |  |       |
|        |  |       |
|        |  |       |
|        |  |       |
|        |  |       |
|        |  |       |
|        |  |       |
|        |  |       |
|        |  |       |
|        |  |       |
|        |  |       |
|        |  |       |
|        |  |       |
|        |  |       |
|        |  |       |
|        |  |       |
|        |  |       |
|        |  |       |
|        |  |       |

6. Zaznacz pole wyboru dla MOTOTRBO RDAC, a następnie kliknij Dalej, aby kontynuować.

#### Rysunek 12: Okno opcji funkcji – RDAC

MOTOTRBO CPS Radio Management 2.146.122

 $\times$ 

#### Wybierz funkcję programu do zainstalowania.

| MOTOTRBO RDAC (Wersja 24.1 kompilacja 2)<br>Dokumentacja Dodatkowe aplikacje<br>Opis składnika This feature installs the MOTOTRBO Repeater Diagnostics and Controls (RDAC) application, which is used to monitor and support IP Site Connect features. |
|----------------------------------------------------------------------------------------------------|
| Dokumentacja         Dodatkowe aplikacje           Opis składnika         This feature installs the MOTOTRBO Repeater Diagnostics and Controls (RDAC) application, which is used to monitor and support IP Site Connect features.                      |
| Dokumentacja       Dodatkowe aplikacje         Opis składnika       Inis feature installs the MOTOTRBO Repeater Diagnostics and Controls (RDAC) application, which is used to monitor and support IP Site Connect features.                            |
| Dokumentacja         Dodatkowe aplikacje           Opis składnika         Inis feature installs the MOTOTRBO Repeater Diagnostics and Controls (RDAC) application, which is used to monitor and support IP Site Connect features.                      |
| Dokumentacja       Dodatkowe aplikacje         Opis składnika       This feature installs the MOTOTRBO Repeater Diagnostics and Controls (RDAC) application, which is used to monitor and support IP Site Connect features.                            |
| Dokumentacja       Dodatkowe aplikacje         Opis składnika       This feature installs the MOTOTRBO Repeater Diagnostics and Controls (RDAC) application, which is used to monitor and support IP Site Connect features.                            |
| Dokumentacja       Dodatkowe aplikacje         Opis składnika       This feature installs the MOTOTRBO Repeater Diagnostics and Controls (RDAC) application, which is used to monitor and support IP Site Connect features.                            |
| Dokumentacja       Dodatkowe aplikacje         Opis składnika       This feature installs the MOTOTRBO Repeater Diagnostics and Controls (RDAC) application, which is used to monitor and support IP Site Connect features.                            |
| Dokumentacja       Dodatkowe aplikacje         Opis składnika       This feature installs the MOTOTRBO Repeater Diagnostics and Controls (RDAC) application, which is used to monitor and support IP Site Connect features.                            |
| Dokumentacja       Dodatkowe aplikacje         Opis składnika       This feature installs the MOTOTRBO Repeater Diagnostics and Controls (RDAC) application, which is used to monitor and support IP Site Connect features.                            |
| Dokumentacja         Dodatkowe aplikacje           Opis składnika         This feature installs the MOTOTRBO Repeater Diagnostics and Controls (RDAC) application, which is used to monitor and support IP Site Connect features.                      |
| Dokumentacja         Dodatkowe aplikacje           Opis składnika         This feature installs the MOTOTRBO Repeater Diagnostics and Controls (RDAC) application, which is used to monitor and support IP Site Connect features.                      |
| Opis składnika<br>This feature installs the MOTOTRBO Repeater Diagnostics and Controls (RDAC)<br>application, which is used to monitor and support IP Site Connect features.                                                                           |
| This feature installs the MOTOTRBO Repeater Diagnostics and Controls (RDAC)<br>application, which is used to monitor and support IP Site Connect features.                                                                                             |
| application, which is used to monitor and support IP Site Connect features.                                                                                                    |
|                                                                                                    |
|                                                                                                    |
|                                                                                                    |
|                                                                                                    |
|                                                                                                    |
|                                                                                                    |
| InstallShield Dalei > Anuluj                                                                                                    |

- 7. Przeczytaj i zaakceptuj warunki umowy licencyjnej.
- 8. Wykonaj instrukcje na ekranie, by zakończyć proces instalacji.

Uruchom komputer ponownie, gdy podczas instalacji zostanie wyświetlony monit.

Kliknij przycisk **OK**, aby kontynuować, jeżeli podczas procesu instalacji zostaną wyświetlone komunikaty związane z bezpieczeństwem.

9. Kliknij przycisk Zakończ, aby wyjść.

#### Wymagania końcowe:

Możesz przejść do instalacji sterownika MOTOTRBO i skonfigurować połączenie lokalnego MOTOTRBO. Patrz Instalacja sterownika MOTOTRBO na str. 29 i Konfigurowanie połączenia lokalnego MOTOTRBO na str. 31.

Jeśli aplikacja RDAC jest wymagana do podłączenia do sieci szkieletowej IP za pośrednictwem portu Ethernet, należy skonfigurować na komputerze połączenie sieci lokalnej, wprowadzając prawidłowy adres IP i parametry podsieci.

2.6

# Instalacja aplikacji w trybie cichym

Podczas instalacji aplikacji MOTOTRBO Oprogramowanie do samodzielnego programowania radiotelefonu (CPS) 2.0, Tuner, AirTracer, Repeater Diagnostics and Control (RDAC), Serwer zarządzania radiotelefonem i Programator urządzenia lub Procesor zadań zamiast standardowej instalacji można skorzystać z instalacji

cichej. Cicha instalacja pozwala na zainstalowanie aplikacji bez interakcji ze strony użytkownika i powoduje, że instalacja staje się łatwiejsza w przypadku wdrażania aplikacji na większej liczbie stacji roboczych.

- 1. Kliknij prawym przyciskiem myszy wiersz polecenia i wybierz polecenie Uruchom jako administrator.
- 2. Aby przejść do lokalizacji instalatora, wpisz cd i naciśnij ENTER.
- 3. Wpisz odpowiednie polecenie dla funkcji, które mają zostać zainstalowane.

| Instalator                 | Oprogramowanie do samodzielnego<br>programowania radiotelefonu (CPS) 2.0<br>MOTOTRBO<br>cps2_ <version>_standalone.zip</version> |  |
|----------------------------|----------------------------------------------------------------------------------------------------|--|
| Polecenie                  | Setup.exe /s /v" /qn"                                                                                                    |  |
| Polecenie z rejestrowaniem | Setup.exe /s /v"/qn /l*vx<br>\"C:\log.txt\""                                                                                     |  |

| Instalator                 | MOTOTRBO Radio Management<br>RM_ <version>.zip</version>          |
|----------------------------|-------------------------------------------------------------------|
| Polecenie                  | Setup.exe /silent<br>ISFeatureInstall=Feature1,Feature2           |
| Polecenie z rejestrowaniem | Setup.exe /silent /debuglog<br>ISFeatureInstall=Feature1,Feature2 |

| Instalator                 | DVD MOTOTRBO Radio Management Job<br>Processor    |  |
|----------------------------|---------------------------------------------------|--|
| Polecenie                  | MOTOTRBO_RMJobProcessor.exe /silent               |  |
| Polecenie z rejestrowaniem | MOTOTRBO_RMJobProcessor.exe /<br>silent /debuglog |  |

| Instalator                 | DVD Pełny                                                         |  |
|----------------------------|-------------------------------------------------------------------|--|
| Polecenie                  | Setup.exe /silent<br>ISFeatureInstall=Feature1,Feature2           |  |
| Polecenie z rejestrowaniem | Setup.exe /silent /debuglog<br>ISFeatureInstall=Feature1,Feature2 |  |

- 4. Zastąp Feature1 i Feature2 odpowiednim poleceniem.
  - MOTOTRBO\_Customer\_Programming\_Software
  - RM\_Server
  - RM\_Device\_Programmer
  - MOTOTRBO AirTracer
  - MOTOTRBO RDAC
  - MOTOTRBO\_Tuner

- **5.** Zastąp ścieżkę C:\log.txt pełną ścieżką dostępu do miejsca, w którym chcesz zapisać plik dziennika.
- 6. Naciśnij klawisz Enter, aby wprowadzić polecenie.

#### <sup>2.7</sup> Instalacja sterownika MOTOTRBO

Sterownik MOTOTRBO instaluje się tylko jeden raz, aby umożliwić komunikację pomiędzy urządzeniami MOTOTRBO i portem USB za pomocą dowolnej aplikacji.

#### Procedura:

- 1. Zakończ wszystkie działające programy MOTOTRBO.
- 2. Podłącz kabel do programowania do radiotelefonu lub przemiennika oraz portu USB w komputerze.
- 3. Włącz radiotelefon.

Zostanie wyświetlone okno Instalacja oprogramowania sterownika.

4. Kliknij przycisk Zamknij po zakończeniu instalacji.

Rysunek 13: Okno instalacji oprogramowania sterownika

| J Driver Software Installation |              | ×     |
|--------------------------------|--------------|-------|
| MOTOTRBO Radio installed       |              |       |
| MOTOTRBO Radio                 | Ready to use |       |
|                                |              | Close |

#### <sup>2.8</sup> Instalacja sterownika FlashZap

Sterownik FlashZap jest instalowany w celu włączenia połączenia funkcji aktualizacji lub przywracania urządzenia w Oprogramowaniu do samodzielnego programowania radiotelefonu (CPS) 2.0 z radiotelefonem w trybie FlashZap lub rozruchu. Instalacja sterownika rozpocznie się automatycznie po pierwszym użyciu funkcji aktualizacja urządzenia lub odzyskiwanie.

#### Procedura:

- 1. Zakończ wszystkie działające programy MOTOTRBO.
- 2. Podłącz kabel do programowania do radiotelefonu oraz portu USB w komputerze.
- 3. Włącz radiotelefon.

Zostanie wyświetlone okno Instalacja oprogramowania sterownika.

4. Kliknij przycisk Zamknij po zakończeniu instalacji.

#### Rysunek 14: Okno instalacji oprogramowania sterownika

| J Driver Software Installation |              | ×     |
|--------------------------------|--------------|-------|
| MOTOTRBO Radio installed       |              |       |
| MOTOTRBO Radio                 | Ready to use |       |
|                                |              | Close |

#### 2.9

# Ustawianie uprawnień użytkowników w przypadku zabezpieczonych systemów operacyjnych

Postępuj zgodnie z procedurą, aby ustawić uprawnienia użytkownika na komputerze z zabezpieczonym systemem operacyjnym.

#### Procedura:

Ustaw następujące uprawnienia użytkownika uruchamiającego instalator.

Użytkownik instalujący oprogramowanie musi mieć uprawnienia administratora oraz następujące uprawnienia do instalacji oprogramowania Microsoft SQL Server, które jest niezbędne dla serwera zarządzania radiotelefonem.

#### Tabela 2: Uprawnienia wymagane do instalacji oprogramowania Microsoft SQL Server

| Polityka lokalna wyświetlania nazw obiektów          | Uprawnienia użytkownika |
|------------------------------------------------------|-------------------------|
| Pliki i foldery zapasowe                             | SeBackupPrivilege       |
| Programy do rozwiązywania problemów                  | SeDebugPrivilege        |
| Zarządzanie audytami i dziennikiem<br>bezpieczeństwa | SeSecurityPrivilege     |

#### Wymagania końcowe:

Gdy użytkownik nie potrzebuje już tych uprawnień, przywróć początkowe ustawienia.

#### 2.10

# Sprawdzanie stanu zadania

- 1. W menu kliknij opcję Plik.
- 2. Kliknij opcję Zarządzanie radiotelefonem.
- 3. Sprawdź kolumnę stanu zadania w widoku radiotelefonu.

# 2.11 **Konfigurowanie połączenia lokalnego MOTOTRBO**

Postępuj zgodnie z procedurą, aby skonfigurować połączenie lokalne MOTOTRBO na komputerze.

#### Procedura:

- 1. Wykonaj jedną z następujących czynności:
  - Kliknij przycisk Start -> Ustawienia -> Połączenie z siecią i wybierz Otwórz.
  - Kliknij przycisk Start -> Panel sterowania -> Połączenie z siecią i wybierz Otwórz.
- 2. Z menu głównego wybierz Wyświetl  $\rightarrow$  Szczegóły.
- Kliknij dwukrotnie połączenie z siecią Połączenie sieci lokalnej z nazwą urządzenia MOTOTRBO Radio.

W przypadku posiadania więcej niż jednego aktywnego połączenia lokalnego na komputerze upewnij się, że wybrano właściwe połączenie.

4. Kliknąć Properties (Właściwości).

#### Rysunek 15: Okno stanu połączenia sieci lokalnej

| 🚣 Local Area Connection SI                   | tatus                               | ? × |
|----------------------------------------------|-------------------------------------|-----|
| General Support                              |                                     |     |
| Connection<br>Status:<br>Duration:<br>Speed: | Connected<br>01:40:13<br>100.0 Mbps |     |
| Activity                                     |                                     | -   |
| Sent                                         | — 🛃 — Received                      |     |
| Packets: 1                                   | 1,789   14,229                      |     |
|                                              |                                     |     |
| <u>Properties</u><br>Disable                 | •                                   |     |
|                                              | Close                               | ;   |

5. Usuń zaznaczenie wszystkich pól wyboru za wyjątkiem pola Protokół internetowy (TCP/IP).

| 上 Local Area Connection 11 Properties 🛛 🔹 👔                         |
|---------------------------------------------------------------------|
| General Authentication Advanced                                     |
| Connect using:                                                      |
| MOTOTRBO Radio #2                                                   |
| This connection uses the following items:                           |
| File and Printer Sharing for Microsoft Networks                     |
| Retwork Monitor Driver      Set Internet Destand (TCD/ID)           |
|                                                                     |
|                                                                     |
| I <u>n</u> stall <u>U</u> ninstall P <u>r</u> operties              |
| Description                                                         |
| Allows your computer to access resources on a Microsoft<br>network. |
| ✓ Show icon in notification area when connected                     |
| INOUTY me when this connection has limited or no connectivity       |
| OK Cancel                                                           |

6. Wybierz opcję Pokaż ikonę w obszarze powiadomień po połączeniu i Powiadom mnie, kiedy to połączenie ma ograniczoną łączność lub jej brak.

Opcja **Powiadom mnie, kiedy to połączenie ma ograniczoną łączność lub jej brak** może nie być dostępna na wszystkich komputerach.

7. Aby ukończyć konfigurację, kliknij opcję OK.

#### 

Jeśli nie możesz uzyskać dostępu do aplikacji Zarządzanie radiotelefonem w programie CPS 2.0, zapoznaj się z *Podręcznikiem wdrażania aplikacji Zarządzanie radiotelefonem*, który jest rozpowszechniany na obrazie CD, aby uzyskać dodatkowe informacje.

# Pobieranie oprogramowania sprzętowego i pakietu aktualizacji Codeplug

Postępuj zgodnie z procedurą, aby pobrać najnowsze oprogramowanie sprzętowe i pakiet aktualizacji codeplug do zainstalowania.

- 1. Uruchom przeglądarkę internetową.
- 2. Wykonaj jedną z następujących czynności:

- Zaloguj się na stronie Motorola Online, https://emeaonline.motorolasolutions.com dla regionu Europy, Bliskiego Wschodu oraz Afryki (EMEA).
- Zaloguj się na stronie Motorola Online, https://asiaonline.motorolasolutions.com dla Australii i Nowej Zelandii (ANZ) region.
- 3. Wyszukaj najnowsze oprogramowanie sprzętowe i pakiet aktualizacji Codeplug.
- 4. Pobierz najnowsze oprogramowanie sprzętowe i pakiet aktualizacji Codeplug.

Pakiety aktualizacji na stronie Motorola Online mają postać plików wykonywalnych. **Kreator instalacji sprzętu** zawiera instrukcje instalacji pakietów aktualizacyjnych.

#### **Rozdział 3**

# Rozwiązywanie problemów

W celu rozwiązania problemów związanych z Instalatorem Windows i z aktualizacją oraz w celu pomyślnego zakończenia instalacji należy wykonać poniższe kroki.

#### <sup>3.1</sup> Rozwiązywanie problemów z instalatorem systemu Windows

Postępuj zgodnie z procedurą, aby rozwiązać problemy z instalatorem systemu Windows na komputerze z systemem operacyjnym Windows.

#### Kiedy i gdzie stosować:

Jeśli Instalator systemu Windows nie jest obecny na komputerze, pojawi się komunikat o błędzie.

#### Rysunek 17: Okno dialogowe kreatora InstallShield

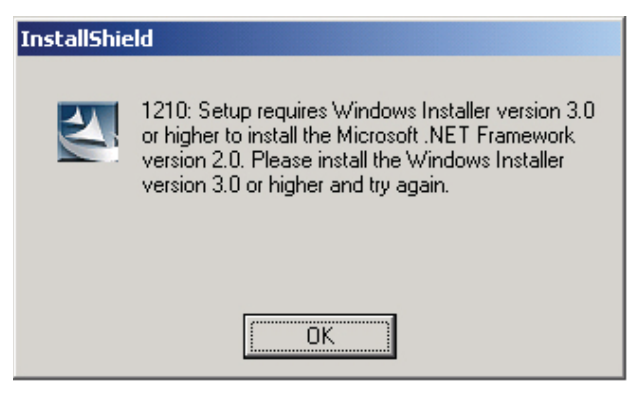

#### Procedura:

- 1. Zakończ instalację.
- 2. Upewnij się, że komputer spełnia minimalne wymagania systemowe.

Dodatkowe informacje: Wymagania dla instalacji systemu na str. 12.

- Jeśli w systemie nie zainstalowano pakietu Service Pack 2 lub Service Pack 3, pobierz i zainstaluj pakiet Service Pack 3 z firmy Microsoft.
- 4. Uruchom instalację.

#### 3.2

## Rozwiązywanie problemów z usługą Windows Update

Postępuj zgodnie z procedurą, aby rozwiązać problemy z usługą aktualizacji systemu Windows na komputerze z systemem operacyjnym Windows 7 lub nowszym.

#### Kiedy i gdzie stosować:

Jeśli usługa Windows Update nie jest włączona na komputerze, instalator serwera do zarządzania radiotelefonem nie jest w stanie zainstalować usługi Windows Identity Foundation, co spowoduje niepowodzenie instalacji.

- 1. Zakończ instalację.
- 2. W Panelu sterowania wybierz  $\rightarrow$  System i zabezpieczenia, a następnie  $\rightarrow$  Aktualizacja systemu Windows.
- 3. Wybierz jedną z opcji z wyjątkiem Nigdy nie sprawdzaj, czy są aktualizacje.
- **4.** Wykonaj instrukcje dostępne na stronie internetowej firmy Microsoft, https://support.microsoft.com/enus/kb/958043, aby włączyć usługę Windows Update.
- 5. Uruchom instalację.

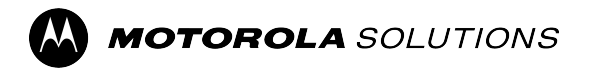

MOTOTRBO<sup>™</sup> CPS 2.0

# Руководство по установке приложений Tuner, AirTracer и RDAC

Выпуск системы М2024.02

**ABΓYCT 2024 Γ.** © 2024 Motorola Solutions, Inc. All Rights Reserved.

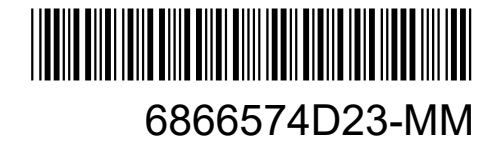

# Примечания об интеллектуальной собственности и нормативных требованиях

#### Авторские права

Описанные в настоящем документе продукты Motorola Solutions могут включать в себя защищенные авторским правом компьютерные программы Motorola Solutions. Законы США и других стран обеспечивают определенные эксклюзивные права компании Motorola Solutions в отношении защищенных авторским правом компьютерных программ. В связи с этим любые защищенные авторским правом компьютерные программы Motorola Solutions, содержащиеся в продуктах Motorola Solutions, которые описаны в настоящем документе, запрещается копировать или воспроизводить каким бы то ни было способом без явного письменного разрешения компании Motorola Solutions.

Запрещается воспроизведение, передача, хранение в поисковых системах или перевод на любой язык, в том числе машинный, любой части настоящего документа в любой форме, любыми средствами и для любых целей без предварительного письменного разрешения компании Motorola Solutions, Inc.

#### Товарные знаки

MOTOROLA, MOTO, MOTOROLA SOLUTIONS, and the Stylized M Logo are trademarks or registered trademarks of Motorola Trademark Holdings, LLC and are used under license. All other trademarks are the property of their respective owners.

#### Лицензионные права

Приобретение продуктов Motorola Solutions не приводит прямо, косвенно, процессуально или какимлибо иным образом к предоставлению какой-либо лицензии в отношении авторских прав, патентов или заявок на патенты Motorola Solutions, за исключением обычной неисключительной лицензии на использование без уплаты роялти, которая возникает по закону при продаже продукта.

#### Содержимое с открытым исходным кодом

Этот продукт может содержать ПО с открытым исходным кодом, используемое по лицензии. Полную информацию о правовых положениях и авторских правах на ПО с открытым исходным кодом можно найти на установочном носителе продукта.

#### Директива по утилизации электрического и электронного оборудования (WEEE) Европейского союза (EC) и Великобритании

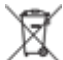

В соответствии с директивой WEEE Европейского союза и директивой WEEE Великобритании продукция, поступающая в страны ЕС и Великобританию, должна иметь этикетку со значком перечеркнутой мусорной корзины на продукте (в некоторых случаях — на упаковке). Согласно директиве WEEE такая этикетка со значком перечеркнутой мусорной корзины означает, что клиенты и конечные пользователи в странах ЕС и Великобритании не должны выбрасывать электронное и электрическое оборудование или аксессуары к нему вместе с бытовыми отходами.

Клиенты или конечные пользователи в странах ЕС и Великобритании должны обращаться в местное представительство поставщика оборудования или в центр обслуживания, чтобы получить информацию о пунктах переработки в соответствующей стране.

#### Отказ от ответственности

Обратите внимание, что определенные функции, оборудование и возможности, описанные в настоящем документе, могут не подходить или не быть лицензированы для использования в определенных системах, а также могут зависеть от характеристик определенного мобильного абонентского терминала или конфигурации определенных параметров. Обратитесь к представителю компании Motorola Solutions для получения дополнительной информации.

© 2024 Motorola Solutions, Inc. All Rights Reserved

# Обратная связь

Служба централизованного предоставления управляемых услуг и поддержки (CMSO) — это основной контакт для получения технической поддержки, указанный в соглашении об обслуживании, заключенном между вашей организацией и компанией Motorola Solutions. Чтобы повысить скорость реагирования на проблемы клиентов, компания Motorola Solutions предоставляет поддержку в разных странах мира.

Клиенты, заключившие соглашение об обслуживании, должны обязательно обращаться в службу CMSO во всех ситуациях, перечисленных в разделе "Обязанности клиента" в соглашении, например:

• для подтверждения результатов устранения неисправностей и анализа ситуации перед принятием мер.

Вашей организации были переданы номера телефонов службы поддержки и другая контактная информация для вашего региона, а также соглашение об обслуживании. Используйте эту контактную информацию для наиболее эффективного решения проблем. Однако при необходимости вы также можете найти общую контактную информацию службы поддержки на веб-сайте Motorola Solutions, выполнив следующие действия:

- 1. В браузере введите motorolasolutions.com.
- 2. Убедитесь, что отображается страница для страны или региона, в котором расположена ваша организация. Чтобы изменить регион, нажмите на его название или коснитесь его.
- 3. На странице motorolasolutions.com выберите Support.

#### Комментарии

Вопросы и комментарии относительно пользовательской документации направляйте по следующему адресу электронной почты: documentation@motorolasolutions.com.

Чтобы сообщить об ошибке в документации, необходимо предоставить следующую информацию:

- название документа и номер детали по каталогу;
- номер страницы или заголовок раздела с ошибкой;
- описание ошибки.

Компания Motorola Solutions предлагает различные обучающие курсы, разработанные специально для помощи пользователям в освоении системы. Для получения более подробной информации и ознакомления с обзором текущих курсов и решениями для внедрения новых технологий перейдите по следующему адресу: https://learning.motorolasolutions.com.

# История редакций документа

| Версия        | Описание                                                                                                    | Дата           |
|---------------|----------------------------------------------------------------------------------------------------|----------------|
| 6866574D23-MC | Изменения в этом выпуске:                                                                                                    | Ноябрь 2016 г. |
|               | <ul> <li>Новый формат.</li> </ul>                                                                                                    |                |
|               | <ul> <li>Руководство по установке приложений MOTOTRBO<br/>CPS, Tuner, AirTracer и RDAC для выпуска<br/>системы 2.7.</li> </ul>                                                                        |                |
| 6866574D23-MD | Руководство по установке приложений MOTOTRBO CPS,<br>Tuner, AirTracer и RDAC для выпуска системы 2.8.                                                                                                 | Июль 2017 г.   |
| 6866574D23-ME | Добавлены титульные элементы и заголовки рисунков.<br>Обновления для выпуска системы 2.10.0. Обновления<br>включают в себя замену ПО CPS на ПО CPS 2.0 и<br>добавленный раздел про журнал приложений. | Январь 2020 г. |
| 6866574D23-MG | Обновленные разделы:                                                                                                    | Апрель 2020 г. |
|               | • Системные требования к установке на стр. 12                                                                                                    |                |
| 6866574D23-MH | Обновленные разделы:                                                                                                    | Ноябрь 2021 г. |
|               | • Системные требования к установке на стр. 12                                                                                                    |                |
| 6866574D23-MJ | Незначительные обновления.                                                                                                    | Июнь 2022 г.   |
| 6866574D23-MK | Незначительные обновления.                                                                                                    | Июнь 2023 г.   |
| 6866574D23-ML | Обновлены следующие разделы:                                                                                                    | Январь 2024 г. |
|               | • Системные требования к установке на стр. 12                                                                                                    |                |
|               | <ul> <li>Установка приложений ПО Radio Management на стр.<br/>18</li> </ul>                                                                                                    |                |
|               | • Установка приложения Tuner на стр. 21                                                                                                    |                |
|               | • Установка приложения AirTracer на стр. 23                                                                                                    |                |
|               | <ul> <li>Установка приложения Repeater Diagnostics and<br/>Control на стр. 25</li> </ul>                                                                                                    |                |
|               | • Установка драйвера MOTOTRBO на стр. 29                                                                                                    |                |
|               | • Установка драйвера FlashZap на стр. 29                                                                                                    |                |
|               | Удалены следующие разделы:                                                                                                    |                |
|               | <ul> <li>Активация компонента Windows .NET Framework 3.5 с<br/>помощью интернет-подключения</li> </ul>                                                                                                |                |
|               | <ul> <li>Активация компонента Windows .NET Framework 3.5 с<br/>помощью DVD-ROM Windows 8</li> </ul>                                                                                                   |                |
| 6866574D23-MM | Обновлены следующие разделы:                                                                                                    | Август 2024 г. |
|               | • Системные требования к установке на стр. 12                                                                                                    |                |
|               | <ul> <li>Установка приложения Customer Programming Software<br/>(ПО для программирования радиостанций) на стр. 15</li> </ul>                                                                          |                |

| Версия | Описание                                                                                 | Дата |
|--------|------------------------------------------------------------------------------------------|------|
|        | <ul> <li>Установка приложений ПО Radio Management на стр.<br/>18</li> </ul>              |      |
|        | • Установка приложения Tuner на стр. 21                                                  |      |
|        | • Установка приложения AirTracer на стр. 23                                              |      |
|        | <ul> <li>Установка приложения Repeater Diagnostics and<br/>Control на стр. 25</li> </ul> |      |
## Содержание

| Примечания об интеллектуальной собственности и нормативных требовани            | иях 2 |
|---------------------------------------------------------------------------------|-------|
| Обратная связь                                                                  | 4     |
| История редакций документа                                                      | 5     |
| Список рисунков                                                                 | 8     |
| Список таблиц                                                                   | 9     |
| Список процедур                                                                 | 10    |
| О ланном руковолстве                                                            | 11    |
| Полезная базовая информация                                                     | 11    |
| Глава 1 Вродонио                                                                | 12    |
|                                                                                 | 12    |
| 1.2 Описание кабелей для постаммирования                                        | 13    |
| 1.3 Права доступа                                                               | 10    |
| 1.4 Журнал приложения                                                           | 14    |
| Глава 2. Производственный отдел                                                 | 15    |
| 2.1 Установка приложения Customer Programming Software (ПО для программирования |       |
| радиостанций)                                                                   | 15    |
| 2.2 Установка приложений ПО Radio Management                                    | 18    |
| 2.3 Установка приложения Tuner                                                  | 21    |
| 2.4 Установка приложения AirTracer                                              | 23    |
| 2.5 Установка приложения Repeater Diagnostics and Control                       | 25    |
| 2.6 Установка приложений в автоматическом режиме                                | 28    |
| 2.7 Установка драйвера MOTOTRBO                                                 | 29    |
| 2.8 Установка драйвера FlashZap                                                 | 29    |
| 2.9 Настройка привилегий пользователей для защищенных операционных систем       | 30    |
| 2.10 Проверка статуса задания                                                   | 31    |
| 2.11 Настройка подключения по локальной сети MOTOTRBO                           | 31    |
| 2.12 Получение пакета обновлений микропрограммы и кодплага                      | 33    |
| Глава 3. Поиск и устранение неисправностей                                      | 35    |
| 3.1 Поиск и устранение неисправностей установщика Windows                       | 35    |
| 3.2 Поиск и устранение неисправностей Центра обновления Windows                 | 35    |

## Список рисунков

| Рис. 1. Окно с языковыми настройками                   | 16 |
|--------------------------------------------------------|----|
| Рис. 2. Окно для выбора функций — CPS 2.0              | 17 |
| Рис. 3. Окно завершения работы мастера InstallShield   | 18 |
| Рис. 4. Окно с языковыми настройками                   | 19 |
| Рис. 5. Окно для выбора функций — ПО Radio Management  | 20 |
| Рис. 6. Окно завершения работы мастера InstallShield   | 21 |
| Рис. 7. Окно с языковыми настройками                   | 22 |
| Рис. 8. Окно для выбора функций — Tuner                | 23 |
| Рис. 9. Окно с языковыми настройками                   | 24 |
| Рис. 10. Окно для выбора функций — AirTracer           | 25 |
| Рис. 11. Окно с языковыми настройками                  |    |
| Рис. 12. Окно для выбора функций — RDAC                | 27 |
| Рис. 13. Окно установки драйвера ПО                    |    |
| Рис. 14. Окно установки драйвера ПО                    |    |
| Рис. 15. Окно состояния подключения по локальной сети  | 32 |
| Рис. 16. Окно свойств подключения по локальной сети 11 | 33 |
| Рис. 17. Диалоговое окно InstallShield                 | 35 |

## Список таблиц

| Табл. 1. Кабели для программирования радиостанции, работы с данными, тестирования и |      |
|-------------------------------------------------------------------------------------|------|
| синхронизации                                                                       | 13   |
| Табл. 2. Необходимые разрешения для установки службы Microsoft SQL Server           | . 30 |

## Список процедур

| Установка приложения Customer Programming Software (ПО для программирования радиостанций) | . 15 |
|-------------------------------------------------------------------------------------------|------|
| Установка приложений ПО Radio Management                                                  | 18   |
| Установка приложения Tuner                                                                | . 21 |
| Установка приложения AirTracer                                                            | 23   |
| Установка приложения Repeater Diagnostics and Control                                     | . 25 |
| Установка приложений в автоматическом режиме                                              | . 28 |
| Установка драйвера MOTOTRBO                                                               | . 29 |
| Установка драйвера FlashZap                                                               | 29   |
| Настройка привилегий пользователей для защищенных операционных систем                     | 30   |
| Проверка статуса задания                                                                  | . 31 |
| Настройка подключения по локальной сети MOTOTRBO                                          | . 31 |
| Получение пакета обновлений микропрограммы и кодплага                                     | 33   |
| Поиск и устранение неисправностей установщика Windows                                     | . 35 |
| Поиск и устранение неисправностей Центра обновления Windows                               | 35   |

## О данном руководстве

Настоящее руководство содержит инструкции по установке ПО для программирования радиостанций MOTOTRBO<sup>TM</sup> (CPS) 2.0, а также приложений Tuner, AirTracer и Repeater Diagnostics and Control (RDAC).

## Полезная базовая информация

| Связанная информация                                                                | Предназначение                                                                                                    |
|-------------------------------------------------------------------------------------|----------------------------------------------------------------------------------------------------|
| Руководство по развертыванию<br>ПО Radio Management                                 | Поставляется на компакт-дисках с ПО MOTOTRBO CPS 2.0 и соответствующими утилитами.                                                                                                    |
| Руководство по установке<br>приложений MOTOTRBO<br>CPS 2.0, Tuner, AirTracer и RDAC | Содержит сведения об установке, действиях, а также<br>поиске и устранении неисправностей для ПО CPS 2.0 и<br>соответствующих утилит.<br>Поставляется на компакт-дисках с ПО CPS 2.0 и<br>соответствующими утилитами.                                |
| Руководство по установке<br>приложений MOTOTRBO CPS 2.0<br>и AirTracer              | Содержит сведения об установке, действиях, а также<br>поиске и устранении неисправностей для ПО CPS 2.0 и<br>соответствующих утилит. Только для выбранного региона.<br>Поставляется на компакт-дисках с ПО CPS 2.0 и<br>соответствующими утилитами. |
| Руководство по установке<br>приложения MOTOTRBO Tuner                               | Содержит сведения об установке, действиях, а также поиске<br>и устранении неисправностей в приложении Tuner. Только для<br>выбранного региона.<br>Поставляется на компакт-дисках с ПО CPS 2.0 и<br>соответствующими утилитами.                      |
| Руководство по установке<br>приложения MOTOTRBO RDAC                                | Содержит сведения об установке, действиях, а также поиске и<br>устранении неисправностей в приложении RDAC.<br>Только для выбранного региона. Поставляется на компакт-<br>дисках с ПО CPS 2.0 и соответствующими утилитами.                         |
| Руководство пользователя ПО<br>MOTOTRBO Radio Management                            | Содержит введение, описание распространенных задач и<br>описание каждой функции ПО Radio Management в режиме<br>конфигурации.<br>Также доступно в варианте интерактивной справки.                                                                   |
| Руководство пользователя ПО<br>MOTOTRBO CPS u Radio<br>Management                   | Содержит введение, описание распространенных задач и<br>описание каждой функции в ПО CPS 2.0 и Radio Management в<br>режиме изменения шаблонов.<br>Также доступно в варианте интерактивной справки.                                                 |
| Интерактивная справка по<br>приложению MOTOTRBO Tuner                               | Содержит введение, описание распространенных задач и описание каждой функции приложения Tuner.                                                                                                    |
| Руководство пользователя<br>MOTOTRBO RDAC                                           | Содержит введение, описание распространенных задач и описание каждой функции приложения RDAC. Также доступно в варианте интерактивной справки.                                                                                                    |

#### Глава 1

## Введение

Далее приведена важная информация, с которой необходимо ознакомиться перед установкой пакета приложений. Внимательно прочтите все инструкции в ходе установки.

Компакт-диск с ПО CPS 2.0, Tuner и AirTracer (GMVN5141\_) доступен для приобретения, а приложения и соответствующие обновления можно бесплатно загрузить с веб-сайта Motorola Online. Компакт-диск с ПО RDAC (GMVN5520\_) доступен для приобретения только на веб-сайте Motorola Online.

- Посетите веб-сайт Motorola Online https://emeaonline.motorolasolutions.com для стран Европы, Ближнего Востока и Африки (EMEA).
- Посетите веб-сайт Motorola Online https://asiaonline.motorolasolutions.com для Австралии и Новой Зеландии (ANZ).

### <sup>1.1</sup> Системные требования к установке

Все компьютерные системы должны соответствовать следующим минимальным требованиям перед выполнением установки.

**Требования к операционным системам** при установке MOTOTRBO Customer Programming Software 2.0 (ПО для программирования радиостанций, CPS), Tuner, AirTracer или Repeater Diagnostics and Control (RDAC) без сервера Radio Management или программатора устройства Radio Management:

Windows 11

**Требования к операционным системам** при установке MOTOTRBO CPS 2.0 с использованием сервера Radio Management и программатора устройства Radio Management:

- Windows 11
- Windows Server 2016, 64-разрядная
- Windows Server 2019
- Windows Server 2022

#### Рекомендуемые аппаратные требования

- Процессор: 6-ядерный, с базовой частотой 1,80 ГГц
- 8 ГБ ОЗУ
- Графическая карта с поддержкой Aero, 128 МБ памяти графических данных
- Твердотельный диск
- 50 ГБ свободного места на жестком диске

#### 🥻 ПРИМЕЧАНИЕ:

Эта конфигурация требуется для работы с кодплагами большого размера.

#### Минимальные аппаратные требования

- Процессор уровня Pentium, 1,6 ГГц
- 2 ГБ свободной оперативной памяти, без учета памяти встроенной графической карты
- Графика уровня DirectX 9
- 35 ГБ свободного места на жестком диске (5400 об/мин)

- USB-порт для радиосвязи
- DVD-ROM для установки ПО

### ПРИМЕЧАНИЕ:

Если ПК не соответствует рекомендуемой конфигурации, производительность ПО CPS 2.0 может быть снижена.

#### Минимальные требования к программному обеспечению

Веб-браузер Microsoft Edge

### ПРИМЕЧАНИЕ:

Для получения дополнительной информации о требованиях к рекомендуемому аппаратному обеспечению для приложений ПО Radio Management см. документ *Планировщик системы для ПО RM*.

#### 1.2

## Описание кабелей для программирования

В следующей таблице приведены сведения о кабелях программирования, используемых для подключения радиостанции к порту USB.

## Табл. 1. Кабели для программирования радиостанции, работы с данными, тестирования и синхронизации

| Номер по каталогу<br>Motorola Solutions | Название кабеля                                                                                                    | Описание                                                                                                    |
|-----------------------------------------|----------------------------------------------------------------------------------------------------|----------------------------------------------------------------------------------------------------|
| PMKN4012B**                             | Кабель для<br>программирования<br>портативных радиостанций                                                         | Этот кабель соединяет радиостанцию<br>с портом USB для программирования<br>радиостанции и работы с данными.                                 |
| PMKN4013C*                              | Кабель для<br>программирования,<br>тестирования и<br>синхронизации портативных<br>радиостанций                     | Этот кабель соединяет радиостанцию<br>с портом USB для программирования<br>радиостанции, работы с данными,<br>тестирования и синхронизации. |
| HKN6184_                                | Кабель для<br>программирования<br>мобильных радиостанций,<br>подключаемый к переднему<br>разъему                   | Этот кабель соединяет разъем на<br>передней панели радиостанции с портом<br>USB для программирования радиостанции<br>и работы с данными.    |
| PMKN4010_                               | Кабель для<br>программирования<br>мобильных радиостанций<br>и ретрансляторов,<br>подключаемый к заднему<br>разъему | Этот кабель соединяет разъем на задней<br>панели радиостанции с портом USB<br>для программирования радиостанции и<br>работы с данными.      |
| PMKN4016_                               | Кабель для<br>программирования,<br>тестирования и<br>синхронизации мобильных                                       | Этот кабель соединяет разъем на задней панели радиостанции с портом USB для программирования радиостанции,                                  |

<sup>&</sup>lt;sup>\*</sup> Более ранние версии кабелей для программирования не совместимы с радиостанциями DP4000.

| Номер по каталогу<br>Motorola Solutions | Название кабеля                                     | Описание                                           |
|-----------------------------------------|-----------------------------------------------------|----------------------------------------------------|
|                                         | радиостанций и<br>ретрансляторов с задней<br>панели | работы с данными, тестирования и<br>синхронизации. |
|                                         |                                                     |                                                    |

## <sup>1.3</sup> Права доступа

Чтобы установить на компьютер указанное программное обеспечение, необходимо иметь права администратора.

#### 1.4

## Журнал приложения

ПО для программирования радиостанций (CPS 2.0) сохраняет журнал выполняемых операций, возникших ошибок и проблем с производительностью. Журнал сохраняется локально в папку %programdata%\Motorola\MOTOTRBO CPS 2.0\Log. Журнал содержит ошибки, в том числе сбой при импорте файла голосового объявления, сбой в работе любого устройства или сбой самого приложения. Для определения и решения проблем можно включить загрузку журнала на удаленный сервер для просмотра специалистами службы поддержки и инженерами. Журнал загружается при следующих событиях:

- Произошла ошибка.
- Приложение запущено.
- Приложение закрыто.
- При запуске ПО CPS 2.0 отображается сообщение с запросом на включение функции загрузки журнала приложений.
- Загрузку журнала также можно включить или отключить на панели меню, выбрав Инструменты — Настройки — Журнал.

#### Глава 2

## Производственный отдел

Для успешного выполнения установки необходимо выполнить следующие операции.

## <sup>2.1</sup> Установка приложения Customer Programming Software (ПО для программирования радиостанций)

#### Предварительные требования.

Необходимо войти в систему в качестве пользователя с правами локального администратора или включить функцию контроля учетных записей.

#### Процедура:

- 1. Отсоедините все устройства, подключенные к компьютеру.
- 2. Закройте все программы, запущенные на компьютере.
- 3. Вставьте DVD-ROM в привод DVD.

При наличии нескольких приводов DVD используйте главный привод DVD.

4. Дождитесь, пока запустится программа автоматической установки, и следуйте инструкциям на экране.

Если программа не запускается, найдите файл Setup.exe на DVD-ROM и дважды щелкните по нему.

На экране появится список языковых параметров.

**5.** Выберите язык, который будет использоваться для установки, и нажмите **Далее** для продолжения.

#### Рис. 1. Окно с языковыми настройками

😬 MOTOTRBO CPS Radio Management 2.146.122

 $\times$ 

#### Выбор языка

| Русский |  | <br>~ |
|---------|--|-------|
|         |  |       |
|         |  |       |
|         |  |       |
|         |  |       |
|         |  |       |
|         |  |       |
|         |  |       |
|         |  |       |
|         |  |       |
|         |  |       |
|         |  |       |
|         |  |       |
|         |  |       |
|         |  |       |
|         |  |       |
|         |  |       |
|         |  |       |
|         |  |       |

На экране появится список параметров функций.

6. Выберите MOTOTRBO Customer Programming Software и нажмите Далее для продолжения.

#### Рис. 2. Окно для выбора функций — CPS 2.0

A MOTOTRBO CPS Radio Management 2.146.122

 $\times$ 

| Выберите | функции | программы | для | инсталляции. |
|----------|---------|-----------|-----|--------------|
|----------|---------|-----------|-----|--------------|

|                                                                                                 | _ |
|-------------------------------------------------------------------------------------------------|---|
| MOTOTRBO CPS 2.0 (Version 2.146.122)                                                            |   |
| □Radio Management Client (версия 2.146.122)                                                     |   |
| □□Radio Management Server (Версия 2.146.122)                                                    |   |
| Включить автообновление                                                                         |   |
| □Radio Management Device Programmer (Версия 2.146.122)                                          |   |
| □Radio Management Job Processor (Версия 2.146.122)                                              |   |
| □MOTOTRBO AirTracer (Версия 11.0 Вариант 39)                                                    |   |
| □MOTOTRBO Tuner (Версия 24.1 Вариант 2)                                                         |   |
|                                                                                                 |   |
| документация Дополнительные приложения                                                          |   |
| Описание компонента                                                                             |   |
| This feature installs the MOTOTRBO CPS 2.0 which is used to program individual MOTOTRBO radios. |   |
| NOTE: Please make sure no CPS 2.0 instance is open before proceeding with the install.          |   |
|                                                                                                 |   |
|                                                                                                 |   |
|                                                                                                 |   |

7. Для завершения установки следуйте инструкциям на экране.

Перезагрузите компьютер при появлении соответствующего запроса в процессе установки.

Нажмите **ОК** для продолжения, если во время процесса установки появятся сообщения, связанные с безопасностью.

8. Нажмите Готово для выхода.

#### Рис. 3. Окно завершения работы мастера InstallShield

| 😬 MOTOTRBO CPS F | Radio Management 2.146.122                                                                                                    | ×  |
|------------------|----------------------------------------------------------------------------------------------------|----|
| く                | Программа InstallShield Wizard завершена                                                                                                |    |
|                  | Программа InstallShield Wizard успешно установила MOTOTRBO<br>CPS Radio Management. Нажмите кнопку "Готово" для выхода<br>из программы. |    |
|                  |                                                                                                    |    |
|                  | RM Migration Analysis Too                                                                                                    |    |
| InstallShield    | <u>Г</u> ото                                                                                                    | 80 |

### <sup>2.2</sup> Установка приложений ПО Radio Management

#### Предварительные требования.

Необходимо войти в систему в качестве пользователя с правами локального администратора или включить функцию контроля учетных записей.

Выполните любое из следующих действий.

- Если вы пользуетесь защищенной операционной системой и не настроили необходимые привилегии пользователей, см. раздел Настройка привилегий пользователей для защищенных операционных систем на стр. 30 перед переходом к следующему этапу.
- Чтобы убедиться в отсутствии ожидающих заданий в ПО Radio Management перед продолжением, см. раздел Проверка статуса задания на стр. 31.

#### Процедура:

- 1. Отсоедините все устройства, подключенные к компьютеру.
- 2. Закройте все программы, запущенные на компьютере.
- 3. Вставьте DVD-ROM в привод DVD.

При наличии нескольких приводов DVD используйте главный привод DVD.

4. Дождитесь, пока запустится программа автоматической установки, и следуйте инструкциям на экране.

Если программа не запускается, найдите файл Setup.exe на DVD-ROM и дважды щелкните по нему.

На экране появится список языковых параметров.

**5.** Выберите язык, который будет использоваться для установки, и нажмите **Далее** для продолжения.

#### Рис. 4. Окно с языковыми настройками

MOTOTRBO CPS Radio Management 2.146.122

 $\times$ 

#### Выбор языка

| Русский | <br> | ~ |
|---------|------|---|
|         |      |   |
|         |      |   |
|         |      |   |
|         |      |   |
|         |      |   |
|         |      |   |
|         |      |   |
|         |      |   |
|         |      |   |
|         |      |   |
|         |      |   |
|         |      |   |
|         |      |   |
|         |      |   |
|         |      |   |
|         |      |   |

На экране появится список параметров функций.

6. Выберите Клиент Radio Management → Сервер Radio Management → Программатор устройства Radio Management → Обработчик заданий Radio Management и нажмите Далее, чтобы продолжить.

#### Рис. 5. Окно для выбора функций — ПО Radio Management

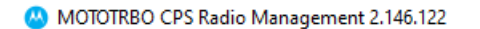

| Выберите функции программы для инсталляции.                                                                                                    |
|----------------------------------------------------------------------------------------------------|
| <ul> <li>MOTOTRBO CPS 2.0 (Version 2.146.122)</li> <li>☑ Radio Management Client (версия 2.146.122)</li> <li>☑ Radio Management Server (Версия 2.146.122)</li> <li>☑ Radio Management Device Programmer (Версия 2.146.122)</li> <li>☑ Radio Management Job Processor (Версия 2.146.122)</li> <li>☑ MOTOTRBO AirTracer (Версия 11.0 Вариант 39)</li> <li>☑ MOTOTRBO Tuner (Версия 24.1 Вариант 2)</li> </ul>                               |
| Дополнительные приложения           Описание компонента           This feature installs the Radio Management Job Processor. Radio Management (RM) provides capabilities to program a fleet of radios through scheduled jobs. RM Job Processor is the service that processes jobs for the RM Server.           NOTE: Please make sure no Job Processor Config instance is open and no jobs are running before proceeding with the install. |
| InstallShield Отмена                                                                                                    |

Х

7. Для завершения установки следуйте инструкциям на экране.

Перезагрузите компьютер при появлении соответствующего запроса в процессе установки.

Нажмите **ОК** для продолжения, если во время процесса установки появятся сообщения, связанные с безопасностью.

8. Нажмите Готово для выхода.

#### Рис. 6. Окно завершения работы мастера InstallShield

😬 MOTOTRBO CPS Radio Management 2.146.122

Х

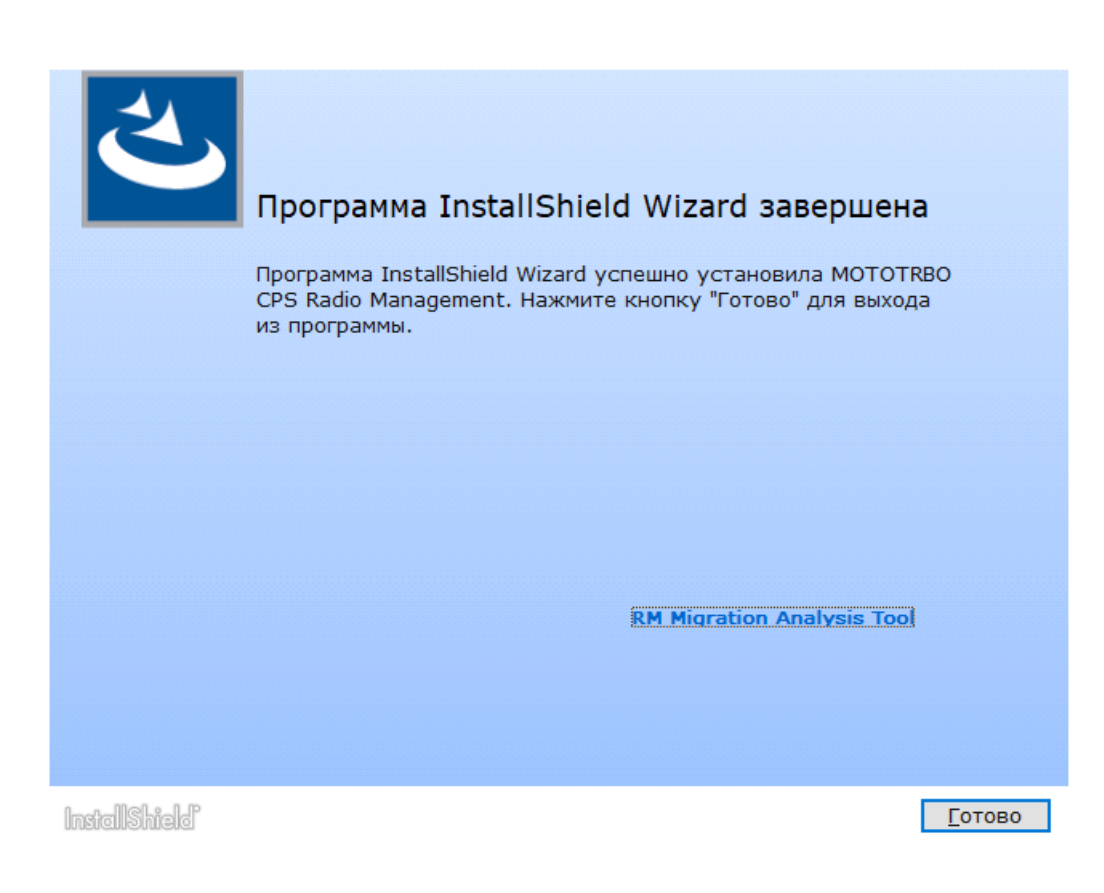

### <sup>2.3</sup> Установка приложения Tuner

#### Процедура:

- 1. Отсоедините все устройства, подключенные к компьютеру.
- 2. Закройте все программы, запущенные на компьютере.
- 3. Вставьте компакт-диск в дисковод.
- 4. Дождитесь, пока запустится программа автоматической установки, и следуйте инструкциям на экране.

Если программа не запускается, найдите файл Autorun.exe на компакт-диске и дважды щелкните по нему.

На экране появится список языковых параметров.

**5.** Выберите язык, который будет использоваться для установки, и нажмите **Далее** для продолжения.

На экране появится список параметров функций.

#### Рис. 7. Окно с языковыми настройками

😬 MOTOTRBO CPS Radio Management 2.146.122

 $\times$ 

#### Выбор языка

| Русский | <br> | <br> | ~ |
|---------|------|------|---|
|         |      |      |   |
|         |      |      |   |
|         |      |      |   |
|         |      |      |   |
|         |      |      |   |
|         |      |      |   |
|         |      |      |   |
|         |      |      |   |
|         |      |      |   |
|         |      |      |   |
|         |      |      |   |
|         |      |      |   |
|         |      |      |   |
|         |      |      |   |
|         |      |      |   |
|         |      |      |   |
|         |      |      |   |
|         |      |      |   |
|         |      |      |   |
|         |      |      |   |
|         |      |      |   |

6. Выберите MOTOTRBO Tuner и нажмите Далее для продолжения.

#### Рис. 8. Окно для выбора функций — Tuner

MOTOTRBO CPS Radio Management 2.146.122

 $\times$ 

#### Выберите функции программы для инсталляции.

| MOTOTRBO CPS 2.0 (Version 2.14                                          | 6.122)                            |
|-------------------------------------------------------------------------|-----------------------------------|
| □Radio Management Client (версия                                        | 2.146.122)                        |
| □□Radio Management Server (Bepcus                                       | 2.146.122)                        |
| Включить автообновление                                                 |                                   |
| □Radio Management Device Program                                        | nmer (Версия 2.146.122)           |
| □Radio Management Job Processor                                         | (Версия 2.146.122)                |
| □MOTOTRBO AirTracer (Версия 11.0                                        | ) Вариант 39)                     |
| ✓ MOTOTRBO Tuner (Версия 24.1 Ва                                        | ариант 2)                         |
|                                                                         |                                   |
| <u>документация</u>                                                     | <u>Дополнительные приложения</u>  |
| Описание компонента                                                     |                                   |
| This feature installs the MOTOTRBO Tuner, parameters as a service tool. | which is used to test and tune RF |
|                                                                         |                                   |
|                                                                         |                                   |
|                                                                         |                                   |
|                                                                         |                                   |
|                                                                         |                                   |
|                                                                         | Descent Converse                  |

- 7. Прочитайте и примите условия лицензионного соглашения на программное обеспечение.
- 8. Для завершения установки следуйте инструкциям на экране.

Перезагрузите компьютер при появлении соответствующего запроса в процессе установки.

Нажмите **ОК** для продолжения, если во время процесса установки появятся сообщения, связанные с безопасностью.

9. Нажмите Готово для выхода.

#### Последующие требования.

далее можно установить драйвер MOTOTRBO и настроить подключение по локальной сети MOTOTRBO. См. Установка драйвера MOTOTRBO на стр. 29 и Настройка подключения по локальной сети MOTOTRBO на стр. 31.

### <sup>2.4</sup> Установка приложения AirTracer

#### Процедура:

- 1. Отсоедините все устройства, подключенные к компьютеру.
- 2. Закройте все программы, запущенные на компьютере.
- 3. Вставьте компакт-диск в дисковод.

4. Дождитесь, пока запустится программа автоматической установки, и следуйте инструкциям на экране.

Если программа не запускается, найдите файл Autorun.exe на компакт-диске и дважды щелкните по нему.

На экране появится список языковых параметров.

5. Выберите язык, который будет использоваться для установки, и нажмите Далее для продолжения.

На экране появится список параметров функций.

#### Рис. 9. Окно с языковыми настройками

MOTOTRBO CPS Radio Management 2.146.122

 $\times$ 

#### Выбор языка

| Русский | <br> | <br>~ |
|---------|------|-------|
|         |      |       |
|         |      |       |
|         |      |       |
|         |      |       |
|         |      |       |
|         |      |       |
|         |      |       |
|         |      |       |
|         |      |       |
|         |      |       |
|         |      |       |
|         |      |       |
|         |      |       |
|         |      |       |
|         |      |       |
|         |      |       |
|         |      |       |
|         |      |       |
|         |      |       |
|         |      |       |
|         |      |       |
|         |      |       |
|         |      |       |

6. Выберите MOTOTRBO AirTracer и нажмите Далее для продолжения.

#### Рис. 10. Окно для выбора функций — AirTracer

MOTOTRBO CPS Radio Management 2.146.122

 $\times$ 

#### Выберите функции программы для инсталляции.

| MOTOTRBO CPS 2.0 (Version 2                                                                                                    | 2.146.122)                                                                                                    |  |
|----------------------------------------------------------------------------------------------------|----------------------------------------------------------------------------------------------------|--|
| □Radio Management Client (вер                                                                                                    | сия 2.146.122)                                                                                                    |  |
| □□Radio Management Server (Be                                                                                                    | рсия 2.146.122)                                                                                                    |  |
| Включить автообновление                                                                                                    |                                                                                                    |  |
| □Radio Management Device Prog                                                                                                    | grammer (Версия 2.146.122)                                                                                                |  |
| □Radio Management Job Proces                                                                                                    | sor (Версия 2.146.122)                                                                                                    |  |
| MOTOTRBO AirTracer (Версия                                                                                                    | 11.0 Вариант 39)                                                                                                    |  |
| ☐MOTOTRBO Tuner (Версия 24.                                                                                                    | 1 Вариант 2)                                                                                                    |  |
|                                                                                                    |                                                                                                    |  |
|                                                                                                    |                                                                                                    |  |
| <u>документация</u>                                                                                                    | <u>Дополнительные приложения</u>                                                                                          |  |
| <u>ДОКУМЕНТАЦИЯ</u><br>Описание компонента                                                                                                    | <u>Дополнительные приложения</u>                                                                                          |  |
| <u>ДОКУМЕНТАЦИЯ</u><br>Описание компонента<br>This feature installs the MOTOTRBO Air<br>over-the-air digital traffic or to retrieve<br>diagnostic purposes. | Дополнительные приложения<br>Tracer utility, which can be used to capture<br>a the internal log files from the radios for |  |
| <u>ДОКуМентация</u><br>Описание компонента<br>This feature installs the MOTOTRBO Air<br>over-the-air digital traffic or to retrieve<br>diagnostic purposes. | Дополнительные приложения<br>Tracer utility, which can be used to capture<br>the internal log files from the radios for   |  |

- 7. Прочитайте и примите условия лицензионного соглашения на программное обеспечение.
- 8. Для завершения установки следуйте инструкциям на экране.

Перезагрузите компьютер при появлении соответствующего запроса в процессе установки.

Нажмите **ОК** для продолжения, если во время процесса установки появятся сообщения, связанные с безопасностью.

9. Нажмите Готово для выхода.

#### Последующие требования.

далее можно установить драйвер MOTOTRBO и настроить подключение по локальной сети MOTOTRBO. См. Установка драйвера MOTOTRBO на стр. 29 и Настройка подключения по локальной сети MOTOTRBO на стр. 31.

#### 2.5

## Установка приложения Repeater Diagnostics and Control

#### Процедура:

- 1. Отсоедините все устройства, подключенные к компьютеру.
- 2. Закройте все программы, запущенные на компьютере.

- 3. Вставьте компакт-диск в дисковод.
- 4. Дождитесь, пока запустится программа автоматической установки, и следуйте инструкциям на экране.

Если программа не запускается, найдите файл Autorun.exe на компакт-диске и дважды щелкните по нему.

На экране появится список языковых параметров.

**5.** Выберите язык, который будет использоваться для установки, и нажмите **Далее** для продолжения.

На экране появится список параметров функций.

#### Рис. 11. Окно с языковыми настройками

MOTOTRBO CPS Radio Management 2.146.122

 $\times$ 

#### Выбор языка

| Русский | <br> | <br> | ~ |
|---------|------|------|---|
|         |      |      |   |
|         |      |      |   |
|         |      |      |   |
|         |      |      |   |
|         |      |      |   |
|         |      |      |   |
|         |      |      |   |
|         |      |      |   |
|         |      |      |   |
|         |      |      |   |
|         |      |      |   |
|         |      |      |   |
|         |      |      |   |
|         |      |      |   |
|         |      |      |   |
|         |      |      |   |
|         |      |      |   |
|         |      |      |   |
|         |      |      |   |
|         |      |      |   |
|         |      |      |   |
|         |      |      |   |

6. Установите флажок для **MOTOTRBO RDAC** и нажмите **Далее** для продолжения.

#### Рис. 12. Окно для выбора функций — RDAC

MOTOTRBO CPS Radio Management 2.146.122

×

#### Выберите функции программы для инсталляции.

| MOTOTRBO RDAC (Версия 2                                                                                                   | 24.1 Вариант 2)                                                                                                    |
|----------------------------------------------------------------------------------------------------|----------------------------------------------------------------------------------------------------|
|                                                                                                    |                                                                                                    |
|                                                                                                    |                                                                                                    |
|                                                                                                    |                                                                                                    |
|                                                                                                    |                                                                                                    |
|                                                                                                    |                                                                                                    |
|                                                                                                    |                                                                                                    |
|                                                                                                    |                                                                                                    |
|                                                                                                    |                                                                                                    |
|                                                                                                    |                                                                                                    |
|                                                                                                    |                                                                                                    |
| документация                                                                                                    | <u>Дополнительные приложения</u>                                                                                        |
| <u>документация</u><br>Описание компонента                                                                                | <u>Дополнительные приложения</u>                                                                                        |
| <u>документация</u><br>Описание компонента<br>This feature installs the MOTOTRBO                                          | Дополнительные приложения<br>Repeater Diagnostics and Controls (RDAC)                                                   |
| <u>ДОКУМЕНТАЦИЯ</u><br>Описание компонента<br>This feature installs the MOTOTRBO<br>application, which is used to monitor | <u>Дополнительные приложения</u><br>Repeater Diagnostics and Controls (RDAC)<br>r and support IP Site Connect features. |
| <u>ДОКУМЕНТАЦИЯ</u><br>Описание компонента<br>This feature installs the MOTOTRBO<br>application, which is used to monitor | <u>Дополнительные приложения</u><br>Repeater Diagnostics and Controls (RDAC)<br>r and support IP Site Connect features. |
| <u>ДОКУМентация</u><br>Описание компонента<br>This feature installs the MOTOTRBO<br>application, which is used to monitor | <u>Дополнительные приложения</u><br>Repeater Diagnostics and Controls (RDAC)<br>r and support IP Site Connect features. |
| <u>ДОКУМЕНТАЦИЯ</u><br>Описание компонента<br>This feature installs the MOTOTRBO<br>application, which is used to monitor | <u>Дополнительные приложения</u><br>Repeater Diagnostics and Controls (RDAC)<br>r and support IP Site Connect features. |
| <u>ДОКУМЕНТАЦИЯ</u><br>Описание компонента<br>This feature installs the MOTOTRBO<br>application, which is used to monitor | <u>Дополнительные приложения</u><br>Repeater Diagnostics and Controls (RDAC)<br>r and support IP Site Connect features. |
| <u>ДОКУМентация</u><br>Описание компонента<br>This feature installs the MOTOTRBO<br>application, which is used to monitor | <u>Дополнительные приложения</u><br>Repeater Diagnostics and Controls (RDAC)<br>r and support IP Site Connect features. |

- 7. Прочитайте и примите условия лицензионного соглашения на программное обеспечение.
- 8. Для завершения установки следуйте инструкциям на экране.

Перезагрузите компьютер при появлении соответствующего запроса в процессе установки.

Нажмите **ОК** для продолжения, если во время процесса установки появятся сообщения, связанные с безопасностью.

9. Нажмите Готово для выхода.

#### Последующие требования.

далее можно установить драйвер MOTOTRBO и настроить подключение по локальной сети MOTOTRBO. См. Установка драйвера MOTOTRBO на стр. 29 и Настройка подключения по локальной сети MOTOTRBO на стр. 31.

Если приложение RDAC необходимо подключить к внутренней IP-сети, используя порт Ethernet, настройте подключение по локальной сети на компьютере, указав правильный IP-адрес и параметры подсети.

## <sup>2.6</sup> Установка приложений в автоматическом режиме

При установке ПО для программирования радиостанций MOTOTRBO (CPS) 2.0, приложений MOTOTRBO Tuner, AirTracer, Repeater Diagnostics and Control (RDAC), а также сервера, программатора устройств или обработчика заданий, входящих в ПО MOTOTRBO Radio Management, можно использовать автоматическую установку вместо стандартной установки. Автоматическая установка позволяет выполнить установку приложений без участия пользователя и упрощает установку при развертывании приложений на большом количестве рабочих компьютеров.

#### Процедура:

- 1. Щелкните правой кнопкой мыши по командной строке и выберите пункт Запуск от имени администратора.
- **2.** Чтобы перейти к папке установки, введите cd и нажмите ENTER.
- 3. Введите соответствующую команду для доступа к функциям, которые требуется установить.

| Установщик             | ПО для программирования радиостанций<br>MOTOTRBO 2.0<br>cps2_<версия>_standalone.zip |
|------------------------|--------------------------------------------------------------------------------------|
| Команда                | Setup.exe /s /v" /qn"                                                                |
| Команда с регистрацией | Setup.exe /s /v"/qn /l*vx<br>\"C:\log.txt\""                                         |

| Установщик ПО MOTOTRBO Radio Management<br>RM_<версия>.zip |                                                                   |
|------------------------------------------------------------|-------------------------------------------------------------------|
| Команда                                                    | Setup.exe /silent<br>ISFeatureInstall=Feature1,Feature2           |
| Команда с регистрацией                                     | Setup.exe /silent /debuglog<br>ISFeatureInstall=Feature1,Feature2 |

| Установщик             | Обработчик заданий MOTOTRBO Radio<br>Management на DVD-ROM |  |  |
|------------------------|------------------------------------------------------------|--|--|
| Команда                | MOTOTRBO_RMJobProcessor.exe /silent                        |  |  |
| Команда с регистрацией | MOTOTRBO_RMJobProcessor.exe /<br>silent /debuglog          |  |  |

| Установщик             | DVD Full                                                          |
|------------------------|-------------------------------------------------------------------|
| Команда                | Setup.exe /silent<br>ISFeatureInstall=Feature1,Feature2           |
| Команда с регистрацией | Setup.exe /silent /debuglog<br>ISFeatureInstall=Feature1,Feature2 |

4. Замените Feature1 и Feature2 соответствующей командой.

- MOTOTRBO\_Customer\_Programming\_Software
- RM\_Server
- RM\_Device\_Programmer
- MOTOTRBO AirTracer
- MOTOTRBO\_RDAC
- MOTOTRBO\_Tuner
- 5. Замените C: \log.txt полным путем к папке, в которую требуется сохранить файл журнала.
- 6. Нажмите Enter, чтобы выполнить команду.

## <sup>2.7</sup> Установка драйвера МОТОТКВО

Драйвер MOTOTRBO устанавливается один раз, чтобы обеспечить связь между устройствами MOTOTRBO и портом USB с помощью любых приложений.

#### Процедура:

- 1. Закройте все программы MOTOTRBO, запущенные на компьютере.
- **2.** Подключите кабель для программирования к радиостанции или ретранслятору и порту USB на компьютере.
- 3. Включите питание радиостанции.

Откроется окно Установка программного обеспечения драйвера.

4. По завершении установки нажмите Закрыть.

#### Рис. 13. Окно установки драйвера ПО

| J Driver Software Installation |              | ×     |
|--------------------------------|--------------|-------|
| MOTOTRBO Radio installe        | d            |       |
| MOTOTRBO Radio                 | Ready to use |       |
|                                |              | Close |

#### <sup>2.8</sup> Установка драйвера FlashZap

Драйвер FlashZap необходимо установить, чтобы активировать функцию обновления или восстановления устройства в ПО для программирования радиостанций (CPS) 2.0 для взаимодействия с радиостанцией в режиме FlashZap или режиме загрузки. Установка драйвера автоматически запускается при первом использовании функции обновления или восстановления устройства.

#### Процедура:

1. Закройте все программы MOTOTRBO, запущенные на компьютере.

- 2. Подключите кабель для программирования к радиостанции и порту USB на компьютере.
- 3. Включите питание радиостанции.

Откроется окно Установка программного обеспечения драйвера.

4. По завершении установки нажмите Закрыть.

#### Рис. 14. Окно установки драйвера ПО

| J Driver Software Installation |              |       |
|--------------------------------|--------------|-------|
| MOTOTRBO Radio installed       | t i          |       |
| MOTOTRBO Radio                 | Ready to use |       |
|                                |              | Close |

# <sup>2.9</sup> Настройка привилегий пользователей для защищенных операционных систем

Следуйте данной процедуре, чтобы настроить привилегии пользователей на компьютере с защищенной операционной системой.

#### Процедура:

Настройте следующие привилегии для пользователя, запускающего программу установки.

Пользователю, выполняющему запуск программы установки, требуется иметь права администратора и следующие привилегии для установки службы Microsoft SQL Server, которая необходима для работы сервера Radio Management.

| Табл. 2. Необходимые | разрешения | а для установки | службы | Microsoft SQL | Server |
|----------------------|------------|-----------------|--------|---------------|--------|
|----------------------|------------|-----------------|--------|---------------|--------|

| Отображаемое имя объекта локальной политики   | Право пользователя  |
|-----------------------------------------------|---------------------|
| Резервное копирование файлов и каталогов      | SeBackupPrivilege   |
| Отладка программ                              | SeDebugPrivilege    |
| Управление аудитом и журналом<br>безопасности | SeSecurityPrivilege |

#### Последующие требования.

если данные привилегии больше не нужны пользователю, установите исходные настройки безопасности для разрешений.

## <sup>2.10</sup> Проверка статуса задания

#### Процедура:

- 1. В меню выберите Файл.
- 2. Выберите ПО Radio Management.
- 3. Проверьте столбец статуса задания в таблице просмотра радиостанций.

#### 2.11

## Настройка подключения по локальной сети MOTOTRBO

Следуйте данной процедуре, чтобы настроить подключение по локальной сети MOTOTRBO на компьютере.

#### Процедура:

- 1. Выполните одно из следующих действий:
  - Выберите Пуск Параметры Сетевое подключение, затем выберите Открыть.
  - Выберите Пуск → Панель управления → Сетевое подключение, затем выберите Открыть.
- **2.** В главном меню выберите **Представление События**.
- **3.** Дважды щелкните по сетевому подключению **Подключение по локальной сети** с именем устройства **Радиостанция МОТОТКВО**.

При наличии нескольких активных подключений по локальной сети на компьютере убедитесь, что вы выбрали правильное подключение.

4. Выберите Свойства.

| 🚣 Local Area Connection Statu                | s <u>? ×</u>                        |
|----------------------------------------------|-------------------------------------|
| General Support                              |                                     |
| Connection<br>Status:<br>Duration:<br>Speed: | Connected<br>01:40:13<br>100.0 Mbps |
| Activity<br>Sent —<br>Packets: 11,78         | Received 14,229                     |
| <u>Properties</u><br>Disable                 |                                     |
|                                              | <u>C</u> lose                       |

#### Рис. 15. Окно состояния подключения по локальной сети

5. Снимите все флажки, кроме флажка Протокол Интернета (TCP/IP).

| 🚣 Local Area Connection 11 Properties 🛛 🤶 🗙                                                                                                    |  |  |  |  |
|----------------------------------------------------------------------------------------------------|--|--|--|--|
| General Authentication Advanced                                                                                                    |  |  |  |  |
| Connect using:                                                                                                    |  |  |  |  |
| MOTOTRBO Radio #2 Configure                                                                                                    |  |  |  |  |
| This connection uses the following items:                                                                                                    |  |  |  |  |
| □       Image: File and Printer Sharing for Microsoft Networks         □       Image: File and Printer Sharing for Microsoft Networks         □       Image: File and Printer Sharing for Microsoft Networks         □       Image: File and Printer Sharing for Microsoft Networks         □       Image: File and Printer Sharing for Microsoft Networks         □       Image: File and Printer Sharing for Microsoft Networks         □       Image: File and Printer Sharing for Microsoft Networks         Image: File and Printer Sharing for Microsoft Networks       Image: File and Printer Sharing for Microsoft Networks         Image: File and Printer Sharing for Microsoft Networks       Image: File and Printer Sharing for Microsoft Networks         Image: File and Printer Sharing for Microsoft Networks       Image: File and Printer Sharing for Microsoft Networks         Image: File and Printer Sharing for Microsoft Networks       Image: File and Printer Sharing for Microsoft Networks         Image: File and Printer Sharing for Microsoft Networks       Image: File and Printer Sharing for Microsoft Networks         Image: File and Printer Sharing for Microsoft Networks       Image: File and Printer Sharing for Microsoft Networks         Image: File and Printer Sharing for Microsoft Networks       Image: File and Printer Sharing for Microsoft Networks         Image: File and Printer Sharing for Microsoft Networks       Image: File and Printer Sharing for Microsoft Networks |  |  |  |  |
|                                                                                                    |  |  |  |  |
| Install Uninstall Properties                                                                                                    |  |  |  |  |
| Allows your computer to access resources on a Microsoft<br>network.                                                                                                    |  |  |  |  |
| <ul> <li>✓ Show icon in notification area when connected</li> <li>✓ Notify me when this connection has limited or no connectivity</li> </ul>                                                                                                    |  |  |  |  |
| OK Cancel                                                                                                    |  |  |  |  |

Рис. 16. Окно свойств подключения по локальной сети 11

6. Установите флажки При подключении вывести значок в области уведомлений и Уведомлять при ограниченном или отсутствующем подключении.

Флажок Уведомлять при ограниченном или отсутствующем подключении может отсутствовать на некоторых компьютерах.

7. Чтобы завершить настройку, нажмите ОК.

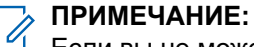

Если вы не можете получить доступ к ПО Radio Management из CPS 2.0, см. *руководство* по развертыванию ПО Radio Management, которое поставляется в форме образа компактдиска, для получения дополнительной информации.

## <sup>2.12</sup> Получение пакета обновлений микропрограммы и кодплага

Следуйте данной процедуре, чтобы получить для установки последний пакет обновлений микропрограммы и кодплага.

#### Процедура:

- 1. Запустите веб-браузер.
- 2. Выполните одно из следующих действий:

- Войдите в систему на веб-сайте Motorola Online https://emeaonline.motorolasolutions.com для стран Европы, Ближнего Востока и Африки (EMEA).
- Войдите в систему на веб-сайте Motorola Online https://asiaonline.motorolasolutions.com для Австралии и Новой Зеландии (ANZ).
- 3. Выполните поиск последнего пакета обновлений микропрограммы и кодплага.
- 4. Загрузите последний пакет обновлений микропрограммы и кодплага.

Пакеты обновлений на веб-сайтах Motorola Online являются исполняемыми файлами. Инструкции по установке пакетов обновлений отображаются в **мастере установки оборудования**.

#### Глава 3

## Поиск и устранение неисправностей

Следующие действия по поиску и устранению неисправностей выполняются для устранения проблем, связанных с работой установщика и Центра обновлений Windows, и обеспечения успешной установки.

## <sup>3.1</sup> Поиск и устранение неисправностей установщика Windows

Следуйте данной процедуре, чтобы выполнить поиск и устранение неисправностей установщика Windows на компьютере с ОС Windows.

#### Когда и где использовать.

если установщик Windows отсутствует на компьютере, появится сообщение об ошибке.

#### Рис. 17. Диалоговое окно InstallShield

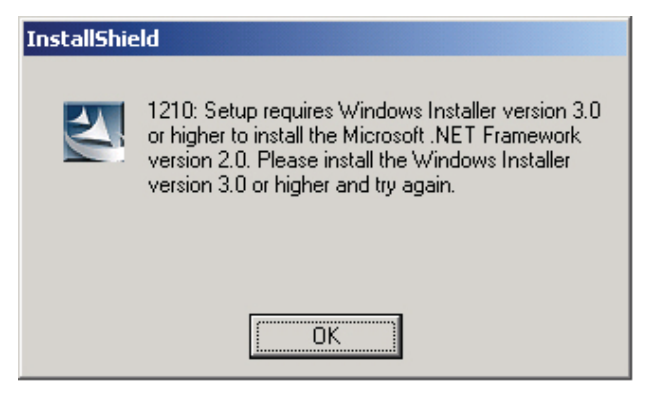

#### Процедура:

- 1. Выйдите из программы установки.
- 2. Убедитесь, что компьютер отвечает минимальным системным требованиям.
  - Более подробную информацию см. в разделе Системные требования к установке на стр. 12.
- **3.** Если на компьютере не установлен Service Pack 2 или Service Pack 3, загрузите и установите Service Pack 3 от Microsoft.
- 4. Запустите установку.

#### 3.2

## Поиск и устранение неисправностей Центра обновления Windows

Следуйте данной процедуре, чтобы выполнить поиск и устранение неисправностей Центра обновления Windows на компьютере с ОС Windows 7 или более поздней версии.

#### Когда и где использовать.

Если Центр обновления Windows не активирован на компьютере, при установке сервера Radio Management не будет установлена платформа Windows Identity Foundation, что вызовет сбой установки.

#### Процедура:

- 1. Выйдите из программы установки.
- 2. Выберите Панель управления → Система и безопасность → Центр обновления Windows.
- 3. Выберите любой вариант, кроме Не проверять наличие обновлений.
- **4.** Выполните действия, описанные на веб-сайте Microsoft по адресу https://support.microsoft.com/ en-us/kb/958043, чтобы активировать Центр обновления Windows.
- 5. Запустите установку.